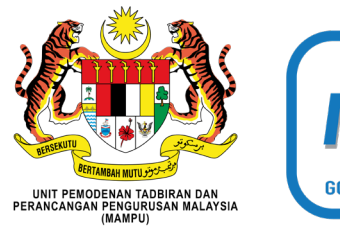

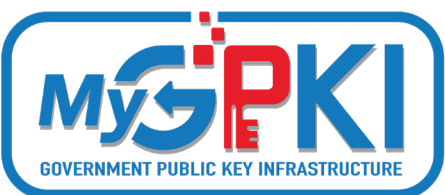

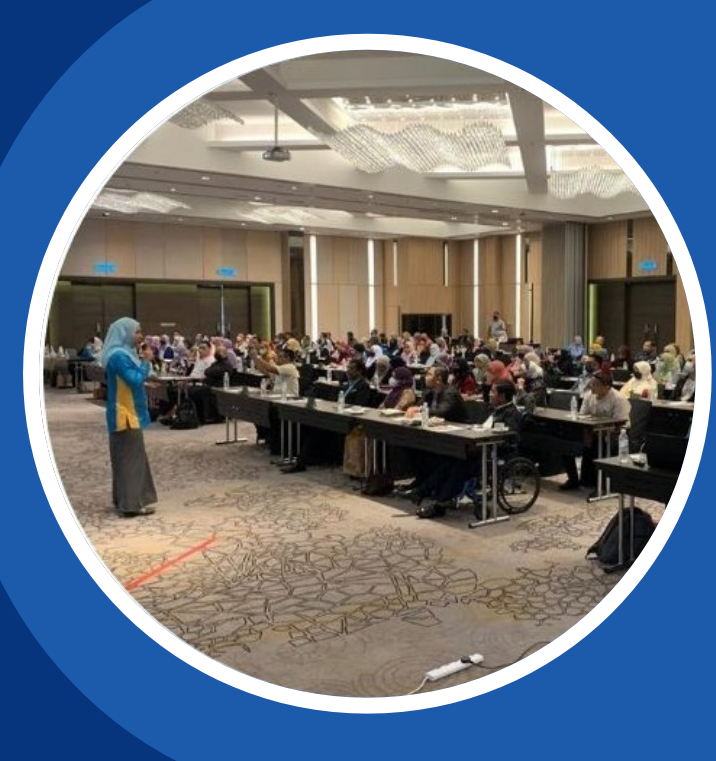

# Taklimat Pengurusan Sijil Digital Pelayan (SSL/TLS) Perkhidmatan MyGPKI

*The Everly Hotel Putrajaya 26 September 2022* 

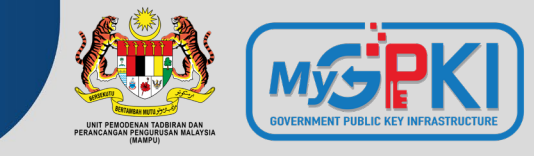

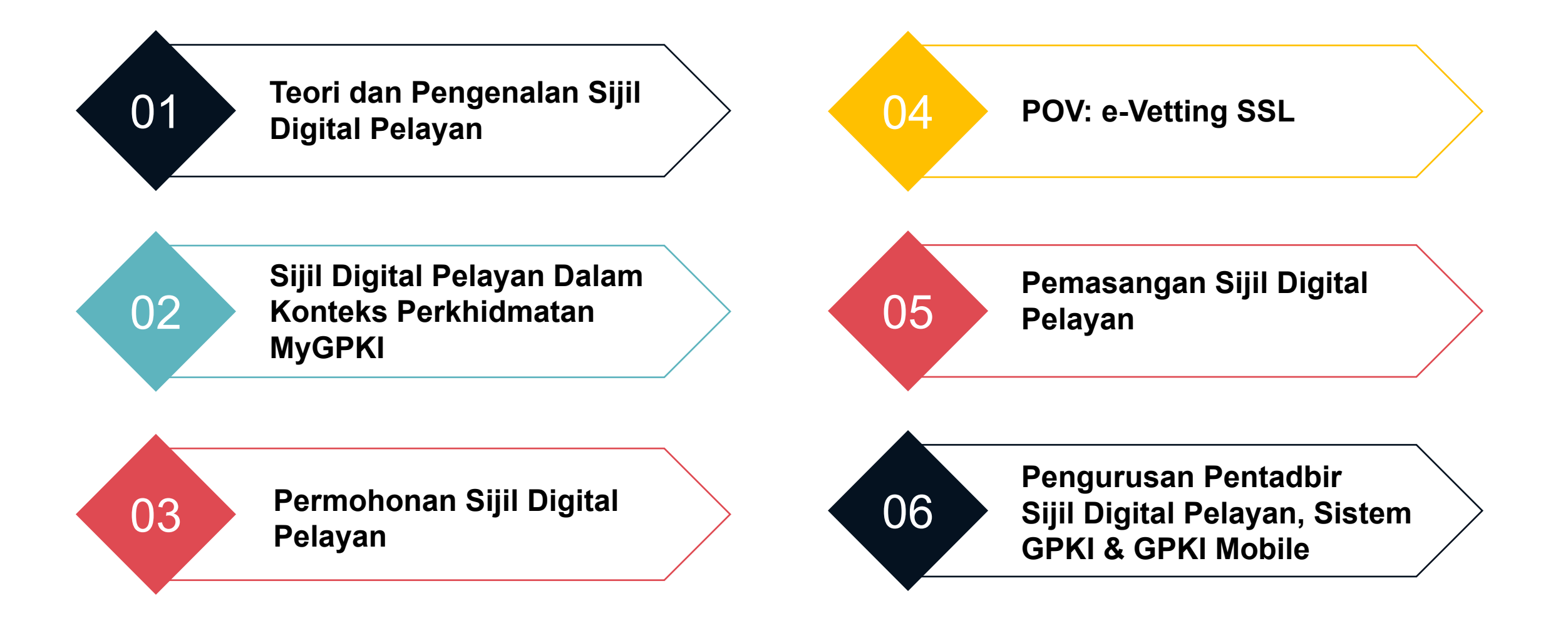

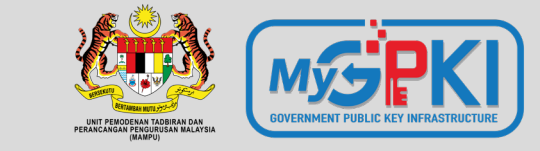

# Teori & Pengenalan Sijil Digital Pelayan

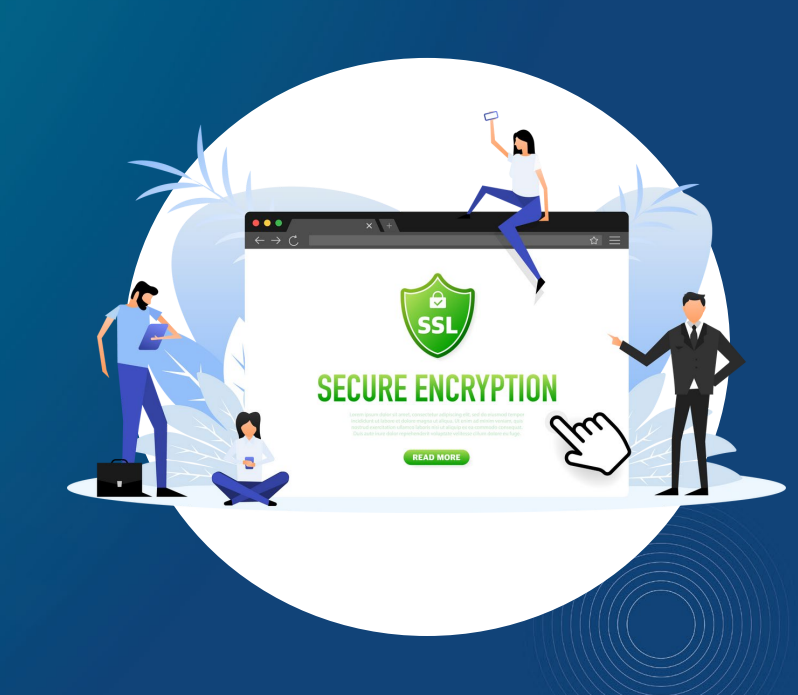

.......

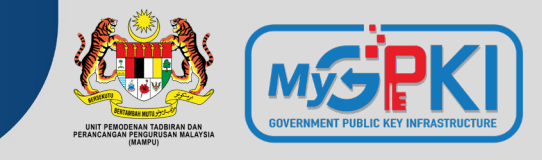

Secure Socket Layer (SSL) / Transport Layer Security (TLS) is a security protocol that aims to secure the communication between web browser and web server through authentication and encryption. It was set up by Netscape in 1994 to address Internet's safety concerns.

The TLS is an upgraded version of the SSL protocol. The functionality of both protocols is the same, while the differences are over the security features.

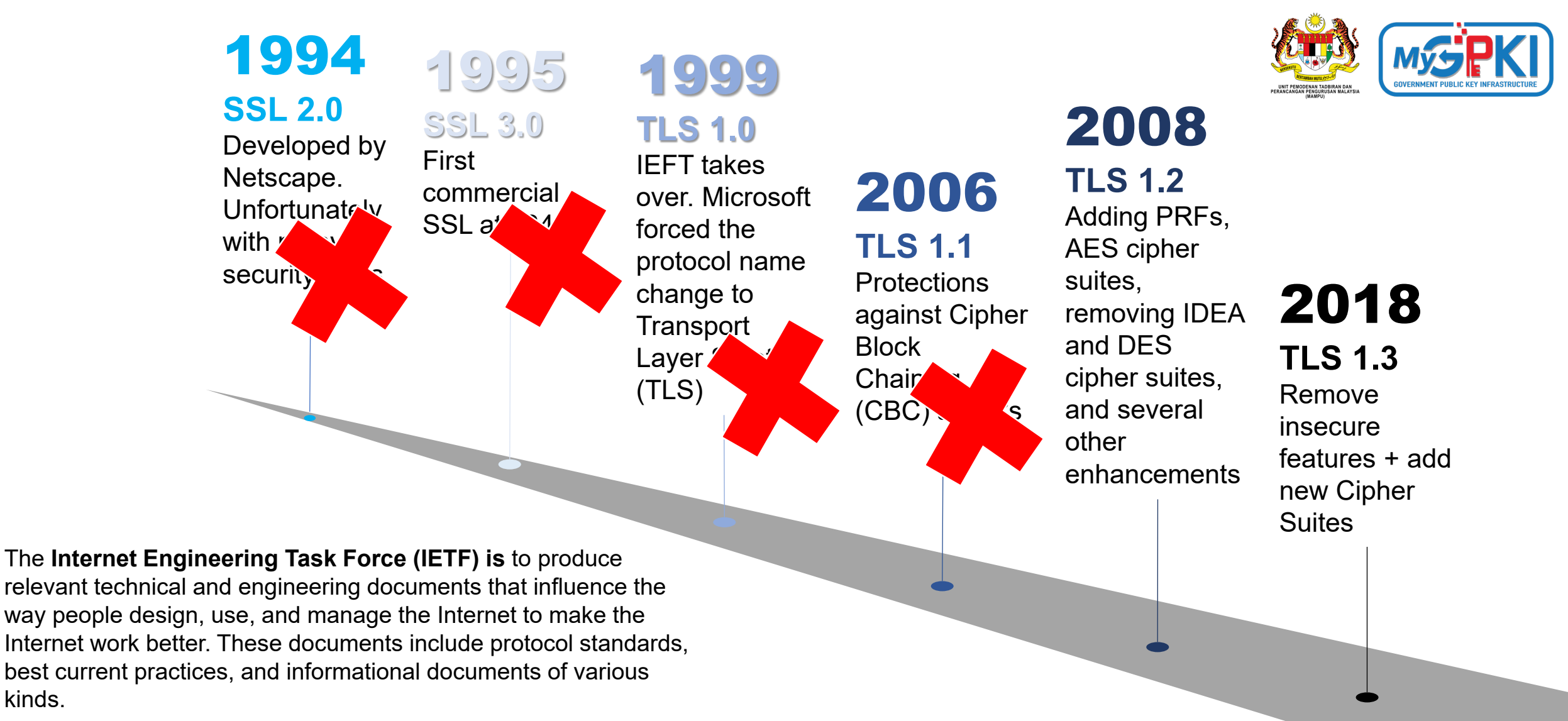

# The Evolution of SSL/TLS Protocol

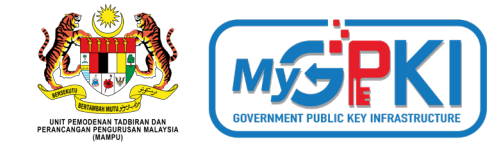

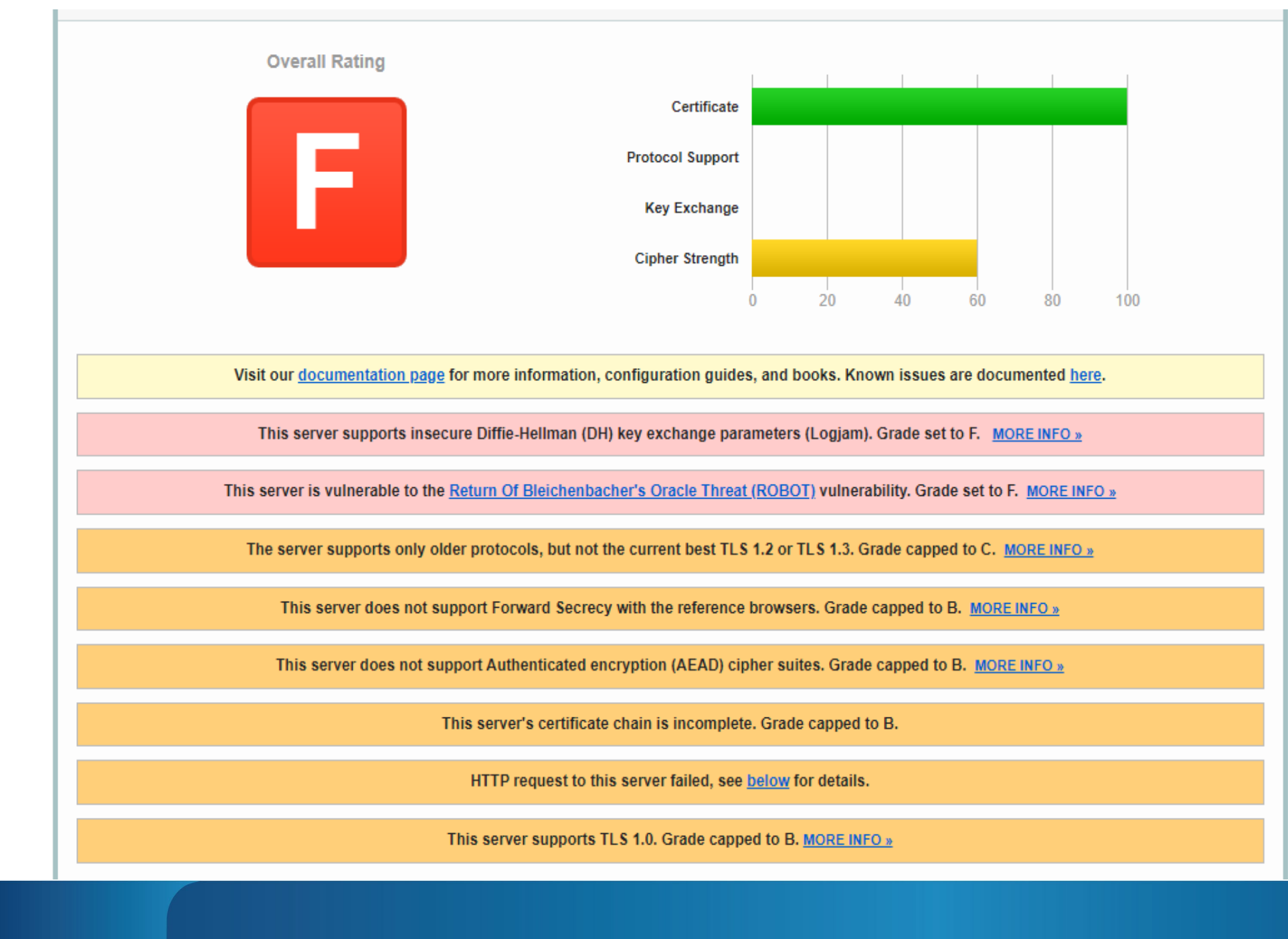

#### SSL Report: www.posdigicert.com.my (110.74.186.40)

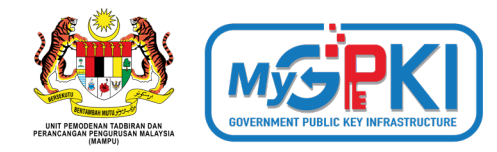

Scan Another »

Assessed on: Thu, 22 Sep 2022 06:38:27 UTC | Hide | Clear cache

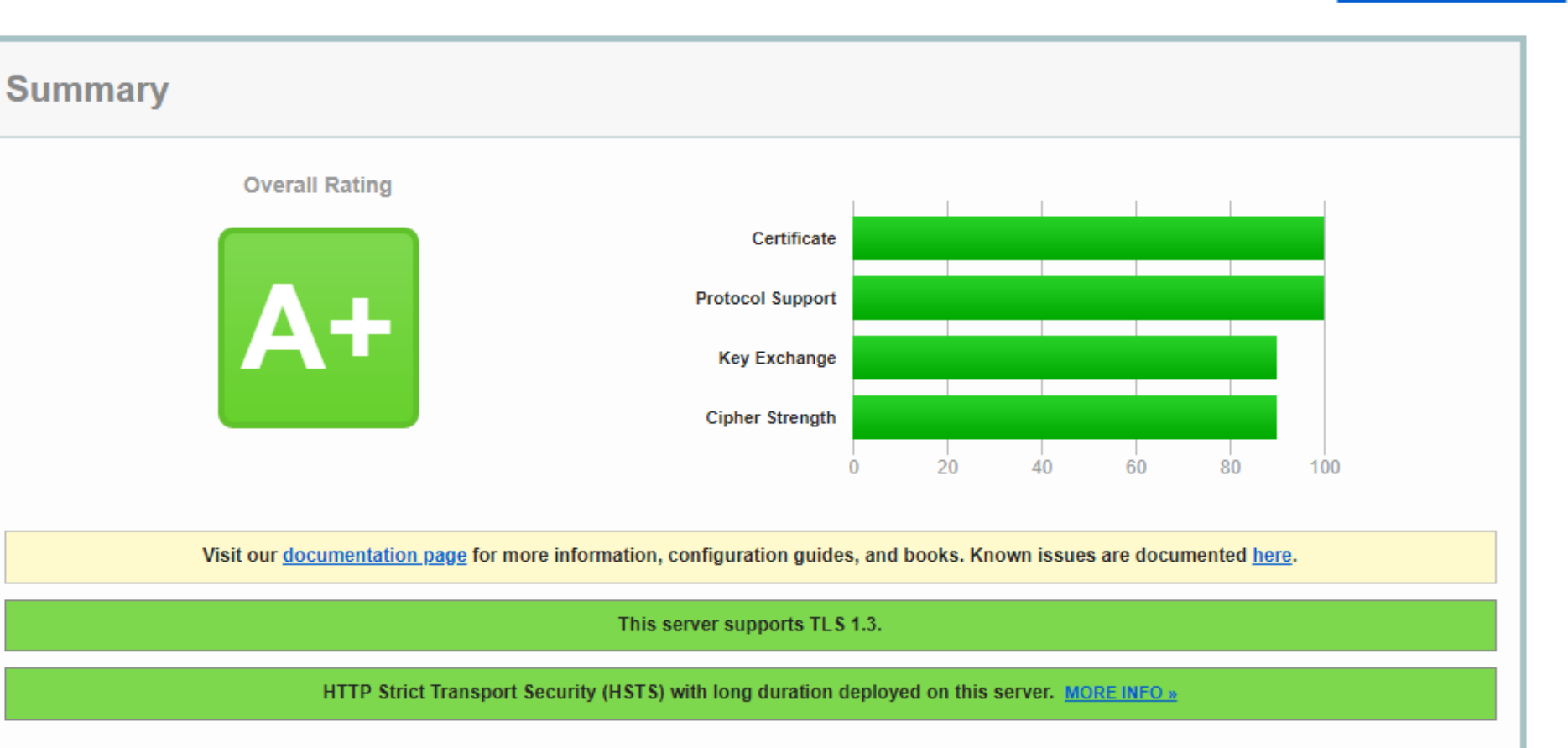

## www.ssllabs.com/ssltest/

### Zero Round-Trip Time (0-RTT)

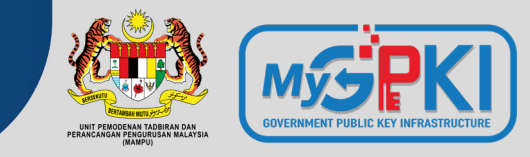

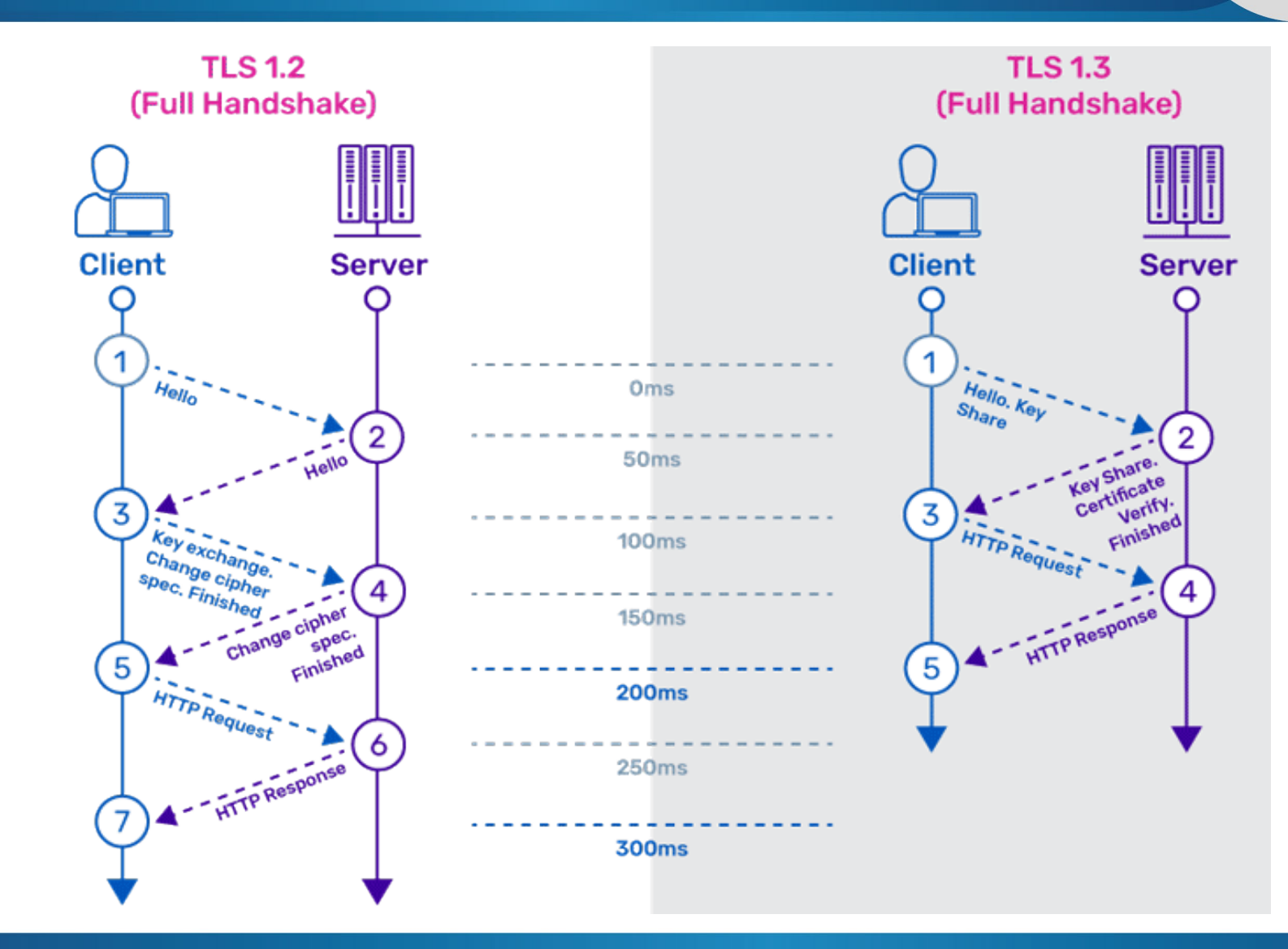

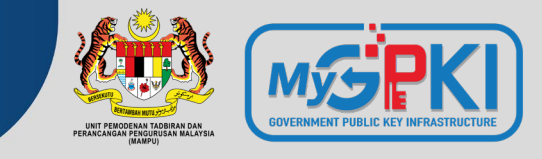

There are primarily two types of encryption methods which are primarily used: "symmetric encryption" and "asymmetric encryption." Both methods use different mathematical algorithms to scramble the data. The encryption list used in SSL certificates as below:

| Algorithm | SSL 2.0 | SSL 3.0 | TLS 1.0 | TLS 1.1 | TLS 1.2 | TLS 1.3 | Status              |
|-----------|---------|---------|---------|---------|---------|---------|---------------------|
| SHA1      | Х       | /       | /       | /       | /       | Х       | Discontinue in 2016 |
| SHA2      | Х       | Х       | Х       | Х       | /       | /       | Still in use        |
| ECC       | Х       | Х       | Х       | Х       | Х       | /       | Still in use        |

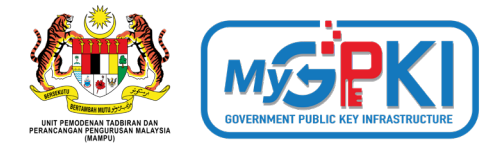

|                      | ENTRUST                            | <b>GlobalSign</b>                  | Geo <b>Trust</b> ®                 |
|----------------------|------------------------------------|------------------------------------|------------------------------------|
| Validation Type      | Organisation<br>Extended           | Domain<br>Organisation<br>Extended | Domain<br>Organisation<br>Extended |
| Certificate Type     | Single<br>Multi-domain<br>Wildcard | Single<br>Multi-domain<br>Wildcard | Single<br>Multi-domain<br>Wildcard |
| Encryption           | RSA<br>ECC                         | RSA<br>ECC                         | RSA<br>ECC                         |
| Certificate Validity | 1 Year                             | 1 Year                             | 1 Year                             |

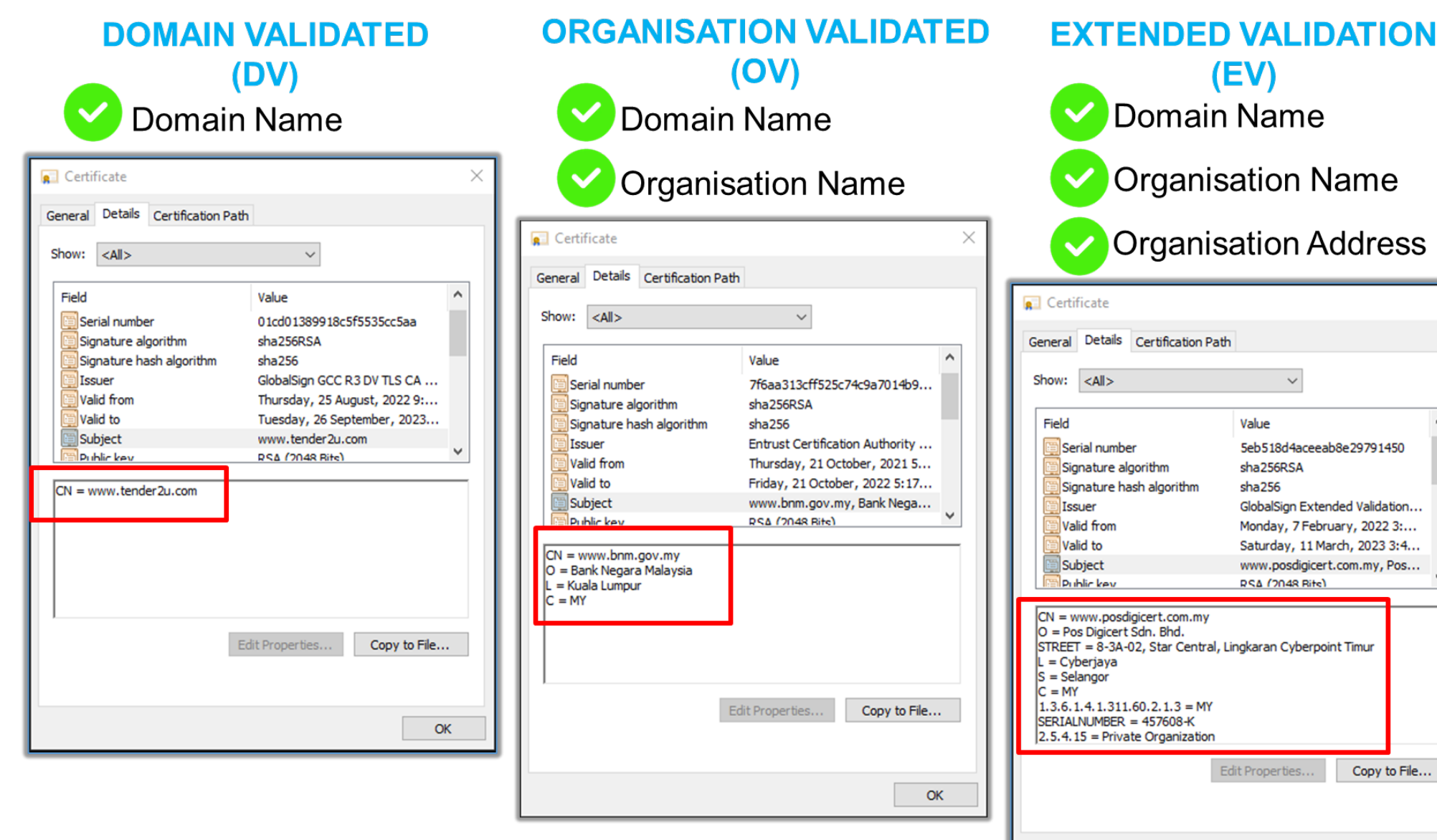

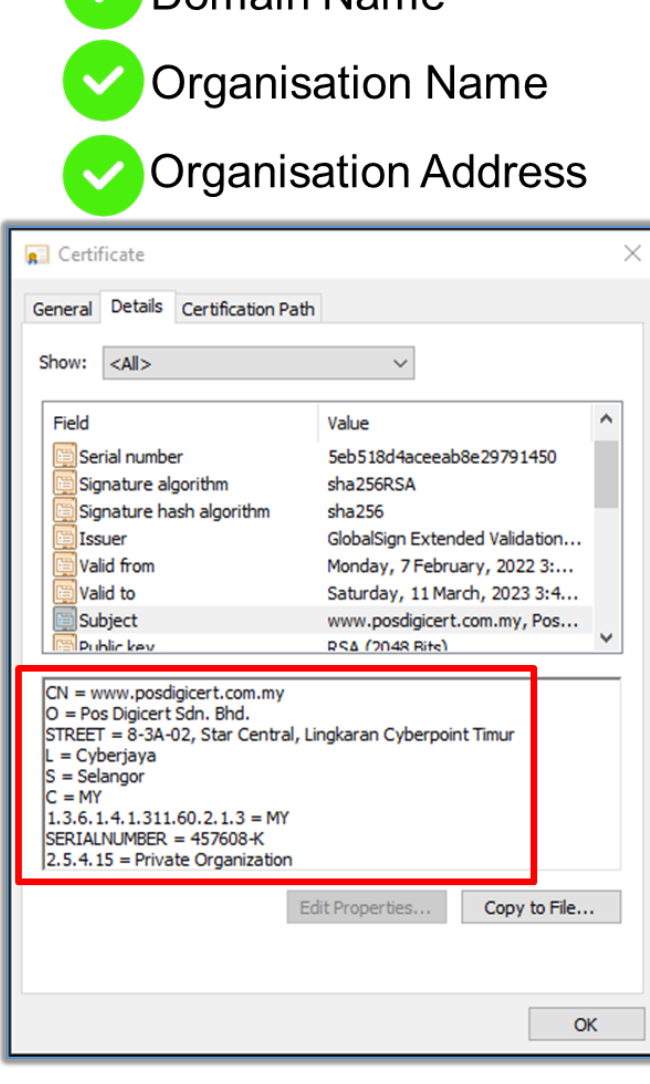

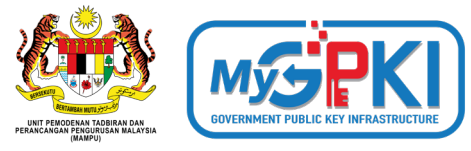

# The difference of DV,OV & EV once the SSL certificate is installed in your web browser

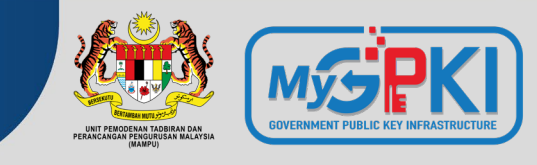

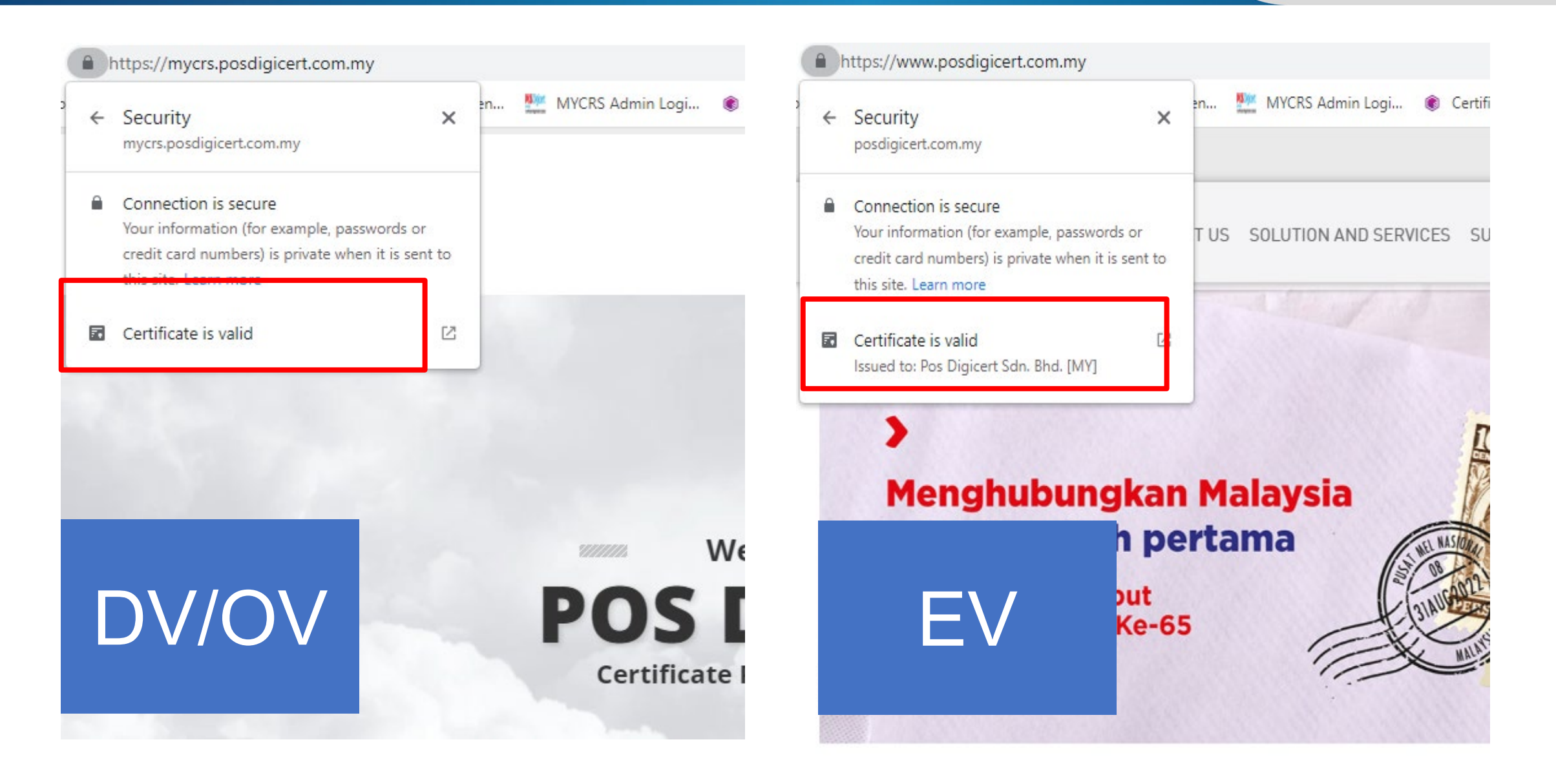

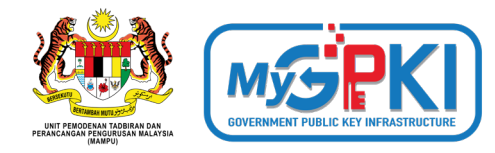

**WILDCARD** 

### SINGLE DOMAIN

| Certificate                                                                                                    | X Certificate X                                                                                                    | Certificate X                                                                                                    |  |
|----------------------------------------------------------------------------------------------------|----------------------------------------------------------------------------------------------------|----------------------------------------------------------------------------------------------------|--|
| General Details Certification Path                                                                                                    | General Details Certification Path                                                                                                    | General Details Certification Path                                                                                                    |  |
| Show: <all></all>                                                                                                    | Show: <all> ~</all>                                                                                                    | Show: <all></all>                                                                                                    |  |
| Field Value   Public key RSA (2048 Bits)   Public key parameters 05 00   Authority Information Access [1]Authority Info Access: Acc   Certificate Policies [1]Certificate Policy:Policy Ide   Basic Constraints Subject Type=End Entity, Pat   CRL Distribution Points [1]CRL Distribution Point: Distr   Subject Alternative Name DNS Name=www.tender2u.co   Enhanced Key Lisane Server Authentization (1 3 6   DNS Name =www.tender2u.com DNS Name =tender2u.com   DNS Name =tender2u.com Copy to File | Field Value   Public key RSA (2048 Bits)   Public key parameters 05 00   Subject Key Identifier S54274a0 12b8b8 105b 5636ed   Authority Key Identifier KeyID=82a27074ddbc533fcf7   Authority Information Access [1]Authority Info Access: Acc   CRL Distribution Points [1]CRL Distribution Point: Distr   Subject Alternative Name DNS Name=www.intanbk.inta   Phanced Key I Isane Server Authentication (1 3 6   DNS Name=www.intanbk.intan.my DNS Name=admin.iemg.intan.my   DNS Name=admin.iemg.intan.my Copy to File | Field Value   Version V3   Serial number 670fbdcf3f21f30a9f7727e20e   Signature algorithm sha256RSA   Signature hash algorithm sha256   Issuer Entrust Certification Authority   Valid from Tuesday, 7 June, 2022 10:07:   Valid to Tuesday, 4 July, 2023 10:07:   Valid to Tuesday, 4 July, 2023 10:07:   Subject * accelerer com mv Pos Diri   DNS Name=*.posdigicert.com.my DNS Name=dev-escroll.digicert.com.my   DNS Name=dev-escroll.posdigicert.com.my DNS Name=dev-escroll.posdigicert.com.my   DNS Name=dev-escroll.posdigicert.com.my Copy to File |  |
| 1 domain name                                                                                                    | More than 2 domain names                                                                                                    | 1 root domain                                                                                                    |  |
| www. is free                                                                                                    |                                                                                                    | Multiple sub-domains                                                                                                    |  |

**MULTI-DOMAIN** 

Ę

## What is TLS/SSL?

https://www.youtube.com/watch?v=YmdZNWXVvsw

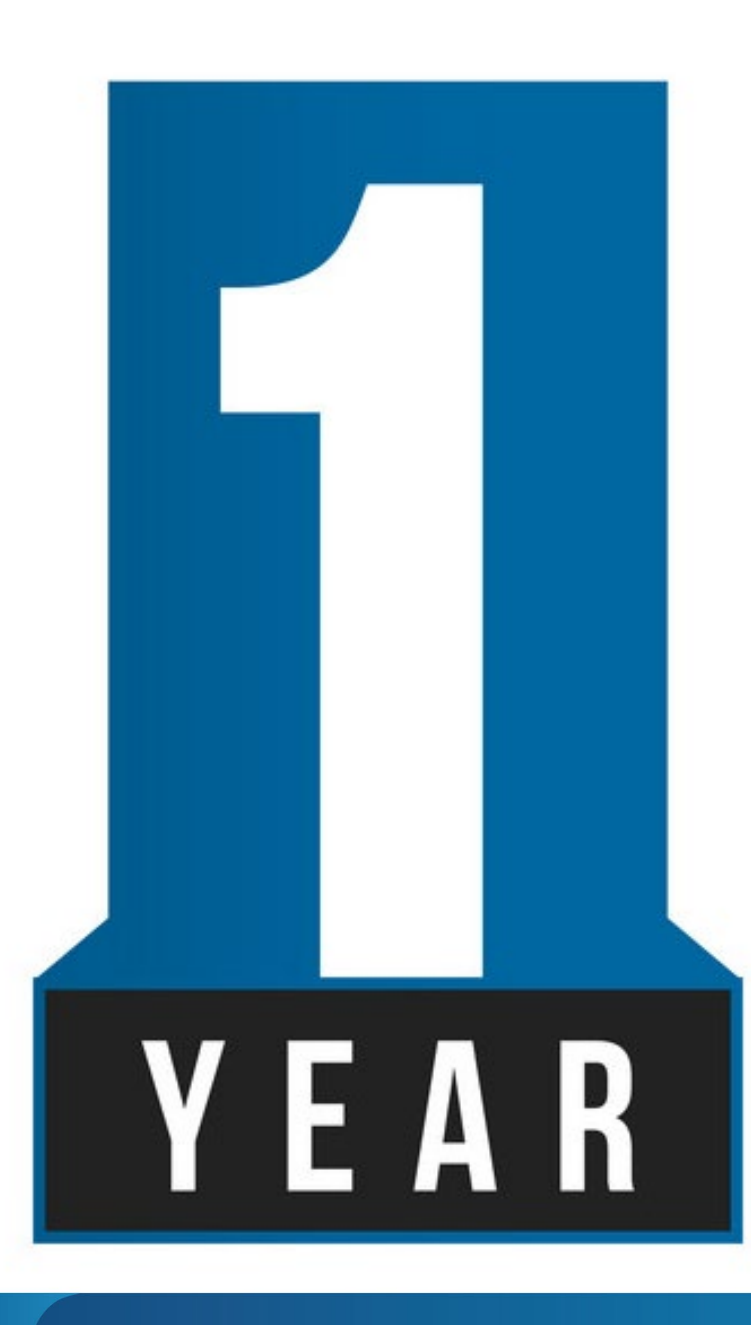

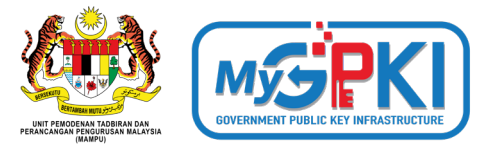

All SSL certificates can be reissued, regardless of how many times. The reissue request can be made anytime before 2 months of the expiry date. A new CSR is required for each certificate reissue. The current certificate will be revoked one month after the issuance of the new certificate.

Why reissue the certificate?:

- 1. Missing private key
- 2. Corrupt server

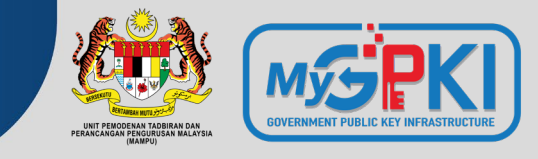

The accumulated maximum amount that the CA will pay in the event of the wrongful issuance / validation:

|                           | ENTRUST   | <b>GlobalSign</b> | Geo <b>Trust</b> |
|---------------------------|-----------|-------------------|------------------|
| Domain Validated          | -         | USD 10 K          | USD 500 K        |
| Organisation<br>Validated | USD 100 K | USD 1.25 M        | USD 1.25 M       |
| Extended Validation       | USD 100 K | USD 1.5 M         | USD 1.5 M        |

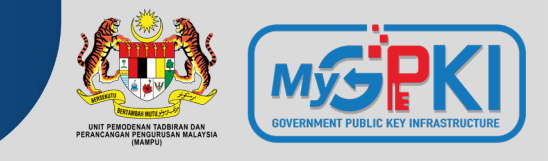

2015 - The Italian partners (registration authorities; namely GlobalTrust.it and InstantSSL.it) of the certificate authority company **Comodo** were hacked and nine Secure Sockets Layer (SSL) encryption certificates fraudulently issued for Google, Microsoft, Skype, and Yahoo, among others.

2017 - Symantec had issued over 100 certificates without proper validation, including certificates for example.com that were not authorized by example.com's owner. The ensuing investigation uncovers further malfeasance by Symantec, leading to the distrust of Symantec by all major platforms.

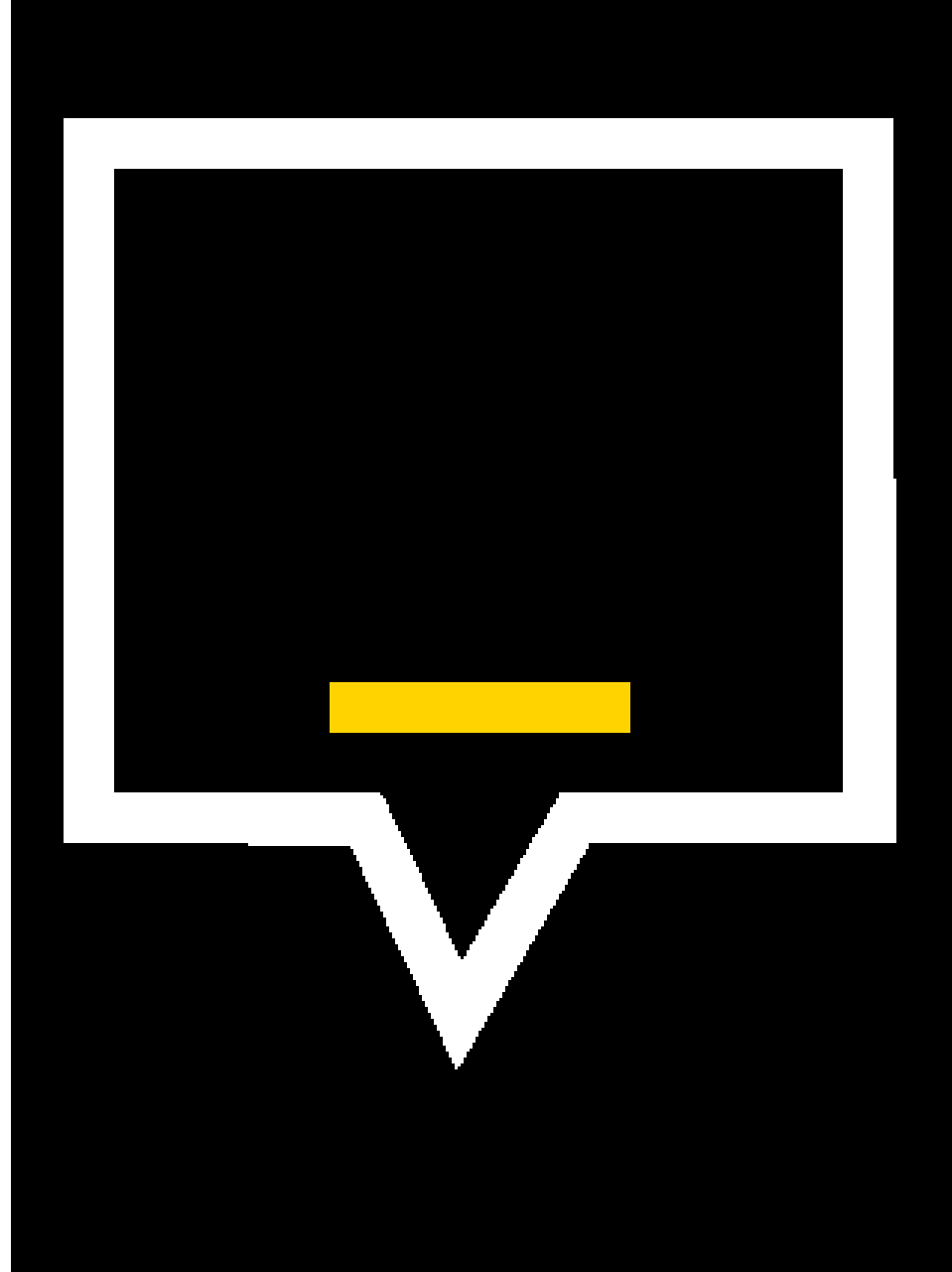

# What is Secure Site Seal?

To let your visitors know that you have taken measures to ensure the safety of their information is with the Secure Site Seal.

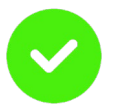

To show that you are committed to online security

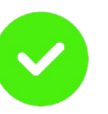

Visitors can check the authenticity of your website and the status of the certificate

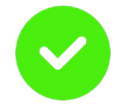

Studies have shown that shopping cart abandonment is reduced and that the number of completed orders increases when using a website seal

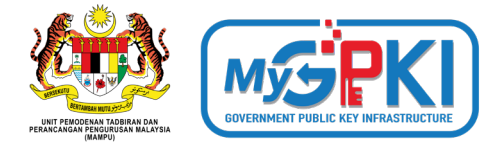

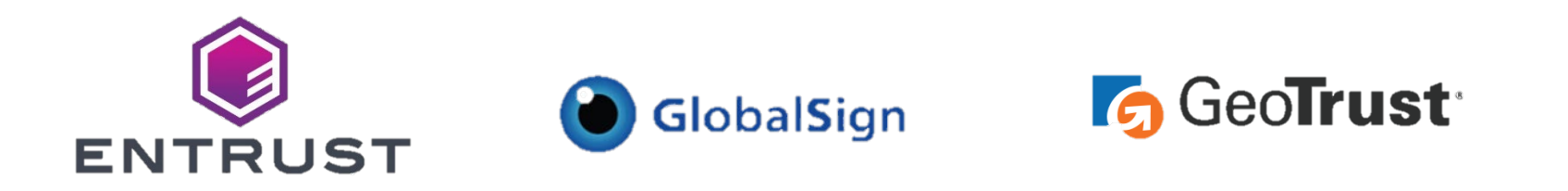

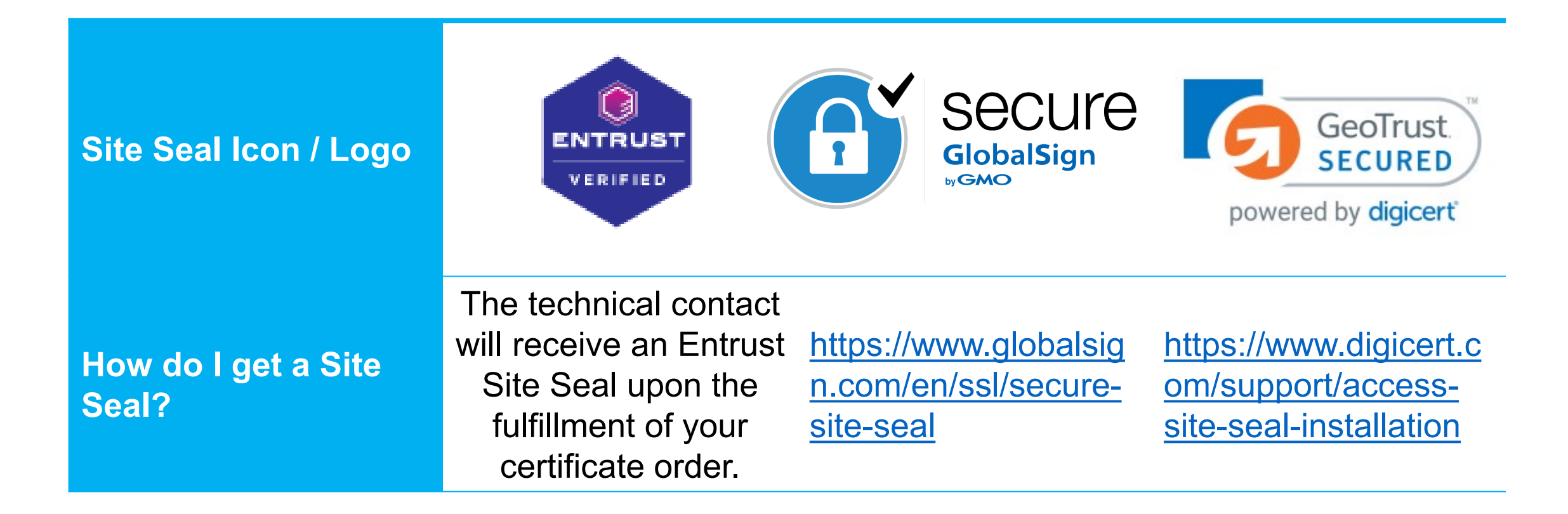

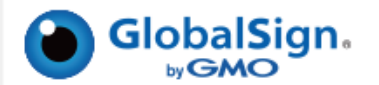

#### Web Site Profile

This web site is secured by an ExtendedSSL Certificate.

#### SSL Certificate Information and Contact Information.

| Common Name (URL)                        | www.globalsign.com               |  |  |
|------------------------------------------|----------------------------------|--|--|
| Validity Period (DD/MM/YYYY)             | 16/09/2021-18/10/2022            |  |  |
| Validity Status                          | Valid                            |  |  |
| Organization Name                        | GMO GlobalSign, Inc.             |  |  |
| Place of Business                        |                                  |  |  |
| Street                                   | 2 International Drive, Suite 150 |  |  |
| City                                     | Portsmouth                       |  |  |
| State/Province                           | New Hampshire                    |  |  |
| Country Code                             | US                               |  |  |
| ZIP Code                                 | 03801                            |  |  |
| Tel Number                               | +1 603 570 7060                  |  |  |
| Jurisdiction Information                 |                                  |  |  |
| Jurisdiction Country                     | US                               |  |  |
| Jurisdiction State/Province              | New Hampshire                    |  |  |
| Incorporating agency registration number | 578611                           |  |  |

#### Please verify the following.

1. There are no warning messages in the details above

2. That the SSL 'Validity status' is 'Valid'

3. That the address of this profile page starts with https://profile.globalsign.com/

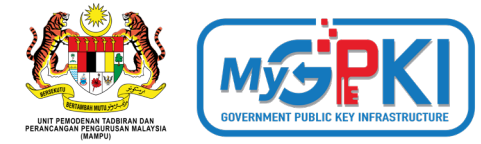

#### ۲ ENTRUST Sunday 2022-09-18 15:30+0000 ۲ buy.entrust.net has been verified by Entrust. ENTRUS Site Name: Site Seal Status: buy.entrust.net Valid Data Security: Verification: This site is capable of using SSL to encrypt data going Entrust or an independent local registration authority has verified that Entrust Limited is an existing business between your Web browser and the website. The and owns or operates the domain name communication of your private information from any buy.entrust.net address beginning with "https" is encrypted and secured using SSL. For more information about SSL encryption, see the certificate FAQ. Always check that the information provided here matches that of the site you are visiting. > Report Seal Misuse © 2022 Entrust Corporation. All rights reserved.

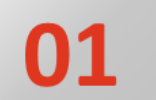

### SIJIL DIGITAL PELAYAN SINGLE DOMAIN

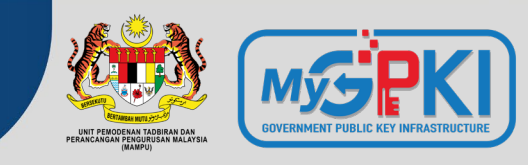

#### **KETERANGAN**

Didaftarkan hanya ke atas 1 domain atau 1 subdomain sahaja

Mempunyai ciri keselamatan tambahan melalui pengesahan terperinci (*Extended Validation*, EV)

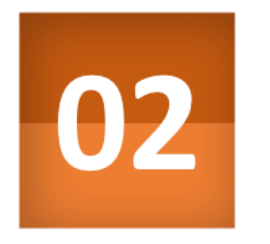

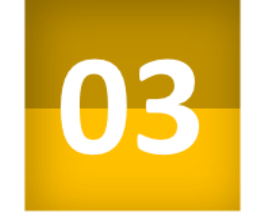

01

Kunci peribadi (*private key*) pelayan dijana khusus bagi domain yang didaftarkan sahaja

Sekiranya kunci peribadi (*private key*) pelayan terdedah/terjejas (*compromised*), implikasi keselamatan hanya melibatkan domain tersebut sahaja

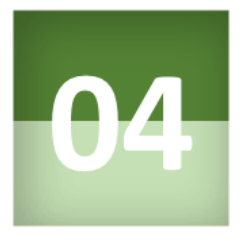

### **KRITERIA PEMILIHAN**

 Aplikasi kritikal yang berisiko tinggi dan mempunyai maklumat rahsia rasmi.

**Contoh aplikasi**: transaksi pembayaran dalam talian

#### Contoh 1:

gpki.mampu.gov.my

#### Contoh 2:

www.mampu.gov.my

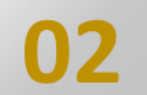

### SIJIL DIGITAL PELAYAN MULTI DOMAIN

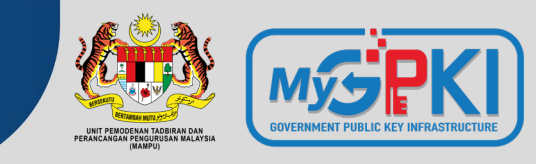

#### **KETERANGAN**

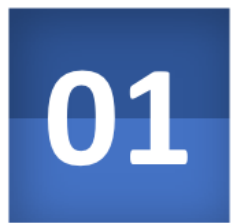

Merupakan Sijil Digital Pelayan yang mengandungi kombinasi 2-4 domain atau subdomain yang sama atau berlainan

Kunci peribadi (*private key*) pelayan adalah sama dan dikongsi oleh dua atau lebih domain yang didaftarkan

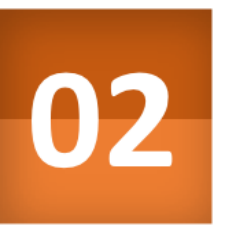

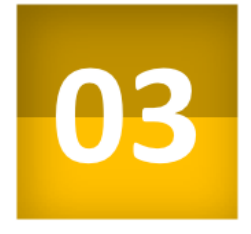

Sekiranya kunci peribadi (private key) pelayan terdedah atau terjejas (compromised), implikasi keselamatan adalah kepada semua domain

#### **KRITERIA PEMILIHAN**

Aplikasi yang **berisiko tinggi atau sederhana**; atau

Aplikasi yang **beroperasi** menggunakan platform Microsoft

#### Contoh 1:

- gpki.mampu.gov.my
- gpki.bpg.gov.my
- dts.mampu.gov.my

#### Contoh 2:

- www.mampu.gov.my
- www.mampu.org.my
- itims.mampu.gov.my

### **03** SIJIL DIGITAL PELAYAN WILDCARD

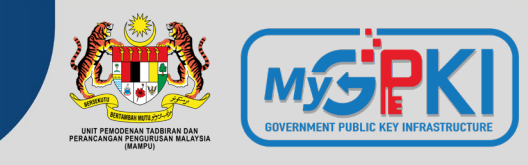

#### **KETERANGAN**

mengandungi pelbagai sub-domain di bawah satu domain yang sama dan menggunakan simbol \* (Wildcard) dalam satu sijil

Kunci peribadi (private key) pelayan bagi domain akan dikongsi bagi semua aplikasi yang didaftarkan di bawah domain yang sama

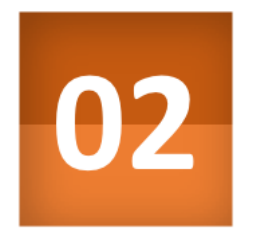

03

01

Sekiranya kunci peribadi (private key) pelayan terdedah atau terjejas (compromised), implikasi keselamatan adalah kepada semua sub-domain (kunci yang sama)

<u>\* Nota:</u>

Walaupun wildcard mempunyai kelebihan tiada had bilangan subdomain dan boleh menjangkau sehingga melebihi 150 subdomain namun ia hanya meliputi subdomain pada 1 aras hirearki yang sama sahaja dan tidak boleh digunakan bersama dengan jenis multi domain dan single domain atas faktor keselamatan.

### **KRITERIA PEMILIHAN**

Aplikasi yang berisiko sederhana dan mempunyai maklumat rahsia rasmi.

#### Contoh 1:

- \*.mampu.gov.my
  - gpki.mampu.gov.my
  - dts.mampu.gov.my
  - itims.mampu.gov.my

#### Contoh 2:

- \*.anm.gov.my
  - gpki.anm.gov.my
  - dts.anm.gov.my
  - itims.anm.gov.my

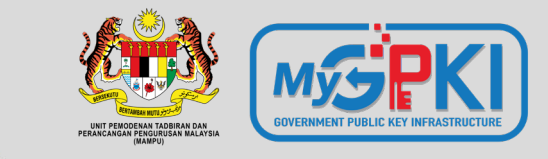

# Sijil Digital Pelayan Dalam Konteks Perkhidmatan MyGPKI

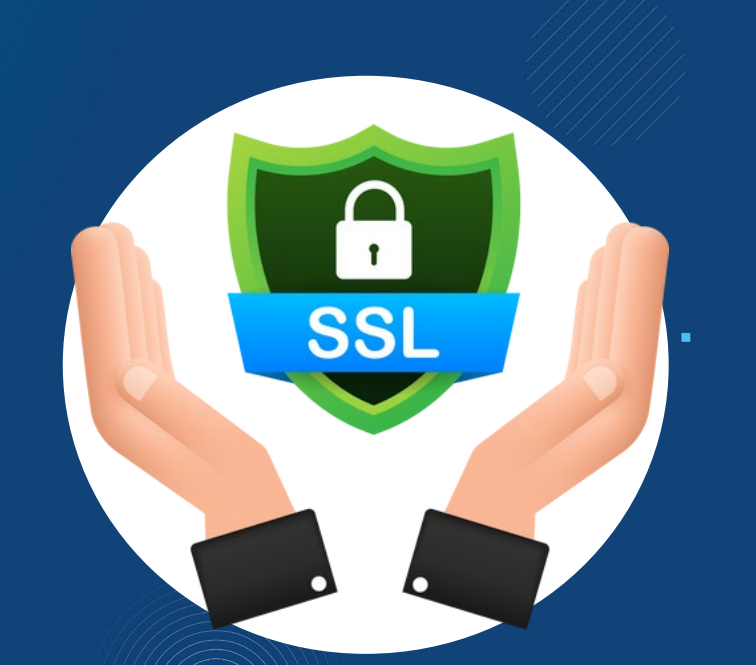

2.1: PENGENALAN PERKHIDMATAN MyGPKI

2.2: DASAR DAN PENERANGAN UMUM MENGENAI SIJIL DIGITAL PELAYAN

2.3: JENIS-JENIS SIJIL YANG DIBEKALKAN OLEH PERKHIDMATAN MyGPKI

2.4: HAD WARANTI MAKSIMUM MENGIKUT JENIS SIJIL DAN PRINSIPAL

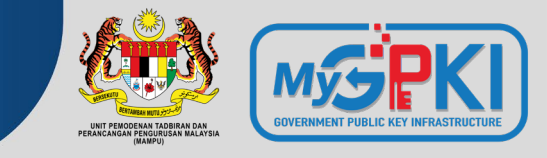

- Perkhidmatan MyGPKI merupakan perkhidmatan keselamatan ICT yang berasaskan teknologi Public Key Infrastructure (PKI) yang dilaksanakan selaras dengan Akta Kerajaan Elektronik 2007, Akta Tandatangan Digital 1997 dan Peraturan-peraturan Tandatangan Digital 1998, serta Arahan Teknologi Maklumat 2007.
- Perkhidmatan MyGPKI mula dilaksanakan pada tahun 2002 dengan melibatkan pembekalan sijil digital oleh Pihak Berkuasa Pemerakuan Berlesen - Certification Authority (CA) yang dilantik oleh Suruhanjaya Komunikasi dan Multimedia Malaysia (SKMM)
- MAMPU merupakan agensi peneraju yang diberi tanggungjawab untuk melaksanakan pembekalan Perkhidmatan MyGPKI kepada agensi sektor awam.

### 2.1: PENGENALAN PERKHIDMATAN MyGPKI

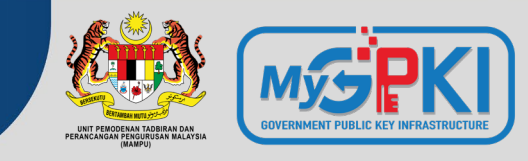

FUNGSI

Menyediakan perkhidmatan Public Key Infrastructure (PKI) dengan membekalkan Sijil Digital Pengguna bagi tujuan pengesahan identiti, tandatangan digital, penyahsulitan penyulitan dan maklumat serta Sijil Digital Pelayan (SSL) kepada agensi-agensi Kerajaan bagi mengukuhkan keselamatan sistem ICT Kerajaan.

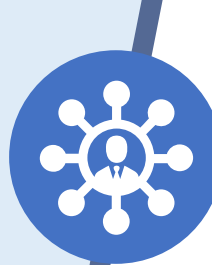

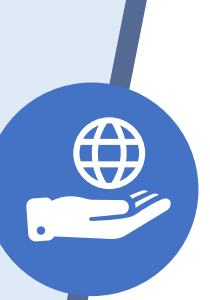

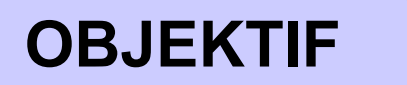

<u>Memantapkan tahap keselamatan data dan</u> <u>maklumat</u> bagi sistem ICT Kerajaan.

<u>Melindungi keselamatan data/ maklumat</u> Kerajaan <u>dalam talian</u> daripada <u>ancaman</u> <u>keselamatan</u> melalui pengesahan identiti, penyulitan dan tandatangan digital.

Meningkatkan tahap kepercayaan pengguna untuk melaksanakan transaksi secara dalam talian bagi sebarang urusan Kerajaan.

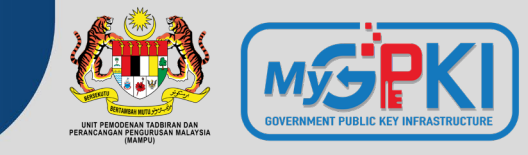

#### **Skop Perkhidmatan MyGPKI**

#### 1 Pengurusan dan Pembekalan Sijil Digital Pengguna

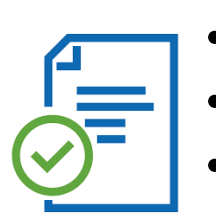

Token

Pengurusan dan

- Soft Certificate
- Roaming Certificate

Perkhidmatan Meja Bantuan dan Khidmat Sokongan Teknikal

3

4

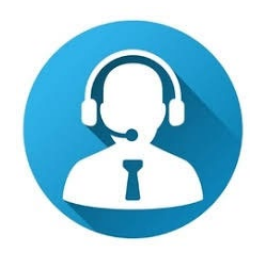

Khidmat Nasihat dan Konsultasi bagi Penggunaan PKI

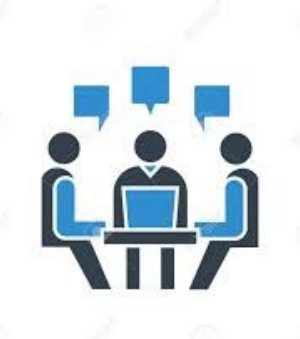

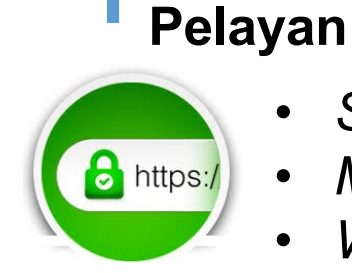

2

- Single Domain EV
- Multi Domain OV
- Wildcard OV

Pembekalan Sijil Digital

## 2.1: Pengenalan Perkhidmatan MyGPKI

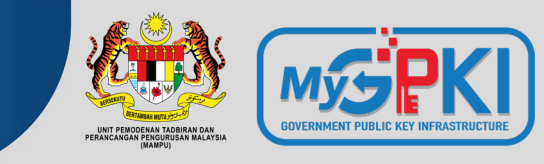

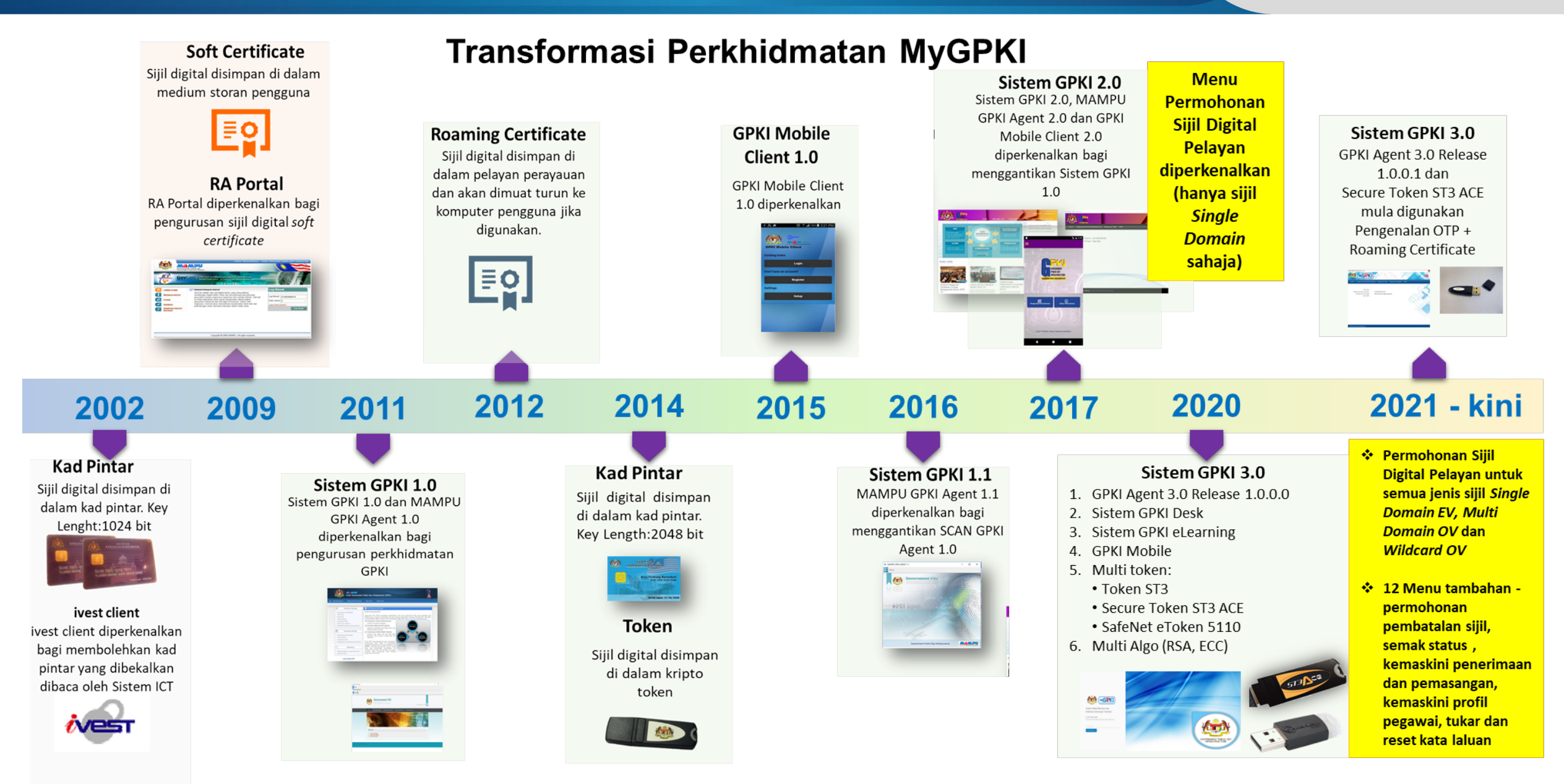

## 2.1: Pengenalan Perkhidmatan MyGPKI

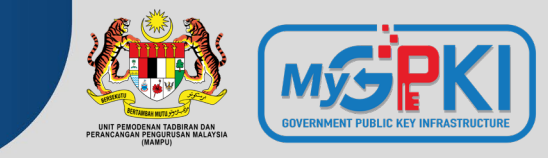

#### Penggunaan Perkhidmatan MyGPKI – Sijil Digital Pelayan

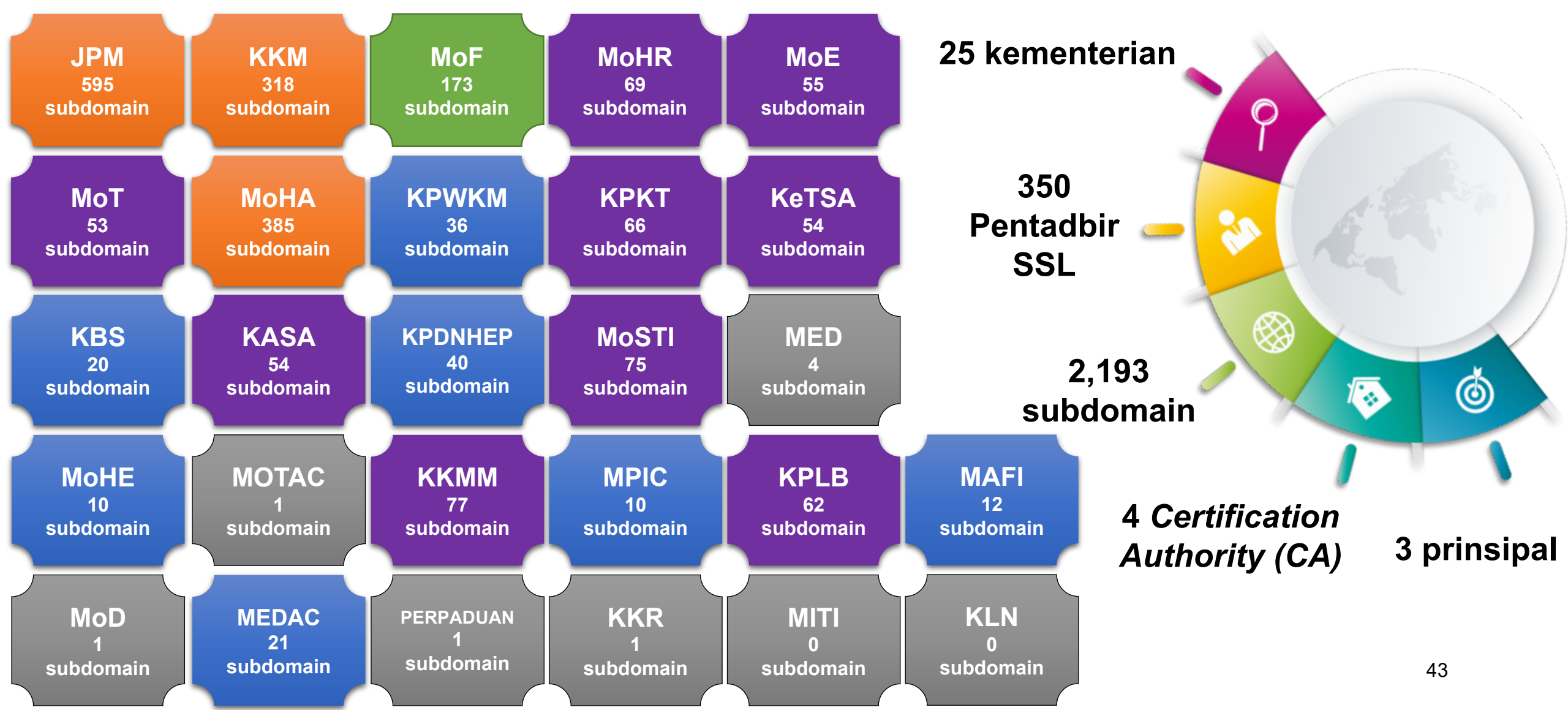

### 2.1: PENGENALAN PERKHIDMATAN MyGPKI

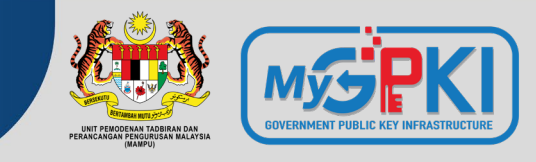

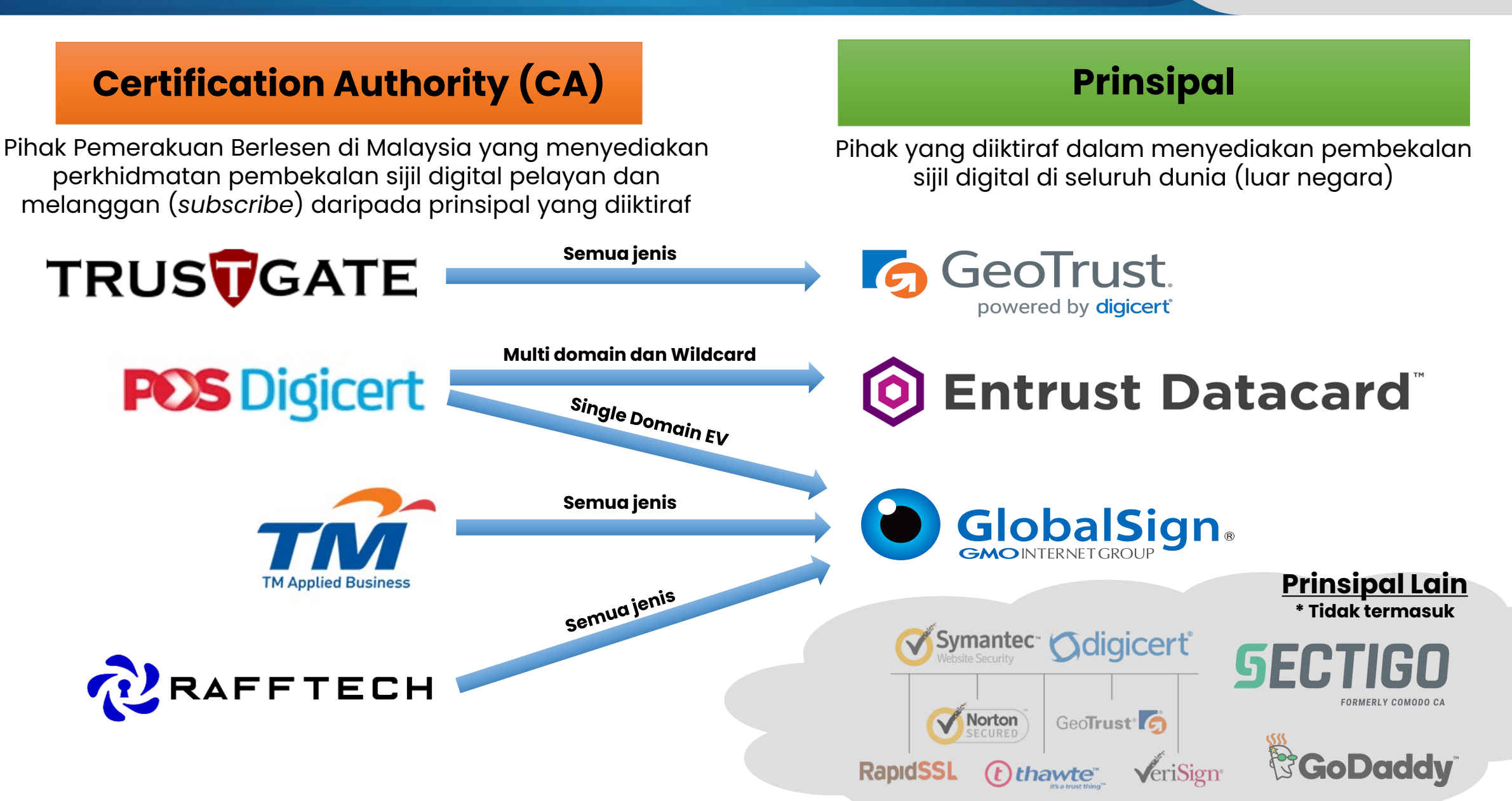

### 2.2: DASAR DAN PENERANGAN UMUM MENGENAI SIJIL DIGITAL PELAYAN

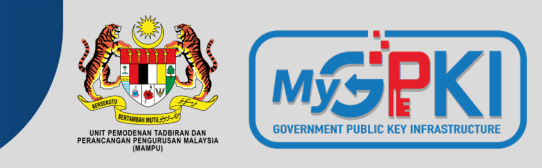

#### PERNYATAAN DASAR

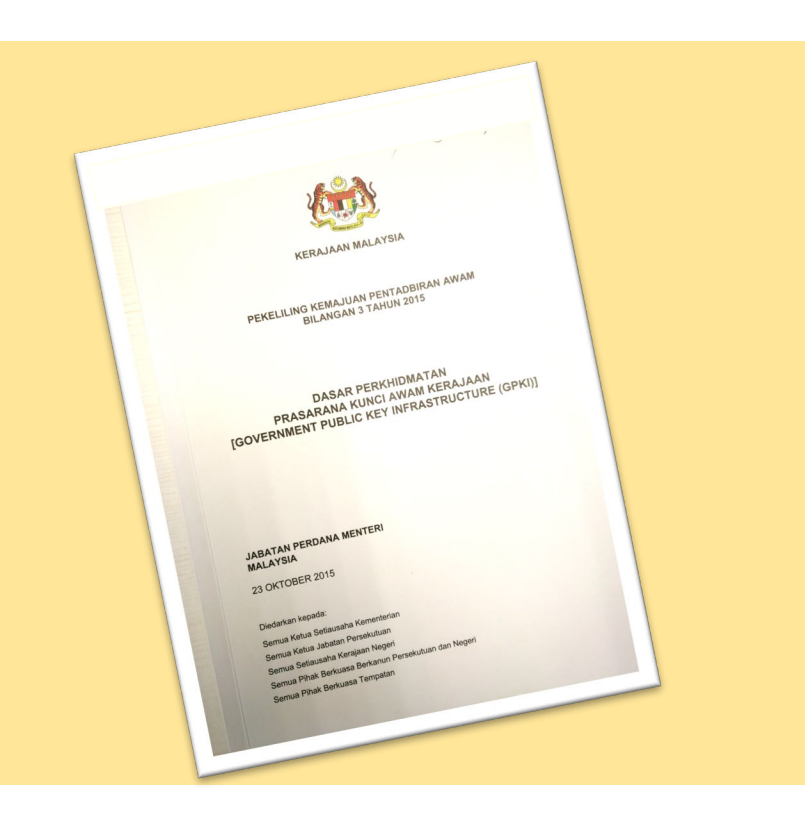

"Semua sistem ICT kerajaan yang memerlukan kemudahan Prasarana Kunci Awam (PKI) hendaklah menggunakan Perkhidmatan Prasarana Kunci Awam Kerajaan (GPKI)"

Pekeliling Kemajuan Pentadbiran Awam Bil. 3/2015

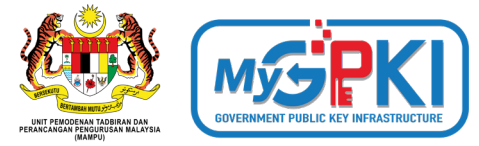

## PRINSIP PEGANGAN PELAKSANAAN GPKI

(Pekeliling Kemajuan Pentadbiran Awam Bil. 3/2015)

## **SIJIL DIGITAL PELAYAN**

# Semua pengguna GPKI hendaklah mematuhi Prinsip Pegangan berikut:

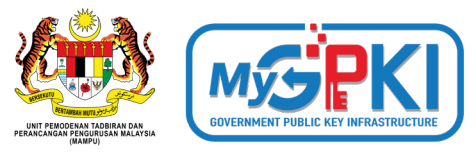

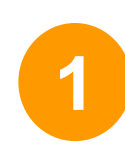

Sistem ICT kerajaan yang menggunakan perkhidmatan PKI selain Prasarana Kunci Awam (GPKI) **mestilah beralih** kepada Perkhidmatan Prasarana Kunci Awam Kerajaan (GPKI) apabila **sistem berkenaan hendak dinaik taraf** atau **tempoh kontrak sistem berkenaan telah tamat** 

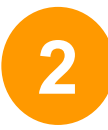

Agensi sektor awam perlu **mengambil kira keperluan** sijil digital pelayan dalam **spesifikasi sistem baharu** 

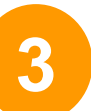

Perkhidmatan Prasarana Kunci Awam Kerajaan (GPKI) hanya akan membekalkan sijil digital pelayan untuk tujuan pembaharuan sijil digital pelayan sedia ada yang akan tamat tempoh. Kos sijil digital pelayan dalam sistem baharu adalah di bawah tanggungan agensi berkenaan dengan menggunakan sijil yang dikeluarkan oleh Pihak Berkuasa Pemerakuan Berlesen (CA) yang dilantik oleh kerajaan menerusi Suruhanjaya Komunikasi dan Multimedia Malaysia (SKMM)

#### Nota:

- Baharu Sistem ICT baharu yang dibangunkan secara outsource, perlu mengambil kira kos pemasangan SSL dalam kontrak masing-masing
- Sistem ICT yang dibangunkan secara inhouse, kos pemasangan SSL akan ditanggung oleh Agensi Pusat
- Agensi boleh menggunakan SSL sumber terbuka (Open Source) bagi pelayan selain pelayan produksi

## Semua pengguna GPKI hendaklah mematuhi Prinsip Pegangan berikut:

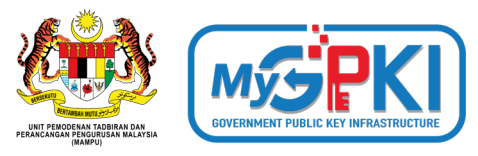

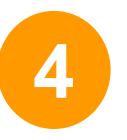

Agensi Pusat akan menanggung semua kos bagi perkhidmatan GPKI untuk kementerian dan jabatan persekutuan sahaja yang bertindak sebagai agensi pelaksana

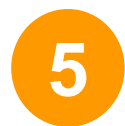

Badan Berkanun Persekutuan, agensi negeri, Badan Berkanun Negeri dan Pihak Berkuasa Tempatan yang berhasrat jadi agensi pelaksana, semua kos perkhidmatan GPKI adalah di bawah <u>tanggungan agensi berkenaan</u>

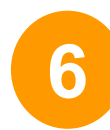

Agensi pelaksana yang **berubah taraf** daripada agensi persekutuan **kepada agensi swasta** atau **badan berkanun**, semua kos perkhidmatan GPKI adalah di bawah <u>tanggungan agensi berkenaan</u>

### 2.2: DASAR DAN PENERANGAN UMUM MENGENAI SIJIL DIGITAL PELAYAN

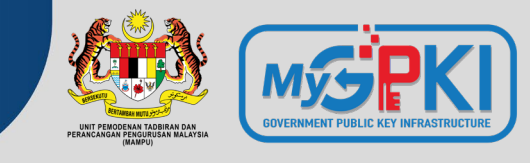

#### PEMATUHAN KEPADA DASAR

Pekeliling Kemajuan Pentadbiran Awam Bil. 3/2015: Dasar Perkhidmatan Prasarana Kunci Awam Kerajaan (GPKI)

| BIL.                     |                                                         | KATEGORI AGENSI                                               | TANGGUNGAN KOS<br>SIJIL DIGITAL PELAYAN                                    |  |  |
|--------------------------|---------------------------------------------------------|---------------------------------------------------------------|----------------------------------------------------------------------------|--|--|
| 1.                       | Kementerian                                             |                                                               | Ditanggung                                                                 |  |  |
| 2. Jabatan               | labatan                                                 | a. Agensi Pentadbiran Persekutuan                             | V Ditanggung                                                               |  |  |
|                          | Japalan                                                 | b. Agensi Pentadbiran Negeri                                  | 🜟 Tidak Ditanggung                                                         |  |  |
| <b>3.</b> Badan Berkanun |                                                         | a. Badan Berkanun Persekutuan Tidak<br>Diasingkan Saraan      | Ditanggung (contoh: Suruhanjaya<br>Integriti Agensi Penguatkuasaan - EAIC) |  |  |
|                          | b. Badan Berkanun Persekutuan Diasingkan<br>Saraan      | 💢 Tidak Ditanggung                                            |                                                                            |  |  |
|                          |                                                         | c. Badan Berkanun Negeri                                      | 💢 Tidak Ditanggung                                                         |  |  |
| Α                        | 4. Pihak Berkuasa<br>Tempatan /<br>Penguasa<br>Tempatan | a. Pihak Berkuasa Tempatan / Penguasa<br>Tempatan Persekutuan | 🗱 Tidak Ditanggung                                                         |  |  |
| 4.                       |                                                         | b. Pihak Berkuasa Tempatan / Penguasa<br>Tempatan Negeri      | 🗱 Tidak Ditanggung                                                         |  |  |
| 5.                       | Swasta                                                  |                                                               | 🜟 Tidak Ditanggung                                                         |  |  |

#### 2.3 JENIS-JENIS SIJIL YANG DIBEKALKAN OLEH PERKHIDMATAN MyGPKI

LENGKAP

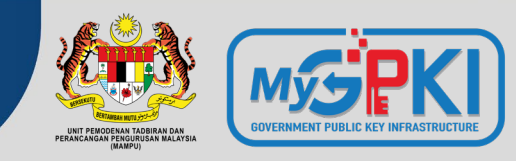

DALAMAN

Extended Validation

EV

- 1. Menyediakan keselamatan *session* dan privasi
- 2. Maklumat organisasi dipapar secara automatik di alamat pelayar dengan perbezaan warna yang kontra

Organization validati on

1. Menyediakan keselamatan *session* dan privasi J

PERTEN

2. Maklumat organisasi hanya dipaparkan apabila diperiksa oleh pelawat

INTERNET

TAHAP KESELAMATAN DAN KEPERCAYAAN

#### <u>Nota</u>:

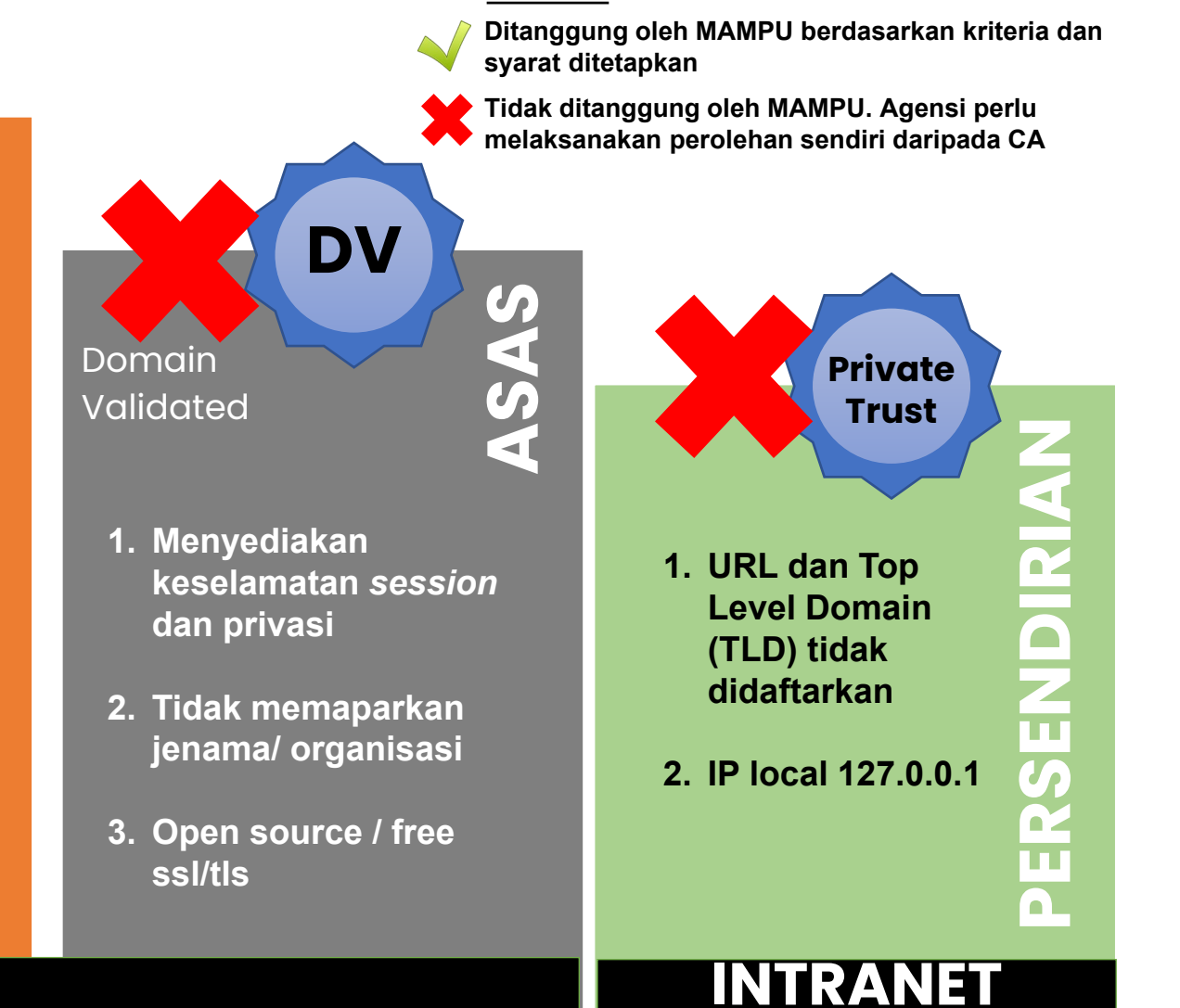

TINGGI

RENDAH
#### 2.3 JENIS-JENIS SIJIL YANG DIBEKALKAN OLEH PERKHIDMATAN MyGPKI

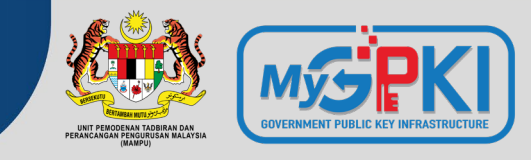

| KEPERLUAN TAHAP KAWALAN                                                                         | JENIS SIJIL DIGIT     | AL PELAYAN YANG D    | DIPERLUKAN       |
|-------------------------------------------------------------------------------------------------|-----------------------|----------------------|------------------|
| KESELAMATAN SISTEM ICT<br>KERAJAAN                                                              | SINGLE DOMAIN<br>(EV) | MULTI DOMAIN<br>(OV) | WILDCARD<br>(OV) |
| <b>TINGGI</b><br>(Klasifikasi Data: Rahsia Rasmi<br>Risiko: Tinggi, Sederhana dan Rendah)       |                       | ×                    | ×                |
| <b>SEDERHANA</b><br>(Klasifikasi Data: Data Terkawal/ Sensitif<br>Risiko: Tinggi dan Sederhana) |                       |                      |                  |
| <b>SEDERHANA RENDAH</b><br>(Klasifikasi Data: Data Terkawal/ Sensitif<br>Risiko: Rendah)        | ×                     |                      |                  |
| <b>RENDAH</b><br>(Klasifikasi Data: Data Terbuka<br>Risiko: Tinggi, Sederhana dan Rendah)       | ×                     |                      |                  |

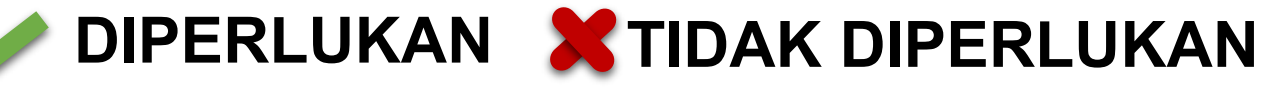

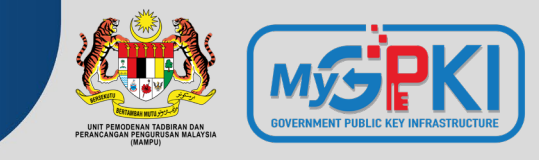

|                                | NILAI WARAN    | TI MAKSIMUM MENGI       | (UT PRINSIPAL      |
|--------------------------------|----------------|-------------------------|--------------------|
| JENIS SIJIL DIGITAL<br>PELAYAN | ENTRUST        | GlobalSign <sup>®</sup> | Geo <b>Trust</b> ® |
| SINGLE DOMAIN (EV)             | 100 Ribu (USD) | 1.5 Juta (USD)          | 1.5 Juta (USD)     |
| MULTI DOMAIN (OV)              | 100 Ribu (USD) | 1.25 Juta (USD)         | 1.25 Juta (USD)    |
| WILDCARD (OV)                  | 100 Ribu (USD) | 1.25 Juta (USD)         | 1.25 Juta (USD)    |

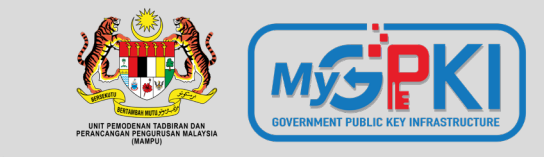

......

# Permohonan Sijil Digital Pelayan

3.1: PROSES PERMOHONAN SIJIL DIGITAL PELAYAN
3.2: KRITERIA DAN PRA SYARAT
3.3: PENILAIAN RISIKO
3.4: PENJANAAN FAIL CERTIFICATE SIGNING REQUEST (CSR)

## 3.1: PROSES PERMOHONAN SIJIL DIGITAL PELAYAN

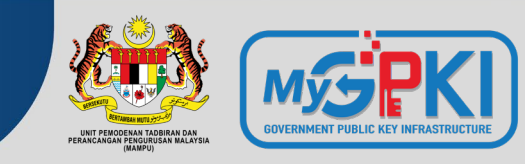

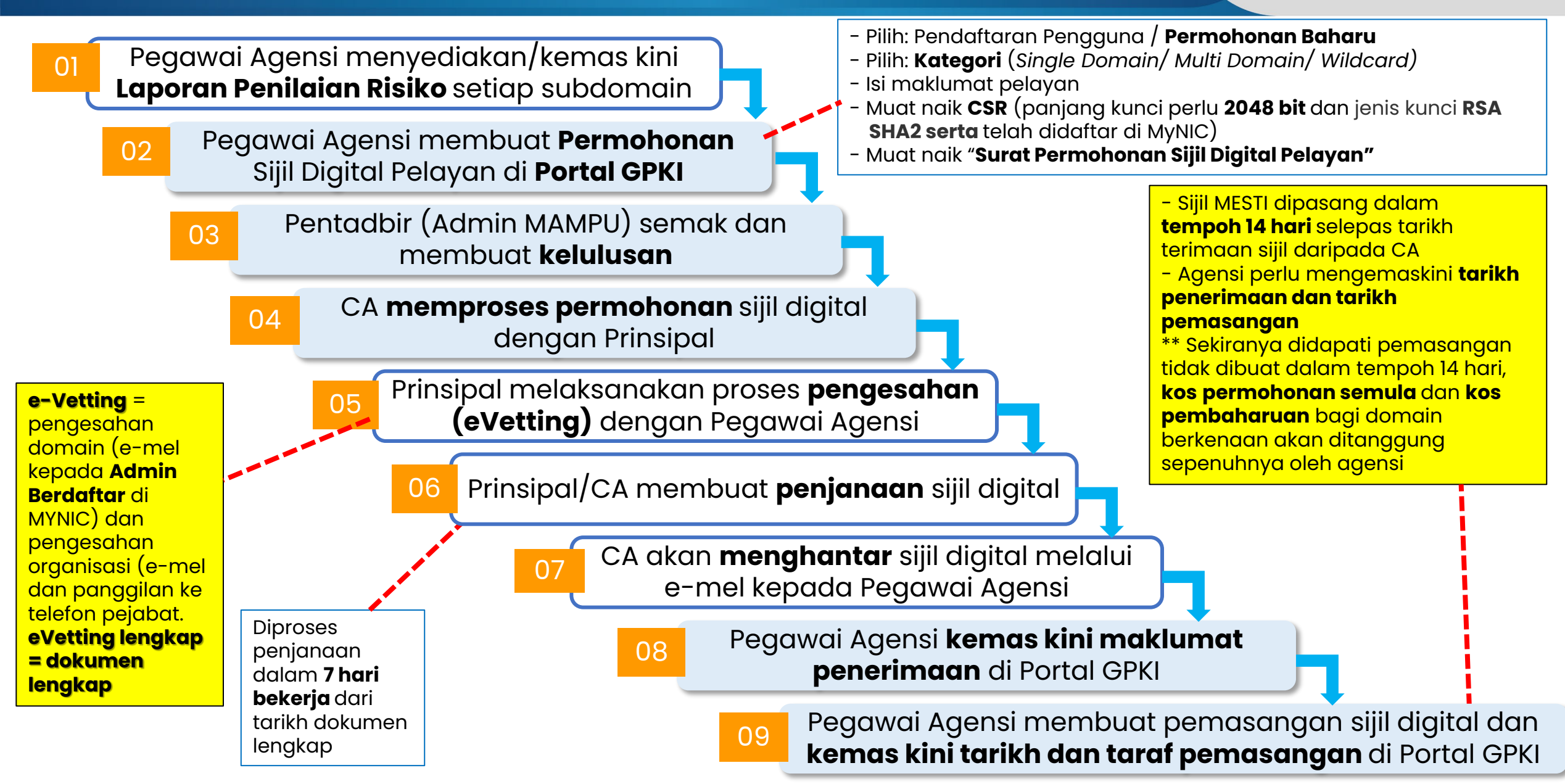

## **3.2: KRITERIA DAN PRA SYARAT**

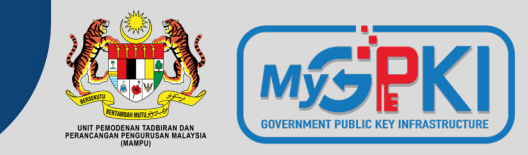

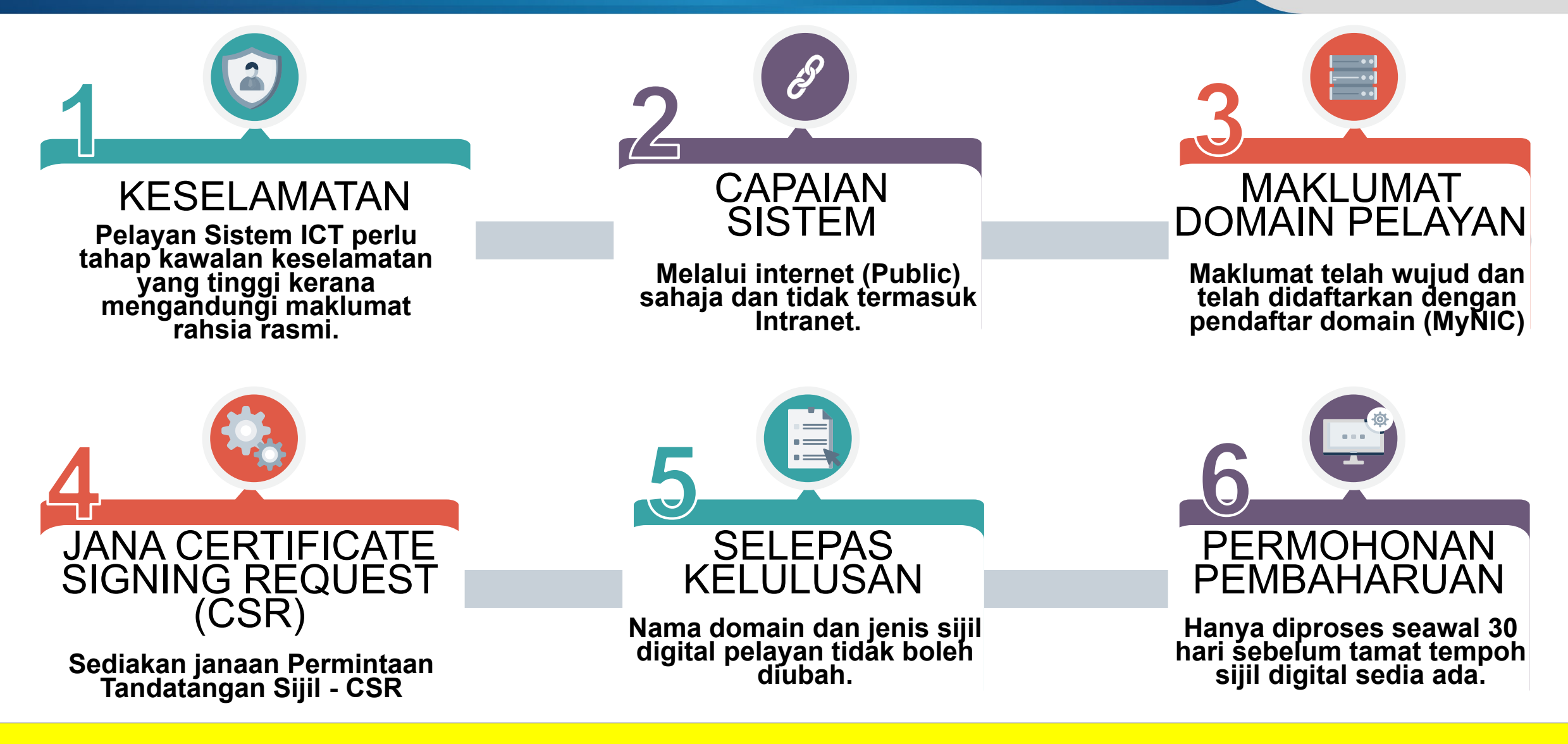

#### Rujukan:

Portal GPKI > Muat Turun > Dokumen GPKI > Permohonan Perkhidmatan GPKI > Perkara 8: Prasyarat dan Kriteria Sijil Digital Pelayan

## **3.3: PENILAIAN RISIKO**

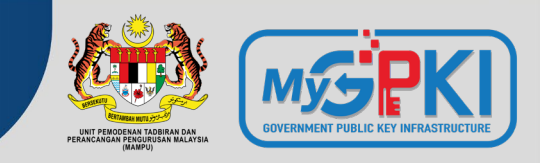

Contoh templat laporan penilaian risiko laman web agensi adalah seperti pautan menu di bawah:

Portal GPKI https://gpki.mampu.gov.my Muat Turun > Dokumen GPKI > Permohonan Perkhidmatan GPKI > Perkara 10: Sijil Digital Pelayan - Templat Penilaian Risiko Laman Web Sektor Awam Dalam Konteks Perkhidmatan GPKI)

Kelulusan penilaian risiko perlu diperolehi terlebih dahulu untuk menentukan jenis sijil digital pelayan yang sesuai sebelum permohonan di Portal GPKI dilaksanakan

|   | A                               | В                                                                                                    | c                                                                                                    | D                                                                                                    | E                                                                                                    | F                                                                                                    | G                                                                                                    | Н                                                                                                    |
|---|---------------------------------|----------------------------------------------------------------------------------------------------|----------------------------------------------------------------------------------------------------|----------------------------------------------------------------------------------------------------|----------------------------------------------------------------------------------------------------|----------------------------------------------------------------------------------------------------|----------------------------------------------------------------------------------------------------|----------------------------------------------------------------------------------------------------|
| 1 | PEN                             | IILAIAN RISIKO LAMA                                                                                     | N WEB SEKTOR AWAM DALAM KON                                                                                                    | TEKS PERKHIDMA                                                                                                    | TAN GPKI (SIJIL DI                                                                                      | GITAL PELAYAN)                                                                                                    |                                                                                                    |                                                                                                    |
| 2 | Peni<br>1. Me<br>2. Me<br>3. Me | laian Risiko ini bertujua<br>engenal pasti kawalan k<br>enentukan penggunaan<br>engenal pasti keperluan | n untuk:<br>eselamatan yang sesuai bagi keperluan<br>sijil digital pelayan sama ada bagi tujuan<br>kategori dan jenis sijil digital pelayan ya                                                                                                    | perkhidmatan GPKI<br>n pengesahan identiti<br>ang diperlukan oleh a                                                  | dan penyulitan makl<br>gensi berdasarkan ta                                                             | umat<br>hap risiko                                                                                                    |                                                                                                    |                                                                                                    |
| 3 | Bil.                            | Nama Domain                                                                                             | Data / Maklumat Terlibat                                                                                                    | Klasifikasi Data /<br>Maklumat                                                                                       | Nilai Data                                                                                              | Kawalan Sedia Ada                                                                                                    | Ancaman Keselamatan                                                                                                    | Keterangan Ancaman                                                                                                    |
| • | •                               | <nama atau<br="" domain="">subdomain&gt;</nama>                                                         | < Data / maklumat terlibat perlulah<br>dinyatakan dengan jelas dan terperinci bagi<br>menggambarkan klasifikasi maklumat yang<br>telah ditetapkan. Maklumat ini akan menjadi<br>pemberat / penentu kepada tahap risiko dan<br>jenis sijil digital pelayan yang diperlukan<br>oleh agensi. | <nyatakan klasifikasi<br="">data atau maklumat.<br/>Rujuk Jadual 2:<br/>Klasifikasi<br/>Data/Maklumat&gt;</nyatakan> | <nyatakan data<br="" nilai="">atau maklumat. Rujuk<br/>Jadual 3: Nilai<br/>Data/Maklumat&gt;</nyatakan> | <nyatakan kawalan="" semasa="" telah<br="" yang="">dilaksanakan bagi mengurangkan risiko<br/>ancaman keselamatan&gt;</nyatakan> | <nyatakan ancaman<br="">keselamatan yang<br/>berkemungkinan atau telah<br/>berlaku terhadap data atau<br/>maklumat. Rujuk Jadual 4:<br/>Keterangan Ancaman<br/>Keselamatan Maklumat&gt;</nyatakan> | <nyatakan ancaman="" keselamatan="" keterangan="" yang<br="">berkemungkinan atau telah berlaku terhadap data atau<br/>maklumat&gt;</nyatakan>                                                                                                    |
| 6 | 1                               | www.mampu.gov.my                                                                                        | Portal MAMPU yang mengandungi maklumat<br>umum aktiviti organiasasi dan garis panduan<br>yang perlu dicapai oleh semua agensi<br>kerajaan                                                                                                    | Terbuka                                                                                                    | Sederhana                                                                                               | Pemasangan sijil digital pelayan Wildcard<br>OV                                                                                 | HTTPS Spoofing                                                                                                    | a) Penggodam mewujudkan laman web palsu yang<br>menyerupai laman web asal bagi tujuan memindahkan<br>komunikasi kepada pelayan penggodam bagi tujuan<br>pemintasan data atau maklumat yang sedang berinteraksi.                                                                                                    |
| 7 | 2                               | dts.mampu.gov.my                                                                                        | Mengandungi rekod tandaan masa dan<br>maklumat pengguna. Sistem DTS<br>memainkan peranan dalam memastikan<br>sesuatu transaksi atau maklumat adalah<br>SAHIH wujud pada masa yang dinyatakan.                                                                                             | Sulit                                                                                                    | Tinggi                                                                                                  | Pemasangan sijil digital pelayan single<br>domain EV dan pengguna login ID dan<br>katalaluan                                    | HTTPS Spoofing<br>SSL hijacking<br>Penyamaran Identiti (Identity<br>Spoofing)<br>Pengubahsuaian Data (Data<br>Tampering)                                                                           | a) Penggodam mewujudkan laman web palsu yang<br>menyerupai laman web asal bagi tujuan memindahkan<br>komunikasi kepada pelayan penggodam bagi tujuan<br>pemintasan data atau maklumat yang sedang berinteraksi.<br>b) Ancaman di mana penggodam menukar komunikasi antara<br>dua pihak yang sedang berkomunikasi dengan pelayan<br>penggodam.<br>c) Satu tindakan ancaman yang bertujuan untuk mengakses<br>sistem secara tidak sah dan menggunakan kelayakan<br>pengguna lain seperti ID pengguna dan kata laluan.<br>d) Satu tindakan ancaman berniat jahat yang bertujuan untuk<br>menukar/mengubahsuai data seperti pengubahsuaian data<br>dalam pangkalan data dan mengubah data dalam transit<br>antara dua komputer. |
| 8 | 3                               | latihan.dts.gov.my                                                                                      | Mengandungi maklumat pengguna dan rekod<br>tandaan masa bukan yang sebenar (dummy<br>data) yang digunakan untuk memberikan<br>latihan kepada pengguna berkaitan aliran<br>proses kerja sistem DTS.                                                                                        | Terbuka                                                                                                    | Rendah                                                                                                  | Tiada                                                                                                    | HTTPS Spoofing                                                                                                    | Penggodam mewujudkan laman web palsu yang menyerupai<br>laman web asal bagi tujuan memindahkan komunikasi<br>kepada pelayan penggodam bagi tujuan pemintasan data atau<br>maklumat yang sedang berinteraksi.                                                                                                    |
|   | 4                               | dev.dts.gov.my                                                                                          | Mengandungi maklumat pengguna dan rekod<br>tandaan masa pengujian (dummy data) yang<br>digunakan untuk memastikan proses<br>transaski berjaya dilaksanakan.                                                                                                    | Terhad                                                                                                    | Sederhana                                                                                               | Self Signed Certificate                                                                                                    | HTTPS Spoofing<br>Pengubahsuaian Data (Data<br>Tampering)                                                                                                    | a) Penggodam mewujudkan laman web palsu yang<br>menyerupai laman web asal bagi tujuan memindahkan<br>komunikasi kepada pelayan penggodam bagi tujuan<br>pemintasan data atau maklumat yang sedang berinteraksi.<br>b) Satu tindakan ancaman berniat jahat yang bertujuan untuk                                                                                                    |

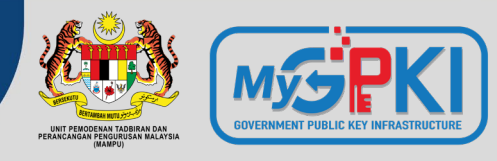

#### APA ITU PERMINTAAN TANDATANGAN SIJIL CERTIFICATE SIGNING REQUEST (CSR) ?

- Satu langkah/kaedah untuk mendapatkan sijil digital pelayan (SSL/TLS) bagi domain/ subdomain
- Dijana pada pelayan bagi domain/ subdomain yang perlu dipasang sijil digital pelayan
- Mengandungi maklumat yang akan digunakan oleh CA dan prinsipal untuk menjana sijil dan maklumat akan dipaparkan di browser pengguna
- Mengandungi kunci awam yang akan disertakan dalam sijil digital pelayan dan ditandatangani dengan kunci persendirian (private key) yang sepadan

#### **SYARAT PENJANAAN CSR**

- Fail CSR yang akan dijana MESTI sama dengan maklumat domain yang TELAH didaftarkan dengan Pendaftar Domain (MyNIC).
- 2. Saiz fail hendaklah kurang daripada 2MB.
- 3. Fail CSR mestilah mempunyai jenis kunci **RSA SHA2** dan panjang kunci **2048 bit ke atas**.

#### Contoh Format Kandungan CSR (Base-64 code)

#### -----BEGIN CERTIFICATE REQUEST-----

MIIDYjCCAkoCAQAwgb0xCzAJBgNVBAYTAk1ZMREwDwYDVQQIDAhTZWxhbmdvcjES MBAGA1UEBwwJQ3liZXJqYXlhMUQwQgYDVQQKDDtVbml0IFBlbW9kZW5hbiBUYWRi aXlhbiBkYW4gUGVyYW5jYW5nYW4gUGVuZ3VydXNhbiBNYWxheXNpYTEmMCQGA1UE CwwdQmFoYWdpYW4gUGVtYmFuZ3VuYW4gQXBsaWthc2kxGTAXBgNVBAMMEHd3dy5t YW1wdS5nb3YubXkwggEiMA0GCSqGSIb3DQEBAQUAA4IBDwAwggEKAoIBAQDFLyfN x1zUgGtOjEcclgWpI7+l3Qu23xYryJU9tzzeSgCKElxkSZ8gghsIa/wHFMG2OyYI kT99SjwLERDVfLLoPGK56G/7jjhU7YWCdgnTkdtSVxXlst7xXHM64uWLcyUJZ50R VnOzBR/OBnwUyPd4Q5PzccBsdw0HqLLirQu7V4xhDvQ5fXzUsZU5zpaMtWsRkmZX WAo8inYSi3ZJOS9in6DLrablYhkyDWUieOyWdLkixx8JbPes/NuzVbew2ufmYXVJ gbJBYfpmQmMF91uEQI2RZk8V/HhwGtInuExNVBd+QaL+3TC09qAwddlzJMJH14+d AO9xHgmgqnyC0qKVAgMBAAGgXzBdBgkqhkiG9w0BCQ4xUDBOMDQGA1UdEQQtMCuC FWFwbGlrYXNpLm1hbXB1Lmdvdi5teYISZGFzYXIubWFtcHUuZ292Lm15MAkGA1Ud EwQCMAAwCwYDVR0PBAQDAgXgMA0GCSqGSIb3DQEBCwUAA4IBAQB+vPzy3EQtfWMZ wF+De2n7N6Kb4/3cQdSeImK3gwOKoTSYA77r58LjumQbareZ869j8/5AxCDBwONU rUnsB4xie+hnBVGgEnVU5zHkALKhxnSu9X+q4ExwcK93wEejxzM9JD104I/+DWbO +4wAceW7p3jdX0JG4M7g6dbnmi9rs/LUrOc4gLjjFWZYPYI0DODhY84/2gziQVrr X3QpJnmkmeCEDkt28SEqb3+m/dYpqZU9ieEUz1oTXgJjBBjxPJM8qoCg9kQXl3Wk CQ2tclryQ1B0BWm1OzlPHCUzN0zS+dZIJqFYByTPAFVNq2N5ds+70U/yKCxSk9+k tIFRN1YN

-----END CERTIFICATE REQUEST-----

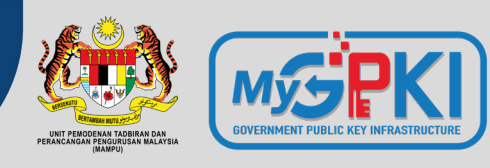

 $\times$ 

| KOD CSR                                | KETERANGAN                                                                                                    | Certificate X                                                                                                    | 😱 Certificate                                                                                                    |
|----------------------------------------|----------------------------------------------------------------------------------------------------|----------------------------------------------------------------------------------------------------|----------------------------------------------------------------------------------------------------|
| Common Name<br>(CN)*                   | Nama domain/subdomain (FQDN) pada<br>pelayan (hanya <b>64 aksara sahaja</b><br>termasuk simbol noktah). Tidak boleh<br>simbol <b>underscore – Standard RFC1035</b>                           | General     Details     Certification Path       Show: <all>       Field     Value</all>                                                                                                    | General     Details     Certification Path       Show: <all>       Field     Value       Public key     RSA (2048 Bits)       Public key parameters     05 00</all>                                                                                                    |
| Organisation<br>(O)*                   | Nama organisasi ( <b>Nama penuh agensi</b> ).<br>Tidak digalakkan untuk menggunakan<br>simbol khas bagi mengelakkan ralat<br>semasa permohonan di portal prinsipal                           | Valid to       01 July 2023 10:46:01 AM         Subject       www.mampu.gov.my, Unit Pe         Public key       RSA (2048 Bits)         Public key parameters       05 00         Authority Information Access       [1]Authority Info Access: Acc         Certificate Policies       [1]Certificate Policy:Policy Ide         Ratic Constraint       Subject | Authority Information Access     [1]Authority Info Access: Acc     Certificate Policies     [1]Certificate Policy:Policy Ide     Basic Constraints     Subject Alternative Name     DNS Name=www.mampu.gov     Enhanced Key Usage     Server Authentication (1.3.6     Authority Key Identifier     KeyID=f8ef7ff2rd7867a8de6f      DNS Name=www.mampu.gov.my     DNS Name=ablicati mampu.gov.my |
| Organisation<br>Unit (OU)              | Nama unit bagi organisasi ( <b>Nama penuh</b><br><b>unit/bahagian</b> ) Tidak digalakkan untuk<br>menggunakan simbol khas bagi<br>mengelakkan ralat semasa permohonan<br>di portal prinsipal | CN = www.mampu.gov.my       O = Unit Pemodenan Tadbiran dan Perancangan Pengurusan Malaysia         OU = Bahagian Pembangunan Aplikasi       L = Putrajaya         S = Putrajaya       C = MY                                                                                                    | DNS Name=dasa:.mampu.gov.my<br>DNS Name=dasa:.mampu.gov.my<br>DNS Name=mygovevent.mampu.gov.my<br>DNS Name=mampu.gov.my<br>Edit Properties Copy to File                                                                                                    |
| City/ Locality<br>(L)*                 | Bandar bagi organisasi                                                                                                    |                                                                                                    | ОК                                                                                                    |
| State (S)*                             | Negeri bagi organisasi                                                                                                    | Edit Properties Copy to File                                                                                                    |                                                                                                    |
| Country (C):                           | Kod antarabangsa bagi negara                                                                                                    |                                                                                                    |                                                                                                    |
| Email Address                          | Alamat e-mel bagi organisasi                                                                                                    | OK                                                                                                    |                                                                                                    |
| Subject<br>Alternative<br>Names (SANs) | Paparan bagi sijil digital pelayan jenis<br>multi domain                                                                                                    |                                                                                                    |                                                                                                    |

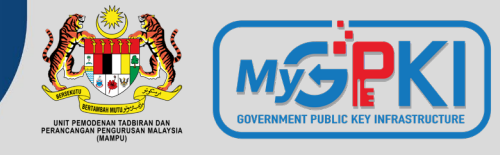

#### PENJANAAN CSR MENGIKUT CRYPTO LIBRARY TOOL & WEB SERVICE

| BIL. | CRYPTO LIBRARY<br>TOOL    | WEB SERVICE                                                                 | JENIS SIJIL DIGITAL<br>PELAYAN                                        | FAIL YANG PERLU<br>DIJANA                                                               |
|------|---------------------------|-----------------------------------------------------------------------------|-----------------------------------------------------------------------|-----------------------------------------------------------------------------------------|
| 1.   | OpenSSL                   | <ul> <li>Apache HTTP<br/>Server</li> <li>NGINX</li> </ul>                   | <ul><li>Single Domain</li><li>Multi Domain</li><li>Wildcard</li></ul> | <ul> <li>Fail Private Key:</li> <li>*.key / *.pem</li> <li>Fail CSR</li> </ul>          |
| 2.   | JSSE (Keytool)            | <ul><li> Apache Tomcat</li><li> JBoss (Wildfly)</li><li> Weblogic</li></ul> | <ul><li>Single Domain</li><li>Multi Domain</li><li>Wildcard</li></ul> | <ul> <li>Fail Private Key:</li> <li>*.ks /*.jks (keystore)</li> <li>Fail CSR</li> </ul> |
| 3.   | IBM Java SDK<br>(iKeyMan) | <ul><li>IBM HTTP Server</li><li>Websphere</li></ul>                         | <ul><li>Single Domain</li><li>Wildcard</li></ul>                      | <ul> <li>Fail Private Key:</li> <li>*.kdb</li> <li>Fail CSR</li> </ul>                  |
| 4.   | Mozilla NSS (certutil)    | <ul> <li>Sun Java Web<br/>Server</li> </ul>                                 | <ul><li>Single Domain</li><li>Wildcard</li></ul>                      | <ul> <li>Fail CSR</li> </ul>                                                            |
| 5.   | SChannel                  | <ul><li>Microsoft IIS</li><li>Microsoft Exchange</li></ul>                  | <ul><li>Single Domain</li><li>Multi Domain</li><li>Wildcard</li></ul> | • Fail CSR                                                                              |

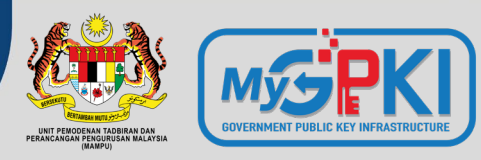

| BIL. | CRYPTO<br>LIBRARY<br>TOOL                                              | FAIL YANG<br>DIPERLUKAN                                                                                                    | KAEDAH KONFIGURASI                                                                                                    | RUJUKAN                                                                                                    |
|------|------------------------------------------------------------------------|----------------------------------------------------------------------------------------------------|----------------------------------------------------------------------------------------------------|----------------------------------------------------------------------------------------------------|
| 1.   | OpenSSL<br><u>Web Service</u><br>• Apache<br>HTTP<br>Server<br>• Nginx | <ul> <li>Fail yang perlu<br/>dijana</li> <li>Fail Private key =<br/>domain.key</li> <li>Fail CSR=<br/>domain.csr</li> <li>Fail yang<br/>diperlukan<br/>semasa instalasi</li> <li>Fail Private key =<br/>domain.key/<br/>domain.pem<br/>(Nginx-perlu<br/>convert ke format<br/>*.pem)</li> <li>Fail domain/<br/>subdomain<br/>certificate =<br/>domain.crt/<br/>domain.cer</li> <li>Fail combine<br/>intermediate dan<br/>root certificate CA<br/>= cacert.crt/<br/>cacert.cer</li> </ul> | Jana Private Key dan CSR untuk Single Domain /Wildcard (tanpa SANs) openssl req -new -newkey rsa:2048 -sha256 -nodes -keyout privateKey.key -out domain.csr -subj "/C=MY/ST=Selangor/L=Cyberjaya/O=Unit Pemodenan Tadbiran dan Perancangan Pengurusan Malaysia/OU=Bahagian Pembangunan Aplikasi/CN=www.mampu.gov.my" Jana Private Key dan CSR untuk Multi Domain (dengan SANs) openssl req -new -newkey rsa:2048 -sha256 -nodes -keyout privateKey.key -out domain.csr -subj "/C=MY/ST=Selangor/L=Cyberjaya/O=Unit Pemodenan Tadbiran dan Perancangan Pengurusan Malaysia/OU=Bahagian Pembangunan Aplikasi/CN=www.mampu.gov.my" -config san.conf *Nota: 1. Maklumat SANs disimpan pada fail di pelayan adalah berbeza mengikut webservice masing-masing seperti san.conf /san.cnf. Pindaan maklumat SANs seperti silde seterusnya 2. Kesemua subjek bagi CSR mandatori untuk diisi. Country Code (C), State (ST), Locality (L), Organization (O), Organization Unit (OU), dan Common Name (CN) 3. Nama fail privateKey.key, domain.csr boleh diubah mengikut kesesuaian subdomain. Contoh: www.mampu.gov.my2022.key  Instalasi • Cari dan konfigurasi fail httpd.conf / conf.d / ssl.conf di pelayan > SSLCertificateFile /path/to/domain.cer > SSLCertificateChainFile /path/to/domain.key > SSLCertificateChainFile /path/to/domain.key > SSLCertificateChainFile /path/to/domain.key | <ul> <li>Read DER file<br/>openssl x509 -text -noout -in domain.cer</li> <li>Read PEM file<br/>openssl x509 -text -noout -in domain.pem</li> <li>Convert DER (.crt .cer .der) to PEM<br/>openssl x509 -inform der -in domain.cer -<br/>out domain.pem</li> <li>Convert PEM to P7B<br/>openssl crl2pkcs7 -nocrl -certfile<br/>domain.cer -out domain.p7b -certfile<br/>cacert.cer</li> <li>Convert P7B to PEM<br/>openssl pkcs7 -print_certs -in domain.p7b -<br/>out domain.pem</li> <li>Convert PEM to PKCS#12 (PFX) file<br/>openssl pkcs12 -export -out domain.pfx -<br/>inkey privateKey.key -in domain.cer -<br/>certfile cacert.cer</li> <li>Convert PFX to PEM<br/>openssl pkcs12 -in domain.pfx -out<br/>domain.pem -nodes</li> <li>Convert PEM to DER<br/>openssl x509 -outform der -in domain.pem<br/>-out domain.der</li> <li>https://www.sslshopper.com/article-most-<br/>common-openssl-commands.html</li> </ul> |

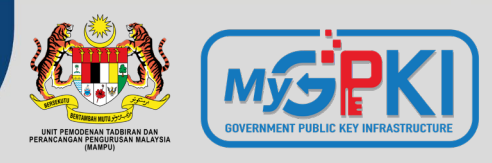

## Pindaan fail san.conf atau ssl.conf atau san.cnf untuk mewujudkan Subject Alternative Names (SANs) bagi Multi Domain

#### \*Nota 1:

Pentadbir perlu mencari fail kewujudan fail san.conf / ssl.conf / san.cnf di pelayan masing-masing terlebih dahulu Linux cmd: **locate \*.conf** 

#### \*Nota 2:

Secara default command telah disabled. Perlu uncomment atau keluar # pada command supaya kod berfungsi bagi multi domain sahaja.

#### [ req ] default\_bits

distinguished\_name req extensions

# [ req\_distinguished\_name ] countryName countryName\_default stateOrProvinceName stateOrProvinceName\_default localityName\_default organizationName organizationName\_default commonName

commonName\_max

[ req\_ext ]
subjectAltName = @alt names

#### [alt\_names] DNS.1

DNS.2 DNS.3

- = 2048
- = req distinguished name
- = req ext
- = Country Name (2 letter code)
- = MY
- = State or Province Name (full name)
- = Selangor
- = Locality Name (eg, city)
- = Cyberjaya
- = Organization Name (eg, company)
- = Unit Pemodenan Tadbiran dan Perancangan Pengurusan Malaysia
- = Common Name (e.g. server FQDN or YOUR name subdomain1.mampu.gov.my)
- = 64

#### \*Nota 3:

DNS.1, 2 atau 3 adalah senarai SANs yang perlu ditambah dalam CSR. Ia **MESTILAH tidak berulang atau tidak sama** dengan nama domain/ subdomain di Common Name (CN)

- = www.subdomain2.mampu.gov.my
- = www.subdomain3.mampu.gov.my
- = www.subdomain4.mampu.gov.my

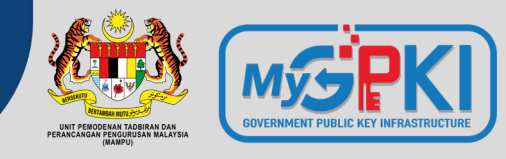

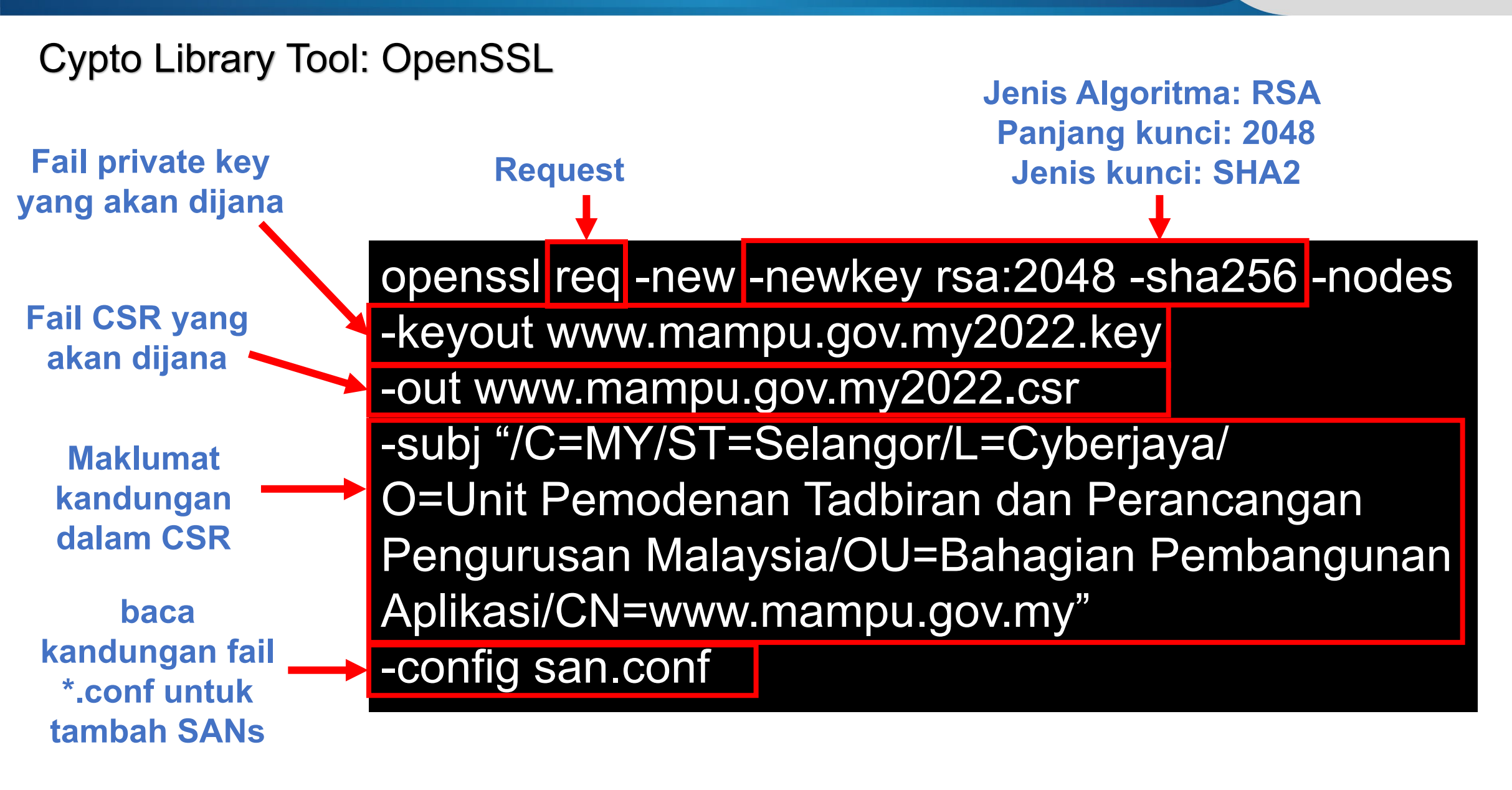

## How to Create a CSR in Apache OpenSSL

(https://www.youtube.com/watch?v=ZAE9p1\_N6\_Q)

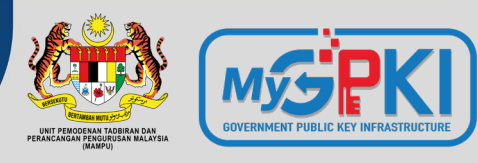

| BIL. | CRYPTO<br>LIBRARY<br>TOOL                                                                                                    | FAIL YANG<br>DIPERLUKAN                                                                                                    | KAEDAH KONFIGURASI                                                                                                    | RUJUKAN                                                                                                    |
|------|----------------------------------------------------------------------------------------------------|----------------------------------------------------------------------------------------------------|----------------------------------------------------------------------------------------------------|----------------------------------------------------------------------------------------------------|
| 2.   | JSSE<br>(Keytool)<br><u>Web Service</u><br>• Apache<br>Tomcat<br>• JBoss<br>(Wildfly)<br>• Weblogic<br>Bersambung<br>seterusnya | <ul> <li>Fail yang perlu<br/>dijana</li> <li>Fail Private key =<br/>domain.ks/<br/>domain.jks<br/>(keystore)</li> <li>Fail CSR=<br/>domain.csr</li> <li>Fail yang<br/>diperlukan<br/>semasa instalasi</li> <li>Fail Private key =<br/>domain.ks/<br/>domain.jks<br/>(keystore)</li> <li>Fail domain/<br/>subdomain<br/>certificate =<br/>domain.crt/<br/>domain.cer</li> <li>Fail intermediate<br/>CA = cacert.crt/<br/>cacert.cer</li> <li>Fail root certificate<br/>CA =<br/>root.crt/root.cer</li> </ul> | Jana Private Key untuk Single Domain /Wildcard (tanpa SANs)<br>keytool -genkey -keyalg RSA -sigalg SHA256withRSA -keysize 2048 -alias domain -keystore<br>privateKey.jks -dname "CN=www.domain.gov.my, O=Unit Pemodenan Tadbiran dan Perancangan<br>Pengurusan Malaysia, OU=Bahagian Pembangunan Aplikasi, L=Cyberjaya, S=Selangor, C=MY"<br>Jana CSR untuk Single Domain /Wildcard (tanpa SANs)<br>keytool -certreq -keyalg RSA -sigalg SHA256withRSA -alias domain -keystore privateKey.jks -file<br>domain.csr<br>Jana Private Key untuk Multi Domain (dengan SANs)<br>keytool -genkey -keyalg RSA -sigalg SHA256withRSA -keysize 2048 -alias domain -keystore<br>privateKey.jks -dname "CN=www.mampu.gov.my, O=Unit Pemodenan Tadbiran dan Perancangan<br>Pengurusan Malaysia, OU=Bahagian Pembangunan Aplikasi, L=Cyberjaya, S=Selangor, C=MY" =ext<br>"SAN=DNS:subdomain2.domain.gov.my,DNS:subdomain3.domain.gov.my,DNS:subdomain4.domain.gov.my"<br>Jana CSR untuk Single Domain /Wildcard (dengan SANs)<br>keytool -certreq -keyalg RSA -sigalg SHA256withRSA -alias domain -keystore privateKey.jks =ext<br>"SAN=DNS:subdomain2.domain.gov.my,DNS:subdomain3.domain.gov.my,DNS:subdomain4.domain.gov.my"<br>Jana CSR untuk Single Domain /Wildcard (dengan SANs)<br>keytool -certreq -keyalg RSA -sigalg SHA256withRSA -alias domain -keystore privateKey.jks =ext<br>"SAN=DNS:subdomain2.domain.gov.my,DNS:subdomain3.domain.gov.my,DNS:subdomain4.domain.gov.my"<br>Nota: 1. Kesemua subjek bagi CSR mandatori untuk diisi. Country Code (C), State (ST), Locality (L),<br>Organization (O), Organization Unit (OU), dan Common Name (CN)<br>2. Nama fail privateKey.jks, domain.csr, domain boleh diubah mengikut kesesuaian subdomain.<br>Contoh: www.mampu.gov.my2022.jks | <ul> <li>Read Read a certificate<br/>file<br/>keytool -printcert -v -file<br/>domain.cer</li> <li>Check certificates in<br/>java keystore<br/>keytool -list -v -keystore<br/>domain.jks</li> <li>Check particular<br/>keystore using alias<br/>keytool -list -v -keystore<br/>tomcat.jks -alias domain</li> <li>Convert PFX to JKS<br/>keytool -v -importkeystore<br/>-srckeystore server.pfx -<br/>srcstoretype PKCS12 -<br/>destkeystore domain.jks -<br/>deststoretype JKS</li> <li>Convert JKS to PFX<br/>keytool -importkeystore -<br/>srckeystore domain.jks -<br/>srcstoretype JKS -<br/>destkeystore domain.pfx -<br/>deststoretype PKCS12</li> </ul> |

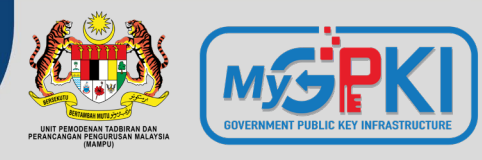

| BIL. | CRYPTO<br>LIBRARY<br>TOOL                                                                        | FAIL YANG<br>DIPERLUKAN | KAEDAH KONFIGURASI                                                                                                    | RUJUKAN |
|------|--------------------------------------------------------------------------------------------------|-------------------------|----------------------------------------------------------------------------------------------------|---------|
| 2.   | JSSE (Keytool)<br><u>Web Service</u><br>• Apache<br>Tomcat<br>• JBoss<br>(Wildfly)<br>• Weblogic |                         | (sambungan)<br>Instalasi<br>• Save domain/subdomain certificate as domain.cer or domain.crt<br>• Save Intermediate (CA) cert as cacert.cer or cacert.crt<br>• Save Root cert as root.cer or root.crt<br>• RUN: keytool -import -alias root -keystore privateKey.jks -trustcacerts -file root.cer<br>• RUN: keytool -import -alias inter -keystore privateKey.jks -trustcacerts -file cacert.cer<br>• RUN: keytool -import -alias domain -keystore privateKey.jks -file domain.cer<br>• RUN: keytool -import -alias domain -keystore privateKey.jks -file domain.cer<br>• Update server.xml (Prior Tomcat 8.5)<br><a <br="" href="#example.com/domain/domain&lt;/th&gt;&lt;th&gt;&lt;/th&gt;&lt;/tr&gt;&lt;tr&gt;&lt;td&gt;&lt;/td&gt;&lt;td&gt;&lt;/td&gt;&lt;td&gt;&lt;/td&gt;&lt;td&gt;scheme=" https"="" keystorefile="/path/to/privateKey.jks" secure="true" sslenabled="true">keystorePass="changeit" clientAuth="false" sslProtocol="TLS" sslEnabledProtocols="TLSv1.3,TLSv1.2"/&gt;<br/>• Update server.xml (Tomcat 8.5 and later)<br/><connector <br="" maxthreads="200" port="8443" protocol="org.apache.coyote.http11.Http11NioProtocol">scheme="https" secure="true" SSLEnabled="true" defaultSSLHostConfigName="*.host.com"&gt;<br/><sslhostconfig <br="" hostname="*.host.com">protocols="TLSv1.3,+TLSv1.2"&gt;<br/><certificate <br="" certificatekeystorefile="conf/privateKey.jks" certificatekeystorepassword="changeit">certificateKeyAlias="domain" type="RSA"/&gt;<br/></certificate></sslhostconfig><br/></connector><br/>• Restart Tomcat (systemctl restart tomcat)<td></td></a> |         |

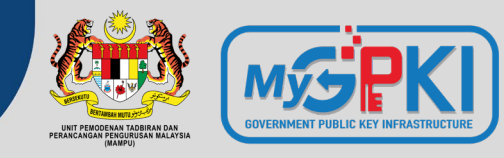

## Cypto Library Tool: Keytool

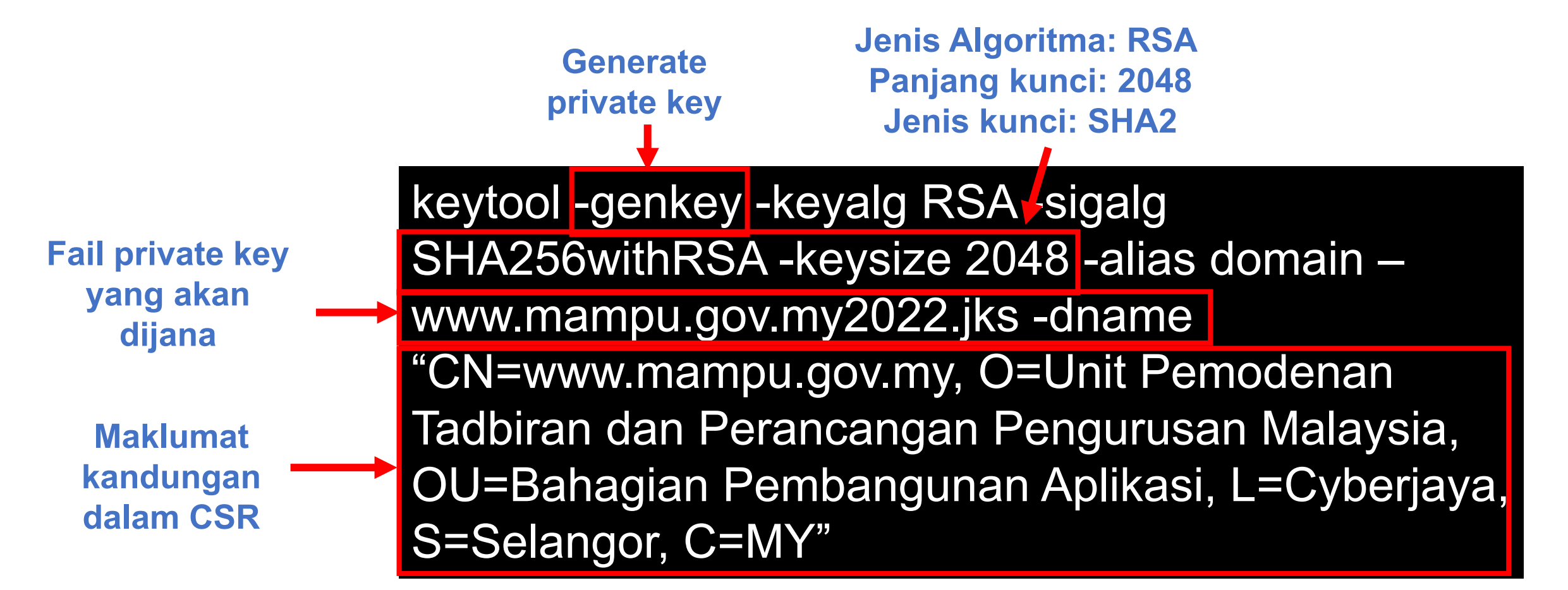

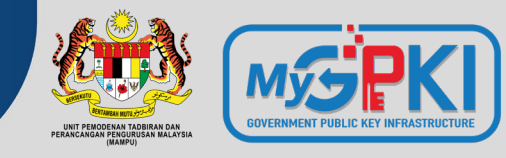

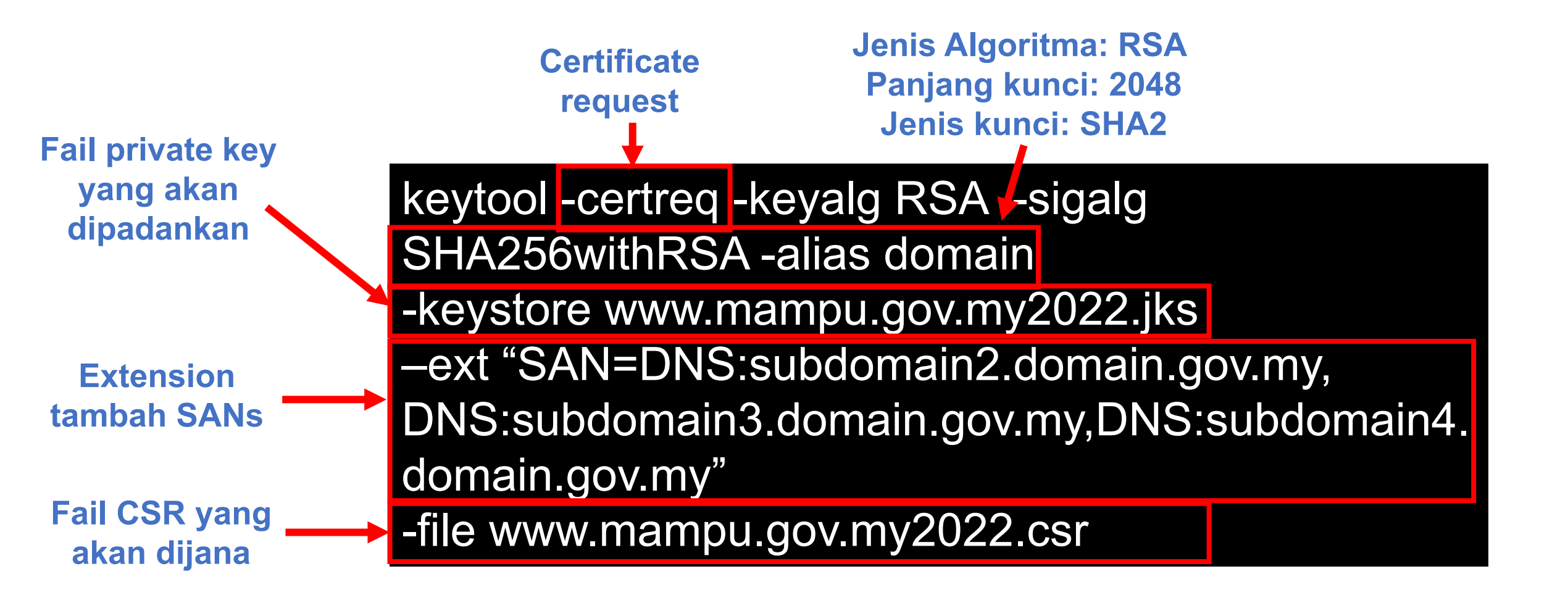

## How to Create a Java Key Store and Generate a CSR

https://www.youtube.com/watch?v=KPkPWx07zA8

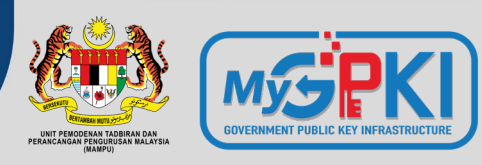

| BIL. | CRYPTO<br>LIBRARY<br>TOOL                                                                 | FAIL YANG<br>DIPERLUKAN                                                                                                    | KAEDAH KONFIGURASI                                                                                                    | RUJUKAN                                                                                                    |
|------|-------------------------------------------------------------------------------------------|----------------------------------------------------------------------------------------------------|----------------------------------------------------------------------------------------------------|----------------------------------------------------------------------------------------------------|
| 3.   | IBM Java<br>SDK<br>(iKeyMan)<br><u>Web Service</u><br>• IBM HTTP<br>Server<br>• Websphere | <ul> <li>Fail yang perlu<br/>dijana</li> <li>Fail Private key =<br/>domain.kdb</li> <li>Fail CSR=<br/>domain.csr</li> <li>Fail yang<br/>diperlukan semasa<br/>instalasi</li> <li>Fail Private key =<br/>domain.kdb</li> <li>Fail domain/<br/>subdomain<br/>certificate =<br/>domain.crt/<br/>domain.cer</li> <li>Fail intermediate<br/>CA = cacert.crt/<br/>cacert.cer</li> <li>Fail root certificate<br/>CA =<br/>root.crt/root.cer</li> </ul> | Jana New Certificate Database untuk Single Domain /Wildcard (tanpa SANs)         gskcapicmd -keydb -create -db privateKey.kdb -pw password -type cms -stashpw         Jana CSR - Single Domain /Wildcard (tanpa SANs)         gskcapicmd -certreq -create -db privateKey.kdb -pw password -labelservername -dn         "CN=www.domain.gov.my, O=Unit Pemodenan Tadbiran dan Perancangan Pengurusan         Malaysia, OU=Bahagian Pembangunan Aplikasi, L=Cyberjaya, S=Selangor, C=MY" -size         2048 -file domain.csr         *Nota: 1. Kesemua subjek bagi CSR mandatori untuk diisi. Country Code (C), State (ST),<br>Locality (L), Organization (O), Organization Unit (OU), dan Common Name (CN)         2. Nama fail privateKey.kdb, domain.csr, boleh diubah mengikut kesesuaian<br>subdomain. Contoh: www.mampu.gov.my2022.kdb         Instalasi (Tambah Certificate to Database)         • gskcapicmd -cert -receive -db privateKey.kdb -pw password -format_ascii-file<br>domain.cer -default_cert yes         • gskcapicmd -cert add -db privateKey.kdb -pw password -format_ascii -file cacert.cer         • Configure httpd.conf<br>> Enable LoadModule ibm_ssl_module modules/mod_ibm_ssl.so<br>> Set KeyFile "/path/to/privateKey.kdb"<br>> Set SLStashFile "/path/to/stash_file"         • Restart Web Server         • Double click at root.cer to install root certificate | <ul> <li>Convert KDB to PFX<br/>gskcapicmd -cert -export -db domain.kdb -<br/>pw password -label servername - type<br/>cms -target server.pfx -target_pw<br/>password -target_type pkcs12</li> <li>Convert PFX to KDB<br/>gskcapicmd -cert -import -db domain.kdb -<br/>pw password -label servername - type<br/>cms -target server.pfx -target_pw<br/>password -target_type pkcs12 -<br/>new_label servername</li> <li>Details for certificate database<br/>gskcapicmd -cert -details -db domain.kdb<br/>-pw password -label servername</li> <li>Extract a certificate from a key<br/>database<br/>gskcapicmd -cert -extract -db domain.kdb<br/>-pw password -label servername - target<br/>server.cer -format ascii</li> <li>List all certificates in a key database<br/>gskcapicmd -cert -list all   personal   CA</li> </ul> |

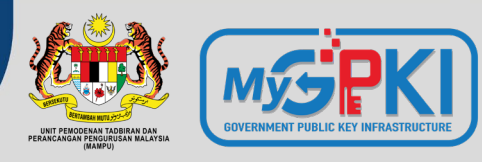

| BIL. | CRYPTO<br>LIBRARY<br>TOOL                                                                                        | FAIL YANG<br>DIPERLUKAN                                                                                                    | KAEDAH KONFIGURASI                                                                                                    | RUJUKAN                                                                                                    |
|------|----------------------------------------------------------------------------------------------------|----------------------------------------------------------------------------------------------------|----------------------------------------------------------------------------------------------------|----------------------------------------------------------------------------------------------------|
| 4.   | Mozilla NSS<br>(certutil)<br><u>Web Service</u><br>• Sun Java<br>Web Server<br>• Oracle<br>iPlanet Web<br>Server | <ul> <li>Fail yang perlu dijana</li> <li>Fail CSR= domain.csr</li> <li>Fail yang diperlukan<br/>semasa instalasi</li> <li>Fail Private key = dijana<br/>secara build–in dalam<br/>webserver</li> <li>Fail domain/ subdomain<br/>certificate = domain.crt/<br/>domain.cer</li> <li>Fail intermediate CA =<br/>cacert.crt/ cacert.cer</li> <li>Fail root certificate CA =<br/>root.crt/root.cer</li> </ul> | Jana New Certificate Database untuk Single Domain /Wildcard (tanpa SANs)         certutil -N -d /path/to/certdir         Jana CSR untuk Single Domain /Wildcard (tanpa SANs)         certutil -R -k rsa -g 2048 -s "CN=www.domain.gov.my, O=Unit Pemodenan         Tadbiran dan Perancangan Pengurusan Malaysia, OU=Bahagian Pembangunan         Aplikasi, L=Cyberjaya, S=Selangor, C=MY" -d /path/to/certdir -o domain.csr         Instalasi (Tambah Certificate to Database)         • certutil -A -n Server-Cert -t u,u,u -d /path/to/certdir -i domain.cer         • certutil -A -n CANAME -t C,, -d /path/to/certdir -i cacert.cer         • Restart Web Server         *Nota: 1. Kesemua subjek bagi CSR mandatori untuk diisi. Country Code (C), State (ST), Locality (L), Organization (O), Organization Unit (OU), dan Common Name (CN)         2. Nama fail domain.csr boleh diubah mengikut kesesuaian subdomain. Contoh: www.mampu.gov.my2022.csr | <ul> <li>Check all certificates in database<br/>certutil -L -d /path/to/certdir</li> <li>Check certain certificate in database<br/>certutil -L -d /path/to/ certdir –n Server-<br/>Cert -a</li> <li>Convert from PFX<br/>pk12util -i domain.pfx -w password -d<br/>/path/to/ certdir</li> <li>Convert to PFX<br/>pk12util -o domain.pfx -n Server-Cert -d<br/>/path/to/ certdir</li> <li>Check certificates in a PFX file<br/>pk12util -I domain.pfx</li> <li>https://developer.mozilla.org/en-<br/>US/docs/Mozilla/Projects/NSS/tools/NSS<br/>Tools_certutil</li> </ul> |

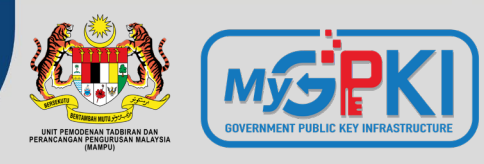

| BIL. | CRYPTO<br>LIBRARY<br>TOOL                                                                            | FAIL YANG DIPERLUKAN                                                                                                    | KAEDAH KONFIGURASI                                                                                                    | RUJUKAN                                                                                                    |
|------|----------------------------------------------------------------------------------------------------|----------------------------------------------------------------------------------------------------|----------------------------------------------------------------------------------------------------|----------------------------------------------------------------------------------------------------|
| 5.   | SChannel<br>(MMC2<br>Command)<br><u>Web Service</u><br>• Microsoft<br>IIS<br>• Microsoft<br>Exchange | <ul> <li>Fail yang perlu dijana</li> <li>Fail CSR= domain.csr</li> <li>Fail Private key = dijana secara build-in<br/>dalam webserver (perlu pilih enable export<br/>sekiranya perlu pasang pada subdomain<br/>lain - wildcard)</li> <li>Fail yang diperlukan semasa instalasi</li> <li>Fail domain/ subdomain certificate =<br/>domain.crt/ domain.cer</li> <li>Fail intermediate CA = cacert.crt/ cacert.cer</li> <li>Fail root certificate CA = root.crt/root.cer</li> <li>ATAU</li> <li>Fail certificate dalam format PFX (import<br/>certificate dari pelayan lain dan covert<br/>menggunakan openSSL) = domain.pfx</li> </ul> | <ul> <li>Jana CSR untuk Single Domain /Wildcard</li> <li>Menggunakan MMC2 Command</li> <li>Instalasi <ul> <li>Menggunakan MMC2 Command</li> </ul> </li> <li>Jana CSR untuk Multi Domain (hanya Ms Exchange Sahaja) <ul> <li>Menggunakan Exchange</li> </ul> </li> <li>Instalasi <ul> <li>Menggunakan Exchange</li> </ul> </li> <li>Sekiranya pemasangan multidomain, private key perlu ditukar format ke PKCS#12 terlebih dahulu sebelum diimport masuk ke server Windows menggunakan format *.pfx</li> <li>Convert dan gabungkan key, subdomain/domain certificate dan CA certificate ke format PFX (import masuk ke IIS untuk multi domain atau wildcard)</li> </ul> <li>Openssi pkcs12 -export -out domain.pfx -inkey domain.key - in domain.crt -certfile ca_bundle.crt</li> | <ul> <li>MMC2 Command<br/>Sekiranya penjanaan menggunakan<br/>MMC2 command maka instalasi juga<br/>perlu menggunakan kaedah MMC2<br/>command juga.</li> <li>https://medium.com/@yildirimabdrhm/ho<br/>w-to-create-sha256-csr-on-windows-<br/>739cba893fae</li> <li>https://www.tbs-<br/>certificates.co.uk/FAQ/en/windows-install-<br/>mmc.html#volet</li> </ul> |

## How to Create a Certificate Signing Request (CSR) in Microsoft Management Console (MMC) Windows 2012

(https://www.youtube.com/watch?v=W2-IphtGcZU)

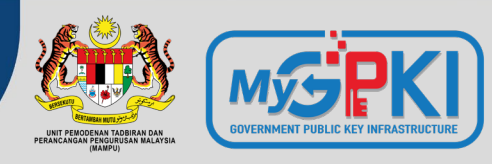

## Semakan Kandungan CSR

C

#### TOOLS

- <u>https://confirm.entrust.</u> <u>net/public/en</u>
- <u>https://www.digicert.co</u> <u>m/ssltools/view-csr/</u>
- <u>https://www.sslshoppe</u> <u>r.com/csr-</u> decoder.html
- <u>https://comodosslstor</u>
   <u>e.com/ssltools/csr-</u>
   <u>decoder.php</u>
- <u>https://certlogik.com/d</u> <u>ecoder/</u>

| CSR Viewer                                                                                                    |                                                                                                    |                                                                                         |
|----------------------------------------------------------------------------------------------------|----------------------------------------------------------------------------------------------------|-----------------------------------------------------------------------------------------|
| To view the contents of yo anywhere outside of the o                                                                                                    | ur Certificate Signing Request (CSR) or check that it is valid, <b>paste it in the text box, and then</b><br>CSR text box to see the results.                                                                                                    | n click                                                                                 |
| Your CSR must start with -<br>any blank lines or spaces b                                                                                                    | BEGIN CERTIFICATE REQUEST and end withEND CERTIFICATE REQUEST There c<br>before or after the CSR.                                                                                                    | cannot be                                                                               |
| EwQCMAAwCwYDVR0PBAQD<br>wE+De2n7N6Kb4/3cQdSelml<br>rUnsB4xie+hnBVGgEnVU5zH<br>+4wAceW7p3jdX0JG4M7g6db<br>X3QpJnmkmeCEDkt28SEqb3<br>CQ2tclryQ1B0BWm10zIPHCU<br>tlERN1YN<br>END_CERTIFICATE_REQUES | IAgXgMA0GCSqGSIb3DQEBCwUAA4IBAQB+vPzy3EQtfWMZ<br><3qwOKoTSYA77r58LjumQbareZ869j8/5AxCDBwONU<br>kALKhxnSu9X+q4ExwcK93wEejxzM9JD104l/+DWbQ<br>pmi9rs/LUrOc4gLjjFWZYPYI0DODhY84/2gziQVrr<br>+m/dYpqZU9ieEUz1oTXgJjBBjxPJM8qoCg9kQXI3Wk<br>JzN0zS+dZIJqFYByTPAFVNq2N5ds+70U/yKCxSk9+k<br>ST | Buka fail *.csr<br>menggunakan<br>notepad/text edi<br>Paste code base<br>ke ruangan ini |
| Success! Look below for                                                                                                    | or details.                                                                                                    |                                                                                         |
|                                                                                                    |                                                                                                    |                                                                                         |
| CSR Contents                                                                                                    |                                                                                                    |                                                                                         |
| CSR Contents                                                                                                    |                                                                                                    |                                                                                         |
| CSR Contents CSR Checks Signature:                                                                                                    | ✓ Signature is valid.                                                                                                    |                                                                                         |
| CSR Contents<br>CSR Checks<br>Signature:<br>Debian Weak Key:                                                                                                    | <ul> <li>Signature is valid.</li> <li>No Debian weak key detected.</li> </ul>                                                                                                    |                                                                                         |
| CSR Contents CSR Checks Signature: Debian Weak Key: ROCA Vulnerable Key:                                                                                                    | <ul> <li>Signature is valid.</li> <li>No Debian weak key detected.</li> <li>No ROCA vulnerable key detected.</li> </ul>                                                                                                    |                                                                                         |

| Subject S                     | ama domain/subo<br><b>ahaja</b> termasuk si               | lomain (FQDN) pac<br>mbol noktah). Tidak | la pelayan dan hanya terhad <b>64 aksara</b><br>( boleh <b>underscore (Standard RFC1035</b> )                    |  |  |
|-------------------------------|-----------------------------------------------------------|------------------------------------------|----------------------------------------------------------------------------------------------------|--|--|
| Common Name:                  | www.mampu.gov.my                                          |                                          |                                                                                                    |  |  |
| Organizational Unit:          | Bahagian Pembangunan Aplik                                | asi                                      | Nama penuh agensi kerana mewakili                                                                                |  |  |
| Organization:                 | Unit Pemodenan Tadbiran dar                               | n Perancangan Pengurusan Malaysia        | imej agensi/jabatan kerajaan                                                                                     |  |  |
| Locality:                     | Cyberjaya                                                 |                                          |                                                                                                    |  |  |
| State:                        | Selangor                                                  |                                          |                                                                                                    |  |  |
| Country:                      | MY dua aksara                                             | kod negara                               |                                                                                                    |  |  |
| Subject Alternative<br>Names: | aplikasi.mampu.gov.my (dNSN<br>dasar.mampu.gov.my (dNSNai | Dikenali seb<br>bagi sijil digit         | ai SANs dan hanya akan dipaparkan<br>pelayan jenis multi domain. Paparan<br>tetankan dalan fail * cnf/ san conf/ |  |  |
| Properties                    |                                                           | ssl.conf sem                             | asa jana CSR                                                                                                    |  |  |
| Кеу Туре:                     | RSA                                                       | perlu memenuhi s                         | yarat                                                                                                    |  |  |
| Key Size:                     | 2048                                                      | minimum yang ditetapkan                  |                                                                                                    |  |  |
| Signature Type:               | sha256WithRSAEncryption                                   |                                          |                                                                                                    |  |  |
| Fingerprint (MD5):            | B1:DE:DB:3D:C0:C1:52:69:48:1                              | 5:81:50:2B:08:99:C0                      | kunci awam sijil digital pelavan                                                                                 |  |  |
| Fingerprint (SHA-1):          | 74:D1:76:B2:52:85:24:2B:8E:30                             | :56:96:82:24:2D:36:56:1A:FB:92           |                                                                                                    |  |  |

#### digicert®

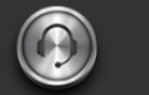

Support Award-Winning Customer Service

#### Create a CSR (Certificate Signing Request)

General CSR Creation Guidelines

Before you can order an SSL certificate, it is recommended that you generat server or device. Learn more about SSL certificates »

A CSR is an encoded file that provides you with a standardized way to send [ information that identifies your company and domain name. When you gene following information: common name (e.g., www.example.com), organizatic city/town), key type (typically RSA), and key size (2048-bit minimum).

If you aren't sure of the exact company name or location when you generate that information during our review process before we issue the certificate.

Once your CSR is created, you'll need to copy and paste it into the online orc certificate. Online Certificate Order Form »

| Search the knowledgebase |  |
|--------------------------|--|
|                          |  |

Not sure which SSL certificate you need? »

#### Common Platforms & Operating Systems

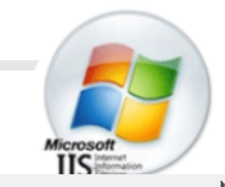

#### OPEN SSL CSR COMMAND BUILDER

entrust.com/resources/certificate-solutions... Q

ENTRUST

The first step in requesting an SSL certificate for your Apache based Web server, is to generate a Certificate Signing Request (CSR) using an OpenSSL command that contains information about your identity. Entrust has created this page to simplify the process of creating this command. Please fill out the following form and click **Generate** to obtain the OpenSSL command.

| Common Name         |                        |  |
|---------------------|------------------------|--|
| Organization        |                        |  |
| Organizational Unit |                        |  |
| Country             | United States          |  |
| State               | Select State           |  |
| City                |                        |  |
| Key Size            | RSA 2048 (recommended) |  |
| Key Store File Name |                        |  |
| CSR File Name       |                        |  |
|                     | GENERATE               |  |

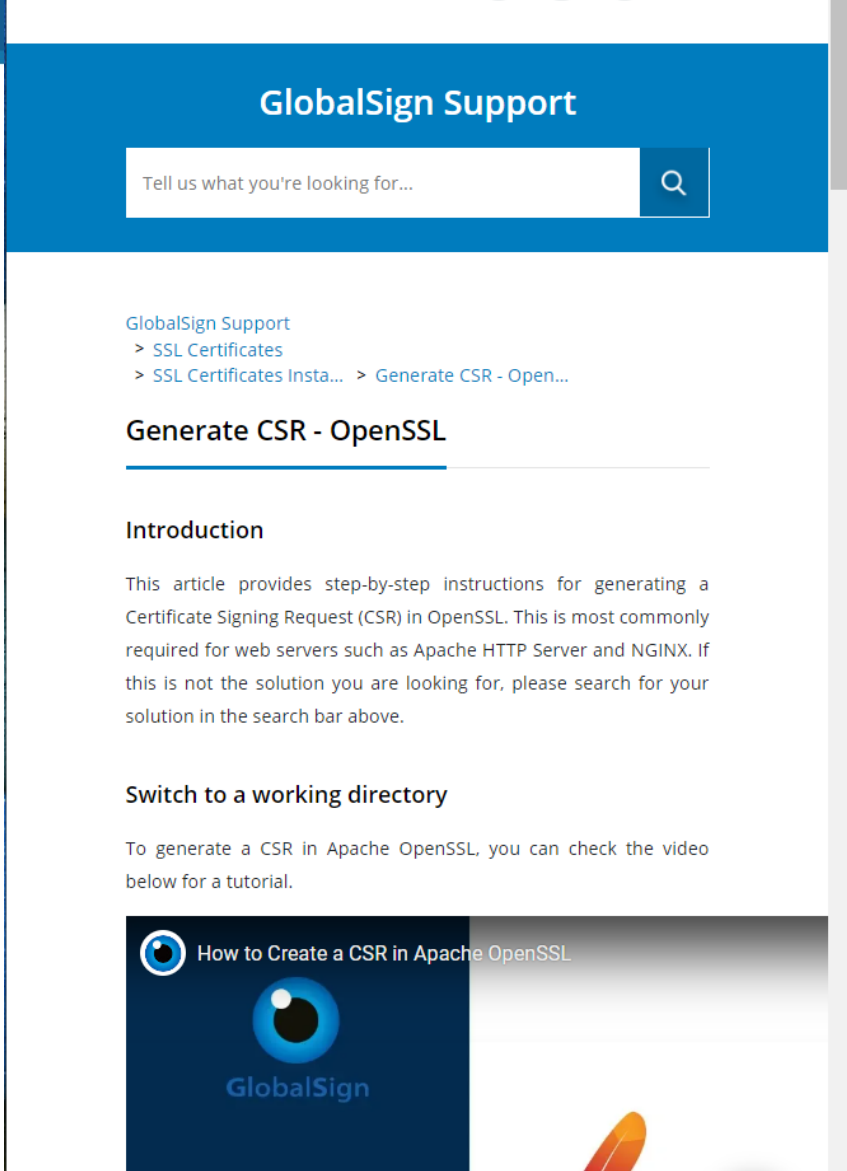

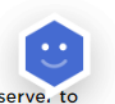

☆ 🚖 🗖 🚱 🗄

С

GlobalSign

How to Create a CSR in Apache OpenSSL

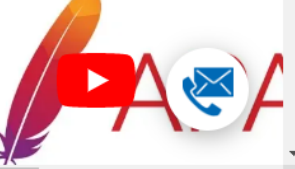

R

Copy the text displayed below and paste into a command line on your serve, to

Microsoft IIS

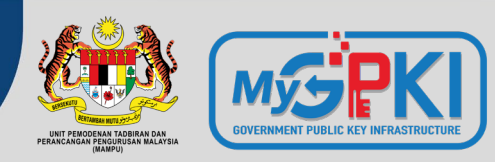

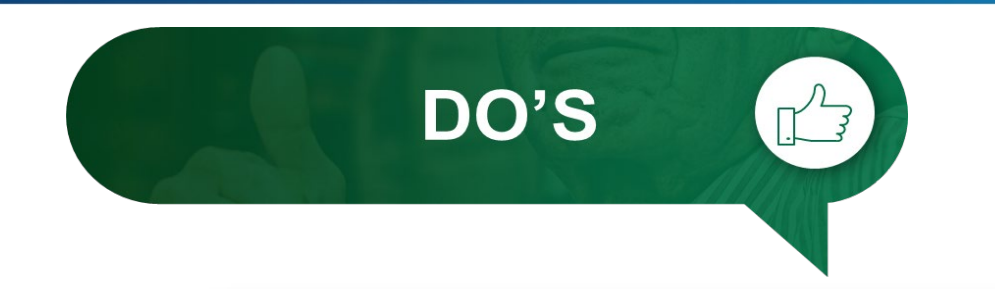

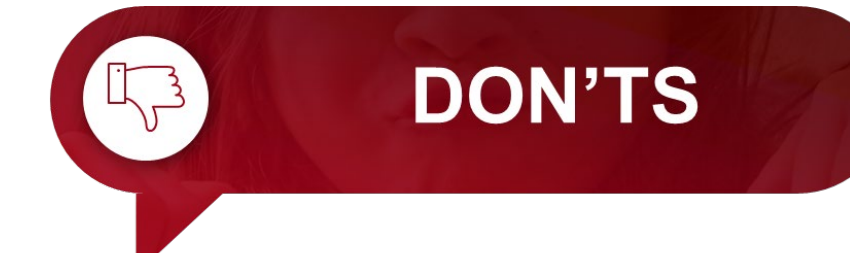

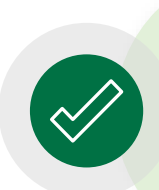

Kenal pasti lokasi pemasangan terlebih dahulu sama ada di WAF, IDP, IPS, Proxy, Firewall, Load Balancer atau Web Service.

**Jangan hilangkan** *private key* yang telah dijana.

Kenal pasti configurationsettingpelayan sedia ada terlebihdahulusebelum jana fail CSR

Pastikan fail CSR **dijana di pelayan** (*server*) yang terlibat sahaja.

Jangan kongsi atau dedahkan *private key* dengan pihak lain.

Dilarang menggunakan CSR dan

private key yang sama dengan

permohonan terdahulu.

#### 3.8: PENERIMAAN DAN PEMASANGAN SIJIL DIGITAL PELAYAN OLEH AGENSI

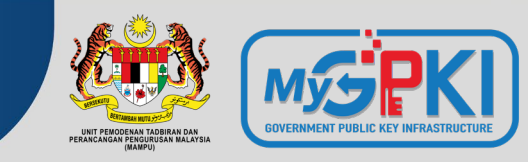

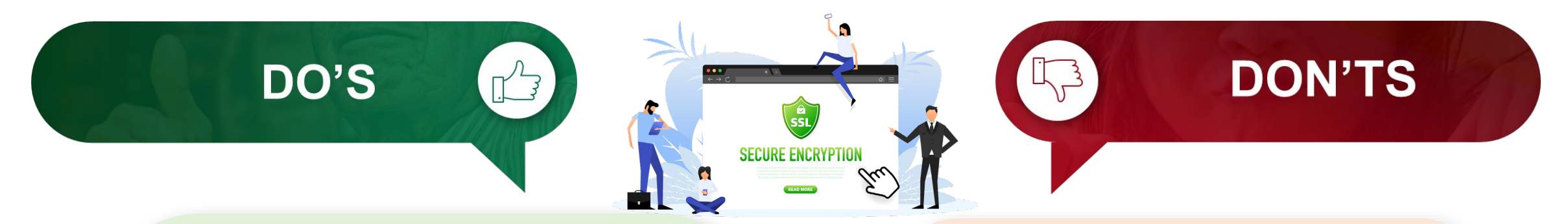

Pastikan kunci persendirian (*private key*) (key/ks/pem/jks/keystore/kdb) sijil digital pelayan tidak hilang atau *corrupt* dan disimpan di tempat yang selamat.

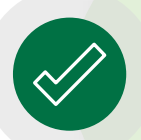

Kerja-kerja pemasangan perlu dilaksanakan sendiri oleh pegawai di agensi atau pembekal yang dilantik secara sah sahaja Jangan pindah milik sijil digital pelayan dan *private key*.

Jangan mengedarkan atau membuat salinan sijil digital pelayan dan *private key* kepada pihak yang tidak berkenaan

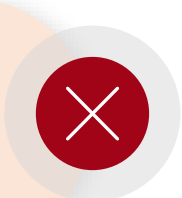

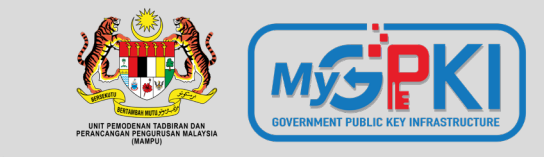

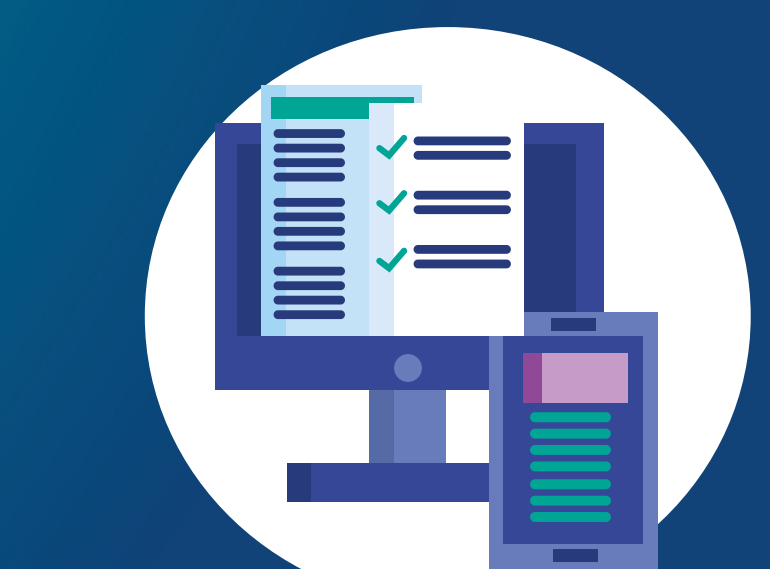

.......

# Permohonan Sijil Digital Pelayan

**3.5: PERMOHONAN SIJIL DIGITAL PELAYAN DI PORTAL GPKI** 

- **3.6: PROSES PENGESAHAN (e-Vetting) OLEH PRINSIPAL**
- 3.7: PENJANAAN DAN PENGHANTARAN SIJIL DIGITAL PELAYAN OLEH PRINSIPAL/CA

3.8: PENERIMAAN DAN PEMASANGAN SIJIL DIGITAL PELAYAN OLEH AGENSI

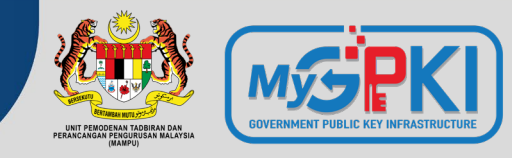

#### **PORTAL GPKI**

| UTAMA MAKLUMAT AM ~ PERKHIDM/                                                                                                    | ATAN ~ MUAT TURUN                              | × SOALAN LAZIM ×         | Menu " <b>Pendaftaran Pengguna Sijil Digital Pelayan</b><br>hanya dibenarkan bagi permohonan sijil digital                                             |                                                                         |  |
|----------------------------------------------------------------------------------------------------|------------------------------------------------|--------------------------|----------------------------------------------------------------------------------------------------|-------------------------------------------------------------------------|--|
| PENGURUSAN SIJIL DIGITAL PENGGUNA PENGURUSAN SI.                                                                                                    |                                                | TAL PELAYAN              | pelayan baha<br>tidak pernah d                                                                                                    | ru untuk Pentadbir Pelayan (SSL) yang<br>Jidaftarkan dalam Sistem GPKI. |  |
| <ul> <li>Kemas Kini Profil Pengguna</li> <li>Muat Turun Siiil Digital Softcert</li> </ul>                                                                                             | Pendaftaran Pengg<br>Pelayan                   | una Sijil Digital        | Menu " <b>Permohonan Sijil Digital Pelayan</b> "                                                                                                    |                                                                         |  |
| ◄ Tukar PIN Sijil Digital Softcert/Roaming                                                                                                    | Permohonan Sijil Digital Pelayan               |                          | <ul> <li>sedia ada yang mempunyai ID (No. MyKad) dan<br/>kata laluan. Digunakan untuk membuat<br/>permohonan pembaharuan atau tambahan bagi</li> </ul> |                                                                         |  |
| Reset PIN Sijil Digital Softcert/Roaming                                                                                                    | Permohonan Pembatalan Sijil Digital<br>Pelayan |                          |                                                                                                    |                                                                         |  |
| ✤ Pengujian Fungsi PKI                                                                                                    | Semak Status Sijil E                           | igital Pelayan           |                                                                                                    | main/subdomain baharu.                                                  |  |
|                                                                                                    | 📑 Kemas Kini Janji Te                          | PERMOHONAN SIJIL         | DIGITAL PELAYAN                                                                                                    |                                                                         |  |
| <ul> <li>Empat item yang perlu disediakan sebelum permohonan sijil digital pelayan dilaksanakan di Portal GPKI:</li> <li>a. Laporan penilaian risiko yang telah diluluskan</li> </ul> |                                                | No. MyKad<br>Kata Laluan |                                                                                                    | ••••••                                                                  |  |
| <ul> <li>b. Fail CSR yang betul</li> <li>c. Maklumat 3 Pentadbir Pelayan (SSL)</li> <li>d. Surat permohonan rasmi dari agensi</li> </ul>                                              |                                                | Set Semula Seter         | isnya                                                                                                    |                                                                         |  |

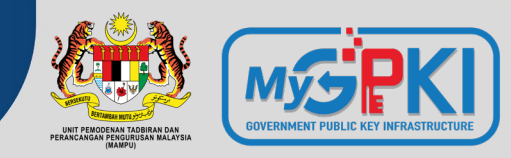

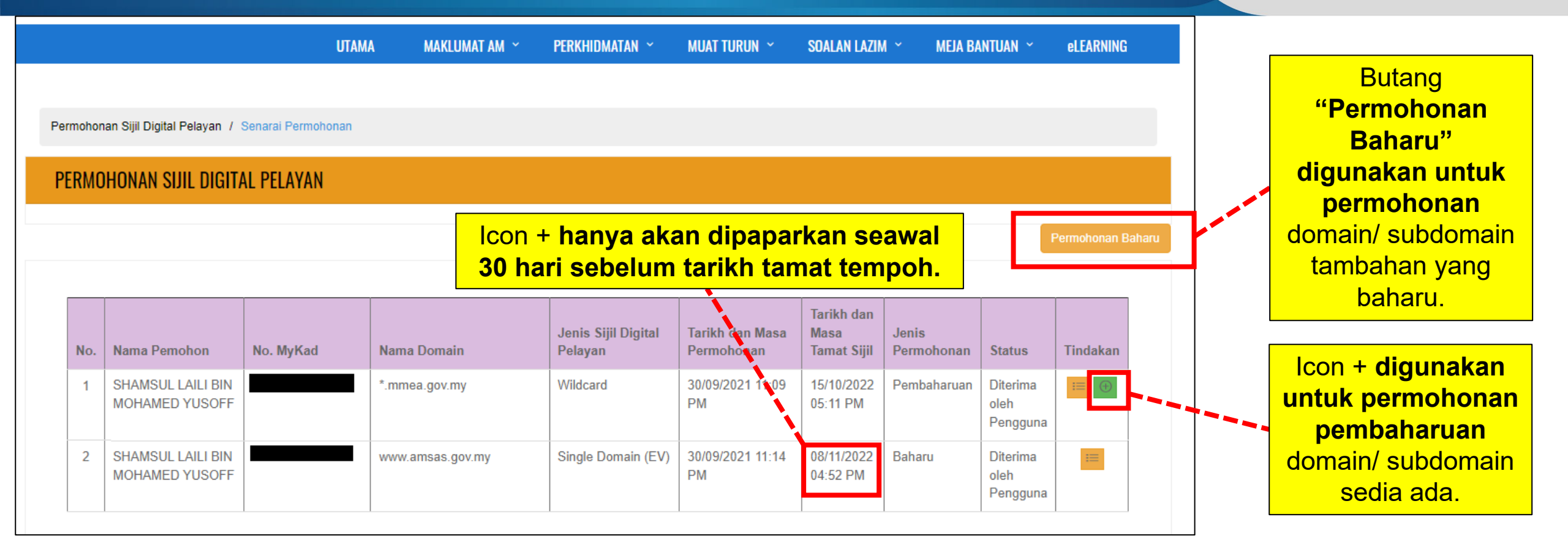

#### Ralat: Tiada Icon +

- Ralat icon + pembaharuan masih tidak dipaparkan walaupun tempoh telah kurang dari 30 hari disebabkan kitaran permohonan terdahulu tidak lengkap atau tidak selesai sepenuhnya.
- Oleh itu, Pentadbir Pelayan (Pegawai Pemohon sahaja) perlu melaksanakan mengemas kini tarikh penerimaan dan pemasangan sijil digital pelayan sedia ada terlebih dahulu oleh agensi.

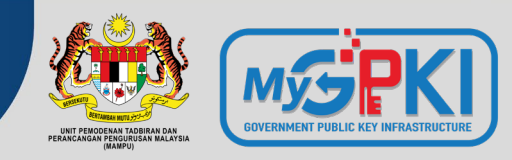

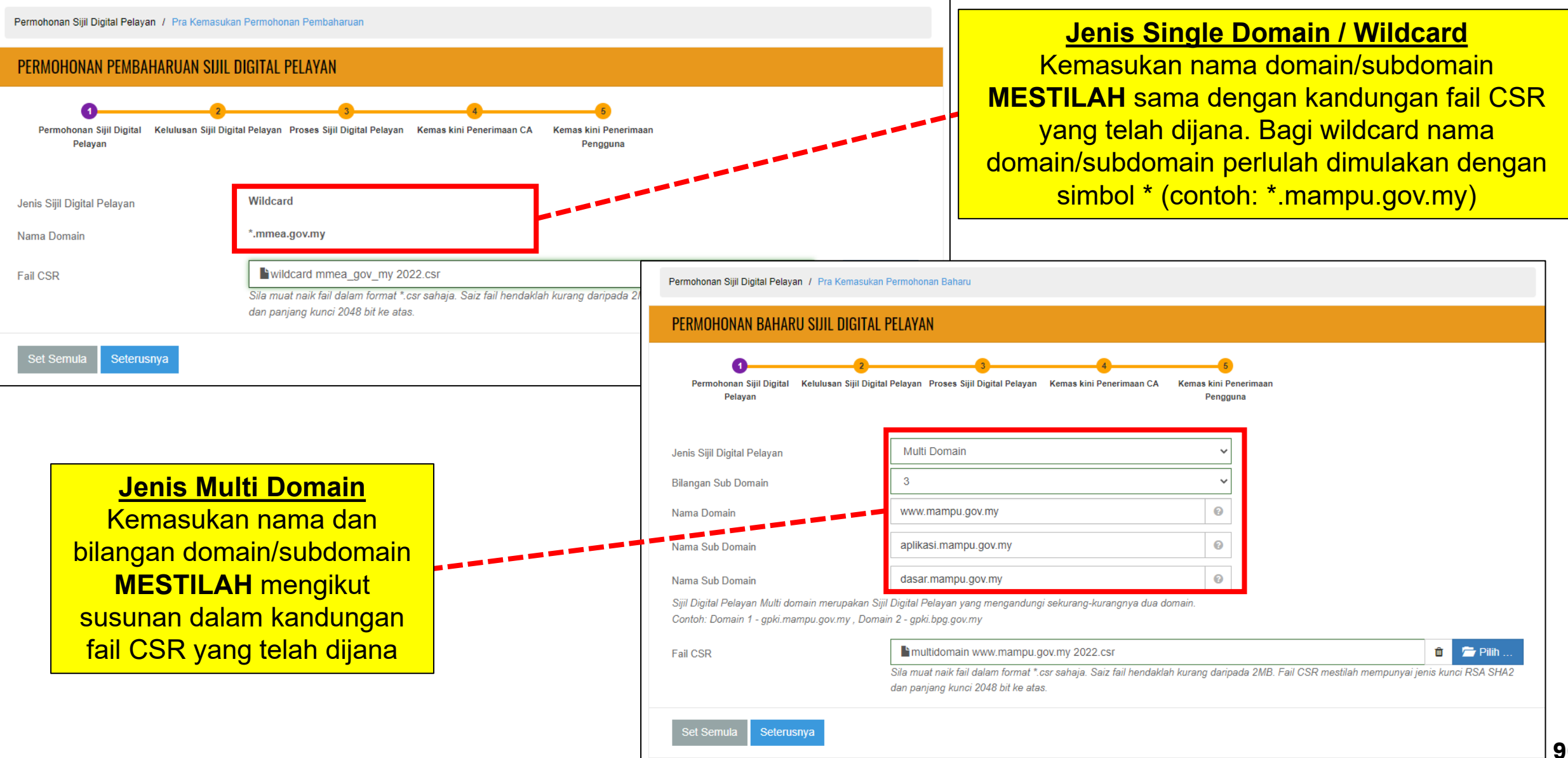

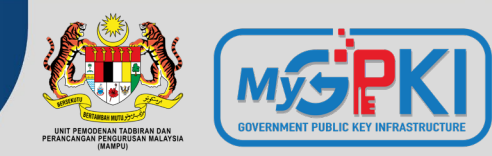

|                                                    |                                                                                                    | Maklumat Pegawai Teknikal |                                                                                            | •                                     |
|----------------------------------------------------|----------------------------------------------------------------------------------------------------|---------------------------|--------------------------------------------------------------------------------------------|---------------------------------------|
| PERMOHONAN PEMBAHARUAN SI                          | IJIL DIGITAL PELAYAN                                                                                                    |                           |                                                                                            |                                       |
| 0                                                  |                                                                                                    | Nama                      | NOOR ASMAH BINTI HALIMI                                                                    | Pegawai Teknikal Baharu               |
| Permohonan Sijil Digital Kelulusan Siji<br>Pelayan | il Digital Pelayan Proses Sijil Digital Pelayan Kemas kini Penerimaan CA Kemas kini Penerimaan<br>Pengguna                                                                                                    | No. MyKad                 | 0                                                                                          |                                       |
|                                                    |                                                                                                    | E-mel                     |                                                                                            |                                       |
| Maklumat Permohonan                                |                                                                                                    | No. Telefon Pejabat       | 0                                                                                          |                                       |
| Jenis Permohonan                                   | Pembaharuan                                                                                                    | No. Telefon Bimbit        |                                                                                            |                                       |
| Jenis Sijil Digital Pelayan                        | Wildcard                                                                                                    | Jawatan                   | PEGAWAI TEKNOLOGI MAKLUMAT                                                                 |                                       |
| Justifikasi Permohonan                             | Domain ini digunakan oleh <u>APMM</u> yang dibangunkan bagi tujuan pelbagai<br>urusan berkaitan agensi dan mengandungi maklumat <u>aktiviti</u> organisasi bagi<br><u>subdomain</u>                                                                            | Maklumat Pegawai Pengesah |                                                                                            |                                       |
|                                                    | a. www.mmea.gov.my<br>b. spm.mmea.gov.my                                                                                                    | Nama                      | AIDA BINTI ZULKIFLI                                                                        | Pegawai Pengesah Baharu               |
|                                                    |                                                                                                    | No. MyKad                 | Ø                                                                                          |                                       |
| Maklumat Pemohon                                   |                                                                                                    | E-mel                     |                                                                                            |                                       |
| Nama                                               |                                                                                                    | No. Telefon Pejabat       | 0                                                                                          |                                       |
| No. MvKad                                          |                                                                                                    | No. Telefon Bimbit        | · · · · · · · · · · · · · · · · · · ·                                                      |                                       |
| E-mel                                              |                                                                                                    | Jawatan                   | KETUA PENOLONG PENGARAH                                                                    | ,<br>                                 |
| No. Telefon Pejabat                                |                                                                                                    | Pentadbi                  | ir Pelavan (SSL) adalah terdiri c                                                          | aripada 3 pegawai jaitu               |
| No. Telefon Bimbit                                 |                                                                                                    | Pegawai                   | Pemohon (PIC), Pegawai Tekn                                                                | ikal dan Pegawai                      |
| Jawatan                                            |                                                                                                    | Pengesa                   | h serta MESTILAH terdiri darip                                                             | ada <b>individu yang</b>              |
| Kementerian / Agensi                               | AGENSI PENGUATKUASAAN MARITIM MALAYSIA                                                                                                    | berbeza                   | <mark>. Ketiga-tiga pegawai ini akan m</mark>                                              | nenerima kata laluan                  |
| Alamat Agensi / Bahagian                           | KEMENTERIAN DALAM NEGERI<br>TING 4-11,ONE IOI SQUARE, IOI RESORT<br>62502 WILAYAH PERSEKUTUAN PUTRAJAYA                                                                                                    | masing-r                  | masing dan mempunyai capaiar                                                               | n ke Portal GPKI.                     |
| Laporan Penilaian Risiko                           | MMEA_Penilaian Risiko Laman Web Sektor Awam _Sijil Digital Pelayan_ v1.6@09092022.xlsx<br>Sila rujuk dan muat naik templat Laporan Penilaian Risiko berkaitan Sijil Digital Pelayan di Portal GPKI dan muat naik sen<br>atau xlsx dan saiz tidak melebihi 10MB | ti 🖆 Pilih                | Laporan penilaian risiko per<br>kelulusan dan telah dimukta<br>Pentadbir GPKI terlebih dah | lu mendapat<br>madkan oleh<br>ulu. 97 |

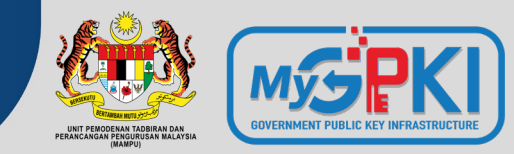

| Maklumat Pelayan                                      |                                                                                                    |                                                                                                    |                   |                                                                                                    |
|-------------------------------------------------------|----------------------------------------------------------------------------------------------------|----------------------------------------------------------------------------------------------------|-------------------|----------------------------------------------------------------------------------------------------|
|                                                       |                                                                                                    |                                                                                                    |                   | Pengesahan Keselamatan Co76eb 2                                                                                                    |
| Nama Domain                                           | *.mmea.gov.my                                                                                                    |                                                                                                    |                   | p76eb                                                                                                    |
| Kriteria Pelayan :<br>(Pilih kriteria yang tertinggi) | a. Klasifikasi Data                                                                                                    | b. Capaian                                                                                                    | c. Penilaian      | Penyataan                                                                                                    |
|                                                       | ⊖ Terbuka                                                                                                    | Internet                                                                                                    | $\bigcirc$ Tinggi | a. Surat rasmi tidak perlu dihantar kepada Admin.<br>b. Surat yang dimulat naik bendaklah dalam format odi dan saiz kurang atau 5MB.                                                                                                    |
|                                                       | Terhad                                                                                                    | ◯ Intranet                                                                                                    | Sederha           | c. Laporan Penilaian Risiko yang dimuat naik hendaklah dalam format excel dan saiz kurang daripada 10MB.<br>d. Laporan Penilaian Risiko hani perincipan Sili Dinital Pelavan Multi Domain dan Wildcard bandaklah disertakan dengan senarai semua suhdomain dan perincipan keterangan |
|                                                       | ⊖ Sulit                                                                                                    |                                                                                                    | ○ Rendah          |                                                                                                    |
|                                                       | ◯ Rahsia                                                                                                    |                                                                                                    |                   | Draf                                                                                                    |
|                                                       | ○ Rahsia Besar                                                                                                    |                                                                                                    |                   |                                                                                                    |
| Platform                                              | ○ Unix<br>○ Solaris                                                                                                    | ○ Linux<br>● Window Server                                                                                                    |                   | Pemilihan kriteria pelayan MESTILAH sama                                                                                                    |
|                                                       | ○ Lain-lain                                                                                                    |                                                                                                    |                   | risike vong teleb dilulusken                                                                                                    |
| Web Service                                           | IIS dan Apache                                                                                                    | Ø                                                                                                    |                   |                                                                                                    |
| Surat Rasmi dari Agensi                               | Surat Rasmi SSL 2022 mmea.pdf                                                                                                    |                                                                                                    |                   | 💼 🚈 Pilih                                                                                                    |
|                                                       | Sila rujuk dan muat turun templat Surat Rası<br>format pdf dan saiz kurang atau 5MB.                                                                                                    | ni yang berkaitan Sijil Digital Pelayan di Portal GP                                                                                                    | KI. Surat yang d  | muat naik hendaklah dalam                                                                                                    |
| Atribut CSR                                           | RSA 2048                                                                                                    |                                                                                                    |                   | Surat rasmi agensi MESTILAH disediakan                                                                                                    |
|                                                       | C=MY,ST=Wilayah Persekutuan,L=Putrajay<br>Malaysia,OU=Bahagian Teknologi                                                                                                    | a,O=Agensi Penguatkuasaan Maritim ♥                                                                                                    |                   | mengikut format yang telah ditetapkan.                                                                                                    |
| CSR                                                   | BEGIN CERTIFICATE REQUEST<br>MIIDRDCCAiwCAQAwgdlxCzAJBgNVBAYT<br>BI<br>cnNla3V0dWFuMRIwEAYDVQQHDAIQdXR<br>Q<br>ZW5ndWF0a3Vhc2FhbiBNYXJpdGltIE1hbG<br>biBUZWtub2xvZ2kgTWFrbHVtYXQxFjAUBg<br>BgkqhkiG9w0BCQEWE3NoYW1zdWxAbW<br>B<br>AQUAA4IBDwAwggEKAoIBAQC/JZLdQIS11 | Ak1ZMRwwGgYDVQQIDBNXaWxheWFoIF<br>yYWpheWExLzAtBgNVBAoMJkFnZW5zaSB<br>SF5c2lhMSQwlgYDVQQLDBtCYWhhZ2lh<br>INVBAMMDSoubW1IYS5nb3YubXkxljAg<br>IIYS5nb3YubXkwggEiMA0GCSqGSlb3DQE<br>M2oT8QttT8jpTMkqPlhKrO1ZgARU0z9c |                   | Fail CSR yang telah dimuat naik.                                                                                                    |

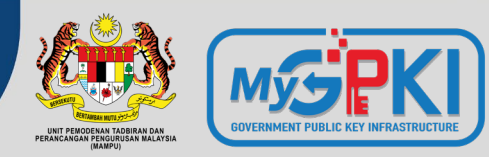

Contoh templat surat permohonan sijil digital pelayan seperti pautan menu di bawah:

Portal GPKI (<u>https://gpki.mampu.gov.my</u>)> Muat Turun > Dokumen GPKI > Permohonan Perkhidmatan GPKI > Perkara 6: Sijil Digital Pelayan - Contoh Surat Permohonan Sijil Digital Pelayan

Agensi pelaksana perlu mengemukakan permohonan kepada agensi pusat melalui **surat rasmi permohonan sijil digital pelayan (menggunakan kepala surat** (*letterhead*) agensi) bagi menggunakan perkhidmatan pembekalan sijil digital pelayan yang disediakan. Surat tidak perlu dihantar secara fizikal tetapi akan dimuat naik semasa permohonan dibuat. CONTOH TEMPLAT SURAT PERMOHONAN SIJIL DIGITAL PELAYAN

Kepala Surat Jabatan (Department Letterhead)

Rujukan Surat : Tarikh :

Pengarah

Bahagian Pembangunan Perkhidmatan Gunasama Infrastruktur dan Keselamatan ICT (BPG) Unit Pemodenan Tadbiran dan Perancangan Pengurusan Malaysia (MAMPU) Aras 1, Blok B, Bangunan MKN-Embassy Techzone Jalan Teknokrat 2, 63000 Cyberjaya, Sepang SELANGOR

Tuan,

#### PERMOHONAN SIJIL DIGITAL PELAYAN {*SINGLE DOMAIN EXTENDED VALIDATION/ MULTI DOMAIN/* WILDCARD} BAGI {NAMA AGENSI}

Dengan hormatnya saya merujuk kepada perkara di atas.

2. Sukacita dimaklumkan bahawa {nama agensi, kementerian} ingin memohon menggunakan Sijil Digital Pelayan {*Single Domain Extended Validation/ Multi Domain/ Wildcard*} yang disediakan melalui Perkhidmatan GPKI bagi domain {nama/URL domain}. Oleh yang demikian, bersama-sama ini disertakan Laporan Penilaian Risiko Laman Web Sektor Awam Dalam Konteks Perkhidmatan GPKI bagi pelayan domain tersebut seperti di Lampiran A untuk rujukan dan penilaian lanjut jua.

3. Sehubungan dengan itu, pihak {nama agensi} amat berbesar hari sekiranya tuan dapat mempertimbangkan dan meluluskan permohonan ini. Kerjasama tuan dalam perkara ini didahului dengan ucapan terima kasih.

Sekian.

"BERKHIDMAT UNTUK NEGARA"

Saya yang menjalankan amanah,

<u>{Tandatangan Ketua Jabatan}</u> {Nama Ketua Jabatan} {Jawatan} Telefon : E-mel :

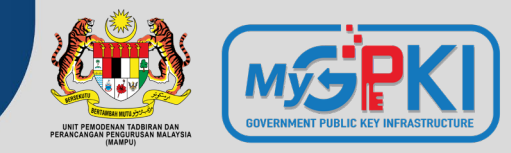

| PERMOHONAN SIJIL DIGITAL PELAYAN                            |
|-------------------------------------------------------------|
| Status Permohonan                                           |
|                                                             |
| Sebarang pertanyaan. Sila klik pada pautan G <b>PKIDesk</b> |
|                                                             |

- Tempoh sah laku sijil digital pelayan yang dibekalkan oleh Agensi Pusat (MAMPU) kepada agensi ialah 12 bulan tertakluk pada polisi CA dan prinsipal yang berkenaan.
- Pegawai-pegawai yang telah didaftarkan sebagai pentadbir SSL akan menerima notifikasi pembaharuan sijil digital pelayan pada 30 hari sebelum tamat tempoh sijil dan pada hari tamat tempoh sijil tersebut.
- Agensi hanya dibenarkan membuat pembaharuan sijil digital pelayan seawal 30 hari sebelum tamat tempoh sijil tersebut melalui Portal GPKI.

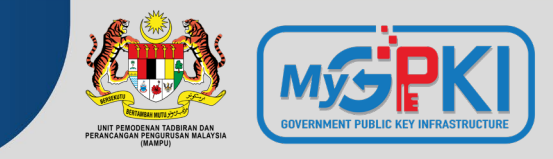

#### SYARAT KELULUSAN e-Vetting SIJIL DIGITAL PELAYAN

#### a. URL DOMAIN/SUBDOMAIN

- domain/subdomain telah wujud dan telah didaftarkan di MyNIC.
- domain/subdomain boleh dicapai secara dalam talian melalui Internet oleh prinsipal yang berada di luar negara
- mengemaskini maklumat domain/subdomain di portal agensi masing-masing dan portal malaysia.gov.my yang menjadi direktori sumber rujukan prinsipal untuk portal-portal di Malaysia

KAEDAH PENGESAHAN ORGANISASI (ORGANIZATION VALIDATION)

#### **b. TELEFON PEJABAT**

- pengesahan oleh prinsipal hanya bermula **24-48 jam** selepas pergiliran permohonan di prinsipal.
- agensi perlu menetapkan 3 sesi cadangan tarikh dan masa janji temu untuk membolehkan pihak prinsipal menghubungi pentadbir melalui telefon pejabat agensi sahaja yang dihubungkan setelah menghubungi operator kementerian/jabatan/MyGCC

#### c. BORANG PERMOHONAN

- Memberi maklum balas e-mel yang diterima daripada prinsipal muat turun, cetak, semak maklumat dan tandatangan dokumen (berserta cop pegawai dan cop jabatan). Setelah dokumen lengkap, ianya perlu diimbas dan dimuat naik atau dikembalikan semula kepada pihak prinsipal melalui e-mel (WAJIB bagi jenis single domain extended validation)
- menyalin semula petikan yang mengandungi ayat dan random key untuk pengesahan melalui e-mel. E-mel hanya boleh dijawab semula oleh pegawai yang menerima sahaja
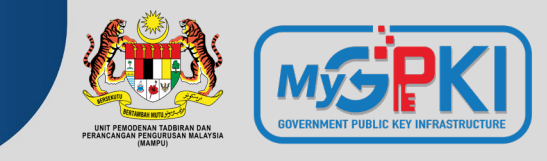

### SYARAT KELULUSAN e-Vetting SIJIL DIGITAL PELAYAN

#### a. E-MEL (\*paling mudah dan cepat)

- E-mel akan hantar oleh prinsipal kepada e-mel pentadbir yang telah didaftarkan sebagai Administative Contact di MyNIC. Cara semakan di MyNIC melalui <u>https://mynic.my/whois/#</u> dan masukkan nama domain.
- Sekiranya terdapat pertukaran pegawai, maka agensi hendaklah menghubungi terus kepada pihak MyNIC untuk pengemaskinian maklumat. Proses pengemaskinian mengambil masa dalam tempoh 3-5 hari untuk.

KAEDAH PENGESAHAN DOMAIN (DOMAIN VALIDATION)

#### b. DNS

 membuat penambahan random text yang diberikan oleh pihak prinsipal melalui e-mel ke dalam DNS bagi domain tersebut. Pengesahan domain adalah berjaya sekiranya prinsipal dapat menyemak semula kewujudan random text di DNS domain/subdomain. Kebiasaannya sebarang perubahan DNS bagi sektor awam adalah di bawah kelolaan pihak GITN. Oleh itu, pihak agensi perlu menghubungi terus kepada pihak GITN untuk memohon penambahan random text di DNS melalui portal GITN iaitu <u>https://mygovosf.gitn.net.my</u> - add txt record dalam DNS (nama domain).

#### c. HTTPD

 membuat penambahan random text yang diberikan oleh pihak prinsipal melalui e-mel ke dalam folder pki yang ditetapkan oleh prinsipal (/well-known/pki folder) bagi pelayan untuk domain/subdomain tersebut. Pengesahan domain adalah berjaya sekiranya prinsipal dapat menyemak semula kewujudan random text di folder pki bagi domain/subdomain tersebut.

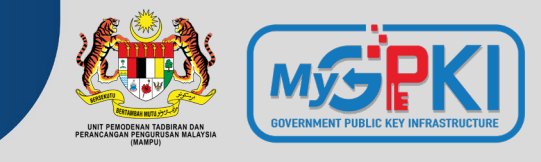

#### KAEDAH PENGESAHAN SIJIL DIGITAL PELAYAN OLEH PRINSIPAL MENGIKUT JENIS SIJIL

| Bil. | Jenis Sijil                        | Semakan<br>Domain                   | Pengesahan Kebenaran oleh kakitangan                                                                                                    | Subject Domain Name (DN)                                                                                                    |
|------|------------------------------------|-------------------------------------|----------------------------------------------------------------------------------------------------|----------------------------------------------------------------------------------------------------|
| 1.   | Extended<br>Validation<br>(EV)     | Pemilikan atau<br>kawalan<br>domain | <ul> <li>Prinsipal akan menghubungi Pengurusan<br/>Atasan melalui e-mel, borang<br/>permohonan dan telefon pejabat untuk<br/>mengesahkan identiti organisasi.</li> <li>Prinsipal akan menghubungi organisasi<br/>melalui e-mel untuk pengesahan<br/>pengeluaran sijil (pentadbir domain).</li> </ul> | <ul> <li>Nama Domain</li> <li>Nama Organisasi dan lokasi termasuk negara</li> <li>Nombor Pendaftaran (Registration Number)</li> <li>Lokasi Pendaftaran (Registration Location)</li> </ul> |
| 2.   | Organization<br>Validation<br>(OV) | Pemilikan atau<br>kawalan<br>domain | <ul> <li>Prinsipal akan menghubungi organisasi<br/>melalui e-mel untuk pengesahan<br/>pengeluaran sijil (pentadbir domain).</li> </ul>                                                                                                    | <ul> <li>Nama Domain</li> <li>Nama Organisasi dan lokasi termasuk negara</li> </ul>                                                                                                    |

## 3.7: PENJANAAN DAN PENGHANTARAN SIJIL DIGITAL PELAYAN OLEH PRINSIPAL/CA

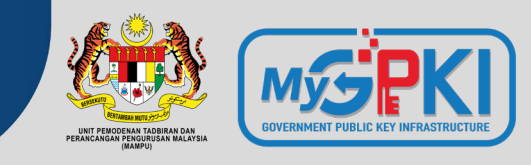

| BIL. | PLATFORM                        | KETERANGAN                                                                                                    | FORMAT SIJIL<br>DIGITAL PELAYAN                                       |
|------|---------------------------------|----------------------------------------------------------------------------------------------------|-----------------------------------------------------------------------|
| 1.   | E-mel notifikasi<br>Sistem GPKI | E-mel notifikasi berserta lampiran sijil digital pelayan                                                                                                    | *.cer                                                                 |
| 2.   | Portal GPKI                     | Muat turun sijil digital pelayan mengikut domain/subdomain masing-masing<br>di Portal GPKI<br>Portal GPKI > Semakan Status Sijil Digital Pelayan > Pilih butang "Tindakan"<br>pada senarai domain/ subdomain > Maklumat Pelayan > Sijil Digital Pelayan<br>> Klik pada pautan Papar untuk memuat turun sijil digital pelayan | *.cer                                                                 |
| 3.   | E-mel CA                        | E-mel kepada Pegawai Pemohon, Pegawai Teknikal dan Pegawai Pengesah                                                                                                    | *.crt, text atau<br>lampiran e-mel<br>prinsipal                       |
| 4.   | E-mel dan Portal<br>Prinsipal   | E-mel kepada Pegawai Pemohon, Pegawai Teknikal dan Pegawai Pengesah                                                                                                    | Lampiran text atau<br>pautan muat turun<br>(dari portal<br>prinsipal) |

Kaedah pemasangan sijil digital pelayan adalah berbeza mengikut *platform* dan *webservice* bagi setiap domain/subdomain

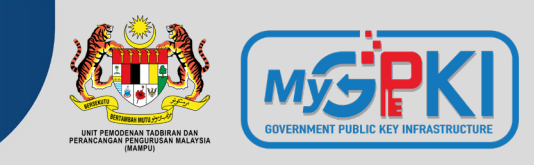

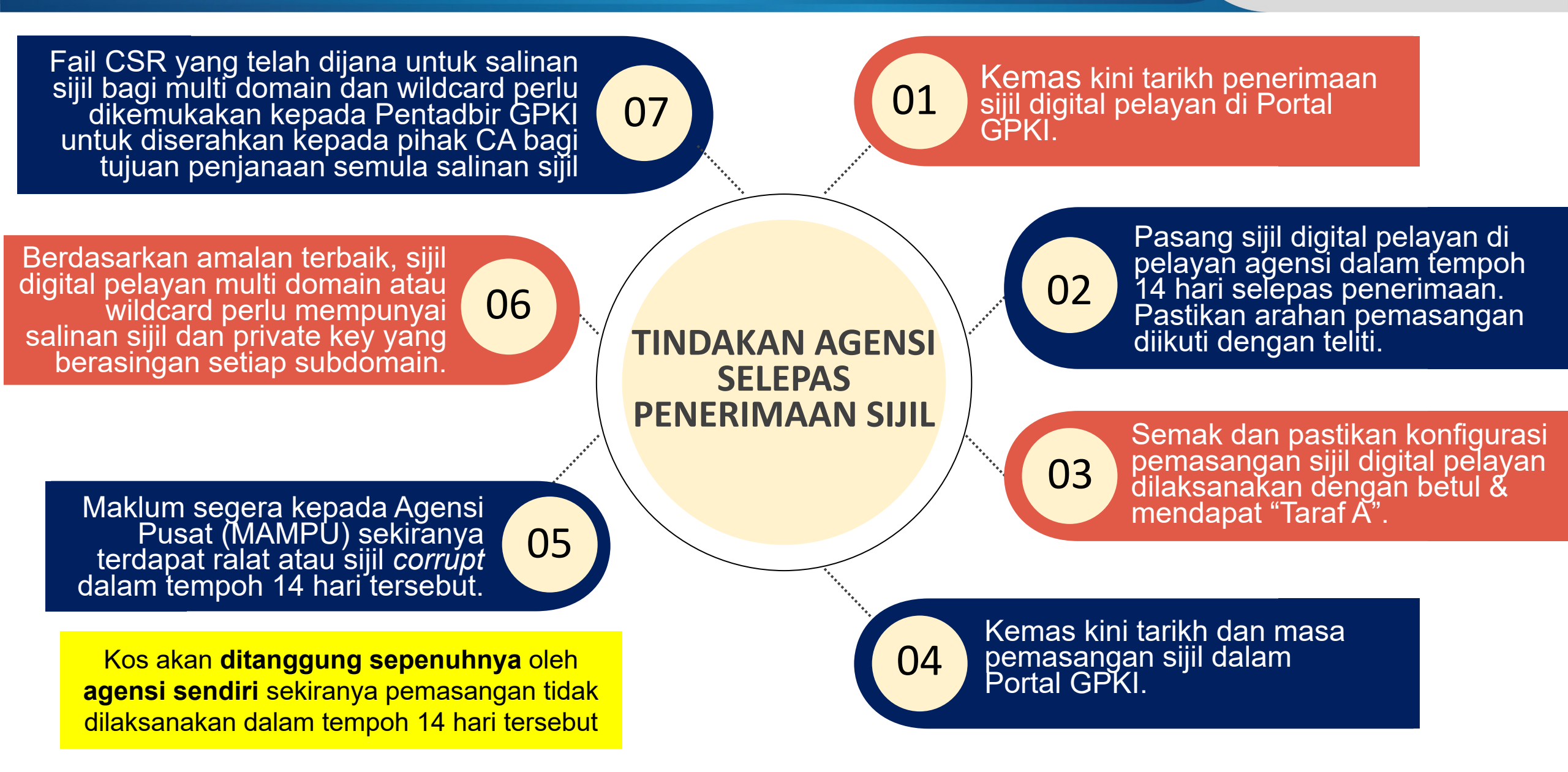

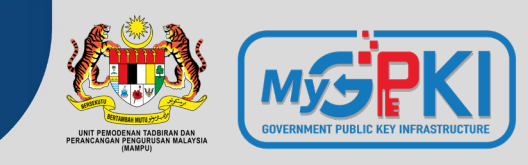

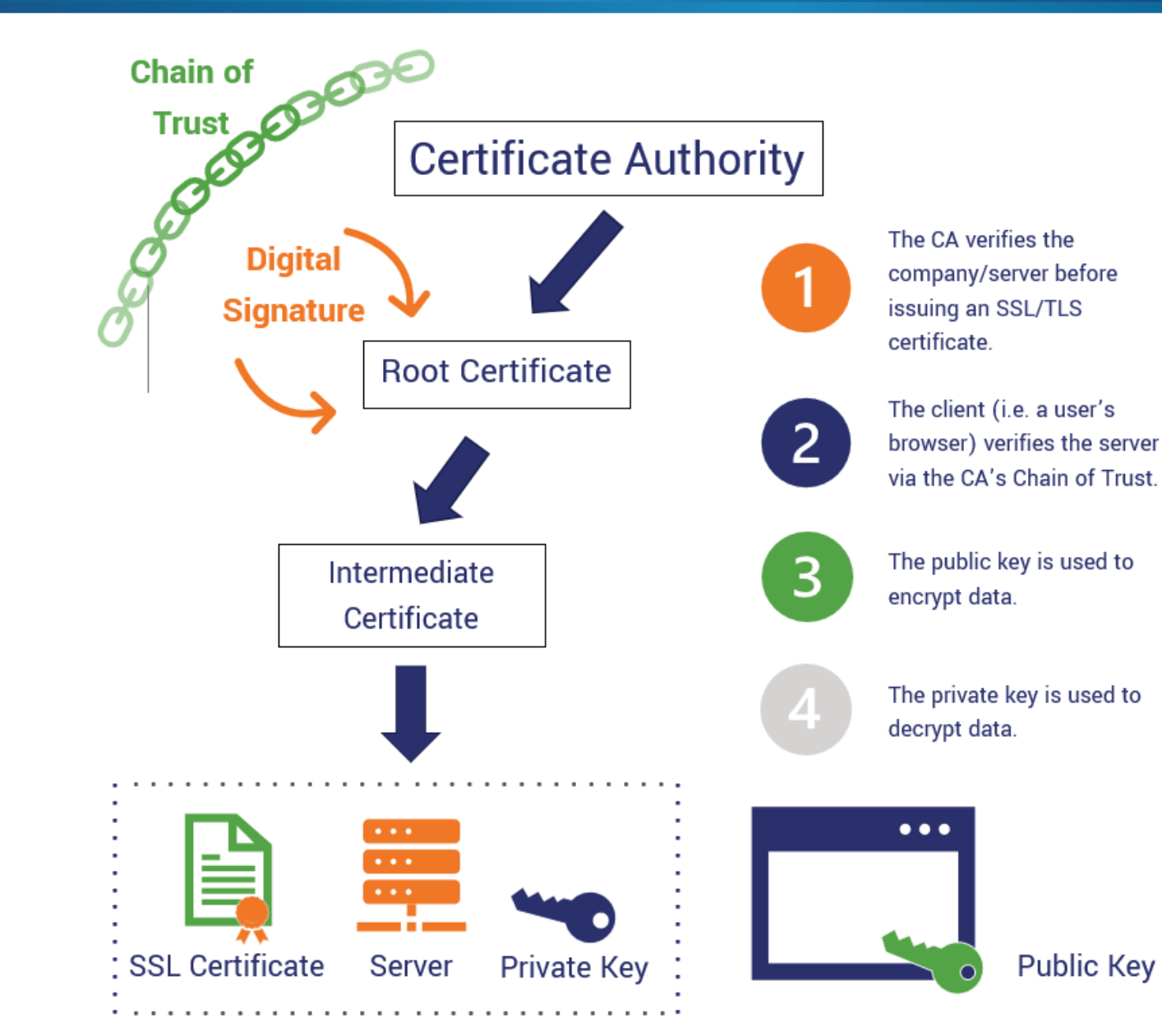

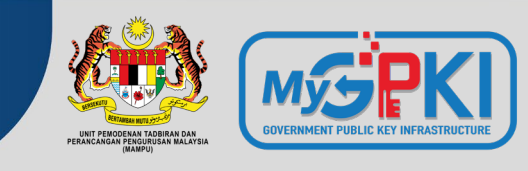

Empat item yang diperlukan semasa pemasangan sijil digital pelayan

- a. Sijil digital pelayan > subdomain yang dimohon
- **b. Sijil rantaian tambahan > intermediate cert CA**
- c. Sijil rantaian tambahan > root cert CA
- d. Fail private key(\*.key/\*.pem/\*.jks/\*.keystore)

Bagi sesetengah prinsipal item **b** dan **c** digabungkan dalam satu fail dan dikenali sebagai "**Chain Bundle**".

CHAIN COMPLETE -----BEGIN CERTIFICATE-----(Your Primary SSL certificate: your domain name.crt) -----END CERTIFICATE----------BEGIN CERTIFICATE-----(Your Intermediate certificate: Ca Cert Intermediate.crt) -----END CERTIFICATE----------BEGIN CERTIFICATE-----(Your Root certificate: Ca Cert Root.crt) -----END CERTIFICATE-----

Sijil intermediate dan root CA boleh diperoleh dari pelbagai cara berlainan bergantung kepada kaedah operasi setiap prinsipal sama ada akan diterima dari prinsipal melalui e-mel semasa penghantaran sijil bagi domain/subdomain atau boleh dimuat turun daripada Portal Prinsipal berkenaan.

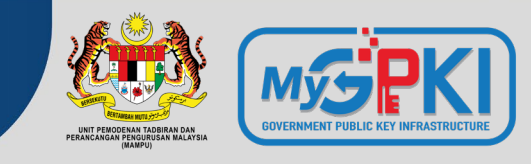

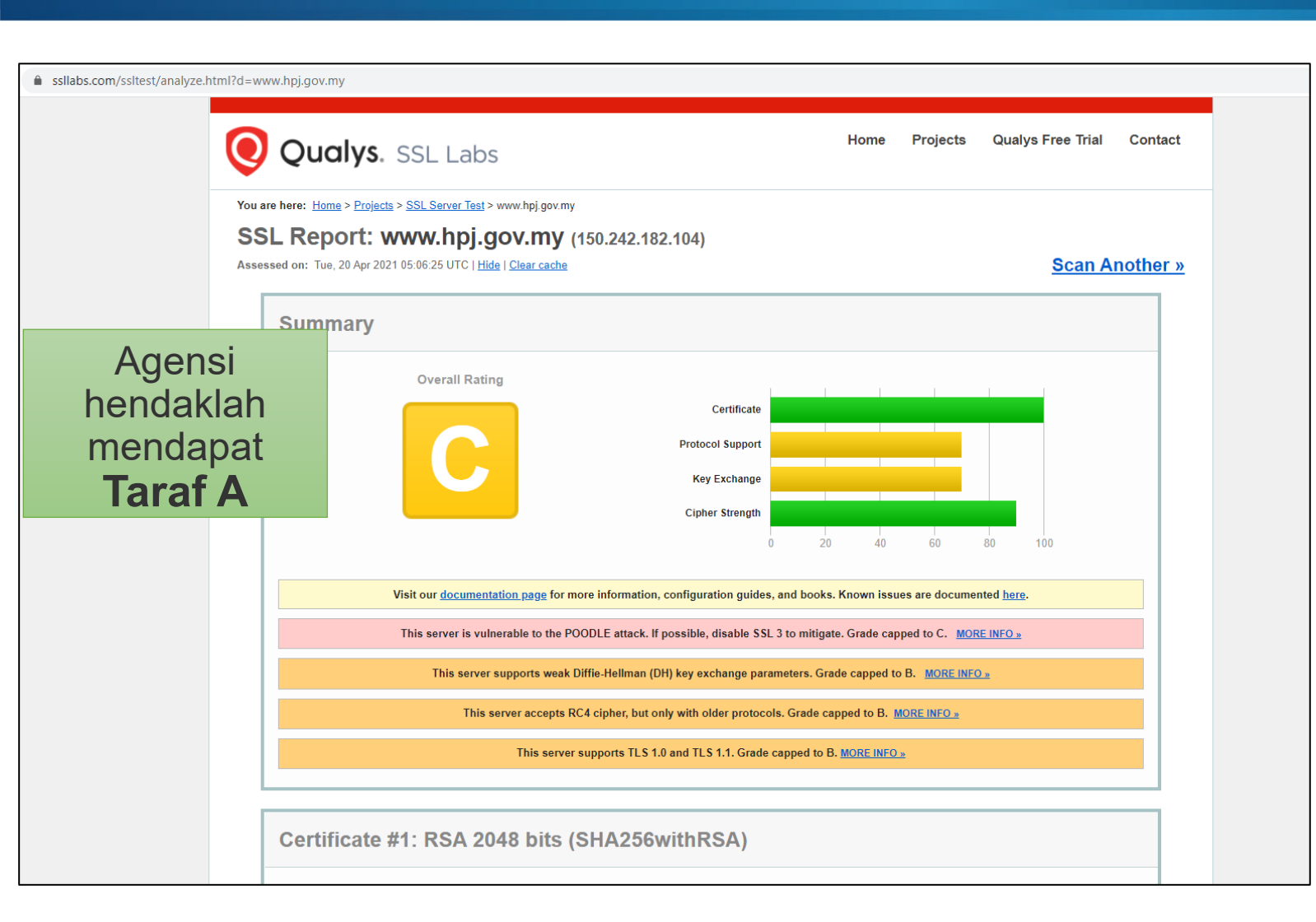

# Tools: SSL Labs

### Rujukan Tindakan Pembetulan

9

#Ralat 1: supports TLS 1.0 and TLS 1.1. &
vulnerable to the POODLE attack
Tindakan pembetulan: SSL3, TLS 1.0 and
TLS 1.1 perlu disablekan... hanya allow TLS
1.2 ke atas sahaja
Tomcat:
https://support.solarwinds.com/SuccessCenter
/s/article/Disable-TLS-1-0-for-the-defaultHTTPS-connector-in-DPA?language=en\_US
Apache: https://www.leaderssl.com/news/471how-to-disable-outdated-versions-of-ssl-tls-inapache
Apache: https://www.ssl.com/guide/disabletls-1-0-and-1-1-apache-nginx

**Nota :** Agensi perlu membuat konfigurasi tambahan - **auto force redirect** dari HTTP ke HTTPS untuk memudahkan pengguna mengakses https di URL masing-masing secara automatik

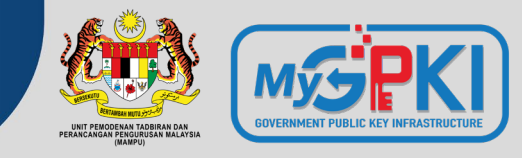

<u>Rujukan Tindakan Pembetulan (samb.)</u>

#### **#Ralat 2: not support Forward Secrecy**

Tindakan pembetulan: Perlu set chipers enable secrecy https://www.digicert.com/kb/ssl-support/ssl-enabling-perfect-forward-secrecy.htm \*\* perlu update version openssl, apache perlu version 2.4.++ sahaja

#Ralat 3: accepts RC4 cipher, but only with older protocols windows - https://foxontherock.com/solve-rc4-warning-qualys-ssllabs-test apache - https://superuser.com/questions/866738/disabling-rc4-in-the-ssl-cipher-suite-of-an-apache-server \*\*(utk apache) ssl\_ciphers 'EECDH+AESGCM:EDH+AESGCM:AES256+EECDH:AES256+EDH:ECDHE-RSA-AE\$'; tomcat - https://grok.lsu.edu/Article.aspx?articleid=17596 tomcat - https://support.comodo.com/index.php?/Knowledgebase/Article/View/659/17/how-to---disable-weakciphers-in-tomcat-7--8

#### **#**Ralat 4: weak Diffie-Hellman (DH) key exchange parameters

Guide to Deploying Diffie-Hellman for TLS (https://weakdh.org/sysadmin.html)

#### **#Ralat 5: ROBOT vulnerability**

\*\* most probably kerana menggunakan WAF F5/citrix/cisco https://robotattack.org

#### #Ralat 6: 64-bit block cipher (3DES / DES / RC2 / IDEA)

Disable 64-bit block cipher https://warlord0blog.wordpress.com/2017/02/03/ssl-64-bit-block-size-cipher-suites-supported-sweet32-tomcat

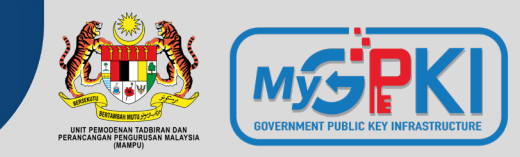

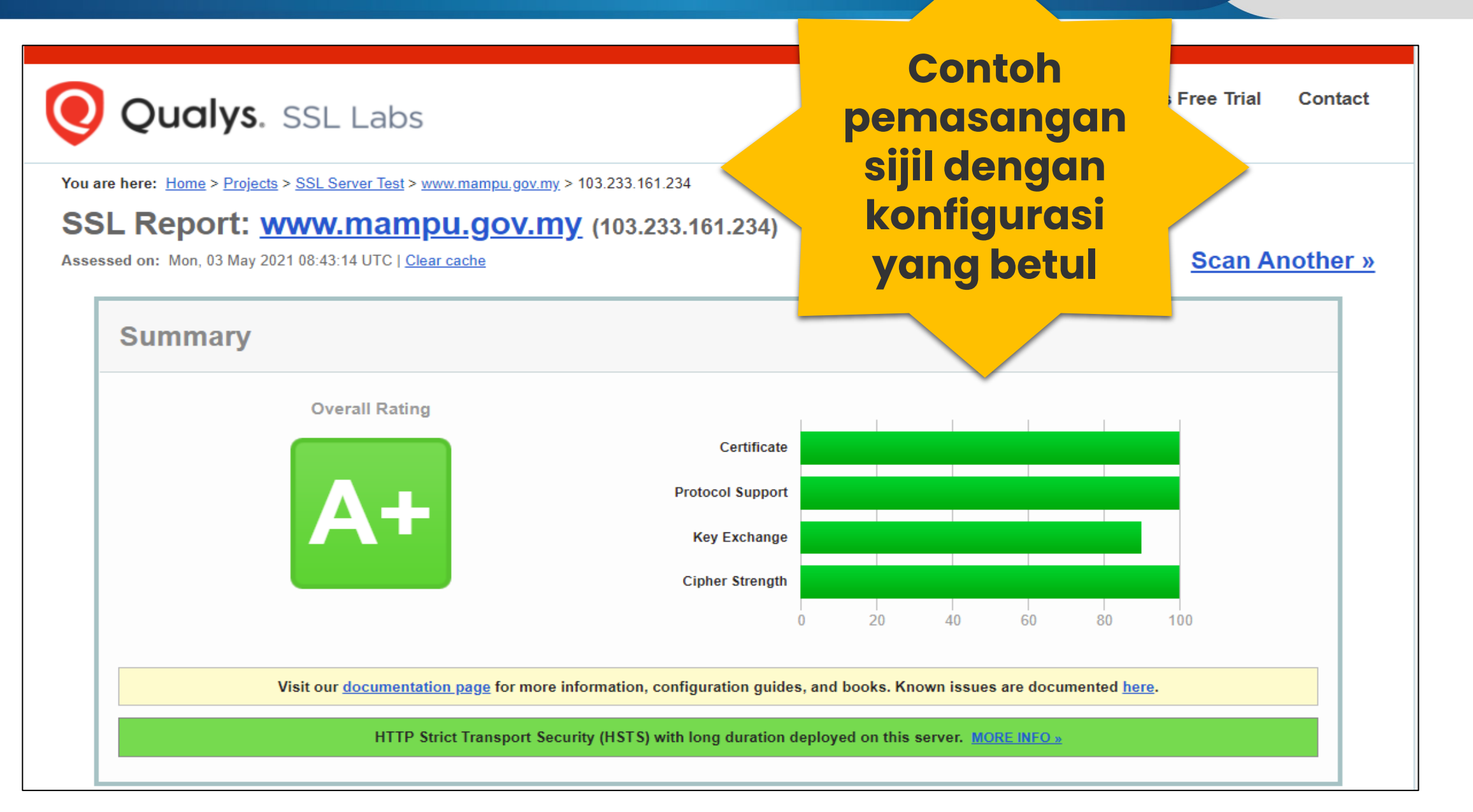

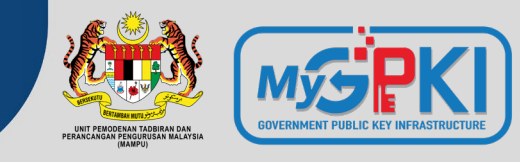

⋒ sslshopper.com/ssl-checker.html#hostname=www.epu.gov.my

Buy from the highest-rated provider Buy DigiCert Certificate 😔

Check SSL

#### SSL Shopper

#### SSL Checker

Use our fast SSL Checker to help you quickly diagnose problems with your SSL certificate installation. You can verify the SSL certificate on your web server to make sure it is correctly installed, valid, trusted and doesn't give any errors to any of your users. To use the SSL Checker, simply enter your server's public hostname (internal hostnames aren't supported) in the box below and click the Check SSL button. If you need an SSL certificate, check out the SSL Wizard.

#### More Information About the SSL Checker

#### Server Hostname

www.epu.gov.my

www.epu.gov.my resolves to 163.53.152.121

Server Type: Apache/2.4.6 (CentOS) OpenSSL/1.0.2k-fips mod\_auth\_kerb/5.4 PHP/7.3.26

The certificate was issued by GlobalSign. Write review of GlobalSig

The certificate will expire in 373 days. Remind me

The hostname (www.epu.gov.my) is correctly listed in the certificate.

The certificate is not trusted in all web browsers. You may need to install an Intermediate/chain certificate to link it to a trusted root certificate. Learn more about this error. You can fix this by following GlobalSign's Certificate Installation Instructions for your server platform. Pay attention to the parts about Intermediate certificates.

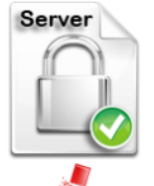

Common name: \*.epu.gov.my SANs: \*.epu.gov.my Organization: Economic Planning Unit Location: Putrajaya, Putrajaya, MY Valid from April 27, 2020 to April 28, 2022 Serial Number: 0e931 beb8e1367d35e53acf7 Signature Algorithm: sha256WithRSAEncryption Issuer: GlobalSign RSA OV SSL CA 2018

# **10** Tools: SSL Shopper ( Chain Certificate)

### Rujukan Tindakan Pembetulan

# # Finding 1: failed to connect due to firewall restrictions

=> firewall yang tidak allow untuk scanning atau port di firewall ditutup

#### #Finding 2: HTTPS on port 443

=> restricted on firewall/load balancer atau check firewall allow tidak HTTPS connection inbound

#### #Finding 3: not allow port 443

=> tidak pointing port 80/8080 untuk thru melalui port 443'

# **#Finding 4:** The certificates is not trusted in all web browsers

=> Perlu pasang intermediate dan root cert bagi chain cert yang lengkap

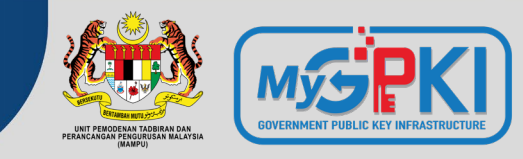

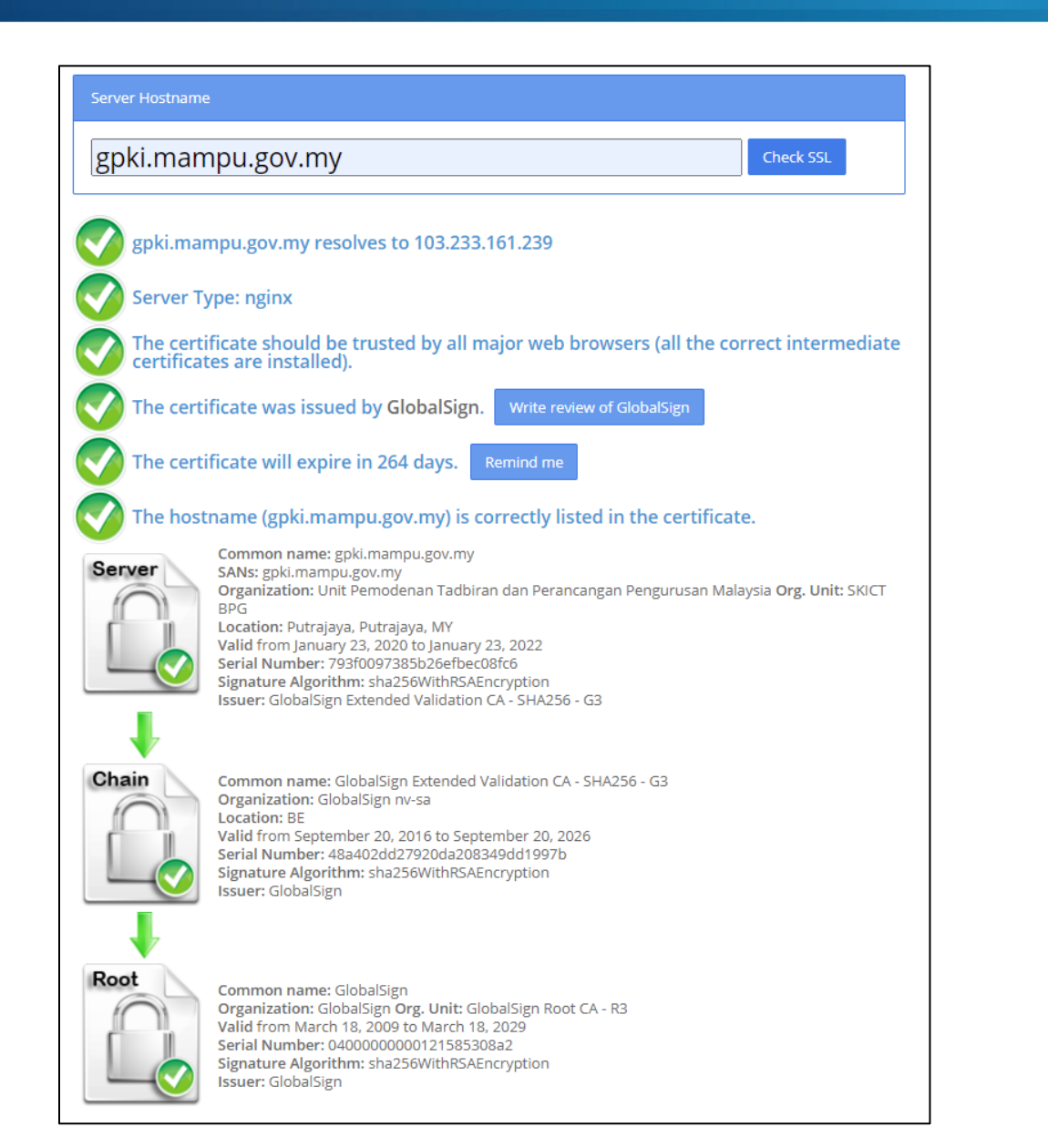

Contoh pemasangan sijil dengan susunan rantaian (chain) sijil yang lengkap

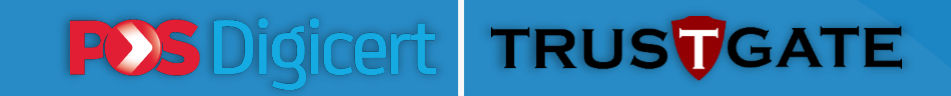

# **Topik 4: POV: e-Vetting SSL**

"Isu-isu semasa proses pengesahan sijil digital pelayan"

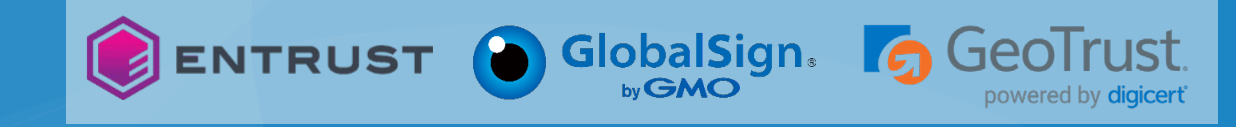

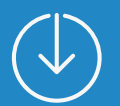

# Topik 4: POV: e-Vetting SSL

ENTRUST

GlobalSign GeoTrust

# "Isu-isu semasa proses pengesahan sijil"

# PROSES VERIFIKASI

Kurang faham proses verifikasi SSL dan bagaimana melakukannya.

# PENGESAHAN DOMAIN

 Butiran pentadbir domain tidak dikemaskini dalam rekod WHOIS MYNIC.

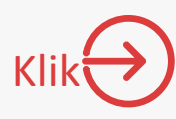

# MAKLUMAT AGENSI

 Tidak dikemaskini di dalam portal MyGov - GeoTrust

www.malaysia.gov.my

# MAKLUMAT PEMOHON

 Tiada dalam rekod MyGCC (Malaysia Government Call Centre) - GeoTrust

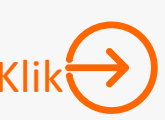

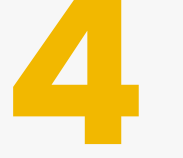

2

# https://mynic.my I SERVICES I WHOIS

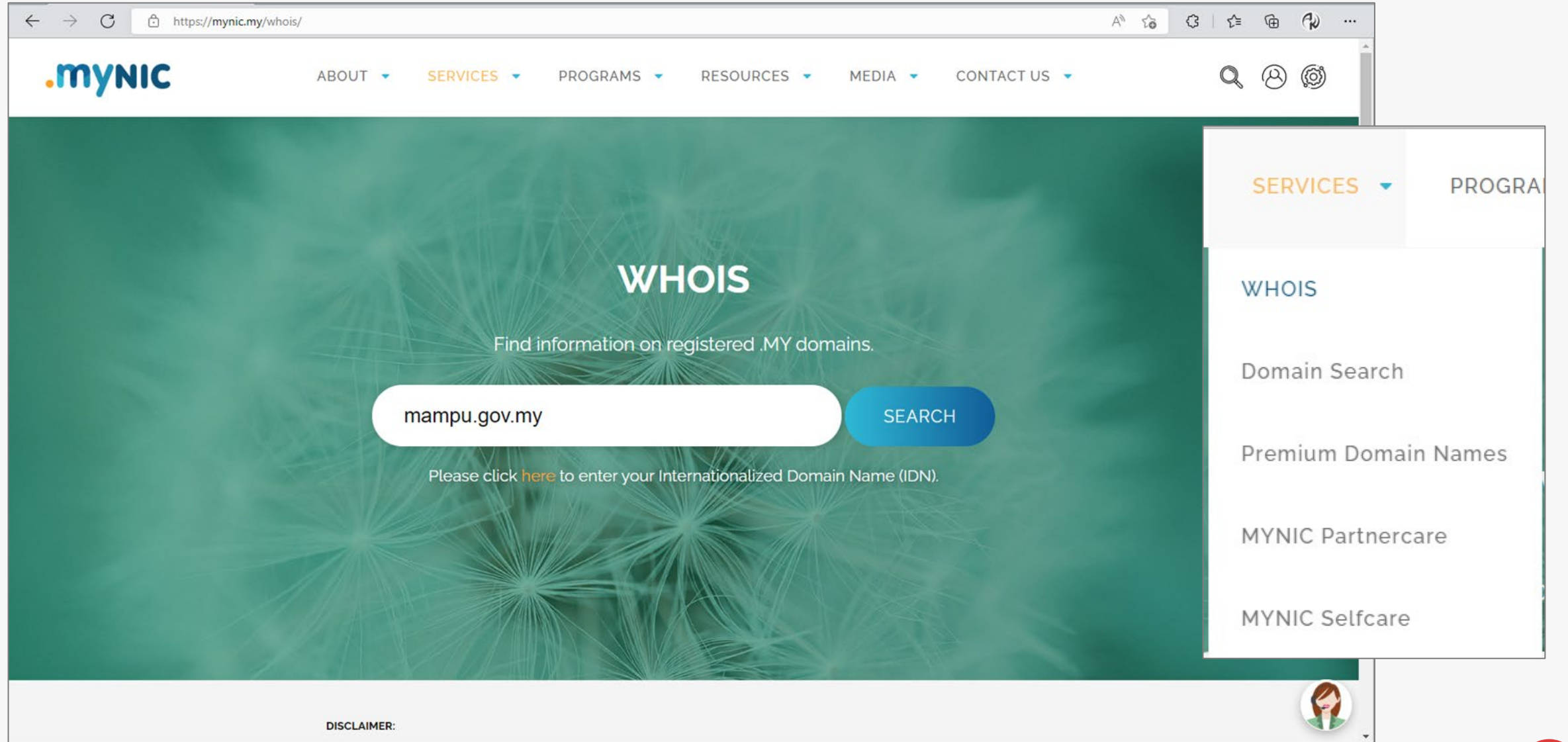

Kemba

#### WHOIS Result

| Domain Name          | mampu.gov.my      |
|----------------------|-------------------|
| DNSSEC               | Signed Delegation |
| Registration No.     | D30024            |
| Record Created       | 29 May 1996       |
| Record Expired       | 29 May 2023       |
| Record Last Modified | 27 April 2022     |

#### Invoicing Party

MYNIC Berhad Level 3, Tower 2, Menara Cyber Axis Jalan Impact 63000 Cyberjaya Selangor Malaysia Email : billing@mynic.my

#### Registrant

#### MAMPU (Unit Pemodenan Tadbiran Malaysia) (-) MAMPU (Unit Pernodenan Tadbiran Malavsia)

Jabatan Perdana Menteri Aras 1. Blok B2. Pusat Pentadbiran Keraiaan Persekutuan 62502 Putrajava Wilavah Persekutuan Malaysia

#### Administrative Contact

#### Pengarah BPG Seksyen Pembangunan Infrastruktur Rangkaian ICT

MAMPU (Unit Pemodenan Tadbiran Malaysia) Jabatan Perdana Menteri Aras 1, Blok B2, Pusat Pentadbiran Kerajaan Persekutuan 62502 Putrajaya Wilayah Persekutuan Malaysia

#### Email : bpg.spiri@mampu.gov.my

#### **Billing Contact**

GSB CFO

GITN Sdn Berhad Level 2, TM IT Complex 3300 Lingkaran Usahawan 1 Timur 63000 Cyberjaya Selangor Malaysia

Email : planning@gitn.com.my

## https://mynic.my 🛛 Contact Us 🖾 Where We Are

#### We are here

MYNIC Berhad (Co.No. 735031-H) Level 3, Tower 2, Menara Cyber Axis, Jalan Impact, 63000 Cyberjaya, Selangor Darul Ehsan, Malaysia

Local Hotline: 1300-88-7277

International Hotline: +603-2107 6562

General Line (gam - 6pm): Telephone:+603 8008 2000 Facsimile:+603 8008 2020

#### E-Mail: customercare@mynic.my Chatbot: MYNIC Live Chat

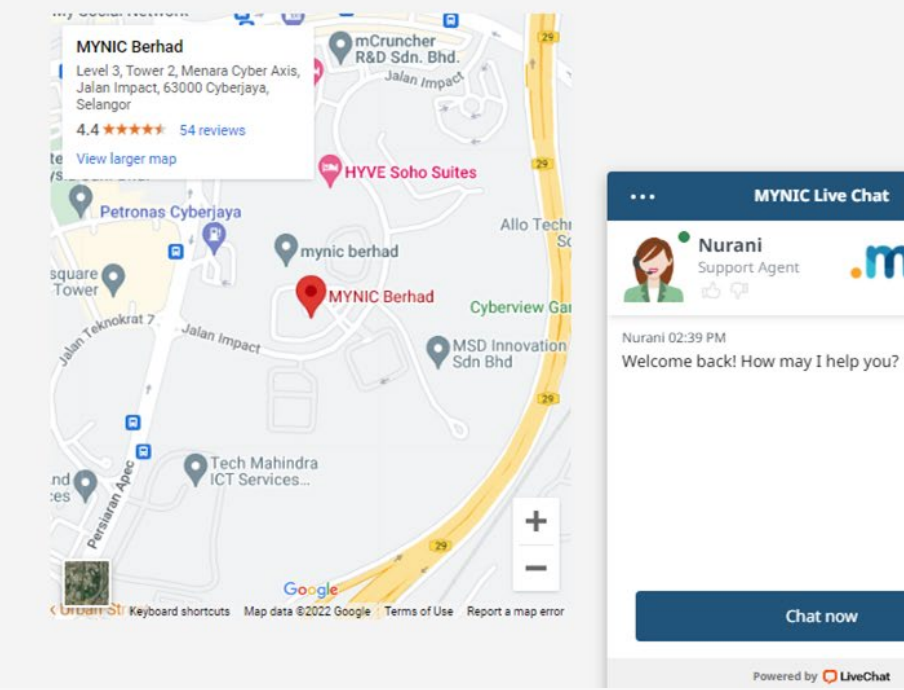

Chat now

**MYNIC Live Chat** 

Support Agent

**MYNIC** 

Powered by 💭 LiveChat

# Kemba

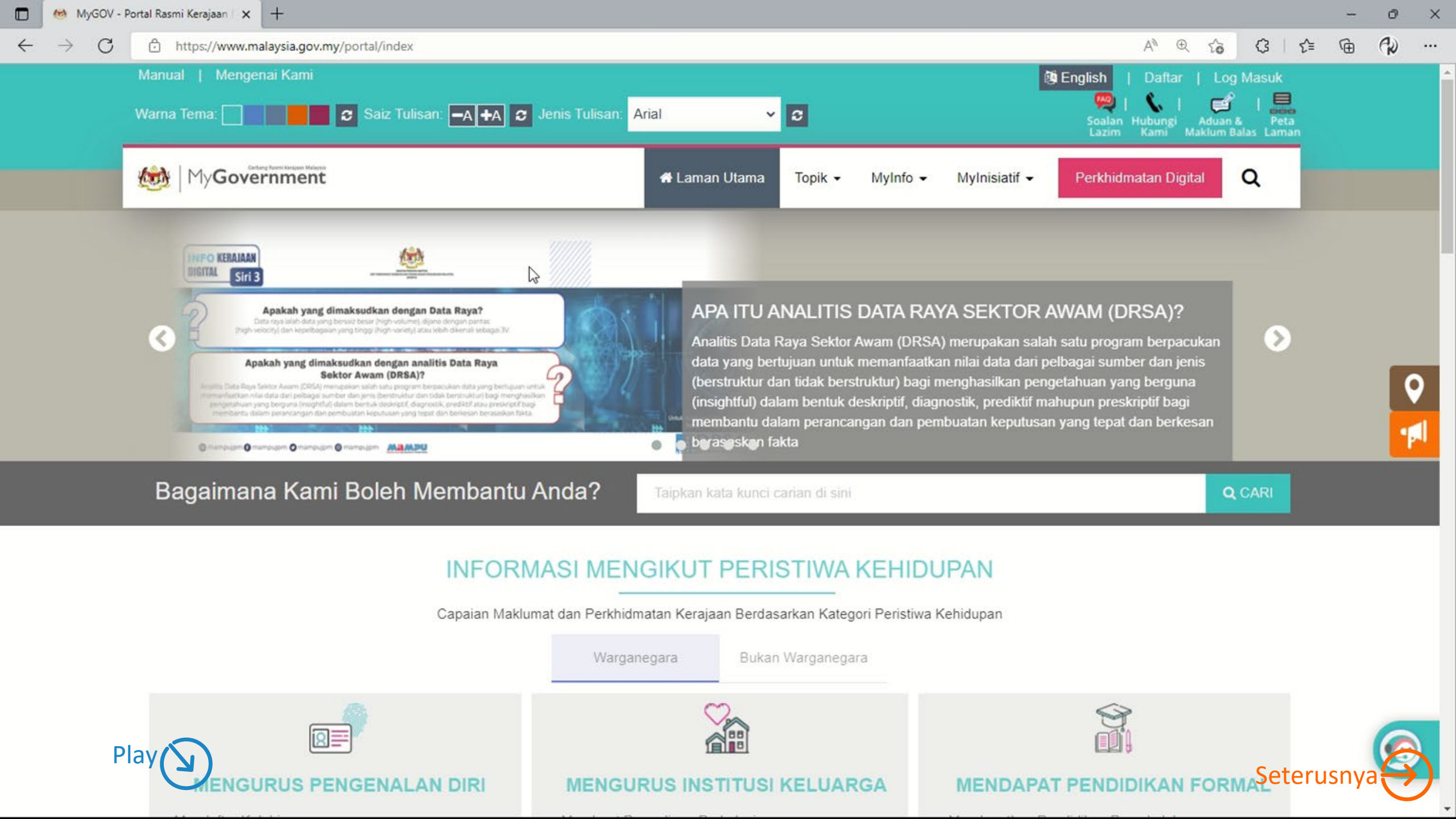

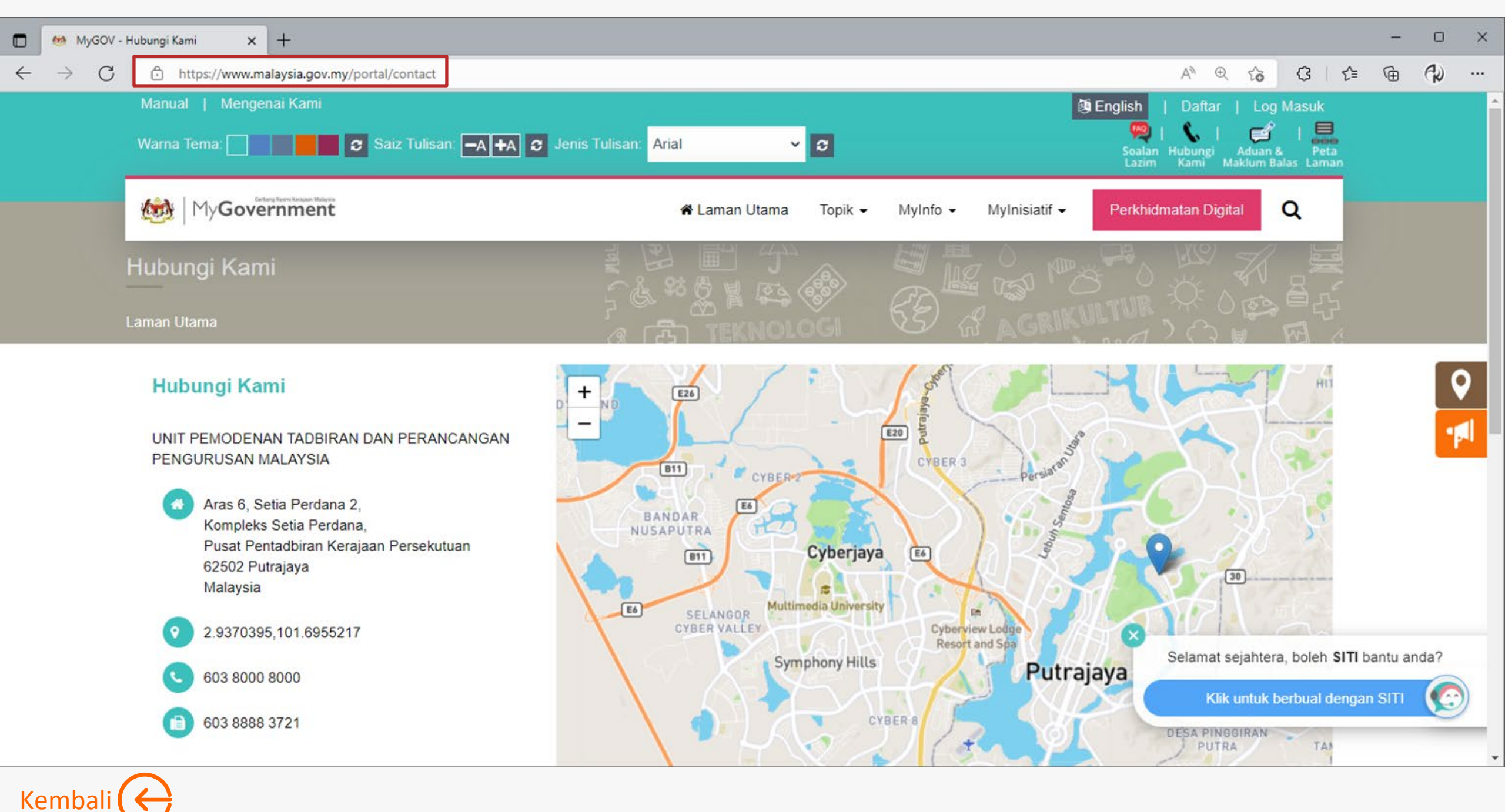

### **MULTICHANNEL MyGCC**

Terdapat tujuh (7) saluran bagi perkhidmatan MyGCC iaitu Panggilan Suara, SMS, E-mel, Facebook, Twitter, Instagram dan Aplikasi Chatbot yang boleh diringkaskan seperti berikut:

- Telefon/SMS/IVR : 03-8000 8000
- E-mel : 80008000@mygcc.gov.my
- Chatbot : SITI@MyGCC

Portal

- Facebook : facebook.com/MyGCCMalaysia
- Instagram : @MyGCCMalaysia
- Twitter : twitter.com/MyGCCMalaysia
  - : www.malaysia.gov.my

Aplikasi Chatbot SITI@MyGCC (Sharing Information Through Innovation) merupakan sistem pengkomputeran soal jawab (Q&A) pintar yang dibangunkan secara Artificial Intelligence (AI) memberikan informasi dihujung jari.

Waktu Operasi Perkhidmatan MyGCC

i. Saluran Panggilan : 7.30 pagi - 9.00 malam, 7 hari/minggu

ii. Saluran Bukan Panggilan : 24 jam, 7 hari/minggu

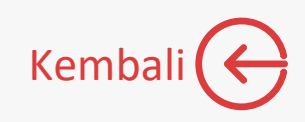

| 2 | SITI | ØМ | VGCC |
|---|------|----|------|
|   |      | -  | 1    |

× +

#### P Ē 3 1 AN as to ....

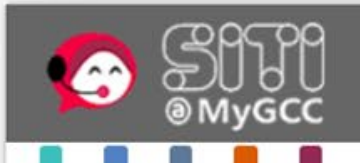

C

#### SHARING INFORMATION THROUGH INNOVATION BERKONGSI MAKLUMAT MELALUI INOVASI

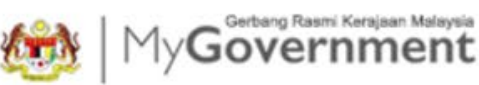

#### Terima kasih kerana menggunakan perkhidmatan SITI@MyGCC (Buat masa ini perkhidmatan ini hanya disediakan dalam Bahasa Melayu / Currently this service is only available in Malay)

| Sia | pa | ka | h | па | ma | ar | ١d | a? |
|-----|----|----|---|----|----|----|----|----|
|     |    |    |   |    |    |    |    |    |

Sila masukkan info anda di sini.

Sila masukkan nombor telefon anda

Saya juga memerlukan e-mail anda supaya pegawai kami boleh berhubung terus dengan anda pada masa hadapan

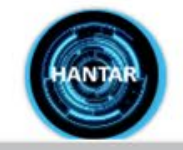

© MAMPU All Rights Reserved

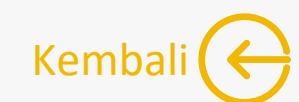

# Topik 4: POV: e-Vetting SSL

ENTRUST

GlobalSign. GeoTrust.

# "Isu-isu semasa proses pengesahan sijil"

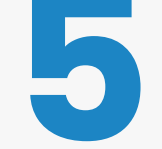

# **PEMBAHARUAN SSL**

Pemohon lewat membuat permohonan pembaharuan SSL.

Proses pengesahan oleh Prinsipal mengambil masa 3-5 hari bekerja (waktu MY), tertakluk kepada dokumen tambahan yang diperlukan oleh Prinsipal serta proses pengesahan domain dan pesanan dari pemohon.

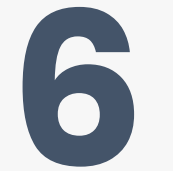

## **PANGGILAN PENGESAHAN**

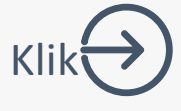

Prinsipal gagal menghubungi pemohon untuk proses pengesahan (tiada di pejabat, mesyuarat, no. telefon sambungan telefon, tiada respon dari operator agensi).

| HANNY:                                                                                                    | UTAMA MAKLUMAT AM ~ P                                                                                                    | rkhidmatan ~                                                                                                | MUAT TURUN ~                                                                                                    | SOALAN LAZIM ~           | MEJA BANTUAN ~                                                                                                    | eLEARNING |
|----------------------------------------------------------------------------------------------------|----------------------------------------------------------------------------------------------------|----------------------------------------------------------------------------------------------------|----------------------------------------------------------------------------------------------------|--------------------------|----------------------------------------------------------------------------------------------------|-----------|
| <ul> <li>PERMOHONAN SIJIL DIGITAL PENGGUNA</li> <li>Permohonan Sijil Digital Pengguna</li> <li>Permohonan Pembatalan Sijil Digital Pengguna</li> <li>Semak Status Sijil Digital Pengguna</li> <li>Semak Status Pembatalan Sijil Digital Pengguna</li> </ul> | PENGURUSAN SIJIL DIGITAL PENGGUNA            ¥ Kemas Kini Profil Pengguna             Muat Turun Sijil Digital Softcert             Tukar PIN Sijil Digital Softcert/Roam             Reset PIN Sijil Digital Softcert/Roam             Pengujian Fungsi PKI | PENGUR<br>PENGUR<br>Pelaya<br>ing<br>Pelaya<br>Ser<br>E Ker<br>Pelaya<br>E Ker<br>Pelaya<br>E Ker<br>Pelaya | <ul> <li>MTAN × MUAT TURUN × SOALAN LAZIM ×</li> <li>PENGURUSAN SIJIL DIGITAL PELAYAN</li> <li>Pendaftaran Pengguna Sijil Digital Pelayan</li> <li>Permohonan Sijil Digital Pelayan</li> <li>Permohonan Pembatalan Sijil Digital Pelayan</li> <li>Semak Status Sijil Digital Pelayan</li> <li>Kemas Kini Janji Temu</li> <li>Kemas kini penerimaan Sijil Digital Pelayan</li> <li>Kemas kini penerimaan Sijil Digital Pelayan</li> </ul> |                          | <ul> <li>MEIA BANTUAN ~ eLEARNING</li> <li>PENGURUSAN PENTADBIR</li> <li>Permohonan Pelantikan</li> <li>Cetak Kembali Borang Permohonan</li> <li>Muat Naik Borang Permohonan</li> <li>Semak Status Permohonan Pelantikan<br/>Pentadbir</li> <li>Carian Pentadbir</li> </ul> |           |
| Cadangan Tarik<br>Cadangan Janji T<br>Cadangan Janji T                                                                                                    | h dan Masa Janji T<br>emu 1<br>emu 2                                                                                                    | emu de                                                                                                    | ngan CA<br>12/01/20<br>12/01/20                                                                                                    | 22 03:00 i<br>22 04:30 i | PM<br>PM                                                                                                    |           |

1

m

Kembali (

# Topik 4: POV: e-Vetting SSL

ENTRUST

GlobalSign GeoTrust.

# "Isu-isu semasa proses pengesahan sijil"

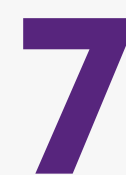

# **KELEWATAN RESPON**

Pemohon lewat memberi respon (tıada di pejabat, mesyuarat, bercuti).

- Tiada/tidak dapat memberikan respon (tidak membaca e-mel, whatsapp, telefon, no. telefon sambungan tidak dapat dihubungi, server down, masalah elektrik).
- •Ragu-ragu untuk memberi respon kepada emel/ panggilan telefon dari Prinsipal.

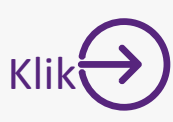

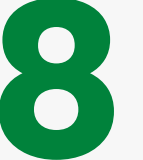

# **MASALAH PEMASANGAN SIJIL**

- Private key hilang/tiada/mismatch.
- •Bagaimana untuk install?

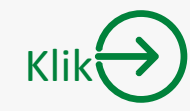

- •Tidak cuba untuk buat pemasangan sendiri.
- •Pemasangan via Remote.

# **RESPON YANG TIDAK DITERIMA OLEH PIHAK PRINSIPAL**

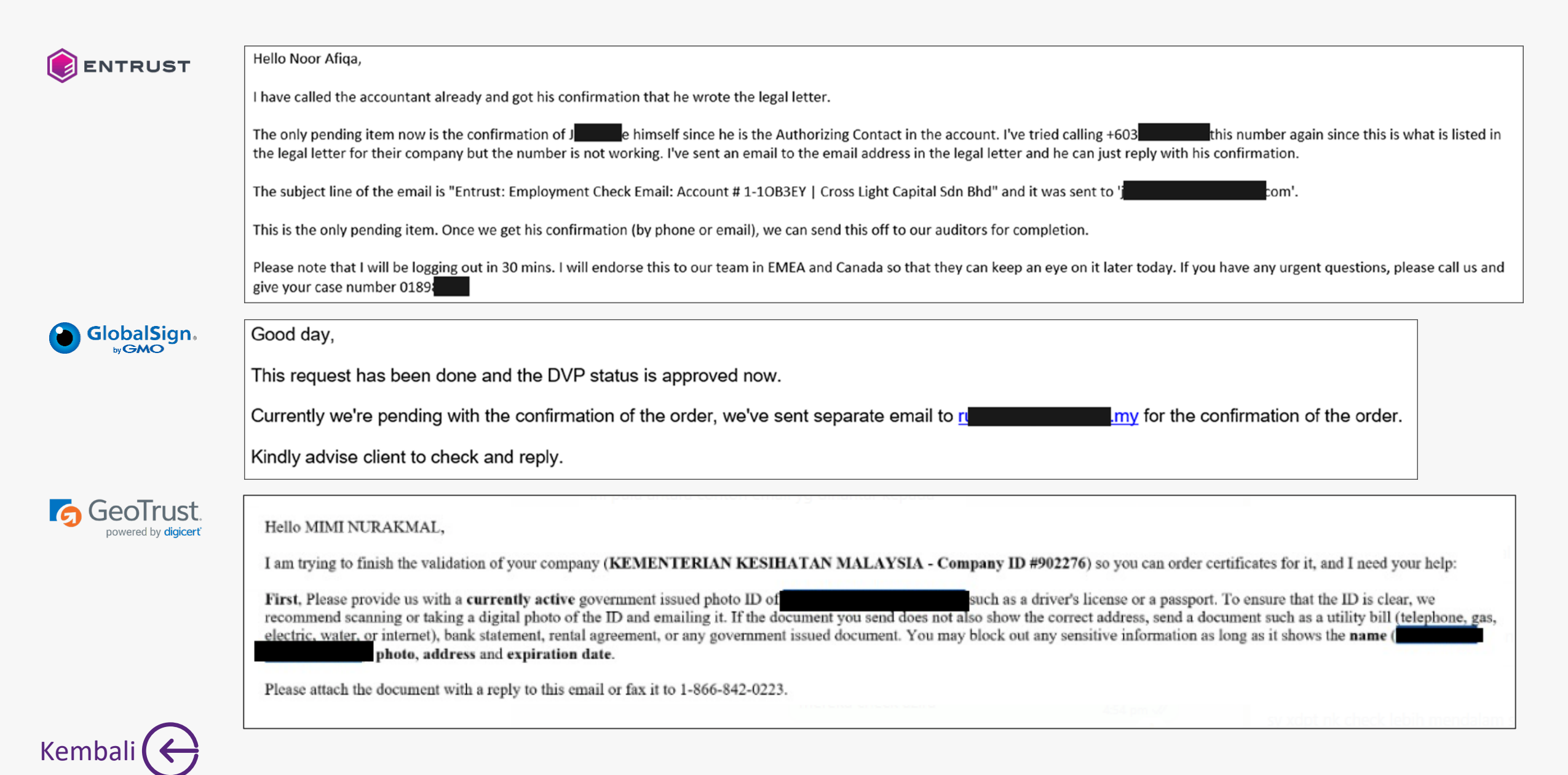

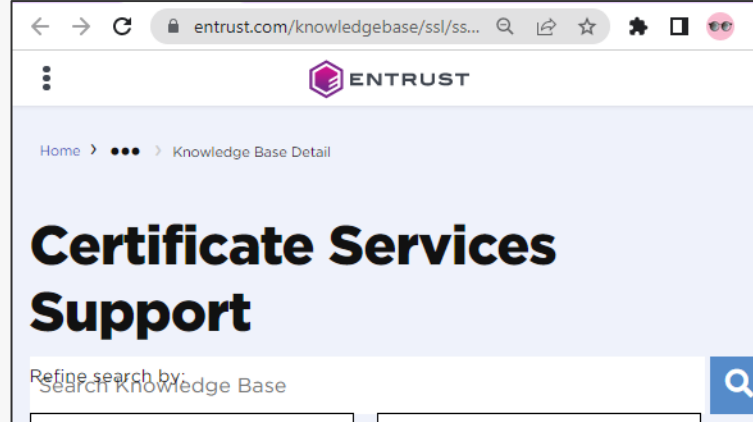

-

All Product Types

All Server Types

•

#### SSL/TLS CERTIFICATE INSTALLATION HELP

Entrust Certificate Services Certificates are provided as x.509 PEM format, you may use 3rd party tools (e.g. OpenSSL) to change the format if needed. It is recommended to check with your server/software vendor for compatibility concerns, and as always Entrust Support is standing by to assist with any questions.

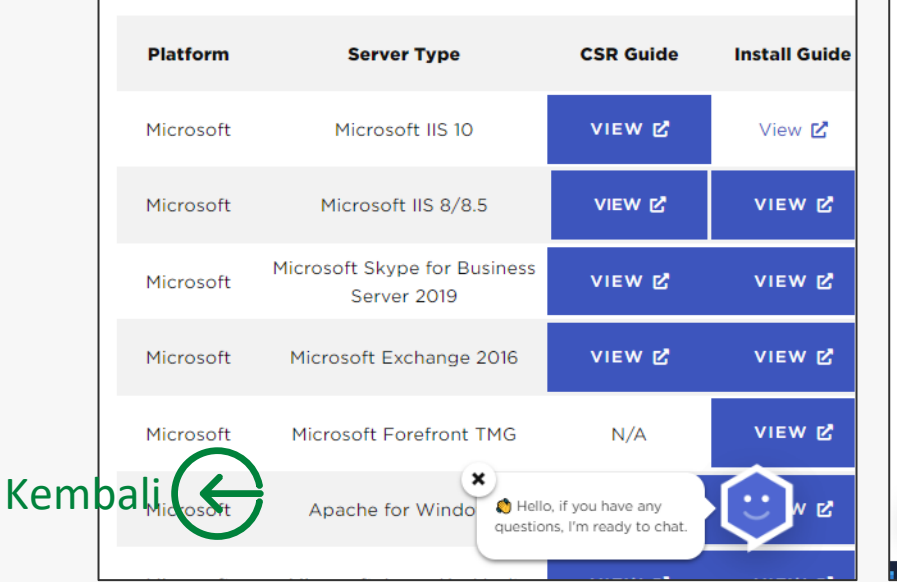

#### GlobalSign Support

Tell us what you're looking for...

#### GlobalSign Support

- > SSL Certificates
- > SSL Certificates Insta... > Install an SSL Certific...

#### Install an SSL Certificate - Overview

#### Introduction

This article will provide you an overview on how to install an SSL Certificate and its prerequisites.

#### Prerequisites

ര

- You have successfully received a new SSL Certificate using a new Certificate Signing Request (CSR) which you are ready to install.
  - If you are installing an SSL due to the ICA revocations, please ensure you have reissued your certificate before installing it. More info can be found here: https://support.globalsign.com/ssl/general-ssl/icarevocations-and-remediation-steps.
- Vou have a copy of the correct Intermediate Certificate ready to install (refer to Intermediate Certificates). The Intermediate Certificates are necessary for browsers to the SSL Certificate you are going to install. It is important note that for some servers (such as Microsoft) the Intermediate Certificates are already included with the SSL

| $\leftarrow$ | $\rightarrow$ C | digicert.com/kb/ssl-certificate | Q | Ê | ☆ | * |  | ee |  |
|--------------|-----------------|---------------------------------|---|---|---|---|--|----|--|
|--------------|-----------------|---------------------------------|---|---|---|---|--|----|--|

#### digicert®

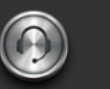

Q

Support Award-Winning Customer Service

#### SSL Certificate Installation Instructions & Tutorials

#### How to Install an SSL Certificate

An SSL Certificate is a text file with encrypted data that you install on your server : communications between your site and your customers. Learn more about SSL cer

After you create a CSR (certificate signing request) and purchase a certificate, our certificate request. (Learn more about the certificate validation process.) Once val send it to you via email. You can also download your SSL Certificate in your DigiCer

#### Verified Mark Certificates

Looking for instructions on how to install your Verified Mark Certificate (VMC)? : article, VMC, PEM file and SVG: Where Does Everything Go?

#### Intermediate Certificate

When you install an SSL certificate on a server or SSL-enabled application, you'll als This intermediate certificate establishes the trust of your SSL certificate by tying it certificate (your DigiCert issued SSL certificate  $\rightarrow$  the intermediate certificate  $\rightarrow$  C certificate trust chain, a Browser requires the intermediate certificate to be presei intermediate and root certificates.

Note: For some servers (such as Microsoft), the intermediate certificates are bund

Search the knowledgebase..

Need to create your CSR? » Need to purchase your SSL certificate? »

Common Platforms & Operating Systems

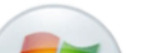

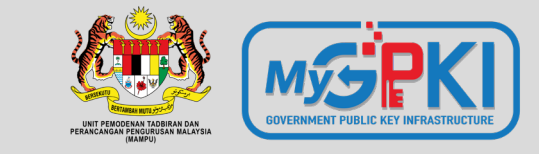

Q

 $\mathbf{\Theta}$ 

# Pemasangan Sijil Digital Pelayan

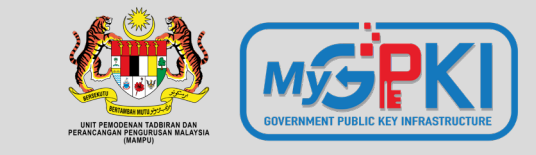

# Pemasangan Sijil Digital Pelayan

Operating System: Windows Server Web Server: IIS 6/7/8

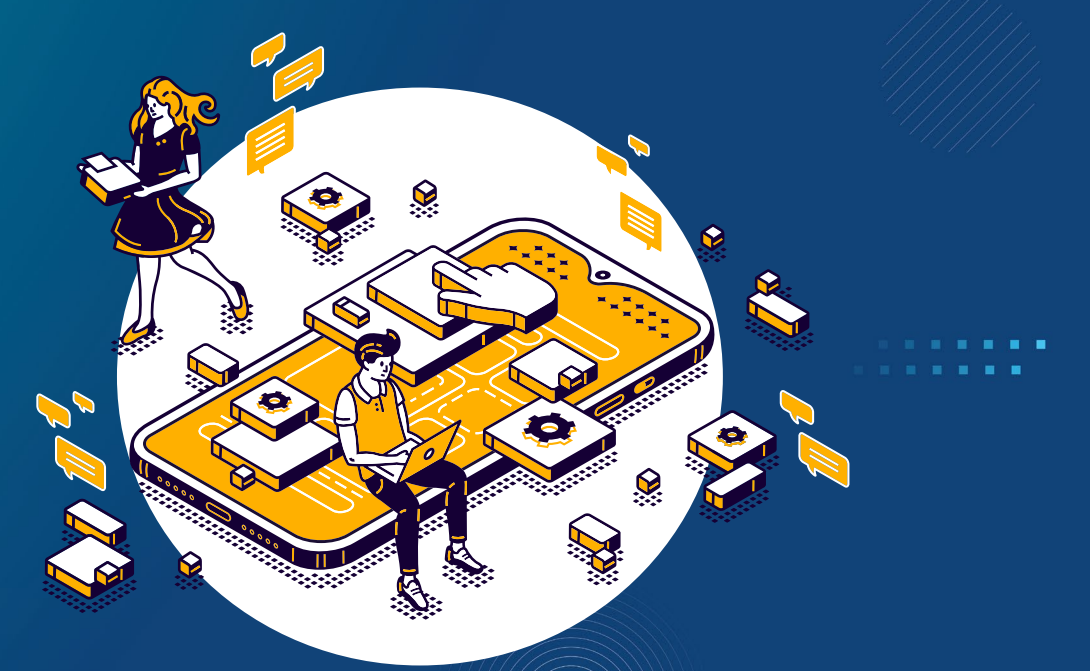

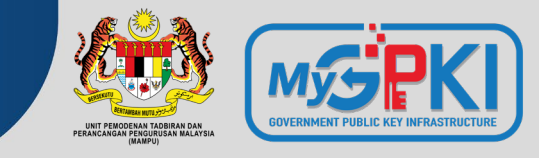

# Proses Pemasangan Terbahagi Kepada 4 Bahagian

Bahagian 1: Muat Turun Sijil Digital Pelayan
Bahagian 2: Pasang Sijil Digital Pelayan
Bahagian 3: *Bind* Sijil Digital Pelayan Dengan Laman Web
Bahagian 4: Semak Konfigurasi Sijil Digital Pelayan

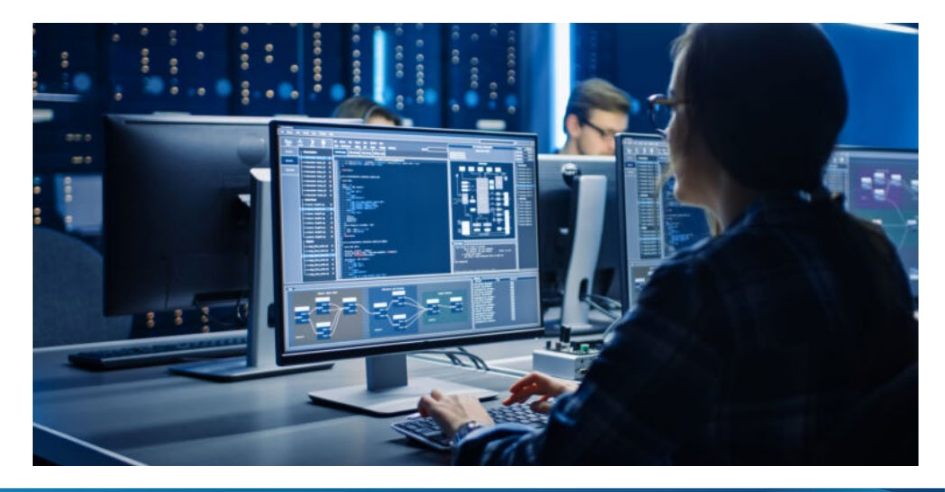

# Bahagian 1: Muat Turun Sijil Digital

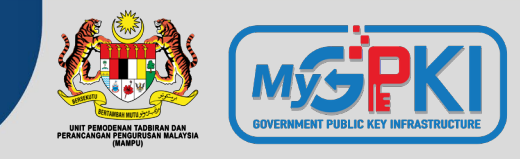

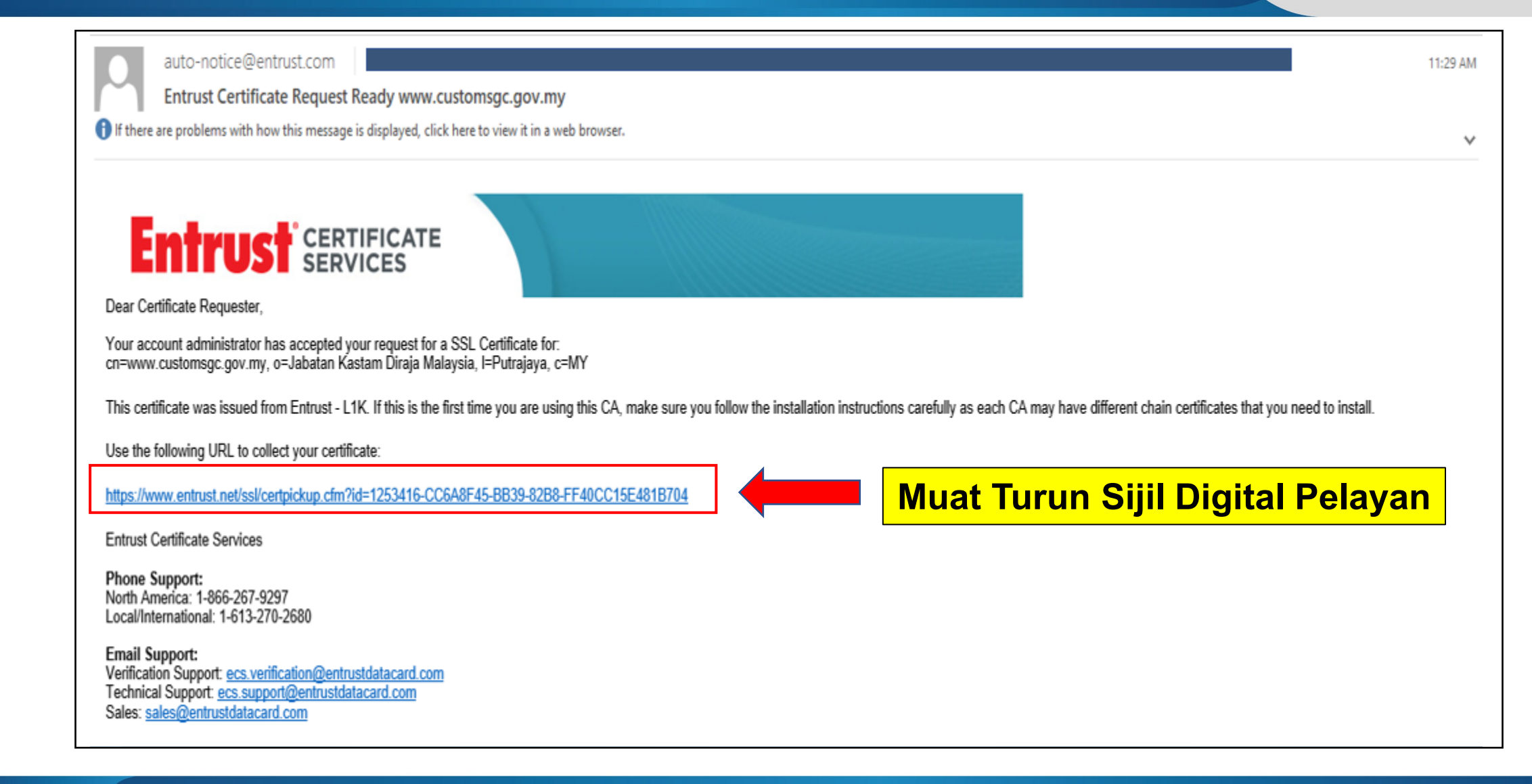

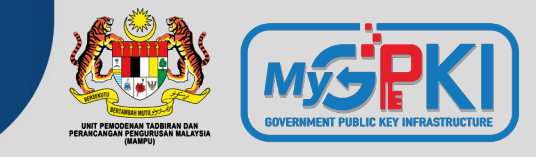

# Contoh Pautan Muat Turun Sijil Digital Pelayan

<u>https://www.entrust.net/pickup/certificatePickup?ep=U6R2uDa-Ww-</u> <u>1PCDvzRx3etuZP80m7yHwisDeDdX6hDZISI23KQYIQ3pvpf3qDoyuUdtZXSHPzQvBBL6cyP50r</u> <u>niDcFnVWilGujyMA9ugPaEAO4dmQi3HI3IAmk7FrYmQDh5Nu4s4076vkqHYw2ysoPEW7COG</u> <u>XRov4sqElchKeu0hafOd-Fh9WafKc7rx54K2oSM6575L6wL\_hbyYfMit9yP\_8trVT-</u> <u>HohS7CXdz6TMo</u>

# Bahagian 1: Muat Turun Sijil Digital

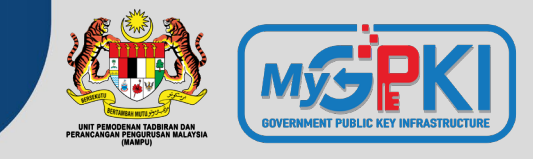

| C A 🗅                | https://www.entrust.net/pickup/certificatePickupWizard?ep=U6R2uDa-Ww-1PCDvzRx3etuZP80m7yHwisDeDdX6hDZ A 🏠 🖆 🕀                                                                                                    |
|----------------------|----------------------------------------------------------------------------------------------------|
| ENTRUST              |                                                                                                    |
| Account              | Select Server Type Install Certificate Run SSL Server Test Generate                                                                                                    |
| Pos Digicert Sdn Bhd | Getting Started         Step through this wizard to obtain your Entrust certificate, the Entrust root/chain certifoptionally the HTML code necessary to display the Entrust site seal on the web site procertificate.         Please follow each step carefully to ensure that you have installed your certificate complete the step carefully to ensure that you have installed your certificate complete the step carefully to ensure that you have installed your certificate complete the step carefully to ensure that you have installed your certificate complete the step carefully to ensure that you have installed your certificate complete the step carefully to ensure that you have installed your certificate complete the step carefully to ensure that you have installed your certificate complete the step carefully to ensure that you have installed your certificate complete the step carefully to ensure that you have installed your certificate complete the step carefully to ensure that you have installed your certificate complete the step carefully to ensure that you have installed your certificate complete the step carefully to ensure the step carefully to ensure the step careful |
|                      | Certificate: www.<br>Need installation<br>instructions? If so,<br>select your server<br>type:                                                                                                    |

# Bahagian 1: Muat Turun Sijil Digital

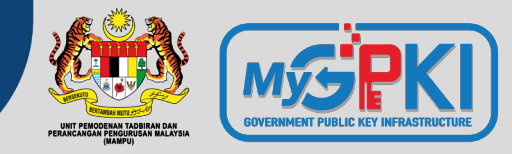

| Select Server Type                                  | Install Certificate                                  | Run SSL Server Test                                         | Generate Entrust Site Seal           | Finished          |
|-----------------------------------------------------|------------------------------------------------------|-------------------------------------------------------------|--------------------------------------|-------------------|
|                                                     |                                                      |                                                             |                                      |                   |
| Getting Starte                                      | ed                                                   |                                                             |                                      |                   |
| Step through this wizard display the Entrust site s | d to obtain your Entrust<br>seal on the web site pro | t certificate, the Entrust r<br>otected by this certificate | oot/chain certificates, and optional | lly the HTML code |
| Please follow each step                             | carefully to ensure that                             | at you have installed you                                   | r certificate correctly.             |                   |
|                                                     |                                                      |                                                             |                                      |                   |
| Certificate:                                        | www.g                                                |                                                             |                                      |                   |
| Need installation                                   |                                                      |                                                             |                                      |                   |
| instructions? If so,                                | *Other                                               | ✓ i                                                         |                                      |                   |
| select your server                                  | MICTOSOTE EXCHANGE                                   | × 2007                                                      |                                      |                   |
| type:                                               | Microsoft Exchange                                   | e 2010                                                      |                                      |                   |
|                                                     | Microsoft Exchange                                   | e 2013 _ Լիդ                                                |                                      |                   |
|                                                     | Microsoft Forefront                                  | TMG                                                         |                                      |                   |
|                                                     | Microsoft IIS 5                                      |                                                             |                                      |                   |
|                                                     | Microsoft IIS 6                                      |                                                             |                                      |                   |
|                                                     | Microsoft IIS 7                                      |                                                             |                                      |                   |
|                                                     | Microsoft IIS 8                                      | -                                                           |                                      |                   |
|                                                     | - FIREROAOTE II D O                                  |                                                             |                                      |                   |

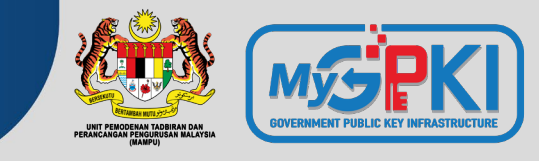

## 3 Jenis Fail Bagi Windows Server IIS 6/7/8

# 2 Jenis Fail Bagi Apache

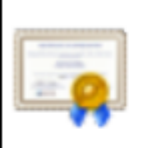

ServerCertificate.crt

Type: Security Certificate

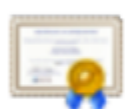

Root.crt

Type: Security Certificate

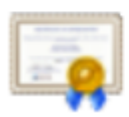

Intermediate.crt

Type: Security Certificate

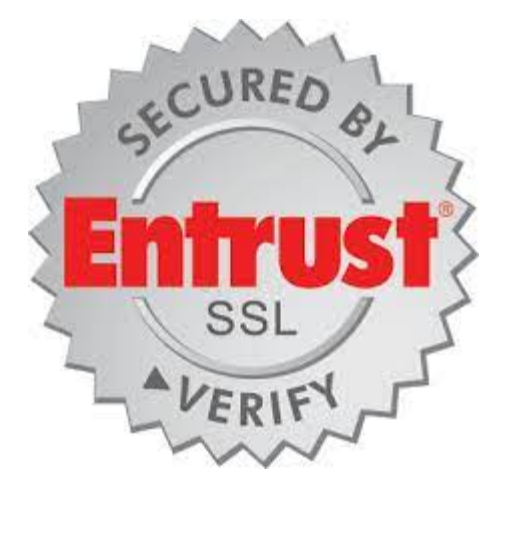

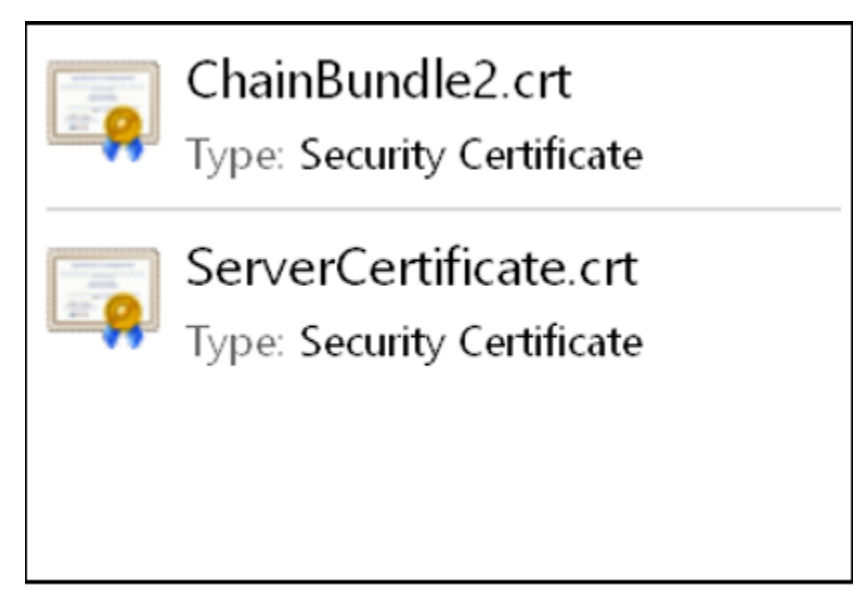

# Bahagian 1: Muat Turun Sijil Digital

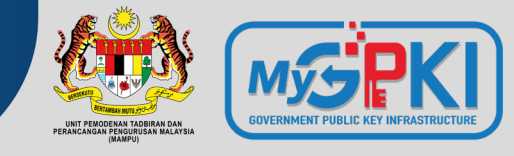

Root

| 💶 Certi | ficate                                                                                      | $\times$ |
|---------|---------------------------------------------------------------------------------------------|----------|
| General | Details Certification Path                                                                  |          |
| i.      | Certificate Information                                                                     |          |
| Thi     | s certificate is intended for the following purpose(s):                                     | -        |
|         | Proves your identity to a remote computer     Ensures software came from software publisher |          |
|         | Protects software from alteration after publication                                         |          |
|         | Allows data on disk to be encrypted     Protects e-mail messages                            |          |
|         | Allows secure communication on the Internet                                                 |          |
|         |                                                                                             |          |
|         | Issued to: Entrust Root Certification Authority - G2                                        | -        |
|         |                                                                                             |          |
|         | Issued by: Entrust Root Certification Authority - G2                                        |          |
|         |                                                                                             |          |
|         | Valid from 8/7/2009 to 8/12/2030                                                            |          |
|         |                                                                                             |          |
|         |                                                                                             |          |
|         | Install Certificate Issuer Statemen                                                         | it       |
|         |                                                                                             |          |
|         |                                                                                             |          |
|         |                                                                                             |          |
|         | OK                                                                                          |          |

#### Intermediate

| ſ |                                                                                                    |                                                                                          |
|---|----------------------------------------------------------------------------------------------------|------------------------------------------------------------------------------------------|
|   | Certificate Information                                                                                                    | Certifica                                                                                |
| , | Proves your identity to a remote computer     Ensures software came from software publisher     Protects software from alteration after publication     Allows data on disk to be encrypted     Protects e-mail messages     Allows secure communication on the Internet  * Refer to the certification authority's statement for details. | Proves you     Ensures th         2.16.840.1         • 2.23.140.1     * Refer to the cer |
| - | Issued to: Entrust Certification Authority - L1K                                                                                                    | Issued to:                                                                               |
|   | Issued by: Entrust Root Certification Authority - G2                                                                                                    | Issued by:                                                                               |
|   | Valid from 6/10/2015 to 6/12/2030                                                                                                    | Valid from                                                                               |
|   | Install Certificate Issuer Statement                                                                                                    |                                                                                          |

#### **Server Certificate**

| Seneral | Details Ce                                                                                 | tification Path                                                  |                                |             |         |
|---------|--------------------------------------------------------------------------------------------|------------------------------------------------------------------|--------------------------------|-------------|---------|
|         | Certifica                                                                                  | e Information                                                    | <br>n                          |             |         |
| This    | certificate                                                                                | is intended fo                                                   | r the following                | j purpose(: | 5):     |
|         | <ul> <li>Proves you</li> <li>Ensures th</li> <li>2.16.840.1</li> <li>2.23.140.1</li> </ul> | r identity to a re<br>identity of a re<br>.114028.10.1.5<br>.2.2 | mote computer<br>mote computer |             |         |
| * Re    | fer to the cer                                                                             | ification authori                                                | ty's statement f               | or details. |         |
| [       | Issued to:                                                                                 | www.gcbcocoa                                                     | a.com                          |             |         |
|         | Issued by:                                                                                 | Entrust Certific                                                 | ation Authority                | - L1K       |         |
|         | Valid from                                                                                 | 15/9/2022 <b>to</b>                                              | 2/9/2023                       |             |         |
|         |                                                                                            | Insta                                                            | all Certificate                | Issuer Sta  | atemeni |
|         |                                                                                            |                                                                  |                                |             |         |
|         |                                                                                            |                                                                  |                                |             |         |

Bahagian 1: Muat Turun Sijil Digital

----BEGIN CERTIFICATE----

MIIFDjCCA/agAwIBAgIMDulMwwAAAABR03eFMA0GCSqGSIb3DQEBCwUAMIG+MQsw COYDVOOGEwJVUzEWMBOGA1UEChMNRW50cnVzdCwgSW5jLjEoMCYGA1UECxMfU2V1 IHd3dy51bnRydXN0Lm51dC9sZWdhbC10ZXJtczE5MDcGA1UECxMwKGMpIDIwMDkg RW50cnVzdCwgSW5jLiAtIGZvciBhdXRob3JpemVkIHVzZSBvbmx5MTIwMAYDVQQD EylFbnRydXN0IFJvb30g02VydGlmaWNhdGlvbiBBdXRob3JpdHkgLSBHMjAeFw0x NTEwMDUxOTEzNTZaFw0zMDEyMDUxOTQzNTZaMIG6MQswCQYDVQQGEwJVUzEWMBQG A1UEChMNRW50cnVzdCwgSW5jLjEoMCYGA1UECxMfU2VlIHd3dy51bnRydXN0Lm51 dC9sZWdhbC10ZXJtczE5MDcGA1UECxMwKGMpIDIwMTIgRW50cnVzdCwgSW5jLiAt IGZvciBhdXRob3JpemVkIHVzZSBvbmx5MS4wLAYDVQQDEvVFbnRydXNØIEN1cnRp ZmljYXRpb24gQXV0aG9yaXR5IC0gTDFLMIIBIjANBgkqhkiG9w0BAOEFAAOCAO8A MIIBCgKCAQEA2j+W0E25L0Tn2zlem1DuXKVh2kFnUwmqAJq0V38pa9vH4SEkqjrQ jUcj0u1yFvCRIdJdt7hLqIOPt5EyaM/OJZMssn2XyP7BtBe6CZ4DkJN7ftm1ImiK m95HwzGYei59QAvS7z7Tsoyqj0ip/wDoKVgG97aTWpRzJiatWA7lQrj6 JbiEz5R6rgZFDKNrTdDGvuoYpDbwkrK6HIiPOlJ/915tgxyd8B/lw9ba LOrJz5RBGXFEaLpHPATpXbo+8DX3Fbae8i4VHj9HyMg4p3NFXU2w07GOFyk36t0F ASK71DYqjVs1/1MZLwhGwSqzGmIdTivZGwIDAQABo4IBDDCCAQgwDgYDVR0PAQH/ BAQDAgEGMBIGA1UdEwEB/wQIMAYBAf8CAQAwMwYIKwYBBQUHAQEEJzA1MCMGCCsG AQUFBzABhhdodHRwOi8vb2NzcC51bnRydXN0Lm51dDAwBgNVHR8EKTAnMCWgI6Ah hh9odHRwOi8vY3JsLmVudHJ1c3QubmV0L2cyY2EuY3JsMDsGA1UdIAQ0MDIwMAYE VR0gADAoMCYGCCsGAQUFBwIBFhpodHRwOi8vd3d3LmVudHJ1c3QubmV0L3JwYTAd BgNVHQ4EFgQUgqJwdN28Uz/Pe9T3zX+nYMYKTL8wHwYDVR0jBBgwFoAUanImetAe 733n021R1GyNn5ASZqswDQYJKoZIhvcNAQELBQADggEBADnVjpiDYcgsY9NwHRkw y/YJrMxp1cncN0HyMg/vdMNY9ngnCTQI1ZIv19+40/00gemknNM/TWgrFTEKFcxS BJPok1DD2bHi4Wi3Ogl08TRYCj93mEC45mj/XeTIRsXsgdfJghhcg85x2Ly/rJkC k9uUmITSnKa1/ly78EqvIazCP0kkZ9Yujs+szG0VGHL1bHfTUqi53Y2sAEo1GdRv c6N172tkw+CNgxKhiucOhk3YtCAbvmqljEtoZuMrx1gL+1YQ1JH7HdMxWBCMRON1 exCdtTix9qrKgWRs6PLigVWXUX/hwidQosk8WwBD91u51aX8/wdQQGcHsFXwt35u Lcw=

----END CERTIFICATE----

----BEGIN CERTIFICATE-----

MIIFDjCCA/agAwIBAgIMDulMwwAAAABR03eFMA0GCSqGSIb3DQEBCwUAMIG+MQsw CQYDVQQGEwJVUzEWMBQGA1UEChMNRW50cnVzdCwgSW5jLjEoMCYGA1UECxMfU2V1 IHd3dy5lbnRydXN0Lm5ldC9sZWdhbC10ZXJtczE5MDcGA1UECxMwKGMpIDIwMDkg RW50cnVzdCwgSW5jLiAtIGZvciBhdXRob3JpemVkIHVzZSBvbmx5MTIwMAYDVQQD EylFbnRydXN0IFJvb3QgO2VydG1maWNhdG1vbiBBdXRob3JpdHkgLSBHMjAeFw0x NTEwMDUxOTEzNTZaFw0zMDEyMDUxOTQzNTZaMIG6MQswCQYDVQQGEwJVUzEWMBQG A1UEChMNRW50cnVzdCwgSW5jLjEoMCYGA1UECxMfU2VlIHd3dy51bnRydXN0Lm51 dC9sZWdhbC10ZXJtczE5MDcGA1UECxMwKGMpIDIwMTIgRW50cnVzdCwgSW5jLiAt IGZvciBhdXRob3JpemVkIHVzZSBvbmx5MS4wLAYDVQQDEyVFbnRydXN0IEN1cnRp ZmljYXRpb24gQXV0aG9yaXR5IC0gTDFLMIIBIjANBgkqhkiG9w0BAQEFAAOCAQ8A MIIBCgKCAOEA2j+W0E25L0Tn2zlem1DuXKVh2kFnUwmqAJqOV38pa9vH4SEkqjrO jU\_\_OL1yFvCRIdJdt7hLqIOPt5EyaM/OJZMssn2XyP7BtBe6CZ4DkJN7fEmDImiK 🔟 🚾 💏 QAvS7z7Tsoyqj0ip/wDoKVgG97aTWpRzJiatWA7lQrjV6nN5ZGhT JtiFz516 gZLDKNrTdDGvuoYpDbwkrK6HIiPOlJ/915tgxyd8B/lw9bdpXiSPbBt LOrJz5P3\_XFEaLpHPATpXbo+8DX3Fbae8i4VHj9HyMg4p3NFXU2w07G0Fyk36t0F ASK71DYqjVs1/1MZLwhGwSqzGmIdTivZGwIDAQABo4IBDDCCAQgwDgYDVR0PAOH/ BAQDAgEGMBIGA1UdEwEB/wQIMAYBAf8CAQAwMwYIKwYBBQUHAQEEJzA1MCMGCCsG AQUFBzABhhdodHRwOi8vb2NzcC51bnRydXN0Lm51dDAwBgNVHR8EKTAnMCWgI6Ah hh9odHRwOi8vY3JsLmVudHJ1c3QubmV0L2cyY2EuY3JsMDsGA1UdIAQ0MDIwMAYE VR0gADAoMCYGCCsGAQUFBwIBFhpodHRwOi8vd3d3LmVudHJ1c3QubmV0L3JwYTAd BgNVHQ4EFgQUgqJwdN28Uz/Pe9T3zX+nYMYKTL8wHwYDVR0jBBgwFoAUanImetAe 733n021R1GyNn5ASZqswDQYJKoZIhvcNAQELBQADggEBADnVjpiDYcgsY9NwHRkw y/YJrMxp1cncN0HyMg/vdMNY9ngnCTQI1ZIv19+40/00gemknNM/TWgrFTEKFcxS BJPok1DD2bHi4Wi3Og108TRYCj93mEC45mj/XeTIRsXsgdfJghhcg85x2Ly/rJkC k9uUmITSnKa1/lv78EqvIazCP0kkZ9Yujs+szGOVGHL1bHfTUqi53Y2sAEo1GdRv c6N172tkw+CNgxKhiucOhk3YtCAbvmqljEtoZuMrx1gL+1YQ1JH7HdMxWBCMRON1 exCdtTix9qrKgWRs6PLigVWXUX/hwidQosk8WwBD9lu51aX8/wdQQGcHsFXwt35u LCW=

----END CERTIFICATE-----

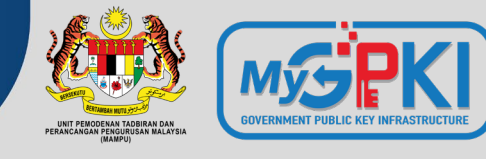

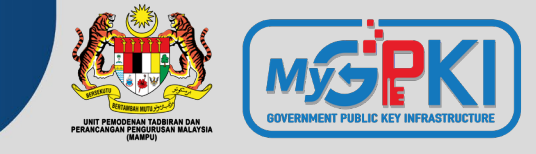

# Pautan Panduan Pemasangan Bagi Jenis IIS 6/7/8

https://www.entrust.com/knowledgebase/ssl/how-to-install-a-certificate-through-

<u>microsoft-iis8</u>

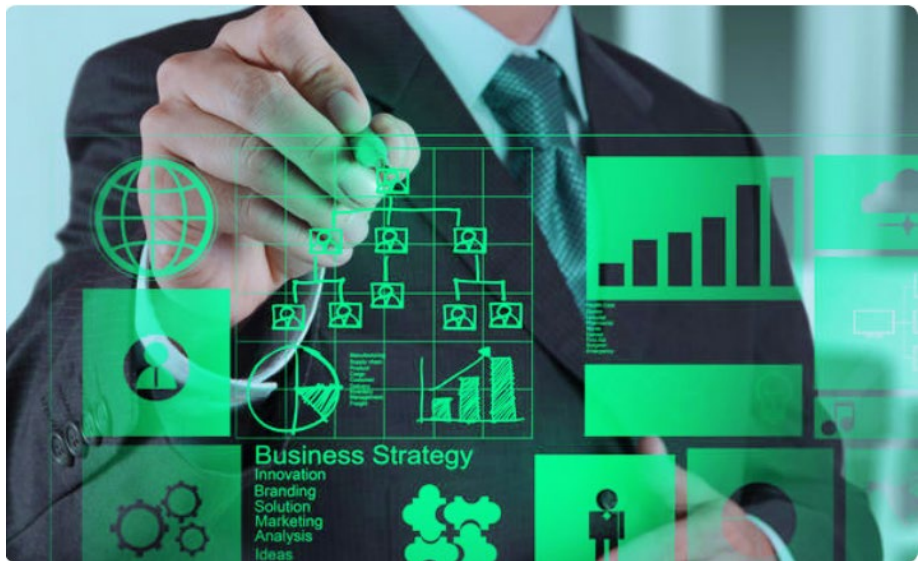

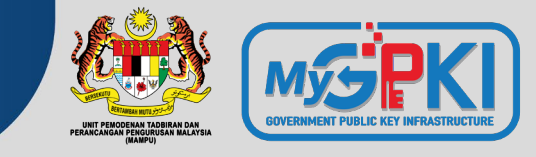

| C 😌 🧟 https:                | ://mytest.posdigicert.com.my/ $\mathcal{P} \neq \mathcal{O}$ $\textcircled{O}$ This page can't be displayed $\times$ |
|-----------------------------|----------------------------------------------------------------------------------------------------|
| File Edit View F            | Favorites Tools Help                                                                                                 |
| 🚖 🥭 Demo mytest.posdigicert |                                                                                                    |
|                             |                                                                                                    |
|                             |                                                                                                    |
| Г                           |                                                                                                    |
|                             |                                                                                                    |
|                             | This page cap't be displayed                                                                                         |
|                             | This page can the displayed                                                                                          |
|                             |                                                                                                    |
|                             |                                                                                                    |
|                             | <ul> <li>Make sure the web address https://mytest.posdigicert.com.my is correct.</li> </ul>                          |
|                             | <ul> <li>Look for the page with your search engine.</li> </ul>                                                       |
|                             | <ul> <li>Refresh the page in a few minutes.</li> </ul>                                                               |
| l L                         |                                                                                                    |
|                             |                                                                                                    |
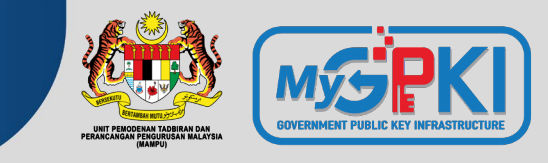

## Bagaimanakah Cara Untuk *Bind* Sijil Digital Pelayan Dengan Laman Web?

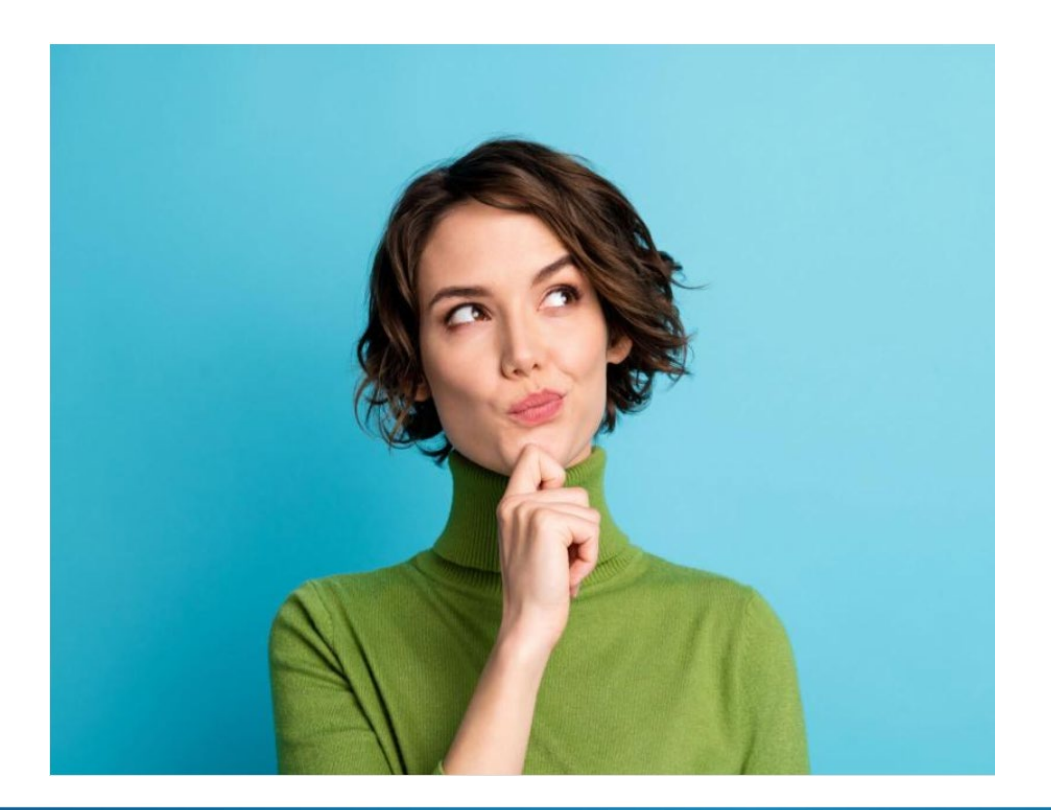

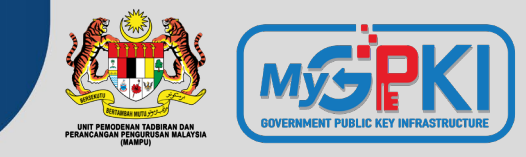

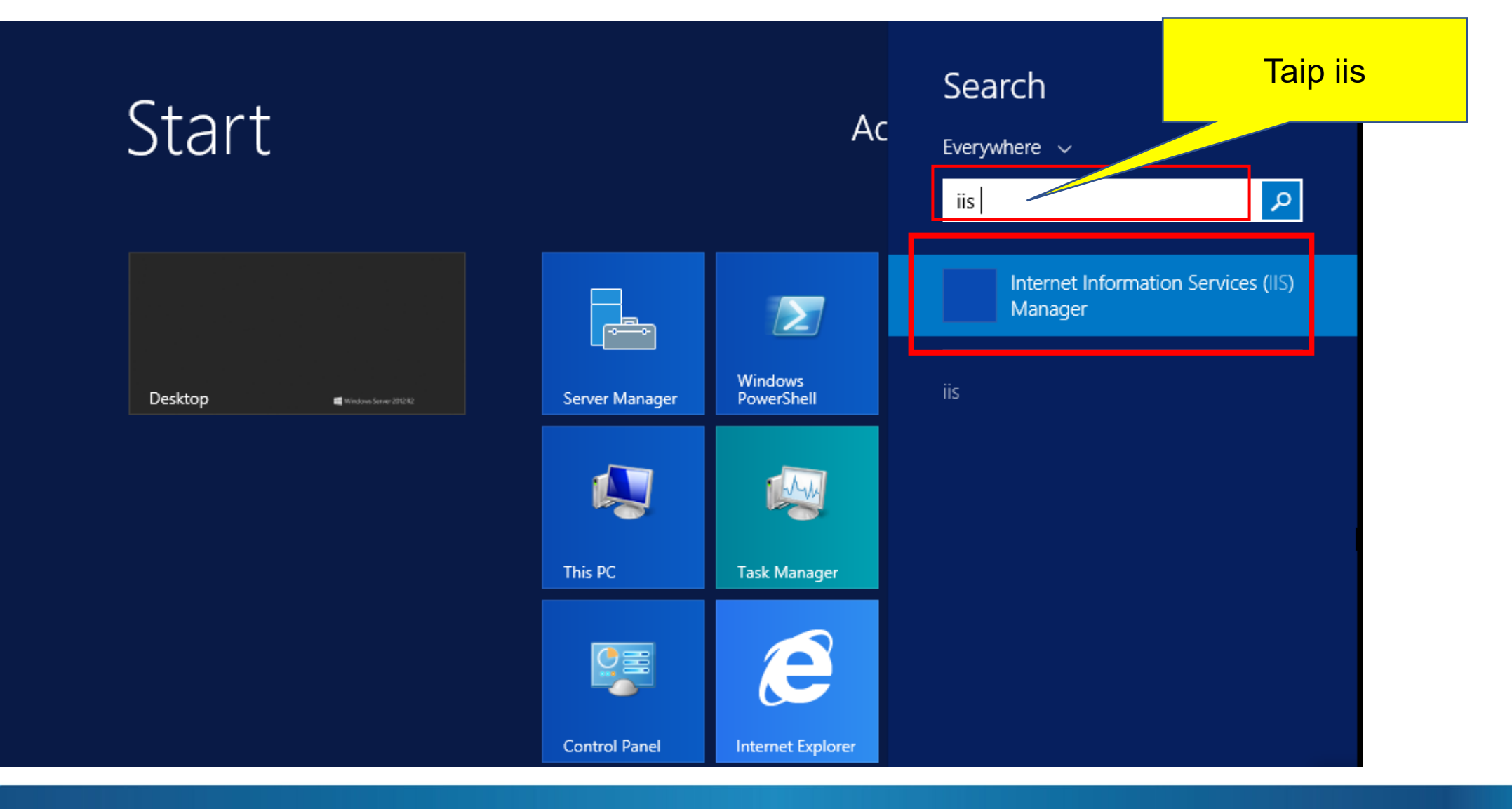

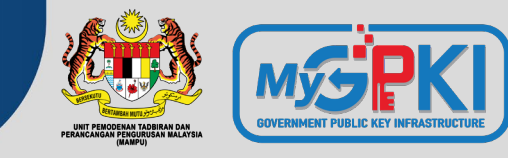

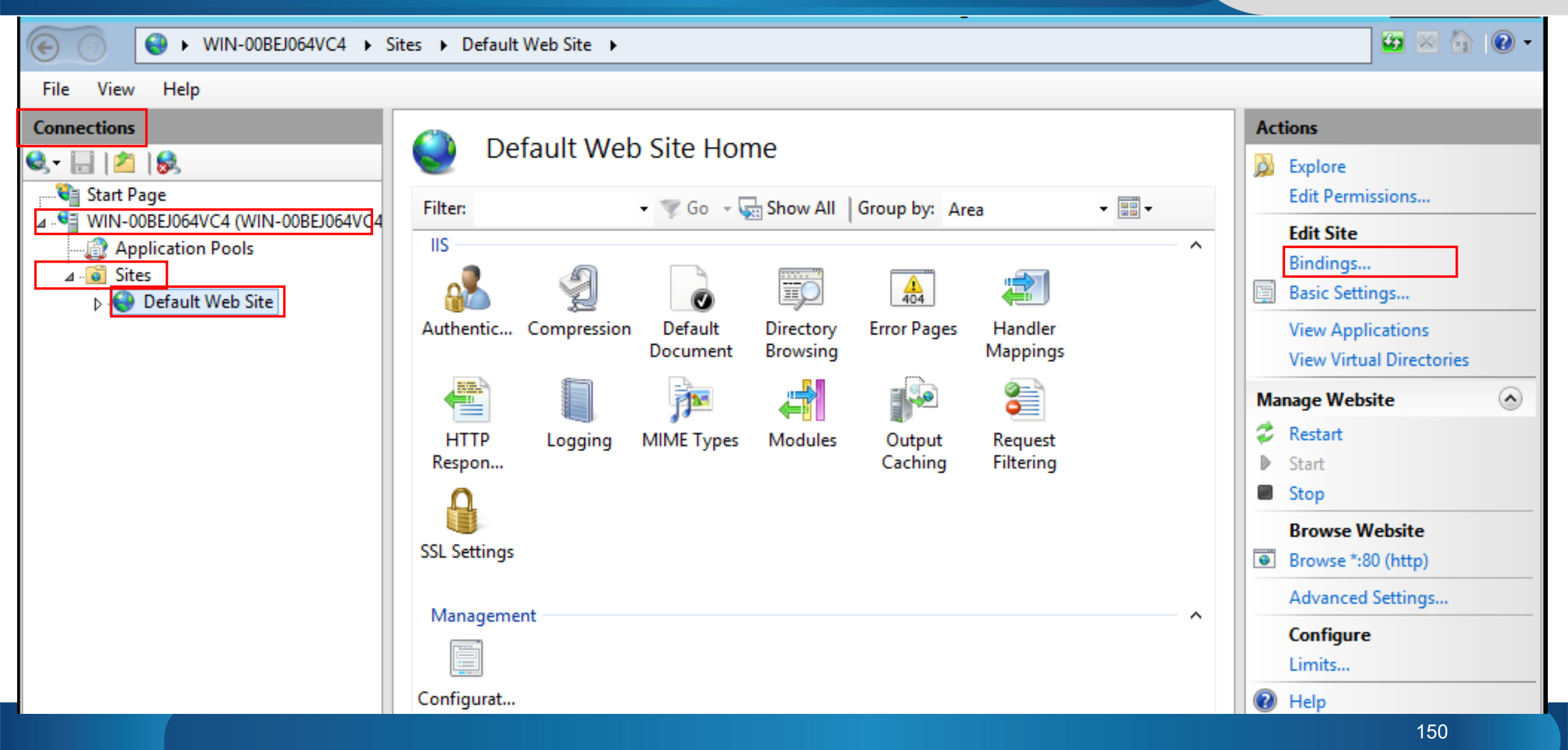

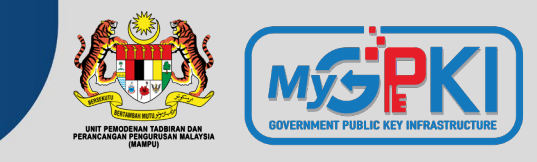

| Site Bindings                                                                                                    | ? X         |
|----------------------------------------------------------------------------------------------------|-------------|
| Type     Host Name     Port     IP Address     Binding Informa       http     80     *                              | Add<br>Edit |
| Sekiranya tiada paparan https, ia<br>bermaksud sijil digital pelayan<br>dengan laman sesawang belum<br>diintegrasi. | Browse      |
|                                                                                                    | Close       |

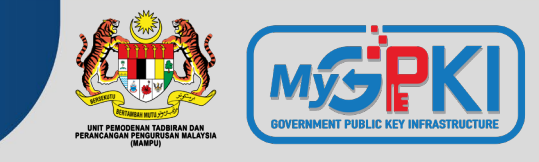

|                            | Add Site Binding      | ]      | ? X    |
|----------------------------|-----------------------|--------|--------|
| Type: IP ac<br>https ✓ All | ldress:<br>Unassigned | Port:  |        |
| Host name:                 |                       |        |        |
|                            |                       |        |        |
| Require Server Name Ind    | lication              |        |        |
|                            |                       |        |        |
| SSL certificate:           |                       |        |        |
| mytest.posdigicert.com.my  | ۰ <b>ب</b>            | Select | View   |
|                            |                       |        |        |
|                            |                       | ОК     | Cancel |
|                            |                       |        |        |

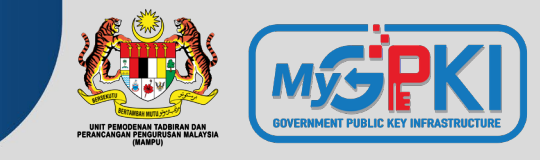

|                     |            |                      | Sit                  | te Bindings     | ? X                             |
|---------------------|------------|----------------------|----------------------|-----------------|---------------------------------|
| Typ<br>http<br>http | e Host Nar | ne Port<br>80<br>443 | IP Address<br>*<br>* | Binding Informa | Add<br>Edit<br>Remove<br>Browse |
|                     |            |                      |                      |                 | Close                           |

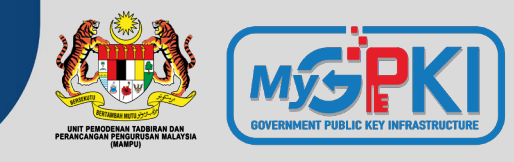

|                      | fault Mob             |                     | <b>m</b> 0            |                      |                     |                |     | Actions                                                                                                    |
|----------------------|-----------------------|---------------------|-----------------------|----------------------|---------------------|----------------|-----|----------------------------------------------------------------------------------------------------|
| Filter:              | • Tault Web Site Home |                     |                       |                      |                     |                |     | Explore<br>Edit Permissions                                                                                  |
| IIS<br>Authentic     | Compression           | Default<br>Document | Directory<br>Browsing | A04<br>Error Pages   | Handler<br>Mappings | HTTP<br>Respon | ^   | Fdit Site         Bindings         Basic Settings         View Applications         View Virtual Directories |
| Logging<br>Manageme  | MIME Types            | Modules             | Output<br>Caching     | Request<br>Filtering | SSL Settings        |                | _ ^ | Manage Website<br>Restart<br>Start<br>Stop                                                                   |
| Configurat<br>Editor |                       |                     |                       |                      |                     |                |     | Browse Website Browse *:80 (http) Browse *:443 (https) Advanced Settings                                     |
|                      |                       |                     |                       |                      |                     |                |     | Configure<br>Limits<br>Physical Help                                                                         |

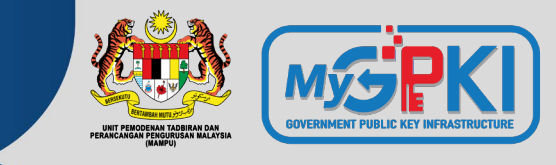

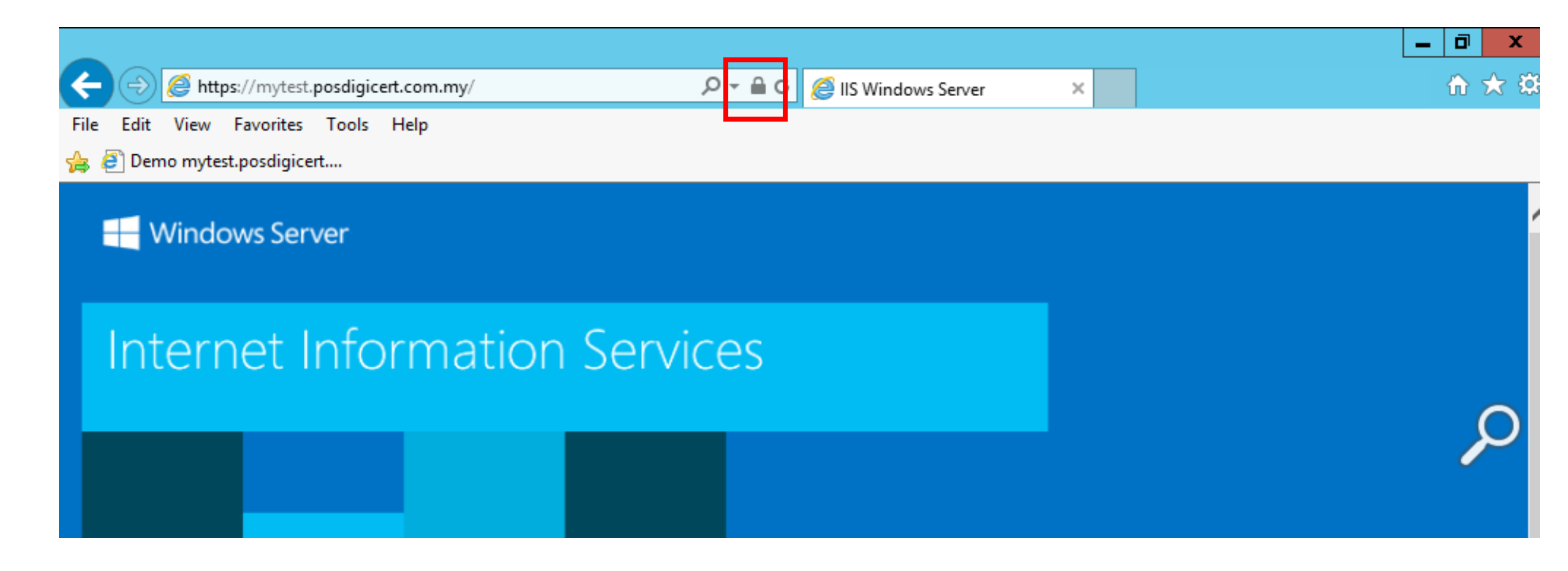

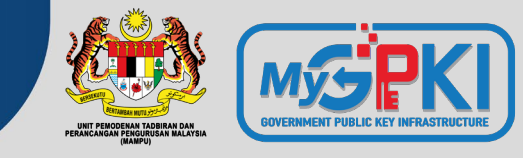

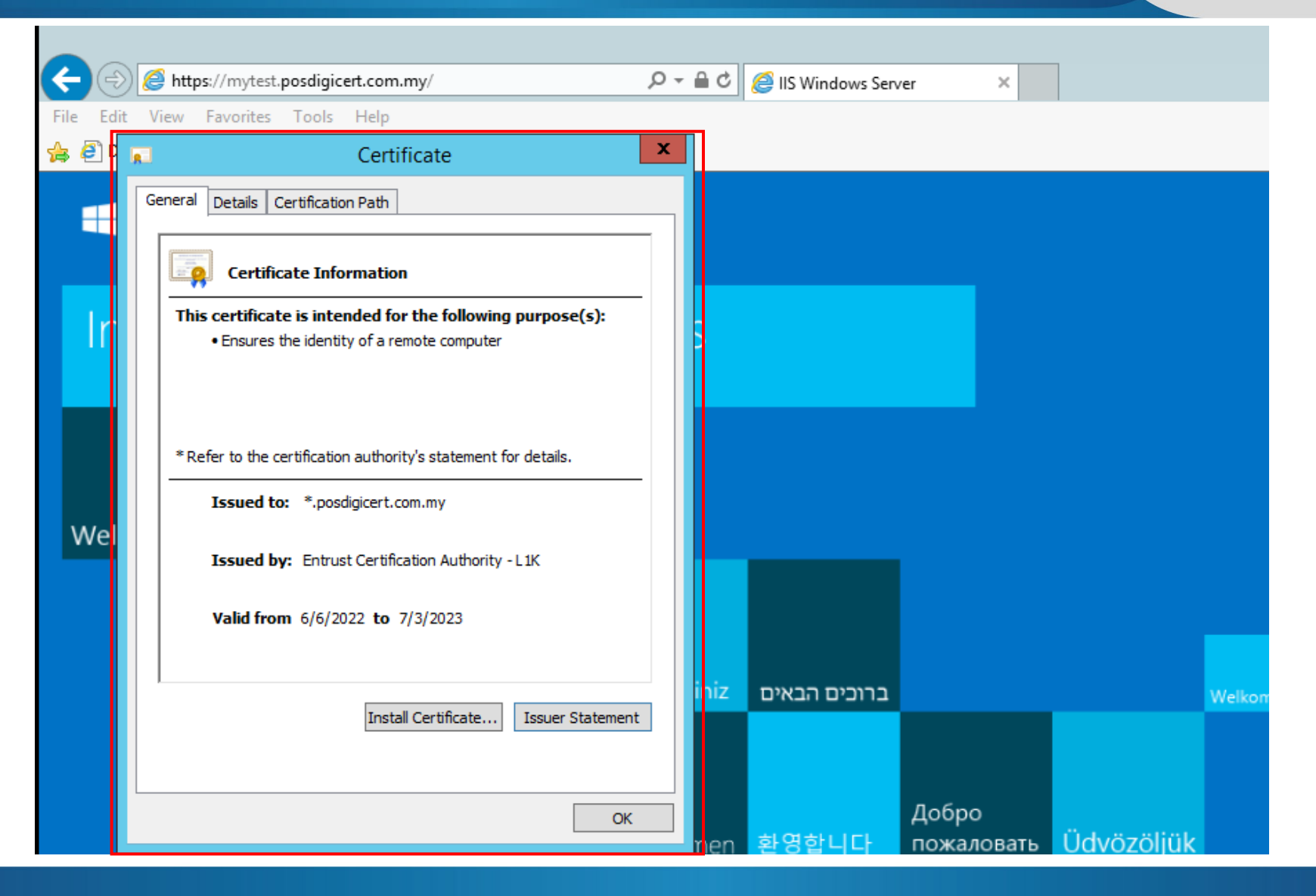

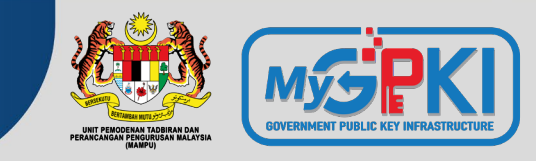

Certificate

X

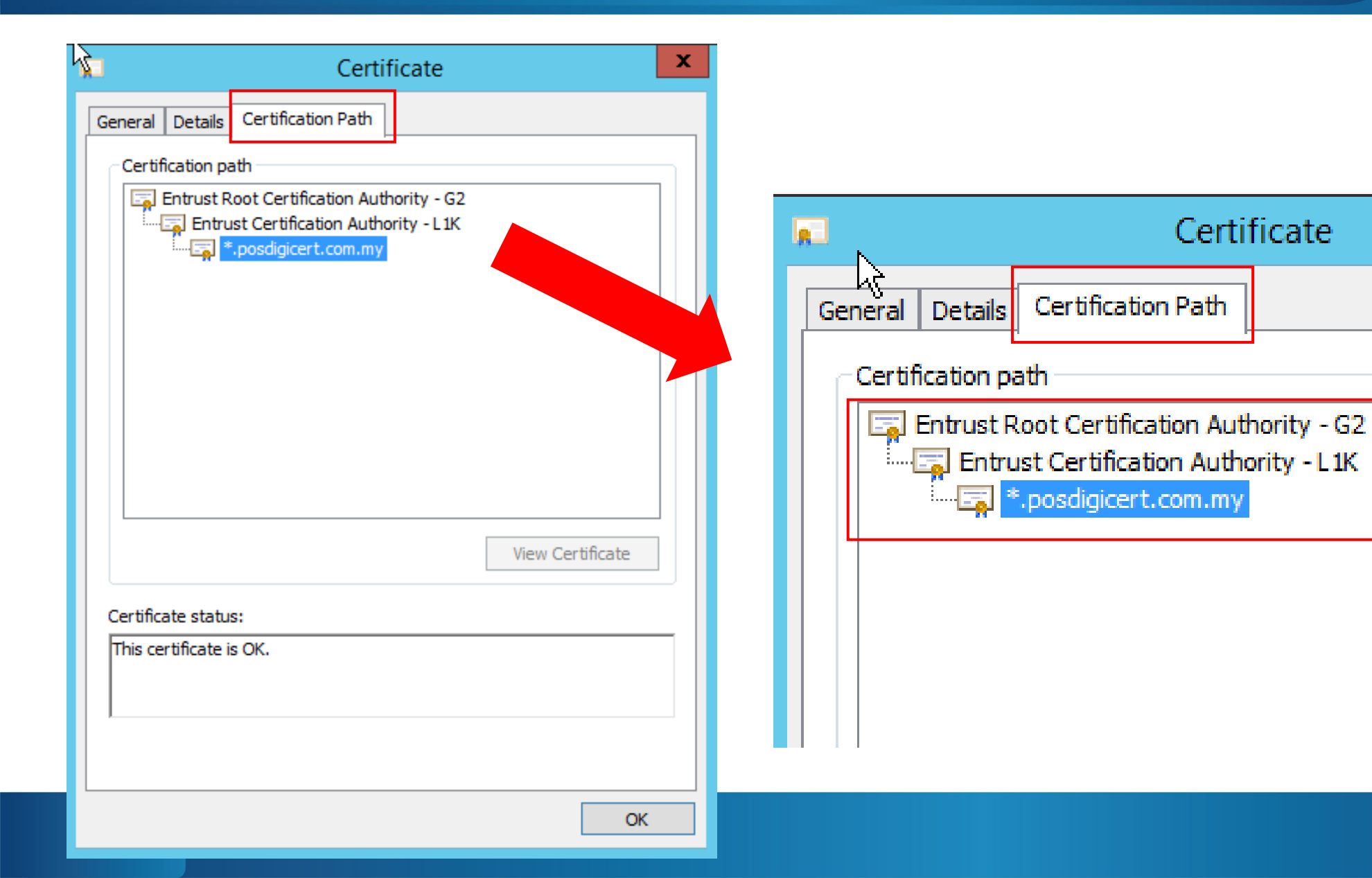

## Bahagian 4: Semak Konfigurasi Sijil Digital

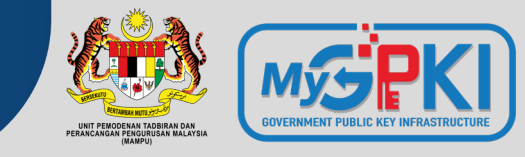

## https://www.ssllabs.com/ssltest/

| Qualys. SSL                                                           | Labs                                 | Home                                                                                 | Projects                                        | Qualys Free Trial                    | Contact                                  |         |
|-----------------------------------------------------------------------|--------------------------------------|--------------------------------------------------------------------------------------|-------------------------------------------------|--------------------------------------|------------------------------------------|---------|
| You are here: <u>Home</u> > <u>Projects</u> > SSL Serve               | er Test                              |                                                                                      |                                                 |                                      |                                          |         |
| SSL Server Test                                                       |                                      |                                                                                      |                                                 |                                      |                                          |         |
| This free online service performs a<br>information you submit here is | a deep analys<br><b>used only to</b> | is of the configuration of any SSL v<br><b>provide you the service. We don</b>       | veb server on the p<br><b>'t use the domain</b> | ublic Internet. P<br>names or the f  | Please note that the test results, and w | e       |
| WIII.                                                                 |                                      |                                                                                      |                                                 |                                      | ,                                        | e never |
| will.<br>H                                                            | ostname:                             |                                                                                      |                                                 | Submit                               |                                          | e never |
| WIII.<br>H                                                            | ostname:                             | Do not show the results on the boards                                                |                                                 | Submit                               | ,                                        | e never |
| WIII.<br>H<br>Recently Seen                                           | ostname:                             | Do not show the results on the boards Recent Best                                    |                                                 | Submit<br>Recent Worst               |                                          | e never |
| WIII.<br>H<br>Recently Seen<br>hc1-test.inventec-inc.com              | ostname:                             | Do not show the results on the boards           Recent Best           codecanyon.net | A+                                              | Submit<br>Recent Worst<br>vkratze.ru |                                          | e never |

## Bahagian 4: Semak Konfigurasi Sijil Digital

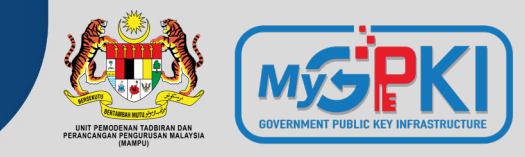

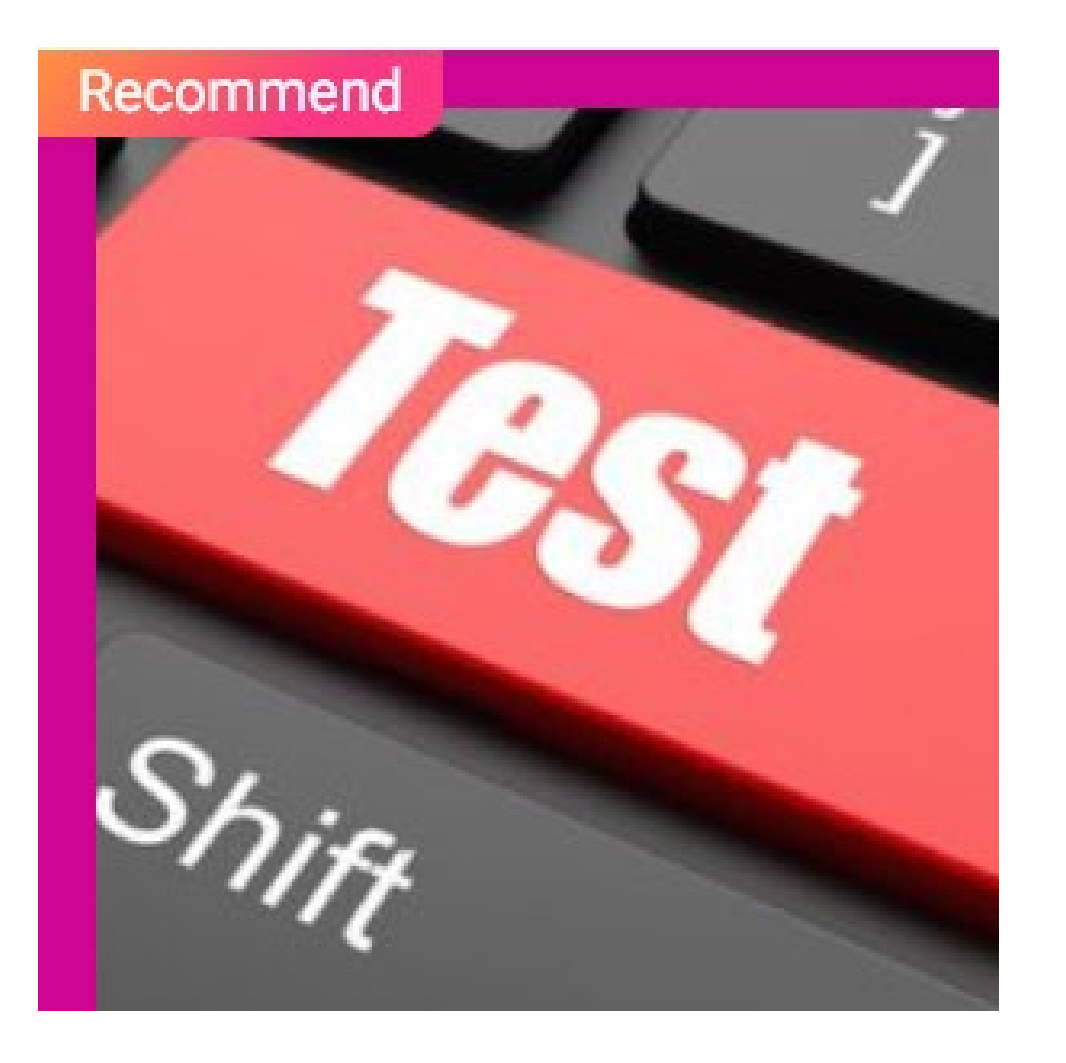

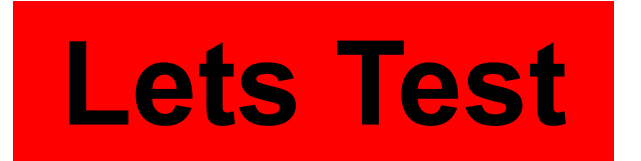

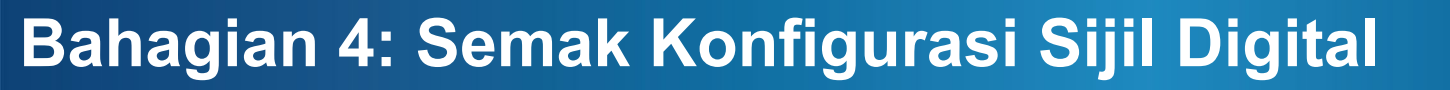

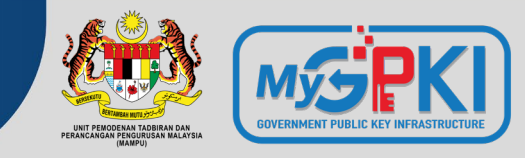

▲ ssllabs.com/ssltest/

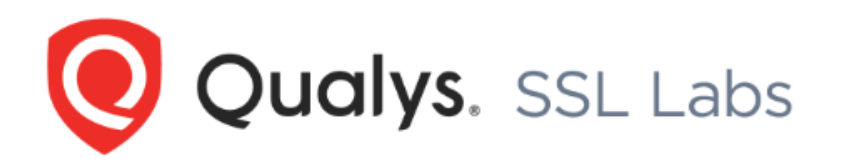

Home Projects

You are here: <u>Home</u> > <u>Projects</u> > SSL Server Test

#### **SSL Server Test**

This free online service performs a deep analysis of the configuration of any SSL web server on the public Internet. I information you submit here is used only to provide you the service. We don't use the domain names or the will.

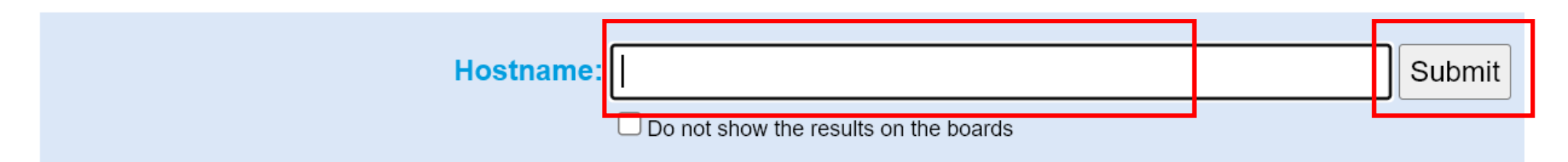

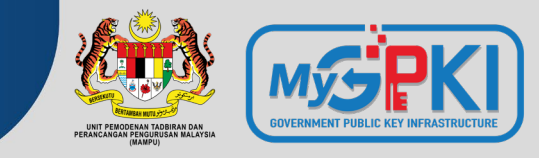

## Keputusan Semakan Konfigurasi Sijil Digital

1. https://www.ssllabs.com/ssltest/analyze.html?d=www.posdigicert.com.my

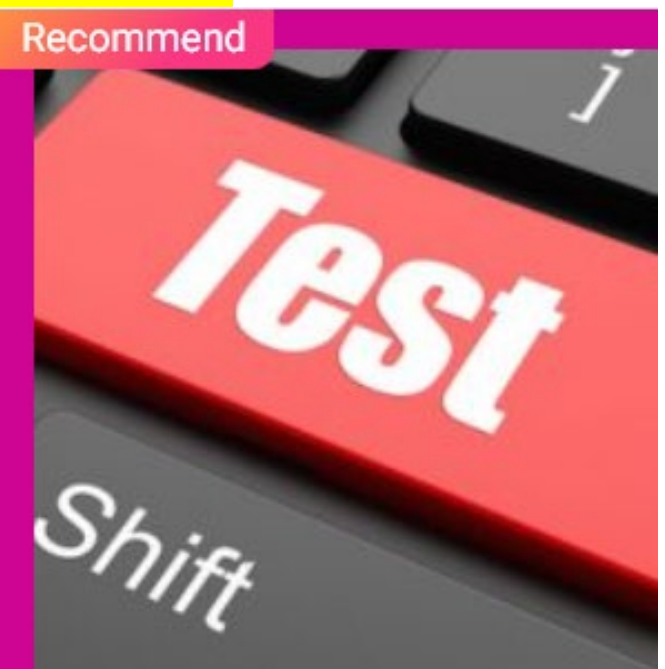

## Kemas Kini Konfigurasi

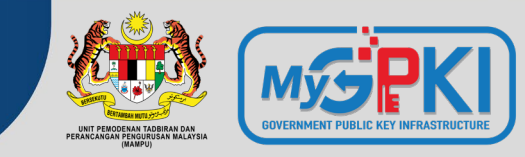

Start Ac Administrative Desktop Tools Windows Server 2012 82  $\geq$ Windows Server Manager PowerShell This PC Task Manager

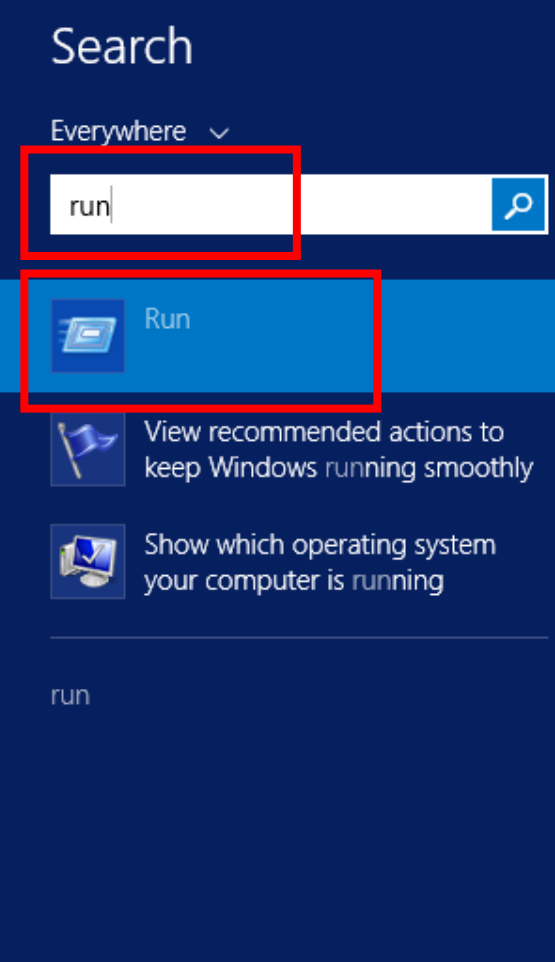

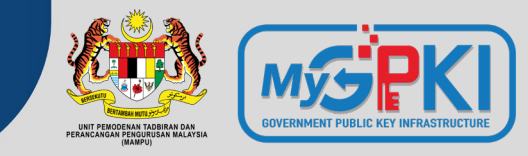

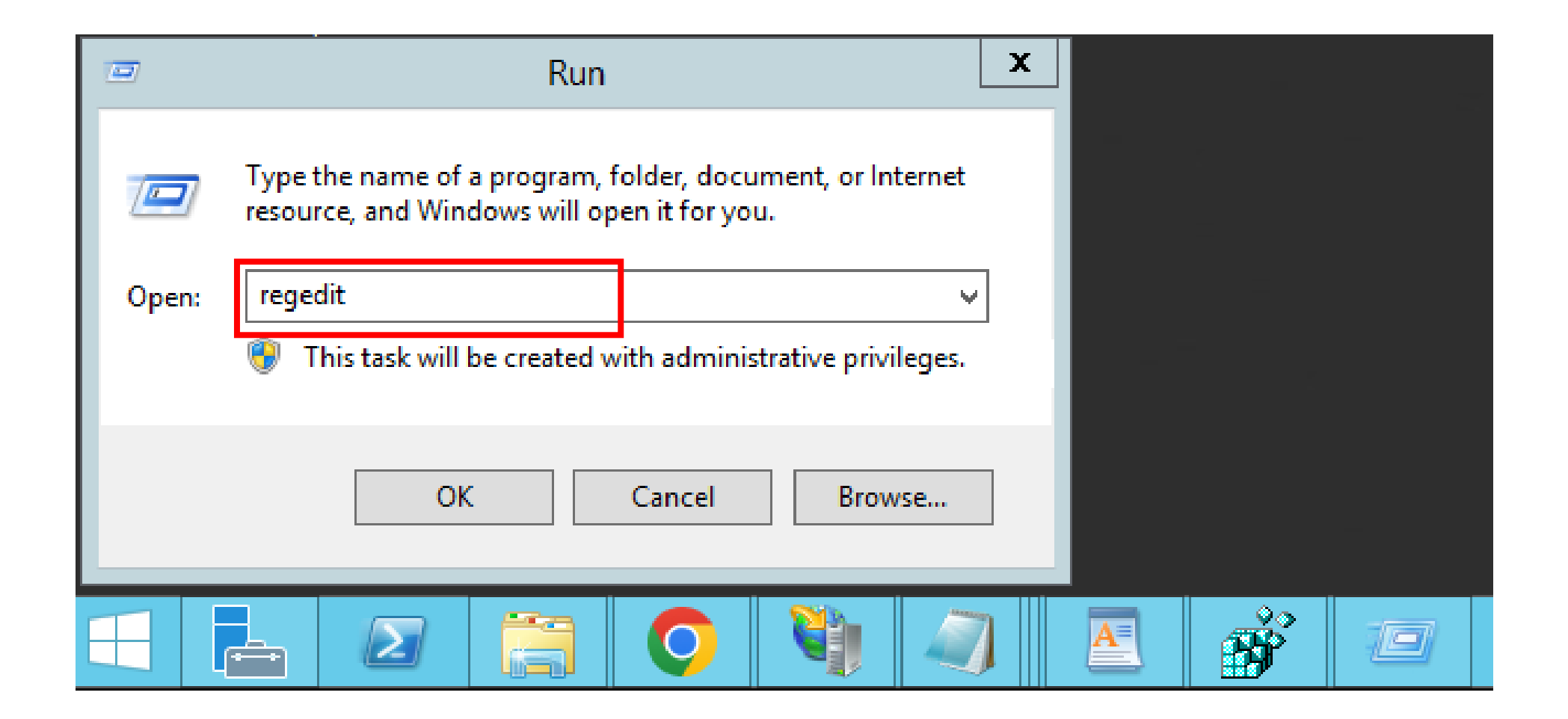

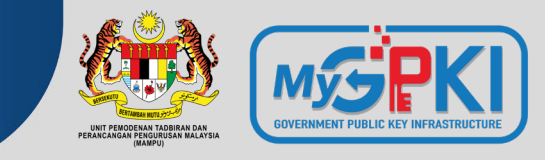

| ġ,                            |                                        | Registry Edite              | or                                       | _ 0 | x |
|-------------------------------|----------------------------------------|-----------------------------|------------------------------------------|-----|---|
| File Edit View Favorites Help | <br>                                   |                             |                                          |     |   |
| File Edit View Favorites Help | Name<br>(Default)<br>DisabledByDefault | Type<br>REG_SZ<br>REG_DWORD | Data<br>(value not set)<br>0x0000001 (1) |     |   |

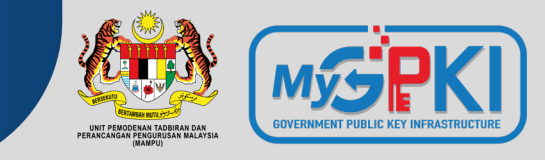

| <u>ع</u> ر المحمد المحمد المحمد المحمد المحمد المحمد المحمد المحمد المحمد المحمد المحمد المحمد المحمد المحمد المحمد ال |                     | Registry I | Editor          |  |
|----------------------------------------------------------------------------------------------------|---------------------|------------|-----------------|--|
| File Edit View Favorites Help                                                                                          |                     |            |                 |  |
|                                                                                                    | Name                | Туре       | Data            |  |
| ⊳ 🔑 SafeBoot                                                                                                    | (Default)           | REG_SZ     | (value not set) |  |
| ScEvents                                                                                                    | 🔀 DisabledByDefault | REG_DWORD  | 0x0000001 (1)   |  |
| ⊳ - 📕 ScsiPort                                                                                                    |                     |            |                 |  |
| SecureBoot                                                                                                    |                     |            |                 |  |
| SecurePipeServers                                                                                                    |                     |            |                 |  |
| ⊿ SecurityProviders                                                                                                    |                     |            |                 |  |
|                                                                                                    |                     |            |                 |  |
| Ciphers                                                                                                    |                     |            |                 |  |
|                                                                                                    |                     |            |                 |  |
|                                                                                                    |                     |            |                 |  |
|                                                                                                    |                     |            |                 |  |
| ⊿ - Protocols                                                                                                    |                     |            |                 |  |
| ⊿ - SSL 2.0                                                                                                    |                     |            |                 |  |
| Client                                                                                                    |                     |            |                 |  |
|                                                                                                    |                     |            |                 |  |
| ServiceGroupOrder                                                                                                    |                     |            |                 |  |
| ServiceGroupOrder                                                                                                    |                     |            |                 |  |
|                                                                                                    |                     |            |                 |  |

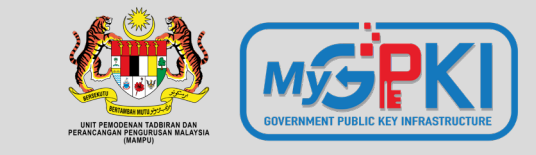

 $\mathbf{\mathbf{\hat{v}}}$ 

# Pemasangan Sijil Digital Pelayan

OpenSSL

KeyTool (JSSE)

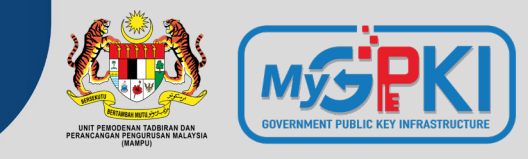

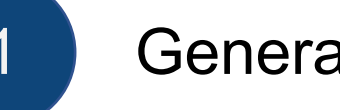

## Generate Key Pair

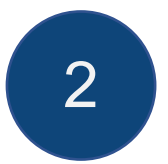

Generate CSR

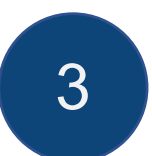

Submit CSR to CA

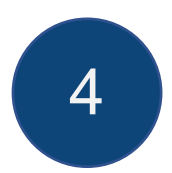

Receive SSL Certificate from CA

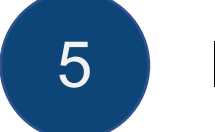

### Install Certificate

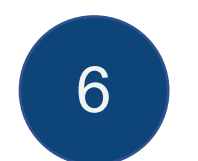

Configure SSL on web server or devices

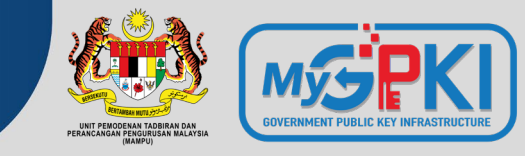

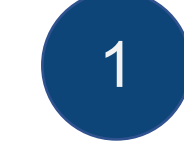

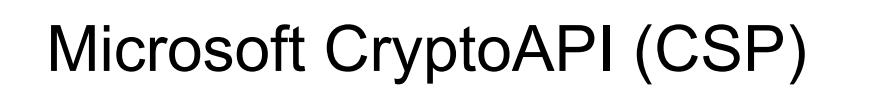

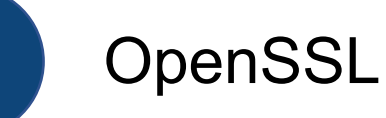

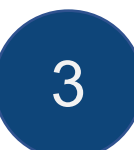

2

Java keytool (JKS)

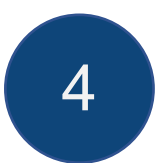

IBM Key Management (iKeyMan)

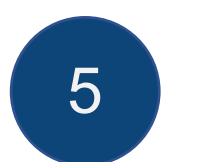

Mozilla Network Security Services (NSS)

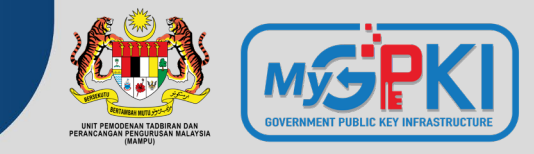

| Crypto Library         | Web Server                               |
|------------------------|------------------------------------------|
| SChannel               | IIS                                      |
| OpenSSL                | Apache HTTP Server, NGINX                |
| JSSE (Keytool)         | Apache Tomcat, JBoss (Wildfly), Weblogic |
| IBM Java SDK (iKeyMan) | IBM HTTP Server, Websphere               |
| Mozilla NSS (certutil) | Sun Java Web Server                      |

## **SSL Installation – Apache HTTP (OpenSSL)**

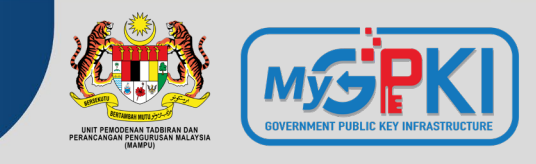

• Generate a key pair and CSR

openssl req -new -newkey rsa:2048 -nodes -keyout server.key -out server.csr -subj "/C=MY/ST=Selangor/L=Cyberjaya/O=MSC Trustgate.com/CN=www.msctrustgate.com"

- Submit CSR file to CA (server.csr)
- Receive SSL certificate from CA
- Save SSL certificate as server.cer
- Save Intermediate (CA) cert as cacert.cer
- Configure httpd.conf or conf.d/ssl.conf SSLCertificateFile /path/to/server.cer SSLCertificateKeyFile /path/to/server.key SSLCertificateChainFile /path/to/cacert.cer
- Restart Apache (systemctl restart httpd or apachectl -k restart)

## **Useful OpenSSL command**

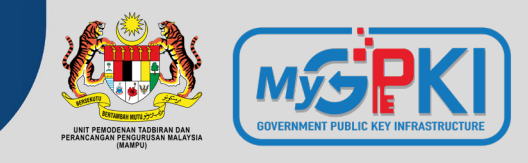

#### • Read PEM file

openssl x509 -text -noout -in server.cer

#### • Convert PEM to PKCS#12 (PFX) file

openssl pkcs12 -export -out server.pfx -inkey server.key -in server.cer -certfile cacert.cer

#### Convert PEM to P7B

openssl crl2pkcs7 -nocrl -certfile server.cer -out server.p7b -certfile cacert.cer

#### Convert PEM to DER

openssl x509 -outform der -in server.pem -out server.der

#### Convert PFX to PEM

openssl pkcs12 -in server.pfx -out server.pem -nodes

#### Convert P7B to PEM

openssl pkcs7 -print\_certs -in server.p7b -out server.pem

#### • Convert DER to PEM

openssl x509 -inform der -in server.der -out server.pem

## Create a SAN CSR with OpenSSL

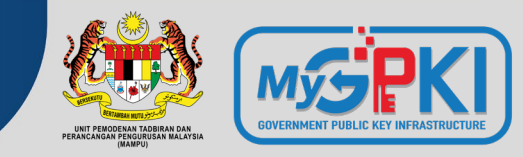

• Create an OpenSSL config file with the following content (san.conf)

```
[ req ]
default bits
                   = 2048
distinguished name = req distinguished name
req extensions
                   = req ext
[ req distinguished name ]
countryName
                            = Country Name (2 letter code)
countryName_default
                            = MY
stateOrProvinceName
                            = State or Province Name (full name)
stateOrProvinceName default = Selangor
localityName
                            = Locality Name (eq, city)
localityName default
                            = Cyberjaya
organizationName
                            = Organization Name (eg, company)
organizationName default
                           = MSC Trustgate.com Sdn. Bhd.
commonName
                            = Common Name (e.g. server FQDN or YOUR name)
                            = 64
commonName max
[ req ext ]
subjectAltName = @alt names
[alt names]
DNS.1
       = www.mytrust365.com
```

- DNS.2 = www.mytrust.biz DNS.3 = www.mykey.com.my
- Use the following command to generate key pair & CSR

openssl req -new -newkey rsa:2048 -nodes -keyout **server.key** -out **server.csr** -subj "/C=MY/ST=Selangor/L=Cyberjaya/O=MSC Trustgate.com/CN=www.msctrustgate.com" -config **san.conf** 

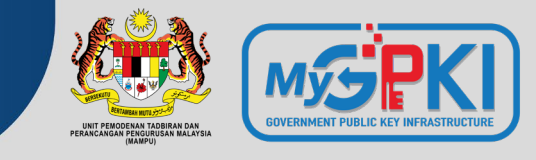

• Generate Key

keytool -genkey -keyalg RSA -keysize 2048 -alias tomcat -keystore tomcat.jks
-dname "CN=www.msctrustgate.com, O=MSC Trustgate.com Sdn. Bhd., L=Cyberjaya,
S=Selangor, C=MY"

• Generate CSR

keytool -certreq -keyalg RSA -alias tomcat -keystore tomcat.jks -file
server.csr

- Submit CSR file to CA (server.csr)
- Receive certificates from CA
  - Save SSL certificate as server.cer
  - Save Intermediate (CA) cert as cacert.cer
  - Save Root cert as root.cer

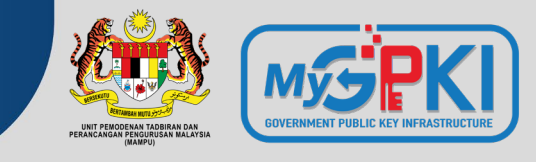

#### • Install certificate

keytool -import -alias root -keystore tomcat.jks -trustcacerts -file root.cer keytool -import -alias inter -keystore tomcat.jks -trustcacerts file cacert.cer keytool -import -alias tomcat -keystore tomcat.jks -file server.cer

• Update server.xml (Prior Tomcat 8.5)

```
<Connector port="8443"
protocol="org.apache.coyote.http11.Http11NioProtocol"
maxThreads="200" scheme="https" secure="true" SSLEnabled="true"
keystoreFile="/path/to/tomcat.jks" keystorePass="changeit"
clientAuth="false" sslProtocol="TLS"
sslEnabledProtocols="TLSv1.3,TLSv1.2" .../>
```

## SSL Installation – Apache Tomcat (JKS)

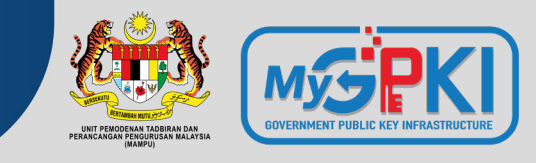

• Update server.xml (Tomcat 8.5 and later)

<Connector port="8443" protocol="org.apache.coyote.http11.Http11NioProtocol" maxThreads="200" scheme="https" secure="true" SSLEnabled="true" defaultSSLHostConfigName="\*.host.com">

<SSLHostConfig hostName="\*.host.com" protocols="TLSv1.3,+TLSv1.2">

<Certificate certificateKeystoreFile="conf/keystore"
certificateKeystorePassword="changeit" certificateKeyAlias="tomcat"
type="RSA"/>

</SSLHostConfig>

</Connector>

• Restart Tomcat (systemctl restart tomcat)

## **Useful keytool command**

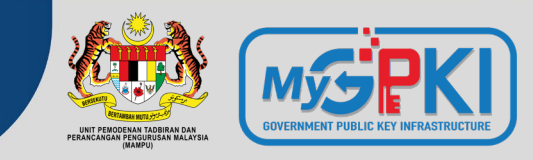

• Read a certificate file

```
keytool -printcert -v -file server.cer
```

- Check certificates in java keystore keytool -list -v -keystore tomcat.jks
- Check particular keystore using alias keytool -list -v -keystore tomcat.jks -alias tomcat
- Convert PFX to JKS

keytool -v -importkeystore -srckeystore server.pfx -srcstoretype PKCS12 - destkeystore tomcat.jks -deststoretype JKS

Convert JKS to PFX

keytool -importkeystore -srckeystore tomcat.jks -srcstoretype JKS destkeystore server.pfx -deststoretype PKCS12

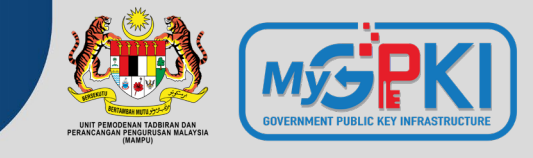

• Generate Key

keytool -genkey -keyalg RSA -keysize 2048 -alias server-cert keystore server-tomcat.jks -dname "CN=www.msctrustgate.com, O=MSC
Trustgate.com Sdn. Bhd., L=Cyberjaya, S=Selangor, C=MY" -ext
"SAN=DNS:www.mytrust365.my,DNS:www.mytrust.biz"

• Generate CSR

keytool -certreq -keyalg RSA -alias server-cert -keystore servertomcat.jks -file server.csr

## **Protocol and Cipher Suites**

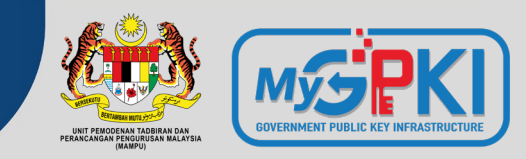

**Protocol Security** 

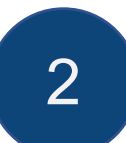

Perfect Forward Secrecy

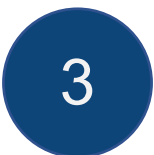

**Cipher Suites** 

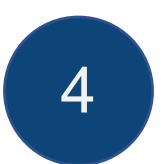

**Best Practices** 

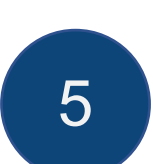

Lab 3 – Securing Web Server Configurations

## **SSL/TLS Protocol**

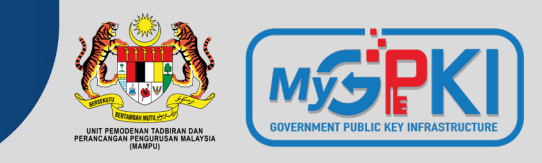

| Protocol | Published       | Status                        | Notes                                                                                                    |
|----------|-----------------|-------------------------------|----------------------------------------------------------------------------------------------------|
| SSL 1.0  | Unpublished     | Unpublished                   |                                                                                                    |
| SSL 2.0  | 1995            | Deprecated in 2011 (RFC 6176) |                                                                                                    |
| SSL 3.0  | 1996 (RFC 6101) | Deprecated in 2015 (RFC 7568) | 2014 – Vulnerable to POODLE attack – affects all block ciphers; RC4 (the only non-block cipher) is also feasibly broken |
| TLS 1.0  | 1999 (RFC 2246) | Deprecated in 2020 (RFC 8996) | PCI Council suggest to upgrade to >= TLS 1.1 before 30 June 2018                                                        |
| TLS 1.1  | 2006 (RFC 4346) | Deprecated in 2020 (RFC 8996) | announced to deprecate TLS 1.0 and TLS 1.1 in March 2020                                                                |
| TLS 1.2  | 2008 (RFC 5246) |                               |                                                                                                    |
| TLS 1.3  | 2018 (RFC 8446) |                               |                                                                                                    |

## TLS 1.2 vs TLS 1.3

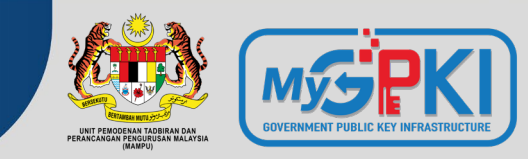

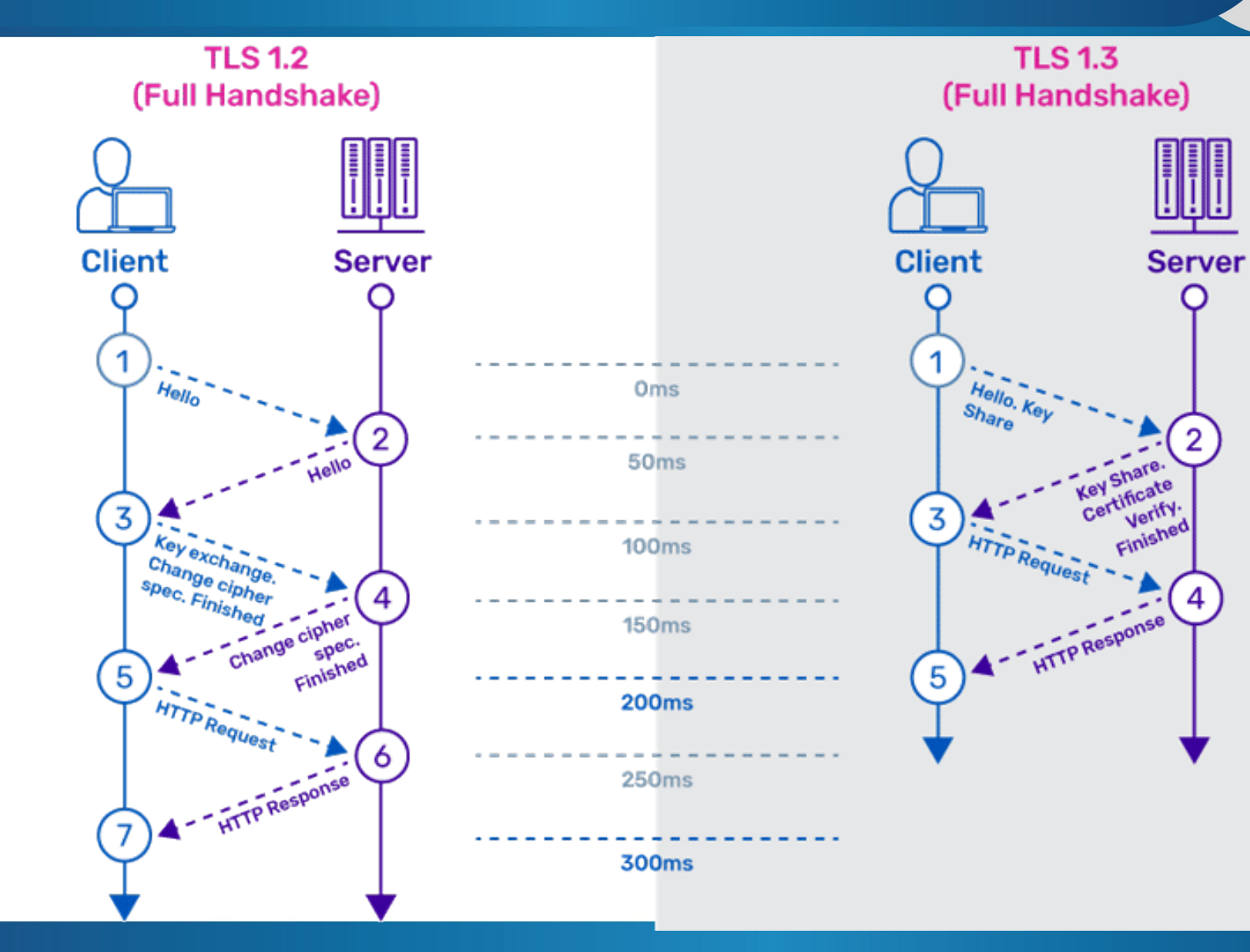

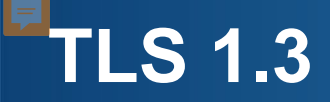

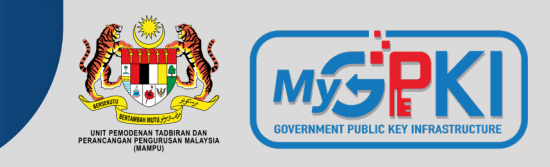

- Faster SSL Handshake lesser packets (0-3 packets) vs 5-7 packets in 1.2
- Simpler, stronger cipher suites only algorithms no known vulnerabilities and with FPS support
- Zero Round-Trip Time (0-RTT)

## **Perfect Forward Secrecy (PFS) Overview**

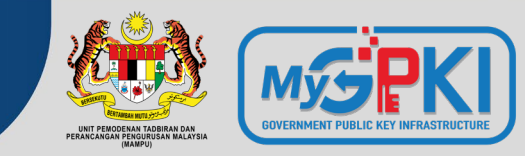

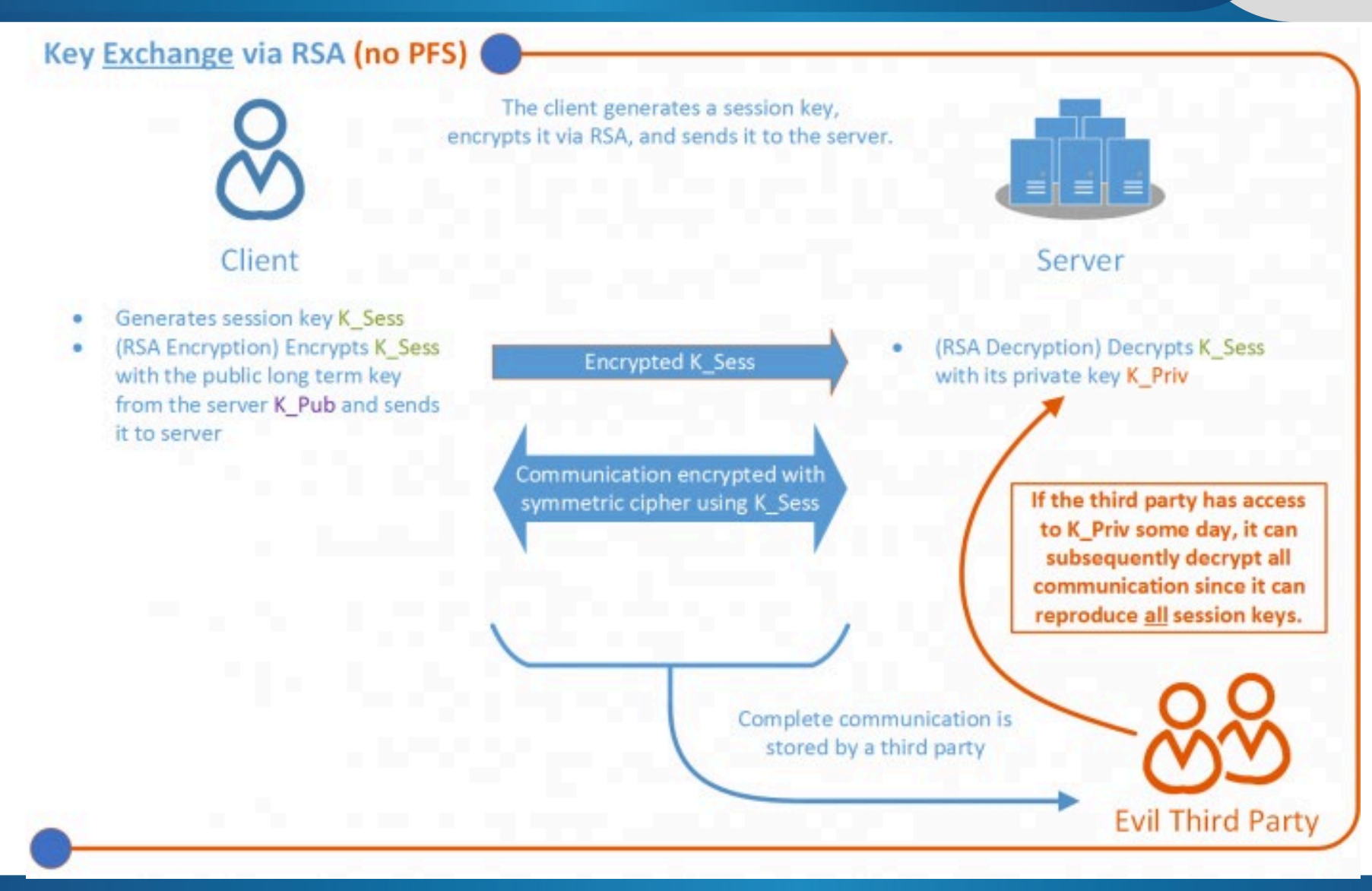

## **Perfect Forward Secrecy (PFS) Overview**

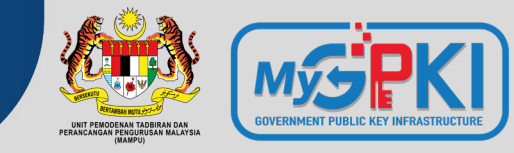

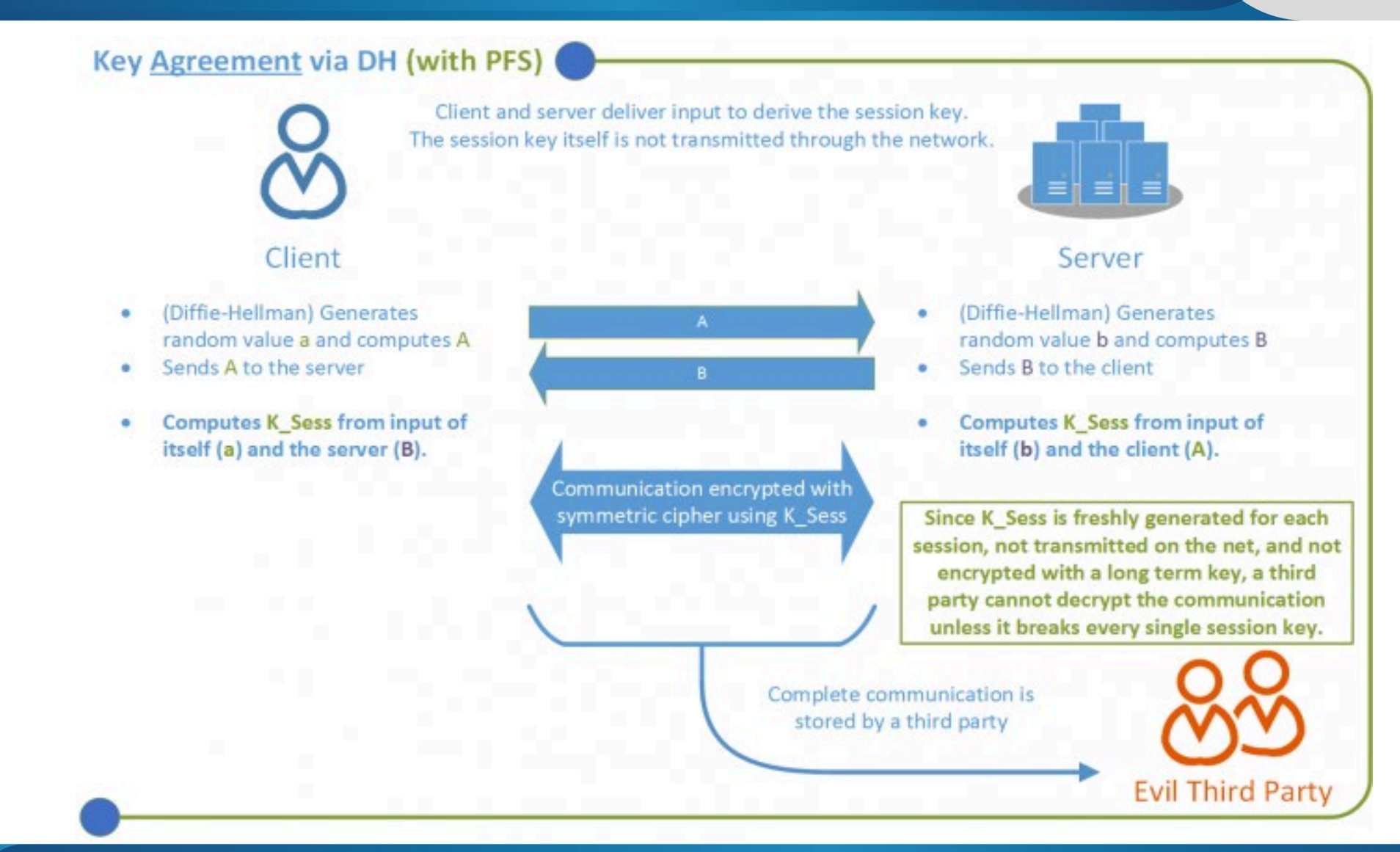
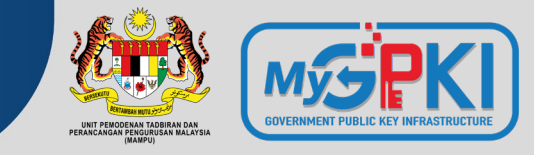

# TLS\_ECDHE\_RSA\_WITH\_AES\_128\_GCM\_SHA256

### Protocol Key Exchange Key Authentication Algorithm Algorithm

Bulk Encryption Algorithm Message Authentication Algorithm

TLS 1.2 Elliptic Curve Diffie-Helman Ephermal Rivest Shamir Adleman Algorithm: AES Strength: 128 bit Mode: Galois/Counter Mode SHA2 256 bit

# • TLS ECDHE RSA WITH AES 256 CBC SHA384

- TLS ECDHE RSA WITH AES 128 CBC SHA256
- TLS\_ECDHE\_RSA\_WITH\_AES\_256\_CBC\_SHA384
- TLS\_ECDHE\_RSA\_WITH\_AES\_128\_CBC\_SHA256
- TLS\_ECDHE\_RSA\_WITH\_AES\_256\_GCM\_SHA384
- TLS ECDHE RSA WITH AES 128 GCM SHA256
- TLS ECDHE ECDSA WITH AES 256 CBC SHA384

- TLS ECDHE ECDSA WITH AES 256 GCM SHA384 TLS DHE RSA WITH AES 128 GCM SHA256
- TLS\_ECDHE\_ECDSA\_WITH\_AES\_128\_CBC\_SHA256 TLS\_DHE\_RSA\_WITH\_AES\_256\_GCM\_SHA384
- TLS\_ECDHE\_ECDSA\_WITH\_AES\_256\_CBC\_SHA384
   TLS\_DHE\_RSA\_WITH\_AES\_128\_CBC\_SHA256
- TLS ECDHE ECDSA WITH AES 128 CBC SHA256 TLS DHE RSA WITH AES 256 CBC SHA256
  - TLS ECDHE ECDSA WITH CHACHA20 POLY1305 S HA256
  - TLS\_ECDHE\_ECDSA\_WITH\_CHACHA20\_POLY1305
  - TLS ECDHE RSA WITH CHACHA20 POLY1305 SHA 256
  - TLS ECDHE RSA WITH CHACHA20 POLY1305

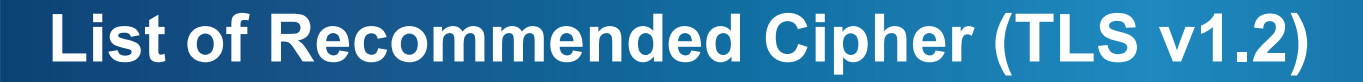

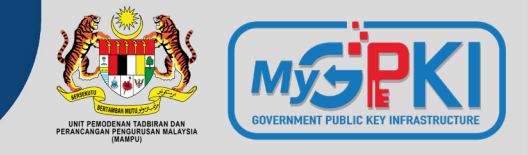

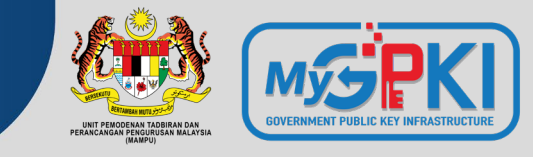

- TLS\_AES\_256\_GCM\_SHA384
- TLS\_CHACHA20\_POLY1305\_SHA256
- TLS\_AES\_128\_GCM\_SHA256
- TLS\_AES\_128\_CCM\_8\_SHA256
- TLS\_AES\_128\_CCM\_SHA256

# **Mandatory Discards**

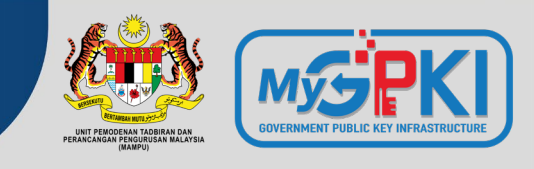

- aNULL contains non-authenticated Diffie-Hellman key exchanges, that are subject to Man-In-The-Middle (MITM) attacks
- **eNULL** contains null-encryption ciphers (cleartext)
- **EXPORT** are legacy weak ciphers that were marked as exportable by US law
- **RC4** contains ciphers that use the deprecated ARCFOUR algorithm
- **DES** contains ciphers that use the deprecated Data Encryption Standard
- SSLv2 contains all ciphers that were defined in the old version of the SSL standard, now deprecated
- MD5 contains all the ciphers that use the deprecated message digest 5 as the hashing algorithm

# **SSL Best Practices**

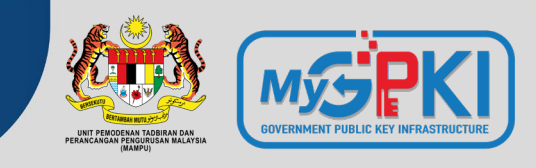

- Enable only TLSv1.2 and above
- Use an explicit, strong cipher string (disable weak cipher) and server preferences
- Prefer Perfect Forward Secrecy (FPS) Done via prioritize Ephemeral (DHE, ECDHE) ciphers
- Set the option for Secure Renegotiation to "Require"
- Enable TLS\_FALLBACK\_SCVS extension
- Enable HTTP Strict Transport Security (HSTS)
- Dedicated Private Key for each web server instance
- Test before going live

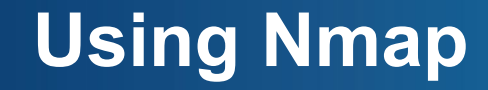

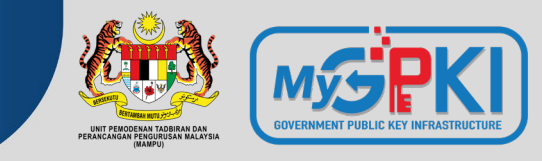

nmap -sT -PN --script ssl-enum-ciphers.nse <IP Address> [ -p <Port> ]

| <pre>Starting Nmap 7.92 ( https://nmap.org ) at 2021-10-14 09:11 a/K Nmap scan report for 192.168.0.138 Host is up (0.00s latency). PORT STATE SERVICE 8443/tcp open https-alt   ssl-enum-ciphers:   TLSv1.2:   ciphers:   TLS_ECDHE_RSA_WITH_AES_256_GCM_SHA384 (secp256r1) - A   TLS_ECDHE_RSA_WITH_AES_256_CBC_SHA384 (secp256r1) - A   TLS_ECDHE_RSA_WITH_AES_256_CBC_SHA384 (dh 2048) - A   TLS_DHE_RSA_WITH_AES_256_GCM_SHA384 (dh 2048) - A   TLS_DHE_RSA_WITH_AES_256_CBC_SHA256 (dh 2048) - A   TLS_DHE_RSA_WITH_AES_128_GCM_SHA256 (secp256r1) - A   TLS_ECDHE_RSA_WITH_AES_128_GCM_SHA256 (secp256r1) - A   TLS_ECDHE_RSA_WITH_AES_128_CBC_SHA256 (dh 2048) - A   TLS_DHE_RSA_WITH_AES_128_CBC_SHA256 (dh 2048) - A   TLS_DHE_RSA_WITH_AES_128_CBC_SHA256 (dh 2048) - A   TLS_DHE_RSA_WITH_AES_128_CBC_SHA256 (dh 2048) - A   TLS_DHE_RSA_WITH_AES_128_GCM_SHA256 (dh 2048) - A   TLS_DHE_RSA_WITH_AES_128_GCM_SHA256 (dh 2048) - A   TLS_DHE_RSA_WITH_AES_128_CBC_SHA4 (dh 2048) - A   TLS_DHE_RSA_WITH_AES_128_CBC_SHA4 (dh 2048) - A   TLS_DHE_RSA_WITH_AES_128_CBC_SHA256 (dh 2048) - A   TLS_DHE_RSA_WITH_AES_128_GCM_SHA256 (dh 2048) - A   TLS_DHE_RSA_WITH_AES_128_GCM_SHA256 (dh 2048) - A   TLS_DHE_RSA_WITH_AES_128_GCM_SHA256 (dh 2048) - A   TLS_DHE_RSA_WITH_AES_128_GCM_SHA256 (dh 2048) - A   TLS_DHE_RSA_WITH_AES_128_GCM_SHA384 (secp256r1) - A   TLS_AKE_WITH_AES_128_GCM_SHA384 (secp256r1) - A   TLS_AKE_WITH_AES_128_GCM_SHA384 (secp256r1) - A   TLS_AKE_WITH_AES_128_GCM_SHA384 (secp256r1) - A   TLS_AKE_WITH_AES_128_GCM_SHA384 (secp256r1) - A   TLS_AKE_WITH_AES_128_GCM_SHA384 (secp256r1) - A   TLS_AKE_WITH_AES_128_GCM_SHA384 (secp256r1) - A   TLS_AKE_WITH_AES_128_GCM_SHA384 (secp256r1) - A   TLS_AKE_WITH_AES_128_GCM_SHA356 (secp256r1) - A   TLS_AKE_WITH_AES_128_GCM_SHA356 (secp256r1) - A   TLS_AKE_WITH_AES_128_GCM_SHA356 (secp256r1) - A   Cipher preference: server   least strength: A</pre>                                                                                                    | <pre>\$ nmap -sT -PN -p 8443script ssl-enum-ciphers.nse 192.168.0.13</pre> |
|----------------------------------------------------------------------------------------------------|----------------------------------------------------------------------------|
| <pre>Nmap scan report for 192.168.0.138 Host is up (0.00s latency). PORT STATE SERVICE 8443/tcp open https-alt   ssl-enum-ciphers:   TLSv1.2:     ciphers:   TLS_ECDHE_RSA_WITH_AES_256_GCM_SHA384 (secp256r1) - A   TLS_ECDHE_RSA_WITH_AES_256_CBC_SHA384 (secp256r1) - A   TLS_DHE_RSA_WITH_AES_256_GCM_SHA384 (dh 2048) - A   TLS_DHE_RSA_WITH_AES_256_GCM_SHA384 (dh 2048) - A   TLS_DHE_RSA_WITH_AES_256_CBC_SHA (dh 2048) - A   TLS_DHE_RSA_WITH_AES_128_GCM_SHA256 (secp256r1) - A   TLS_ECDHE_RSA_WITH_AES_128_GCM_SHA256 (secp256r1) - A   TLS_ECDHE_RSA_WITH_AES_128_GCM_SHA256 (dh 2048) - A   TLS_DHE_RSA_WITH_AES_128_GCM_SHA256 (dh 2048) - A   TLS_DHE_RSA_WITH_AES_128_GCM_SHA256 (dh 2048) - A   TLS_DHE_RSA_WITH_AES_128_GCM_SHA256 (dh 2048) - A   TLS_DHE_RSA_WITH_AES_128_GCM_SHA256 (dh 2048) - A   TLS_DHE_RSA_WITH_AES_128_CBC_SHA (dh 2048) - A   TLS_DHE_RSA_WITH_AES_128_CBC_SHA (dh 2048) - A   TLS_DHE_RSA_WITH_AES_128_CBC_SHA (dh 2048) - A   TLS_DHE_RSA_WITH_AES_128_GCM_SHA384 (secp256r1) - A   TLS_DHE_RSA_WITH_AES_128_GCM_SHA384 (secp256r1) - A   TLS_DHE_RSA_WITH_AES_128_GCM_SHA384 (secp256r1) - A   TLS_AKE_WITH_AES_128_GCM_SHA384 (secp256r1) - A   Cipher preference: server   TLSv1.3:   Ciphers:   TLS_AKE_WITH_AES_128_GCM_SHA384 (secp256r1) - A   TLS_AKE_WITH_AES_128_GCM_SHA256 (secp256r1) - A   Cipher preference: server   L least strength: A  </pre>                                                                                                    | Starting Nmap 7.92 ( https://nmap.org ) at 2021-10-14 09:11 a/K            |
| <pre>Host is up (0.00s latency). PORT STATE SERVICE 8443/tcp open https-alt   ssl-enum-ciphers:   TLSv1.2:   ciphers:   TLS_ECDHE_RSA_WITH_AES_256_GCM_SHA384 (secp256r1) - A   TLS_ECDHE_RSA_WITH_AES_256_CBC_SHA384 (secp256r1) - A   TLS_DHE_RSA_WITH_AES_256_CBC_SHA4 (secp256r1) - A   TLS_DHE_RSA_WITH_AES_256_CBC_SHA256 (dh 2048) - A   TLS_DHE_RSA_WITH_AES_256_CBC_SHA256 (secp256r1) - A   TLS_ECDHE_RSA_WITH_AES_128_GCM_SHA256 (secp256r1) - A   TLS_DHE_RSA_WITH_AES_128_CBC_SHA256 (secp256r1) - A   TLS_DHE_RSA_WITH_AES_128_CBC_SHA256 (secp256r1) - A   TLS_DHE_RSA_WITH_AES_128_CBC_SHA4 (secp256r1) - A   TLS_DHE_RSA_WITH_AES_128_CBC_SHA4 (secp256r1) - A   TLS_DHE_RSA_WITH_AES_128_CBC_SHA4 (secp256r1) - A   TLS_DHE_RSA_WITH_AES_128_CBC_SHA4 (secp256r1) - A   TLS_DHE_RSA_WITH_AES_128_CBC_SHA4 (secp256r1) - A   TLS_DHE_RSA_WITH_AES_128_CBC_SHA4 (secp256r1) - A   TLS_DHE_RSA_WITH_AES_128_CBC_SHA4 (secp256r1) - A   TLS_DHE_RSA_WITH_AES_128_CBC_SHA4 (secp256r1) - A   TLS_DHE_RSA_WITH_AES_128_CBC_SHA4 (secp256r1) - A   TLS_DHE_RSA_WITH_AES_128_CBC_SHA4 (secp256r1) - A   TLS_DHE_RSA_WITH_AES_128_CBC_SHA4 (secp256r1) - A   TLS_AKE_WITH_AES_128_GCM_SHA384 (secp256r1) - A   Cipher preference: server   TLSv1.3:   cipher preference: server   TLS_AKE_WITH_AES_128_GCM_SHA384 (secp256r1) - A   Cipher preference: server   L set strength: A   Set Strength: A   Set Strength: A   Set</pre> | Nmap scan report for 192.168.0.138                                         |
| <pre>PORT STATE SERVICE<br/>8443/tcp open https-alt<br/>  ssl-enum-ciphers:<br/>  TLSv1.2:<br/>  ciphers:<br/>  TLS_ECDHE_RSA_WITH_AES_256_GCM_SHA384 (secp256r1) - A<br/>  TLS_ECDHE_RSA_WITH_AES_256_CBC_SHA384 (secp256r1) - A<br/>  TLS_DHE_RSA_WITH_AES_256_CBC_SHA (secp256r1) - A<br/>  TLS_DHE_RSA_WITH_AES_256_CBC_SHA (dh 2048) - A<br/>  TLS_DHE_RSA_WITH_AES_256_CBC_SHA384 (dh 2048) - A<br/>  TLS_DHE_RSA_WITH_AES_256_CBC_SHA256 (dh 2048) - A<br/>  TLS_DHE_RSA_WITH_AES_128_GCM_SHA256 (secp256r1) - A<br/>  TLS_ECDHE_RSA_WITH_AES_128_CBC_SHA256 (secp256r1) - A<br/>  TLS_ECDHE_RSA_WITH_AES_128_CBC_SHA256 (secp256r1) - A<br/>  TLS_DHE_RSA_WITH_AES_128_CBC_SHA256 (dh 2048) - A<br/>  TLS_DHE_RSA_WITH_AES_128_CBC_SHA256 (dh 2048) - A<br/>  TLS_DHE_RSA_WITH_AES_128_CBC_SHA256 (dh 2048) - A<br/>  TLS_DHE_RSA_WITH_AES_128_CBC_SHA256 (dh 2048) - A<br/>  TLS_DHE_RSA_WITH_AES_128_CBC_SHA256 (dh 2048) - A<br/>  TLS_DHE_RSA_WITH_AES_128_CBC_SHA256 (dh 2048) - A<br/>  TLS_DHE_RSA_WITH_AES_128_CBC_SHA356 (dh 2048) - A<br/>  TLS_DHE_RSA_WITH_AES_128_CBC_SHA356 (dh 2048) - A<br/>  TLS_DHE_RSA_WITH_AES_128_CBC_SHA356 (dh 2048) - A<br/>  TLS_DHE_RSA_WITH_AES_128_CBC_SHA356 (dh 2048) - A<br/>  TLS_DHE_RSA_WITH_AES_128_CBC_SHA356 (dh 2048) - A<br/>  TLS_DHE_RSA_WITH_AES_128_CBC_SHA356 (dh 2048) - A<br/>  TLS_DHE_RSA_WITH_AES_128_CBC_SHA356 (dh 2048) - A<br/>  Compressors:<br/>  NULL<br/>  cipher preference: server<br/>  TLSv1.3:<br/>  TLS_AKE_WITH_AES_128_GCM_SHA356 (secp256r1) - A<br/>  TLS_AKE_WITH_AES_128_GCM_SHA354 (secp256r1) - A<br/>  cipher preference: server<br/> _ least strength: A</pre>                                                                                                    | Host is up (0.00s latency).                                                |
| <pre>PORT STATE SERVICE<br/>8443/tcp open https-alt<br/>  ssl-enum-ciphers:<br/>  TLSv1.2:<br/>  ciphers:<br/>  TLS_ECDHE_RSA_WITH_AES_256_GCM_SHA384 (secp256r1) - A<br/>  TLS_ECDHE_RSA_WITH_AES_256_CBC_SHA384 (secp256r1) - A<br/>  TLS_ECDHE_RSA_WITH_AES_256_CBC_SHA384 (dh 2048) - A<br/>  TLS_DHE_RSA_WITH_AES_256_GCM_SHA384 (dh 2048) - A<br/>  TLS_DHE_RSA_WITH_AES_256_CBC_SHA256 (dh 2048) - A<br/>  TLS_DHE_RSA_WITH_AES_256_CBC_SHA256 (dh 2048) - A<br/>  TLS_DHE_RSA_WITH_AES_256_CBC_SHA256 (secp256r1) - A<br/>  TLS_ECDHE_RSA_WITH_AES_128_GCM_SHA256 (secp256r1) - A<br/>  TLS_ECDHE_RSA_WITH_AES_128_CBC_SHA256 (secp256r1) - A<br/>  TLS_DHE_RSA_WITH_AES_128_GCM_SHA256 (dh 2048) - A<br/>  TLS_DHE_RSA_WITH_AES_128_CBC_SHA256 (dh 2048) - A<br/>  TLS_DHE_RSA_WITH_AES_128_CBC_SHA256 (dh 2048) - A<br/>  TLS_DHE_RSA_WITH_AES_128_CBC_SHA256 (dh 2048) - A<br/>  TLS_DHE_RSA_WITH_AES_128_CBC_SHA256 (dh 2048) - A<br/>  TLS_DHE_RSA_WITH_AES_128_CBC_SHA256 (dh 2048) - A<br/>  TLS_DHE_RSA_WITH_AES_128_CBC_SHA356 (dh 2048) - A<br/>  Compressors:<br/>  NULL<br/>  cipher preference: server<br/>  TLSv1.3:<br/>  ciphers:<br/>  TLS_AKE_WITH_AES_256_GCM_SHA384 (secp256r1) - A<br/>  TLS_AKE_WITH_AES_128_GCM_SHA256 (secp256r1) - A<br/>  Cipher preference: server<br/> _ least strength: A</pre>                                                                                                    |                                                                            |
| <pre>8443/tcp open https-alt<br/>  ssl-enum-ciphers:<br/>  TLSv1.2:<br/>ciphers:<br/>  TLS_ECDHE_RSA_WITH_AES_256_GCM_SHA384 (secp256r1) - A<br/>  TLS_ECDHE_RSA_WITH_AES_256_CBC_SHA384 (secp256r1) - A<br/>  TLS_DHE_RSA_WITH_AES_256_GCM_SHA384 (dh 2048) - A<br/>  TLS_DHE_RSA_WITH_AES_256_GCM_SHA384 (dh 2048) - A<br/>  TLS_DHE_RSA_WITH_AES_256_GCM_SHA384 (dh 2048) - A<br/>  TLS_DHE_RSA_WITH_AES_256_GCM_SHA256 (dh 2048) - A<br/>  TLS_DHE_RSA_WITH_AES_256_GCM_SHA256 (secp256r1) - A<br/>  TLS_ECDHE_RSA_WITH_AES_128_GCM_SHA256 (secp256r1) - A<br/>  TLS_ECDHE_RSA_WITH_AES_128_GCM_SHA256 (secp256r1) - A<br/>  TLS_ECDHE_RSA_WITH_AES_128_GCM_SHA256 (dh 2048) - A<br/>  TLS_DHE_RSA_WITH_AES_128_GCM_SHA256 (dh 2048) - A<br/>  TLS_DHE_RSA_WITH_AES_128_GCM_SHA256 (dh 2048) - A<br/>  TLS_DHE_RSA_WITH_AES_128_GCM_SHA256 (dh 2048) - A<br/>  TLS_DHE_RSA_WITH_AES_128_GCM_SHA256 (dh 2048) - A<br/>  TLS_DHE_RSA_WITH_AES_128_GCM_SHA256 (dh 2048) - A<br/>  TLS_DHE_RSA_WITH_AES_128_GCM_SHA256 (dh 2048) - A<br/>  TLS_DHE_RSA_WITH_AES_128_GCM_SHA384 (secp256r1) - A<br/>  Compressors:<br/>  NULL<br/>  cipher preference: server<br/>  TLS_AKE_WITH_AES_128_GCM_SHA384 (secp256r1) - A<br/>  TLS_AKE_WITH_AES_128_GCM_SHA384 (secp256r1) - A<br/>  Cipher preference: server<br/>  least strength: A</pre>                                                                                                    | PORT STATE SERVICE                                                         |
| <pre>ssl-enum-ciphers:<br/>TLSv1.2:<br/>ciphers:<br/>TLS_ECDHE_RSA_WITH_AES_256_GCM_SHA384 (secp256r1) - A<br/>TLS_ECDHE_RSA_WITH_AES_256_GCBC_SHA384 (secp256r1) - A<br/>TLS_ECDHE_RSA_WITH_AES_256_GCBC_SHA (secp256r1) - A<br/>TLS_DHE_RSA_WITH_AES_256_GCM_SHA384 (dh 2048) - A<br/>TLS_DHE_RSA_WITH_AES_256_GCBC_SHA256 (dh 2048) - A<br/>TLS_DHE_RSA_WITH_AES_256_GCBC_SHA (dh 2048) - A<br/>TLS_ECDHE_RSA_WITH_AES_128_GCM_SHA256 (secp256r1) - A<br/>TLS_ECDHE_RSA_WITH_AES_128_GCM_SHA256 (secp256r1) - A<br/>TLS_ECDHE_RSA_WITH_AES_128_GCBC_SHA (secp256r1) - A<br/>TLS_DHE_RSA_WITH_AES_128_GCM_SHA256 (dh 2048) - A<br/>TLS_DHE_RSA_WITH_AES_128_GCM_SHA256 (dh 2048) - A<br/>TLS_DHE_RSA_WITH_AES_128_GCBC_SHA (dh 2048) - A<br/>TLS_DHE_RSA_WITH_AES_128_GCBC_SHA (dh 2048) - A<br/>TLS_DHE_RSA_WITH_AES_128_GCBC_SHA (dh 2048) - A<br/>TLS_DHE_RSA_WITH_AES_128_GCBC_SHA (dh 2048) - A<br/>TLS_DHE_RSA_WITH_AES_128_GCBC_SHA (secp256r1) - A<br/>Compressors:<br/>NULL<br/>cipher preference: server<br/>TLSv1.3:<br/>Ciphers:<br/>TLS_AKE_WITH_AES_256_GCM_SHA384 (secp256r1) - A<br/>TLS_AKE_WITH_AES_128_GCM_SHA256 (secp256r1) - A<br/>Cipher preference: server<br/>L least strength: A</pre>                                                                                                    | 8443/tcp open https-alt                                                    |
| <pre>TLSv1.2:<br/>ciphers:<br/>TLS_ECDHE_RSA_WITH_AES_256_GCM_SHA384 (secp256r1) - A<br/>TLS_ECDHE_RSA_WITH_AES_256_CBC_SHA384 (secp256r1) - A<br/>TLS_ECDHE_RSA_WITH_AES_256_CBC_SHA384 (dh 2048) - A<br/>TLS_DHE_RSA_WITH_AES_256_GCM_SHA384 (dh 2048) - A<br/>TLS_DHE_RSA_WITH_AES_256_CBC_SHA256 (dh 2048) - A<br/>TLS_DHE_RSA_WITH_AES_256_CBC_SHA256 (dh 2048) - A<br/>TLS_ECDHE_RSA_WITH_AES_128_GCM_SHA256 (secp256r1) - A<br/>TLS_ECDHE_RSA_WITH_AES_128_CBC_SHA256 (secp256r1) - A<br/>TLS_ECDHE_RSA_WITH_AES_128_CBC_SHA256 (dh 2048) - A<br/>TLS_DHE_RSA_WITH_AES_128_CBC_SHA256 (dh 2048) - A<br/>TLS_DHE_RSA_WITH_AES_128_CBC_SHA256 (dh 2048) - A<br/>TLS_DHE_RSA_WITH_AES_128_CBC_SHA256 (dh 2048) - A<br/>TLS_DHE_RSA_WITH_AES_128_CBC_SHA256 (dh 2048) - A<br/>TLS_DHE_RSA_WITH_AES_128_CBC_SHA256 (dh 2048) - A<br/>TLS_DHE_RSA_WITH_AES_128_CBC_SHA256 (dh 2048) - A<br/>TLS_DHE_RSA_WITH_AES_128_CBC_SHA256 (dh 2048) - A<br/>TLS_DHE_RSA_WITH_AES_128_CBC_SHA256 (dh 2048) - A<br/>TLS_DHE_RSA_WITH_AES_128_CBC_SHA (dh 2048) - A<br/>TLS_DHE_RSA_WITH_AES_128_CBC_SHA (dh 2048) - A<br/>TLS_NULL<br/>cipher preference: server<br/>TLSv1.3:<br/>ciphers:<br/>TLS_AKE_WITH_AES_128_GCM_SHA384 (secp256r1) - A<br/>TLS_AKE_WITH_AES_128_GCM_SHA384 (secp256r1) - A<br/>cipher preference: server<br/>L least strength: A</pre>                                                                                                    | ssl-enum-ciphers:                                                          |
| <pre>ciphers:<br/>TLS_ECDHE_RSA_WITH_AES_256_GCM_SHA384 (secp256r1) - A<br/>TLS_ECDHE_RSA_WITH_AES_256_CBC_SHA384 (secp256r1) - A<br/>TLS_ECDHE_RSA_WITH_AES_256_CBC_SHA (secp256r1) - A<br/>TLS_DHE_RSA_WITH_AES_256_CBC_SHA384 (dh 2048) - A<br/>TLS_DHE_RSA_WITH_AES_256_CBC_SHA256 (dh 2048) - A<br/>TLS_DHE_RSA_WITH_AES_256_CBC_SHA (dh 2048) - A<br/>TLS_ECDHE_RSA_WITH_AES_128_GCM_SHA256 (secp256r1) - A<br/>TLS_ECDHE_RSA_WITH_AES_128_CBC_SHA256 (secp256r1) - A<br/>TLS_ECDHE_RSA_WITH_AES_128_CBC_SHA256 (dh 2048) - A<br/>TLS_ECDHE_RSA_WITH_AES_128_CBC_SHA256 (dh 2048) - A<br/>TLS_DHE_RSA_WITH_AES_128_CBC_SHA256 (dh 2048) - A<br/>TLS_DHE_RSA_WITH_AES_128_CBC_SHA256 (dh 2048) - A<br/>TLS_DHE_RSA_WITH_AES_128_CBC_SHA256 (dh 2048) - A<br/>TLS_DHE_RSA_WITH_AES_128_CBC_SHA (dh 2048) - A<br/>TLS_DHE_RSA_WITH_AES_128_CBC_SHA (dh 2048) - A<br/>TLS_DHE_RSA_WITH_AES_128_CBC_SHA (dh 2048) - A<br/>Compressors:<br/>NULL<br/>cipher preference: server<br/>TLSv1.3:<br/>ciphers:<br/>TLS_AKE_WITH_AES_256_GCM_SHA384 (secp256r1) - A<br/>TLS_AKE_WITH_AES_128_GCM_SHA256 (secp256r1) - A<br/>TLS_AKE_WITH_AES_128_GCM_SHA384 (secp256r1) - A<br/>TLS_AKE_WITH_AES_128_GCM_SHA384 (secp256r1) - A<br/>TLS_AKE_WITH_AES_128_GCM_SHA384 (secp256r1) - A<br/>TLS_AKE_WITH_AES_128_GCM_SHA384 (secp256r1) - A<br/>Cipher preference: server<br/>L least strength: A</pre>                                                                                                    | TLSv1.2:                                                                   |
| <pre>TLS_ECDHE_RSA_WITH_AES_256_GCM_SHA384 (secp256r1) - A TLS_ECDHE_RSA_WITH_AES_256_CBC_SHA384 (secp256r1) - A TLS_ECDHE_RSA_WITH_AES_256_CBC_SHA (secp256r1) - A TLS_DHE_RSA_WITH_AES_256_CBC_SHA384 (dh 2048) - A TLS_DHE_RSA_WITH_AES_256_CBC_SHA256 (dh 2048) - A TLS_ECDHE_RSA_WITH_AES_128_GCM_SHA256 (secp256r1) - A TLS_ECDHE_RSA_WITH_AES_128_CBC_SHA256 (secp256r1) - A TLS_DHE_RSA_WITH_AES_128_CBC_SHA (secp256r1) - A TLS_DHE_RSA_WITH_AES_128_CBC_SHA256 (dh 2048) - A TLS_DHE_RSA_WITH_AES_128_CBC_SHA256 (dh 2048) - A TLS_DHE_RSA_WITH_AES_128_CBC_SHA256 (dh 2048) - A TLS_DHE_RSA_WITH_AES_128_CBC_SHA256 (dh 2048) - A TLS_DHE_RSA_WITH_AES_128_CBC_SHA256 (dh 2048) - A TLS_DHE_RSA_WITH_AES_128_CBC_SHA (dh 2048) - A TLS_DHE_RSA_WITH_AES_128_CBC_SHA (dh 2048) - A TLS_DHE_RSA_WITH_AES_128_CBC_SHA (secp256r1) - A TLS_V1.3:     cipher preference: server TLSv1.3:     ciphers:     TLS_AKE_WITH_AES_128_GCM_SHA384 (secp256r1) - A TLS_AKE_WITH_AES_128_GCM_SHA384 (secp256r1) - A TLS_AKE_WITH_AES_128_STA18 TLS_AKE_WITH_AES_128_STA18 TLS_AKE_WITH_AES_128_STA18 TLS_AKE_WITH_AES_128_STA18 TLS_AKE_WITH_AES_128_STA18 TLS_AKE_WITH_AES_128_ST</pre> | ciphers:                                                                   |
| <pre>TLS_ECDHE_RSA_WITH_AES_256_CBC_SHA384 (secp256r1) - A TLS_ECDHE_RSA_WITH_AES_256_CBC_SHA (secp256r1) - A TLS_DHE_RSA_WITH_AES_256_GCM_SHA384 (dh 2048) - A TLS_DHE_RSA_WITH_AES_256_CBC_SHA256 (dh 2048) - A TLS_DHE_RSA_WITH_AES_256_CBC_SHA (dh 2048) - A TLS_ECDHE_RSA_WITH_AES_128_GCM_SHA256 (secp256r1) - A TLS_ECDHE_RSA_WITH_AES_128_CBC_SHA (secp256r1) - A TLS_DHE_RSA_WITH_AES_128_GCM_SHA256 (dh 2048) - A TLS_DHE_RSA_WITH_AES_128_CBC_SHA (dh 2048) - A TLS_DHE_RSA_WITH_AES_128_CBC_SHA256 (dh 2048) - A TLS_DHE_RSA_WITH_AES_128_CBC_SHA256 (dh 2048) - A TLS_DHE_RSA_WITH_AES_128_CBC_SHA (dh 2048) - A TLS_DHE_RSA_WITH_AES_128_CBC_SHA (dh 2048) - A TLS_DHE_RSA_WITH_AES_128_CBC_SHA (dh 2048) - A TLS_DHE_RSA_WITH_AES_128_CBC_SHA (dh 2048) - A TLS_DHE_RSA_WITH_AES_128_CBC_SHA (dh 2048) - A Compressors:     NULL     cipher preference: server TLSv1.3:     ciphers:     TLS_AKE_WITH_AES_128_GCM_SHA384 (secp256r1) - A     TLS_AKE_WITH_AES_128_GCM_SHA384 (secp256r1) - A     TLS_AKE_WITH_AES_128_GCM_SHA256 (secp256r1) - A     TLS_AKE_WITH_AES_128_GCM_SHA256 (secp256r1) - A     TLS_AKE_WITH_AES_128_GCM_SHA256 (secp256r1) - A     TLS_AKE_WITH_AES_128_GCM_SHA256 (secp256r1) - A     TLS_AKE_WITH_AES_128_GCM_SHA256 (secp256r1) - A     TLS_AKE_WITH_AES_128_GCM_SHA256 (secp256r1) - A     Compressors:     NULL     Cipher preference: server     TLS_AKE_WITH_AES_128_GCM_SHA256 (secp256r1) - A     TLS_AKE_WITH_AES_128_GCM_SHA256 (secp256r1) - A     Cipher preference: server     TLS_AKE_WITH_AES_128_GCM_SHA256 (secp256r1) - A     Cipher preference: server     TLS_AKE_WITH_AES_128_GCM_SHA256 (secp256r1) - A     Cipher preference: server     TLS_AKE_WITH_AES_128_GCM_SHA256 (secp256r1) - A     Cipher preference: server     TLS_AKE_WITH_AES_128_GCM_SHA256 (secp256r1) - A     Cipher preference: server     TLS_AKE_WITH_AES_128_GCM_SHA256 (secp256r1) - A     Cipher preference: server     TLS_AKE_WITH_AES_128_GCM_SHA256 (secp256r1) - A     Cipher preference: server     TLS_AKE_WITH_AES_128_104     CIPHENTINE SERVER     CIPHENTINE SERVER     TLS</pre> | <pre>TLS_ECDHE_RSA_WITH_AES_256_GCM_SHA384 (secp256r1) - A</pre>           |
| <pre>TLS_ECDHE_RSA_WITH_AES_256_CBC_SHA (secp256r1) - A TLS_DHE_RSA_WITH_AES_256_GCM_SHA384 (dh 2048) - A TLS_DHE_RSA_WITH_AES_256_CBC_SHA256 (dh 2048) - A TLS_DHE_RSA_WITH_AES_256_CBC_SHA (dh 2048) - A TLS_ECDHE_RSA_WITH_AES_128_GCM_SHA256 (secp256r1) - A TLS_ECDHE_RSA_WITH_AES_128_CBC_SHA (secp256r1) - A TLS_DHE_RSA_WITH_AES_128_GCM_SHA256 (dh 2048) - A TLS_DHE_RSA_WITH_AES_128_CBC_SHA (dh 2048) - A TLS_DHE_RSA_WITH_AES_128_CBC_SHA256 (dh 2048) - A TLS_DHE_RSA_WITH_AES_128_CBC_SHA (dh 2048) - A TLS_DHE_RSA_WITH_AES_128_CBC_SHA (dh 2048) - A TLS_DHE_RSA_WITH_AES_128_CBC_SHA (dh 2048) - A TLS_DHE_RSA_WITH_AES_128_CBC_SHA (dh 2048) - A TLS_DHE_RSA_WITH_AES_128_CBC_SHA (dh 2048) - A Compressors: NULL cipher preference: server TLSv1.3: ciphers: TLS_AKE_WITH_AES_128_GCM_SHA384 (secp256r1) - A cipher preference: server L_ least strength: A </pre>                                                                                                    | <pre>TLS_ECDHE_RSA_WITH_AES_256_CBC_SHA384 (secp256r1) - A</pre>           |
| <pre>TLS_DHE_RSA_WITH_AES_256_GCM_SHA384 (dh 2048) - A TLS_DHE_RSA_WITH_AES_256_CBC_SHA256 (dh 2048) - A TLS_DHE_RSA_WITH_AES_256_CBC_SHA (dh 2048) - A TLS_ECDHE_RSA_WITH_AES_128_GCM_SHA256 (secp256r1) - A TLS_ECDHE_RSA_WITH_AES_128_CBC_SHA256 (secp256r1) - A TLS_DHE_RSA_WITH_AES_128_GCM_SHA256 (dh 2048) - A TLS_DHE_RSA_WITH_AES_128_CBC_SHA (dh 2048) - A TLS_DHE_RSA_WITH_AES_128_CBC_SHA (dh 2048) - A TLS_DHE_RSA_WITH_AES_128_CBC_SHA (dh 2048) - A TLS_DHE_RSA_WITH_AES_128_CBC_SHA (dh 2048) - A TLS_DHE_RSA_WITH_AES_128_CBC_SHA (dh 2048) - A Compressors: NULL cipher preference: server TLSv1.3: ciphers: TLS_AKE_WITH_AES_128_GCM_SHA384 (secp256r1) - A TLS_AKE_WITH_AES_128_GCM_SHA256 (secp256r1) - A Cipher preference: server </pre>                                                                                                    | <pre>TLS_ECDHE_RSA_WITH_AES_256_CBC_SHA (secp256r1) - A</pre>              |
| <pre>TLS_DHE_RSA_WITH_AES_256_CBC_SHA256 (dh 2048) - A TLS_DHE_RSA_WITH_AES_256_CBC_SHA (dh 2048) - A TLS_ECDHE_RSA_WITH_AES_128_GCM_SHA256 (secp256r1) - A TLS_ECDHE_RSA_WITH_AES_128_CBC_SHA256 (secp256r1) - A TLS_DHE_RSA_WITH_AES_128_GCM_SHA256 (dh 2048) - A TLS_DHE_RSA_WITH_AES_128_CBC_SHA (dh 2048) - A TLS_DHE_RSA_WITH_AES_128_CBC_SHA (dh 2048) - A TLS_DHE_RSA_WITH_AES_128_CBC_SHA (dh 2048) - A Compressors: NULL cipher preference: server TLSv1.3: ciphers: TLS_AKE_WITH_AES_256_GCM_SHA384 (secp256r1) - A TLS_AKE_WITH_AES_128_GCM_SHA256 (secp256r1) - A Cipher preference: server </pre>                                                                                                    | TLS_DHE_RSA_WITH_AES_256_GCM_SHA384 (dh 2048) - A                          |
| <pre>TLS_DHE_RSA_WITH_AES_256_CBC_SHA (dh 2048) - A TLS_ECDHE_RSA_WITH_AES_128_GCM_SHA256 (secp256r1) - A TLS_ECDHE_RSA_WITH_AES_128_CBC_SHA256 (secp256r1) - A TLS_DHE_RSA_WITH_AES_128_CBC_SHA (secp256r1) - A TLS_DHE_RSA_WITH_AES_128_GCM_SHA256 (dh 2048) - A TLS_DHE_RSA_WITH_AES_128_CBC_SHA (dh 2048) - A TLS_DHE_RSA_WITH_AES_128_CBC_SHA (dh 2048) - A Compressors: NULL cipher preference: server TLSv1.3: ciphers: TLS_AKE_WITH_AES_256_GCM_SHA384 (secp256r1) - A TLS_AKE_WITH_AES_128_GCM_SHA256 (secp256r1) - A Cipher preference: server </pre>                                                                                                    | TLS_DHE_RSA_WITH_AES_256_CBC_SHA256 (dh 2048) - A                          |
| <pre>TLS_ECDHE_RSA_WITH_AES_128_GCM_SHA256 (secp256r1) - A TLS_ECDHE_RSA_WITH_AES_128_CBC_SHA256 (secp256r1) - A TLS_ECDHE_RSA_WITH_AES_128_CBC_SHA (secp256r1) - A TLS_DHE_RSA_WITH_AES_128_GCM_SHA256 (dh 2048) - A TLS_DHE_RSA_WITH_AES_128_CBC_SHA (dh 2048) - A TLS_DHE_RSA_WITH_AES_128_CBC_SHA (dh 2048) - A Compressors: NULL cipher preference: server TLSv1.3: ciphers: TLS_AKE_WITH_AES_256_GCM_SHA384 (secp256r1) - A TLS_AKE_WITH_AES_128_GCM_SHA256 (secp256r1) - A Cipher preference: server ] TLS_AKE_WITH_AES_128_GCM_SHA384 (secp256r1) - A Cipher preference: server ] Tes_AKE_WITH_AES_128_GCM_SHA384 (secp256r1) - A Cipher preference: server ] Tes_AKE_WITH_AES_128_GCM_SHA384 (secp256r1) - A Cipher Preference: server ] Tes_AKE_WITH_AES_128_GCM_SHA384 (secp256r1) - A Cipher Preference: server ] Tes_AKE_WITH_AES_128_GCM_SHA384 (secp256r1) - A Cipher Preference: server ] Tes_AKE_WITH_AES_128_128_128_128_128_128_128_128_118_128_118_11</pre>                                              | TLS_DHE_RSA_WITH_AES_256_CBC_SHA (dh 2048) - A                             |
| <pre>TLS_ECDHE_RSA_WITH_AES_128_CBC_SHA256 (secp256r1) - A TLS_ECDHE_RSA_WITH_AES_128_CBC_SHA (secp256r1) - A TLS_DHE_RSA_WITH_AES_128_GCM_SHA256 (dh 2048) - A TLS_DHE_RSA_WITH_AES_128_CBC_SHA256 (dh 2048) - A Compressors: NULL cipher preference: server TLSv1.3: ciphers: TLS_AKE_WITH_AES_256_GCM_SHA384 (secp256r1) - A TLS_AKE_WITH_AES_128_GCM_SHA256 (secp256r1) - A cipher preference: server ] TLS_AKE_WITH_AES_128_GCM_SHA256 (secp256r1) - A [ cipher preference: server ] TLS_AKE_WITH_AES_128_GCM_SHA256 (secp256r1) - A [ cipher preference: server ] TLS_AKE_MITH_AES_128_GCM_SHA256 (secp256r1) - A [ cipher preference: server ] TLS_AKE_MITH_AES_128_GCM_SHA256 (secp256r1) - A [ cipher preference: server ] TLS_AKE_MITH_AES_128_GCM_SHA256 (secp256r1) - A [ cipher preference: server ] TLS_AKE_MITH_AES_128_10000000000000000000000000000000000</pre>                                   | TLS_ECDHE_RSA_WITH_AES_128_GCM_SHA256 (secp256r1) - A                      |
| <pre>TLS_ECDHE_RSA_WITH_AES_128_CBC_SHA (secp256r1) - A TLS_DHE_RSA_WITH_AES_128_GCM_SHA256 (dh 2048) - A TLS_DHE_RSA_WITH_AES_128_CBC_SHA256 (dh 2048) - A Compressors: NULL compressors: NULL compressers: TLSv1.3: compress: TLS_AKE_WITH_AES_256_GCM_SHA384 (secp256r1) - A TLS_AKE_WITH_AES_128_GCM_SHA256 (secp256r1) - A compressers: LS_AKE_WITH_AES_128_GCM_SHA256 (secp256r1) - A compressers: LS_AKE_WITH_AES_128_GCM_SHA256 (secp256r1) - A LS_AKE_WITH_AES_128_GCM_SHA256 (secp256r1) - A LS_AKE_WITH_AES_128_STA256 (secp256r1) - A LS_AKE_WITH_AES_128_STA256 (secp256r1) - A LS_AKE_WITH_AES_128_STA256 (secp256r1) - A LS_AKE_WITH_AES_128_STA256 (secp256r1) - A LS_AKE_WITH_AES_128_STA256 (secp256r1) - A LS_AKE_WITH_AES_128_STA256 (secp256r1) - A LS_AKE_WITH_AES_128_STA256 (secp256r1) - A LS_AKE_WITH_AES_128_STA256 (secp256r1) - A LS_AKE_WITH_AES_128_STA256 (secp256r1) - A LS_AKE_YITH_AES_128_STA256 (secp256r1) - A LS_AKE_YITH_AES_128_STA256 (secp256r1) - A LS_AKE_YITH_AES_128_STA256 (secp256r1) - A LS_AKE_YITH_AES_128_STA256 (secp256r1) - A LS_AKE_YITH_AES_128_STA256 (secp256r1) - A LS_AKE_YITH_AES_128_AES_128_AES_128 (secp256 (secp256r1) - A LS_</pre> | TLS_ECDHE_RSA_WITH_AES_128_CBC_SHA256 (secp256r1) - A                      |
| <pre>TLS_DHE_RSA_WITH_AES_128_GCM_SHA256 (dh 2048) - A TLS_DHE_RSA_WITH_AES_128_CBC_SHA256 (dh 2048) - A TLS_DHE_RSA_WITH_AES_128_CBC_SHA (dh 2048) - A compressors:     NULL cipher preference: server TLSv1.3: ciphers: TLS_AKE_WITH_AES_256_GCM_SHA384 (secp256r1) - A TLS_AKE_WITH_AES_128_GCM_SHA256 (secp256r1) - A cipher preference: server ] least strength: A</pre>                                                                                                    | TLS_ECDHE_RSA_WITH_AES_128_CBC_SHA (secp256r1) - A                         |
| <pre>TLS_DHE_RSA_WITH_AES_128_CBC_SHA256 (dh 2048) - A TLS_DHE_RSA_WITH_AES_128_CBC_SHA (dh 2048) - A compressors:     NULL cipher preference: server TLSv1.3:     ciphers:     TLS_AKE_WITH_AES_256_GCM_SHA384 (secp256r1) - A TLS_AKE_WITH_AES_128_GCM_SHA256 (secp256r1) - A cipher preference: server ] least strength: A</pre>                                                                                                    | TLS_DHE_RSA_WITH_AES_128_GCM_SHA256 (dh 2048) - A                          |
| <pre>TLS_DHE_RSA_WITH_AES_128_CBC_SHA (dh 2048) - A compressors:     NULL cipher preference: server TLSv1.3:     ciphers:     TLS_AKE_WITH_AES_256_GCM_SHA384 (secp256r1) - A     TLS_AKE_WITH_AES_128_GCM_SHA256 (secp256r1) - A cipher preference: server ] least strength: A</pre>                                                                                                    | TLS_DHE_RSA_WITH_AES_128_CBC_SHA256 (dh 2048) - A                          |
| <pre>compressors:<br/>NULL<br/>cipher preference: server<br/>TLSv1.3:<br/>ciphers:<br/>TLS_AKE_WITH_AES_256_GCM_SHA384 (secp256r1) - A<br/>TLS_AKE_WITH_AES_128_GCM_SHA256 (secp256r1) - A<br/>cipher preference: server<br/>] least strength: A</pre>                                                                                                    | TLS_DHE_RSA_WITH_AES_128_CBC_SHA (dh 2048) - A                             |
| NULL<br>  cipher preference: server<br>  TLSv1.3:<br>  ciphers:<br>  TLS_AKE_WITH_AES_256_GCM_SHA384 (secp256r1) - A<br>  TLS_AKE_WITH_AES_128_GCM_SHA256 (secp256r1) - A<br>  cipher preference: server<br> _ least strength: A                                                                                                    | compressors:                                                               |
| cipher preference: server<br>  TLSv1.3:<br>  ciphers:<br>  TLS_AKE_WITH_AES_256_GCM_SHA384 (secp256r1) - A<br>  TLS_AKE_WITH_AES_128_GCM_SHA256 (secp256r1) - A<br>  cipher preference: server<br> _ least strength: A                                                                                                    | NULL                                                                       |
| TLSv1.3:<br>  ciphers:<br>  TLS_AKE_WITH_AES_256_GCM_SHA384 (secp256r1) - A<br>  TLS_AKE_WITH_AES_128_GCM_SHA256 (secp256r1) - A<br>  cipher preference: server<br> _ least strength: A                                                                                                    | cipher preference: server                                                  |
| ciphers:<br>  TLS_AKE_WITH_AES_256_GCM_SHA384 (secp256r1) - A<br>  TLS_AKE_WITH_AES_128_GCM_SHA256 (secp256r1) - A<br>  cipher preference: server<br> _ least strength: A                                                                                                    | TLSv1.3:                                                                   |
| TLS_AKE_WITH_AES_256_GCM_SHA384 (secp256r1) - A<br>  TLS_AKE_WITH_AES_128_GCM_SHA256 (secp256r1) - A<br>  cipher preference: server<br> _ least strength: A                                                                                                    | ciphers:                                                                   |
| TLS_AKE_WITH_AES_128_GCM_SHA256 (secp256r1) - A<br>      cipher preference: server<br> _  least strength: A                                                                                                    | TLS_AKE_WITH_AES_256_GCM_SHA384 (secp256r1) - A                            |
| cipher preference: server<br> _ least strength: A                                                                                                    | TLS_AKE_WITH_AES_128_GCM_SHA256 (secp256r1) - A                            |
| _ least strength: A                                                                                                    | cipher preference: server                                                  |
|                                                                                                    | _ least strength: A                                                        |

Nmap done: 1 IP address (1 host up) scanned in 1.98 seconds

# **Using SSL Server Test**

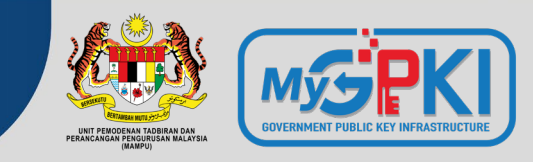

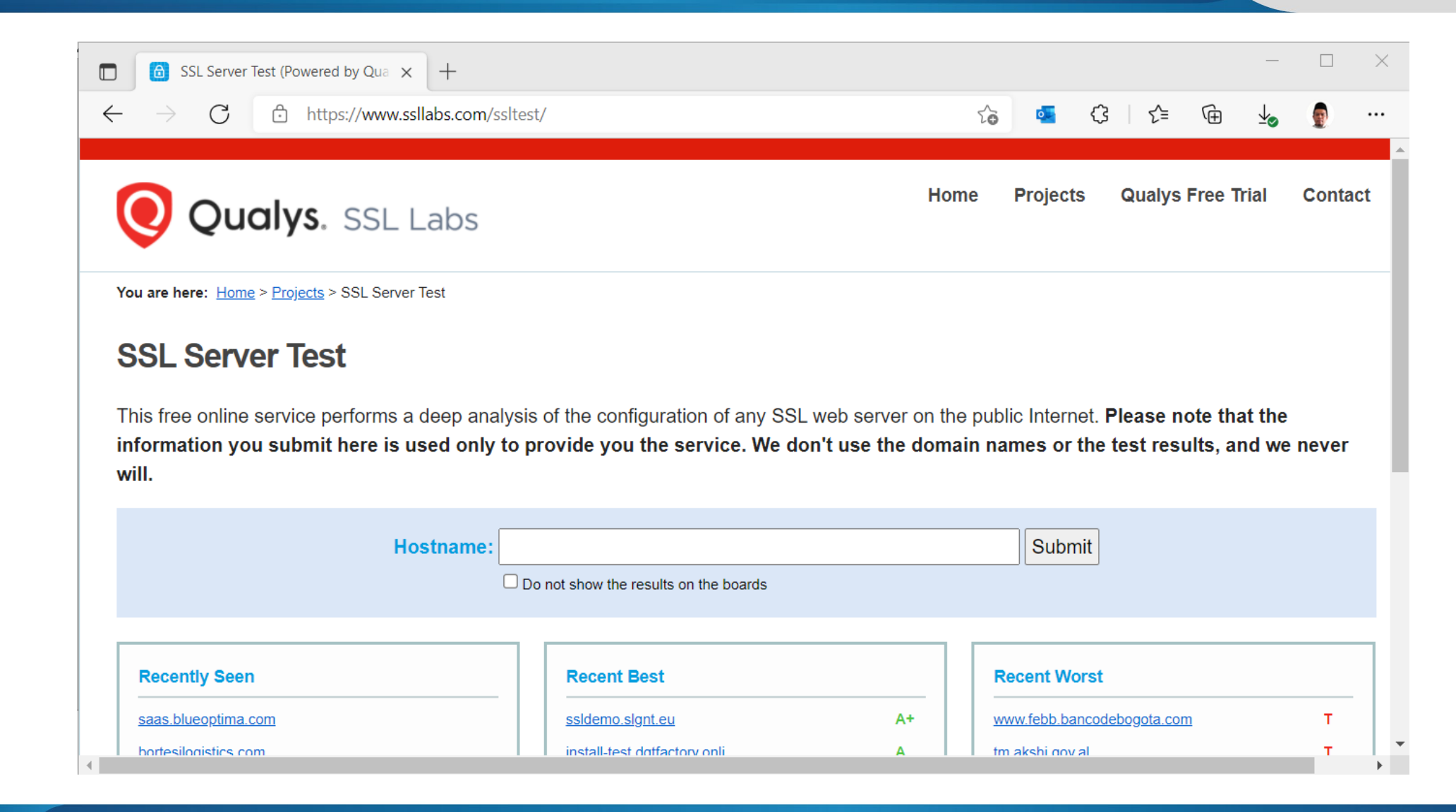

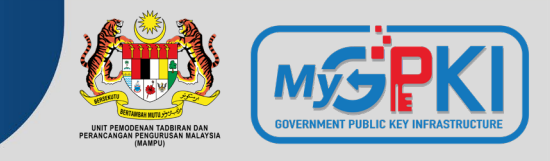

openssl s\_client -connect <Hostname/IP Address>:<Port Number>

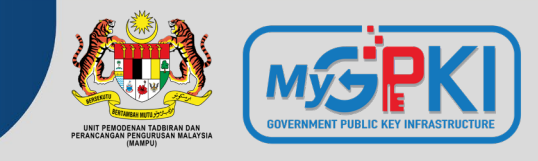

In this lab, you will enhance HTTPS configuration on previously configured web servers.

- Test SSL connection
- Using nmap to scan for SSL Ciphers Setting
- Enable only TLSv1.2 and TLSv1.3
- Enable server preferences
- Enable ciphers with PFS
- Disable any weak ciphers (Not Grade A)

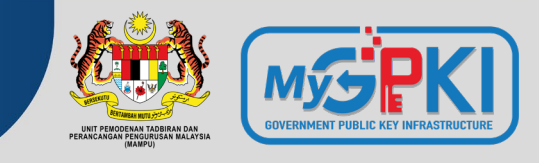

 echo | openssl s\_client -connect <Hostname/IP Address>:<Port Number> | openssl x509 -noout -enddate

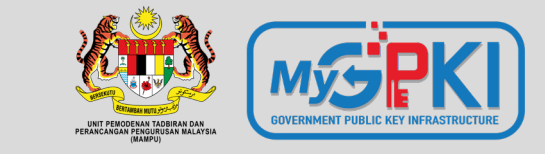

# Pengurusan Pentadbir Pelayan & GPKI Mobile

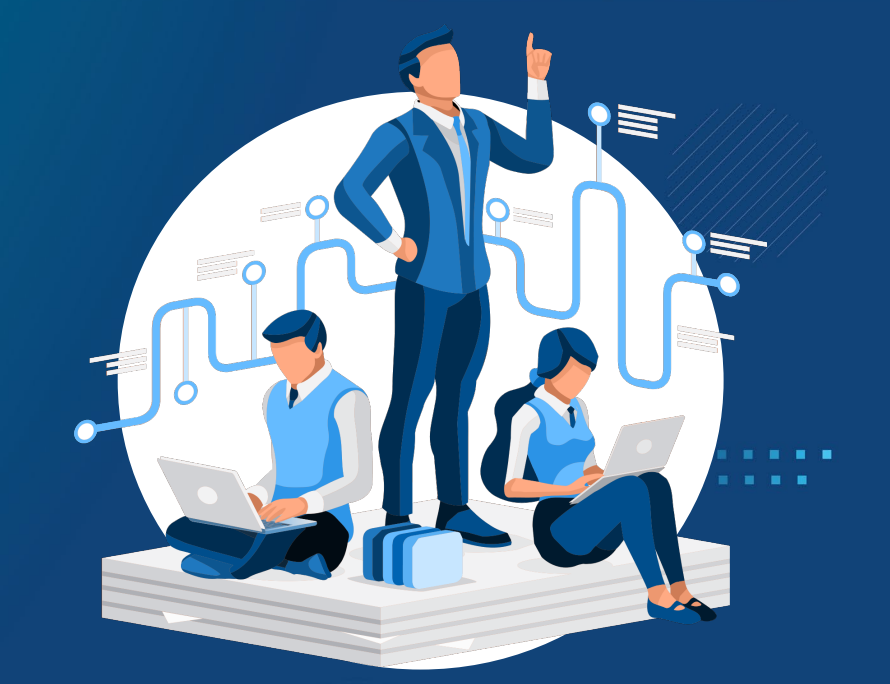

6.1: PENDAFTARAN PENTADBIR PELAYAN DI PORTAL GPKI
6.2: KEMAS KINI PENTADBIR PELAYAN
6.3: GPKI MOBILE UNTUK SSL
6.4: SISTEM GPKI DESK
6.5: SISTEM GPKI 3.0 - PAPARAN SISTEM GPKI eLEARNING

# PERKHIDMATAN MUAT TURUN SOALAN LAZIM A PENGURUSAN SIJIL DIGITAL PELAYAN Image: Pendaftaran Pengguna Sijil Digital Pelayan Image: Permohonan Sijil Digital Pelayan Image: Permohonan Pembatalan Sijil Digital Pelayan Image: Pelayan

- Semak Status Sijil Digital Pelayan
- 📰 Kemas Kini Janji Temu
- Kemas kini penerimaan Sijil Digital Pelayan
- Kemas Kini Tarikh dan Masa Pemasangan Sijil Digital Pelayan
- 📰 Kemas Kini Profil Pegawai
- 🔁 Tukar Kata Laluan
- Reset Kata Laluan
- Panduan Penjanaan CSR
- Panduan Pemasangan Sijil Digital Pelayan
- Semakan Domain

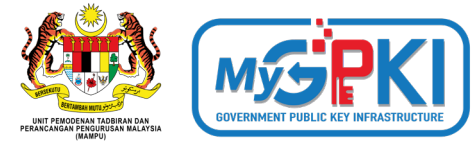

Kesemua 13 menu yang terdapat di bawah Menu "**Pengurusan Sijil Digital Pelayan**" di Portal GPKI 3.0 perlu digunakan oleh pegawai pentabdir pelayan di agensi bagi menguruskan permohonan SSL.

Manual Pengguna Permohonan Sijil Digital Pelayan bagi Sistem GPKI 3.0 boleh dimuat turun daripada pautan berikut:

### Portal GPKI (<u>https://gpki.mampu.gov.my</u>)

> Muat Turun > Dokumen GPKI > Panduan Pengguna> Perkara 6: Manual Pengguna Permohonan Sijil Digital Pelayan (SSL)

# 6.1: PENDAFTARAN PENTADBIR PELAYAN DI PORTAL GPKI

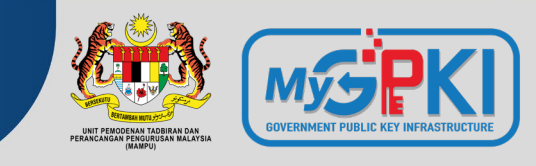

|                                         | ≻ <u>Pe</u><br>≻ <u>Pe</u>             | ndaftaran Pe<br>ntadbir Pela | entadbir Pela<br>yan Sedia Ac | <u>yan</u><br>la (Terlupa                             | Kata Laluar                                                               | GPKI DE SK                                                                      | LOGIN PENTADBIR                                                           |
|-----------------------------------------|----------------------------------------|------------------------------|-------------------------------|-------------------------------------------------------|---------------------------------------------------------------------------|---------------------------------------------------------------------------------|---------------------------------------------------------------------------|
|                                         | UTAMA                                  | MAKLUMAT AM 👻                | Perkhidmatan ~                | MUAT TURUN 👻                                          | SOALAN LAZIM 👻                                                            | MEJA BANTUAN 🗸                                                                  | elearning                                                                 |
| PERKHIDMATAN / PENGURUSAN SIJIL DIGITAL | pelayan / p<br><mark>AL PELAYAN</mark> | endaftaran Pengguna S        | Sijil Digital Pelayan         |                                                       |                                                                           |                                                                                 |                                                                           |
| Nama Pemohon                            |                                        |                              |                               | _                                                     |                                                                           |                                                                                 |                                                                           |
| No. MyKad                               | No. MyKa                               | d                            | 0                             | Nota:<br>Pentadbir F                                  | elayan adalah i                                                           | terdiri daripada                                                                | a 3 iaitu Pegawai                                                         |
| Set Semula Seterusnya                   |                                        |                              |                               | Pemohon (l<br>serta henc<br>Ketiga-tiga<br>masing-mas | PIC), Pegawai T<br>laklah terdiri da<br>pegawai ini aka<br>sing dan mempu | Teknikal dan Pe<br>ripada <b>individ</b> i<br>an hanya mene<br>inyai capaian ko | egawai Pengesah<br>u yang berbeza.<br>erima kata laluan<br>e Portal GPKI. |

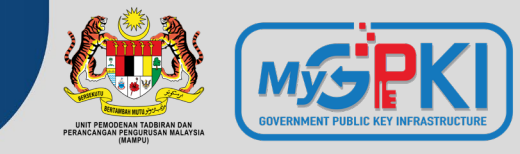

### Pentadbir Pelayan Bertukar atau Berpindah Agensi

|                                         | UTAMA     | MAKLUMAT AM 🗸            | PERKHIDMATAN ~ | MUAT TURUN 👻 | SOALAN LAZIM 👻 | MEJA BANTUAN 👻 | elearning |
|-----------------------------------------|-----------|--------------------------|----------------|--------------|----------------|----------------|-----------|
| PERKHIDMATAN / PENGURUSAN SIJIL DIGITAL | PELAYAN / | (emas Kini Profil Pegawa | ai             |              |                |                |           |
| KEMAS KINI PROFIL PEGAWAI               |           |                          |                |              |                |                |           |
| No. MyKad                               |           |                          | 0              | ]            |                |                |           |
| Kata Laluan                             | •••••     |                          | Ø              |              |                |                |           |

Set Semula Seterusnya

Kemas Kini Profil Pegawai / Senarai Permohonan

### SENARAI PERMOHONAN PENGGUNA

| No. | Nama Pemohon                           | No. MyKad | Nama Domain      | Jenis Sijil<br>Digital<br>Pelayan | Tarikh dan<br>Masa<br>Permohonan | Kementerian /<br>Agensi                      | Nama<br>Pegawai<br>Teknikal      | Nama<br>Pegawai<br>Pengesah | Status                                          | Tindakan |
|-----|----------------------------------------|-----------|------------------|-----------------------------------|----------------------------------|----------------------------------------------|----------------------------------|-----------------------------|-------------------------------------------------|----------|
|     | SHAMSUL LAILI<br>BIN MOHAMED<br>YUSOFF |           | *.mmea.gov.my    | Wildcard                          | 26/09/2022<br>04:07 AM           | AGENSI<br>PENGUATKUASAAN<br>MARITIM MALAYSIA | NOOR<br>ASMAH<br>BINTI<br>HALIMI | AIDA<br>BINTI<br>ZULKIFLI   | Dalam<br>Tindakan<br>Kelulusan<br>oleh<br>Admin | 0        |
|     | SHAMSUL LAILI<br>BIN MOHAMED<br>YUSOFF |           | www.amsas.gov.my | Single<br>Domain<br>(EV)          | 30/09/2021<br>11:14 PM           | AGENSI<br>PENGUATKUASAAN<br>MARITIM MALAYSIA | NOOR<br>ASMAH<br>BINTI<br>HALIMI | AIDA<br>BINTI<br>ZULKIFLI   | Diterima<br>oleh<br>Pengguna                    | 0        |

# **6.2 KEMAS KINI PENTADBIR PELAYAN**

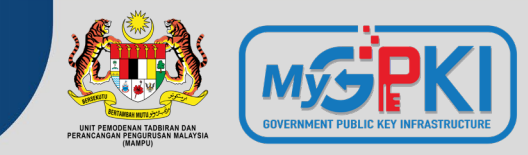

| Maklumat Pemohon          |                                  | ▼                                                 |
|---------------------------|----------------------------------|---------------------------------------------------|
| Nama                      | SHAMSUL LAILI BIN MOHAMED YUSOFF |                                                   |
| No. MyKad                 |                                  | 0                                                 |
| E-mel                     |                                  |                                                   |
| No. Telefon Pejabat       |                                  |                                                   |
| No. Telefon Bimbit        |                                  |                                                   |
| Jawatan                   | PENOLONG PEGAWAI TEKNOLOGI MAKI  | Aaklumat Sijil Digital Maklumat Pegawai Terdahulu |
| Kementerian / Agensi      | AGENSI PENGUATKUASAAN MARITIM M  |                                                   |
|                           |                                  | Maklumat Pemohon                                  |
| Maklumat Pegawai Teknikal |                                  | Maklumat Pegawai Teknikal                         |
| Nama                      | NOOR ASMAH BINTI HALIMI          | Nama MOHD HAZRI BIN MOHD TAJUDDIN                 |
| No. MyKad                 |                                  | No. MyKad                                         |
| E-mel                     |                                  | E-mel                                             |
| No. Telefon Pejabat       |                                  | No. Telefon Bimbit                                |
| No. Telefon Bimbit        |                                  | Jawatan PENOLONG PENGARAH KANAN                   |
| Jawatan                   | PEGAWAI TEKNOLOGI MAKLUMAT       | Kementerian / Agensi KEMENTERIAN DALAM NEGERI     |
| Kementerian / Agensi      | AGENSI PENGUATKUASAAN MARITIM M  | Maklumat Pegawai Pengesah                         |

# **SEMAK STATUS PERMOHONAN SIJIL**

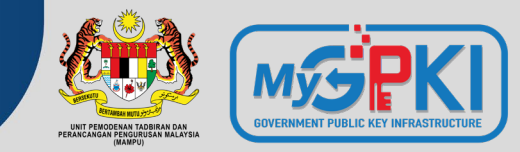

### PERKHIDMATAN / PENGURUSAN SIJIL DIGITAL PELAYAN / Semak Status Sijil Digital Pelayan SEMAKAN STATUS SIJIL DIGITAL PELAYAN Semakan Status Sijil Digital Pelayan / Maklumat Terperinci 0 No. MyKad MAKLUMAT TERPERINCI STATUS SIJIL DIGITAL PELAYAN 0 ..... Kata Laluan Kelulusan Sijil Digital Pelayan Proses Sijil Digital Pelayan Kemas Kini Penerimaan CA Kemas Kini Penerimaan Permohonan Sijil Digital Seterusnya SHAM SUL LAILI BIN MOHAMED YUSOFF SABRIYAH BINTI MOHD AKHIR @ MOHD AZUAN BIN MOHD ABD KADIR Pos Digicert Pengguna 30/09/2021 11:14 PM KHAIRUDDIN 01/10/2021 05:32 PM 07/10/2021 05:07 PM SHAMSUL LAILI BIN MOHAMED YUSOFF 01/10/2021 09:08 AM 07/10/2021 05:10 PM Maklumat Sijil Digital Maklumat Arkib Permohonan -Maklumat Permohonan Jenis Permohonan Baharu Jenis Sijil Digital Pelayan Single Domain (EV) Subdomain ini digunakan bagi Laman web pusat latihan APMM dan knowledge management APMM. Justifikasi Permohonan -Maklumat Pemohon SHAMSUL LAILI BIN MOHAMED YUSOFF Nama No. MyKad E-mel No. Telefon Pejabat No. Telefon Bimbit PENOLONG PEGAWAI TEKNOLOGI MAKLUMAT KANAN Jawatan

# **SEMAK STATUS PERMOHONAN SIJIL**

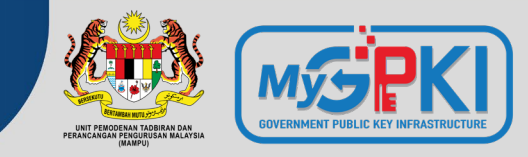

### MAKLUMAT TERPERINCI STATUS SIJIL DIGITAL PELAYAN

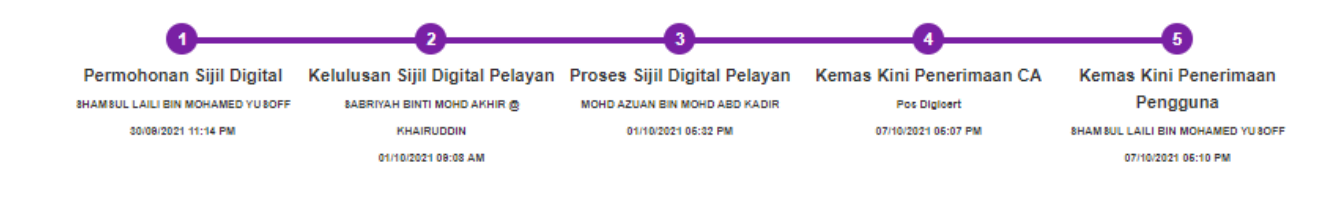

Maklumat Sijil Digital Makluma

Maklumat Arkib Permohonan

### **Rekod Status Permohonan**

| No. | Tarikh dan Masa Permohonan | Pegawai Bertanggungjawab | Status       | Catatan                                                                                                    |
|-----|----------------------------|--------------------------|--------------|----------------------------------------------------------------------------------------------------|
| 1   | 07/10/2021 05:07 PM        | 890208045011             | CA Terima    |                                                                                                    |
| 2   | 01/10/2021 05:32 PM        | 890208045011             | Proses       |                                                                                                    |
| 3   | 01/10/2021 09:08 AM        | 700416075426             | Diluluskan   | New - Diluluskan                                                                                                    |
| 4   | 30/09/2021 11:22 PM        | 800906045252             | Menunggu     | Kemas kini Profil Pegawai                                                                                                    |
| 5   | 30/09/2021 10:54 PM        | 800906045252             | KIV          | agensi perlu mengemaskini dan<br>memilih klasifikasi dan penilaian risiko<br>yang selaras dengan laporan<br>penilaian risiko yang telah<br>dimuktamadkan. |
| 6   | 12/10/2021 05:31 PM        |                          | Telah Terima | Kemas kini Temu Pemasangan                                                                                                    |
| 7   | 28/09/2021 02:15 PM        |                          | Menunggu     |                                                                                                    |
| 8   | 30/09/2021 11:14 PM        |                          | Menunggu     |                                                                                                    |
| 9   | 07/10/2021 10:56 PM        |                          | Telah Terima |                                                                                                    |

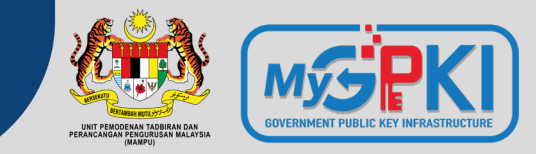

PERKHIDMATAN / PENGURUSAN SIJIL DIGITAL PELAYAN / Kemas Kini Janji Temu

| o. MyKad  | No. MyKad                                  | 0                                          |  |
|-----------|--------------------------------------------|--------------------------------------------|--|
| ta Laluan |                                            | 0                                          |  |
|           | ingan tarikn dan wasa janj                 | r Temu dengan CA                           |  |
| Cac       | dangan Janji Temu 1                        | 12/01/2022 03:00 PM                        |  |
| Cac       | dangan Janji Temu 1<br>dangan Janji Temu 2 | 12/01/2022 03:00 PM<br>12/01/2022 04:30 PM |  |

# **KEMAS KINI PENERIMAAN SIJIL**

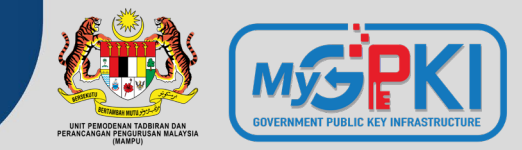

| PERKHIDMATAN / PENGUF    | RUSAN SIJIL DIGITAL PELAYAN / Kemas Kini Status Penerimaa | n Sijil Digital Pelayan  |  |
|--------------------------|-----------------------------------------------------------|--------------------------|--|
| KEMAS KINI STATUS P      | ENERIMAAN SIJIL DIGITAL PELAYAN                           |                          |  |
| No. MyKad<br>Nama Domain | direktori.mampu.gov.my                                    | 0                        |  |
| Set Semula Seterus       | snya                                                      |                          |  |
|                          | CA                                                        | Telekom Applied Business |  |
|                          | Tarikh dan Masa Penghantaran CA                           | 24/08/2022 03:48 PM      |  |
|                          | Tarikh dan Masa Mula Sijil                                | 24/08/2022 03:31 PM      |  |
|                          | Tarikh dan Masa Akhir Sijil                               | 25/09/2023 03:31 PM      |  |
|                          | Tarikh dan Masa Penerimaan Sijil                          |                          |  |
|                          |                                                           |                          |  |
|                          | Batal Hantar                                              |                          |  |

# **KEMAS KINI PEMASANGAN SIJIL**

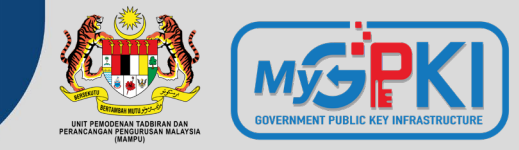

PERKHIDMATAN / PENGURUSAN SIJIL DIGITAL PELAYAN / Kemas Kini Tarikh dan Masa Pemasangan

### KEMAS KINI TARIKH DAN MASA PEMASANGAN

| No. MyKad                             | N   | lo. MyKad                    |             | 0  |                    |                                   |                                  |                                  |                                                                            |                              |          |
|---------------------------------------|-----|------------------------------|-------------|----|--------------------|-----------------------------------|----------------------------------|----------------------------------|----------------------------------------------------------------------------|------------------------------|----------|
| Kata Laluan                           |     |                              |             | 0  |                    |                                   |                                  |                                  |                                                                            |                              |          |
| Set Semula Seterusnya                 | No. | Nama Pemohon                 | No. MyKad   |    | Nama Domain        | Jenis Sijil<br>Digital<br>Pelayan | Tarikh dan<br>Masa<br>Permohonan | Tarikh dan<br>Masa<br>Penerimaan | Kementerian /<br>Agensi                                                    | Status                       | Tindakan |
|                                       | 1   | MUHAMMAD ASRI BIN A<br>BAKAR | 82112702519 | 91 | speks.mampu.gov.my | Multi Domain                      | 26/10/2021<br>02:37 PM           | 28/10/2021<br>12:00 AM           | UNIT<br>PEMODENAN<br>TADBIRAN DAN<br>PERANCANGAN<br>PENGURUSAN<br>MALAYSIA | Diterima<br>oleh<br>Pengguna | 0        |
| Tarikh dan Masa Pemasangan<br>Catatan |     | Tarikh dan Masa Pem          | asangan     |    |                    |                                   |                                  |                                  | //                                                                         |                              |          |
| Batal Hantar                          |     |                              |             |    |                    |                                   |                                  |                                  |                                                                            |                              |          |

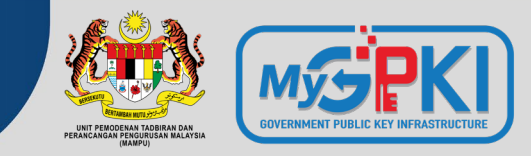

| PERKHIDMATAN / PENGURUSAN SIJIL DIGITAL | PELAYAN / Tukar Kata Laluan Pengguna Sijil Digital Pelayan |
|-----------------------------------------|------------------------------------------------------------|
| TUKAR KATA LALUAN PENGGUNA SIJIL        | DIGITAL PELAYAN                                            |
|                                         |                                                            |
| Nama Pemohon                            |                                                            |
| No. MyKad                               | 0                                                          |
| Kata Laluan Lama                        | •                                                          |
| Kata Laluan Baharu                      | <b>©</b>                                                   |
|                                         |                                                            |
| Set Semula Hantar                       |                                                            |
|                                         |                                                            |

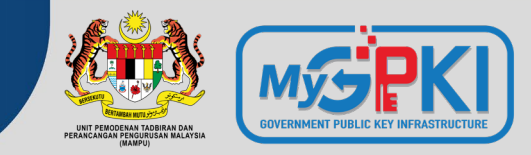

| PERKHIDMATAN / PENGURUSAN SIJIL DIGITA | L PELAYAN / Reset Kata Laluan Pengguna Sijil Digital Pelayan |
|----------------------------------------|--------------------------------------------------------------|
| RESET KATA LALUAN PENGGUNA SIJII       | DIGITAL PELAYAN                                              |
|                                        |                                                              |
| Nama Pemohon                           |                                                              |
| No. MyKad                              | 0                                                            |
| E-mel                                  |                                                              |
|                                        |                                                              |
| Set Semula Hantar                      |                                                              |

# 6.3: GPKI MOBILE UNTUK SSL

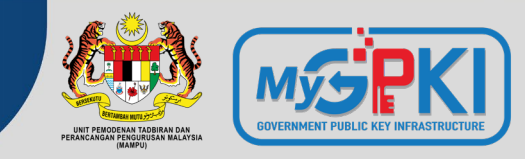

Muat turun aplikasi GPKI Mobile dari Apple App Store atau Google Play Store

| SELAMAT DATANG                                                         |
|------------------------------------------------------------------------|
| Sila masukkan maklumat berikut untuk<br>meneruskan proses pendaftaran. |
| No. MyKad                                                              |
| No. Telefon                                                            |
| TERUSKAN                                                               |
|                                                                        |

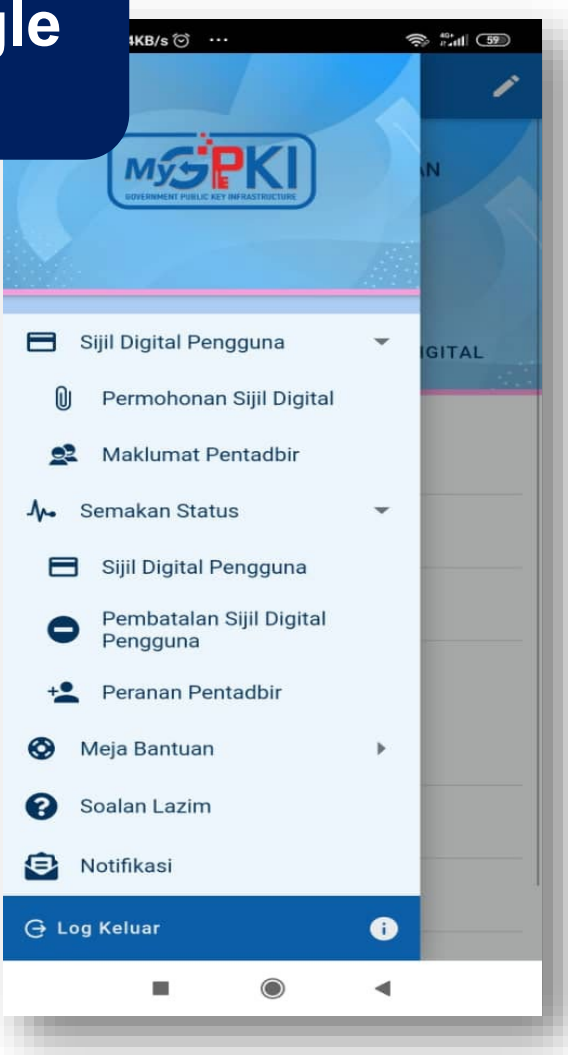

| ■ CELCOM Stay Saf 🗢 7:52 AM 🖉 70%                                                  | <u> </u> |
|------------------------------------------------------------------------------------|----------|
| 😑 Login Pengguna                                                                   |          |
| Visit       Nik zarina binti nik mat         74******000       Sijil Digital Token |          |
| One Time Password (OTP)                                                            |          |
| Mohon OTP                                                                          |          |
|                                                                                    |          |
|                                                                                    |          |

# 6.4: SISTEM GPKI DESK

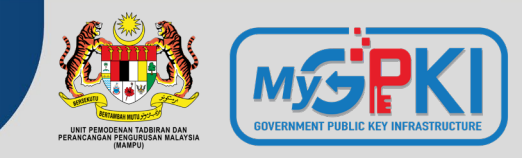

# https://gpkidesk.mampu.gov.my

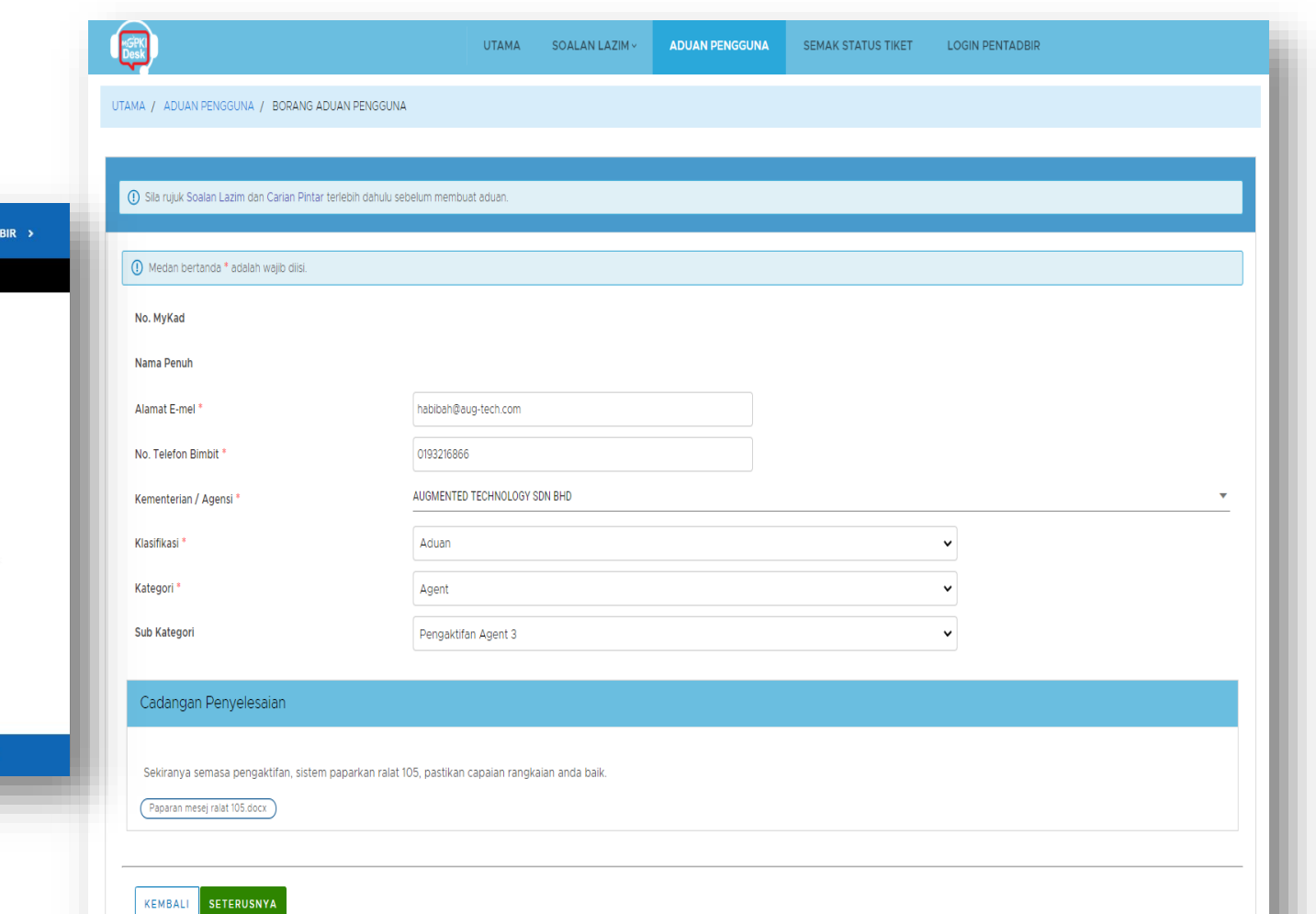

© 2020 MAMPU, Semua Hakcipta Terpelihara Dasar Privasi | Dasar Keselamatar

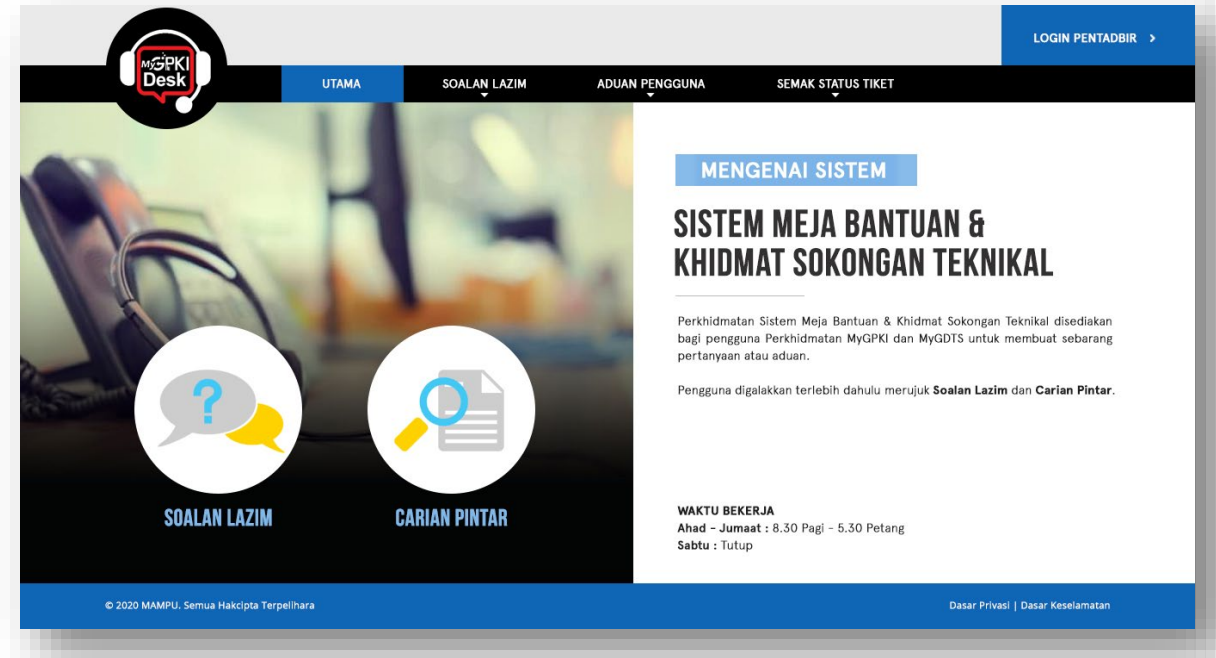

# 6.5: SISTEM GPKI eLEARNING

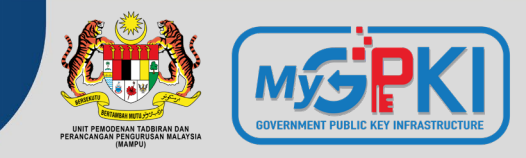

# https://gpkielearning.mampu.gov.my

LOG MASUK PENGGUNA

Sila masukkan ID Pengguna dan tekan butang "Teruskan"

TERUSKAN

LOG MASUK PENTADBIR

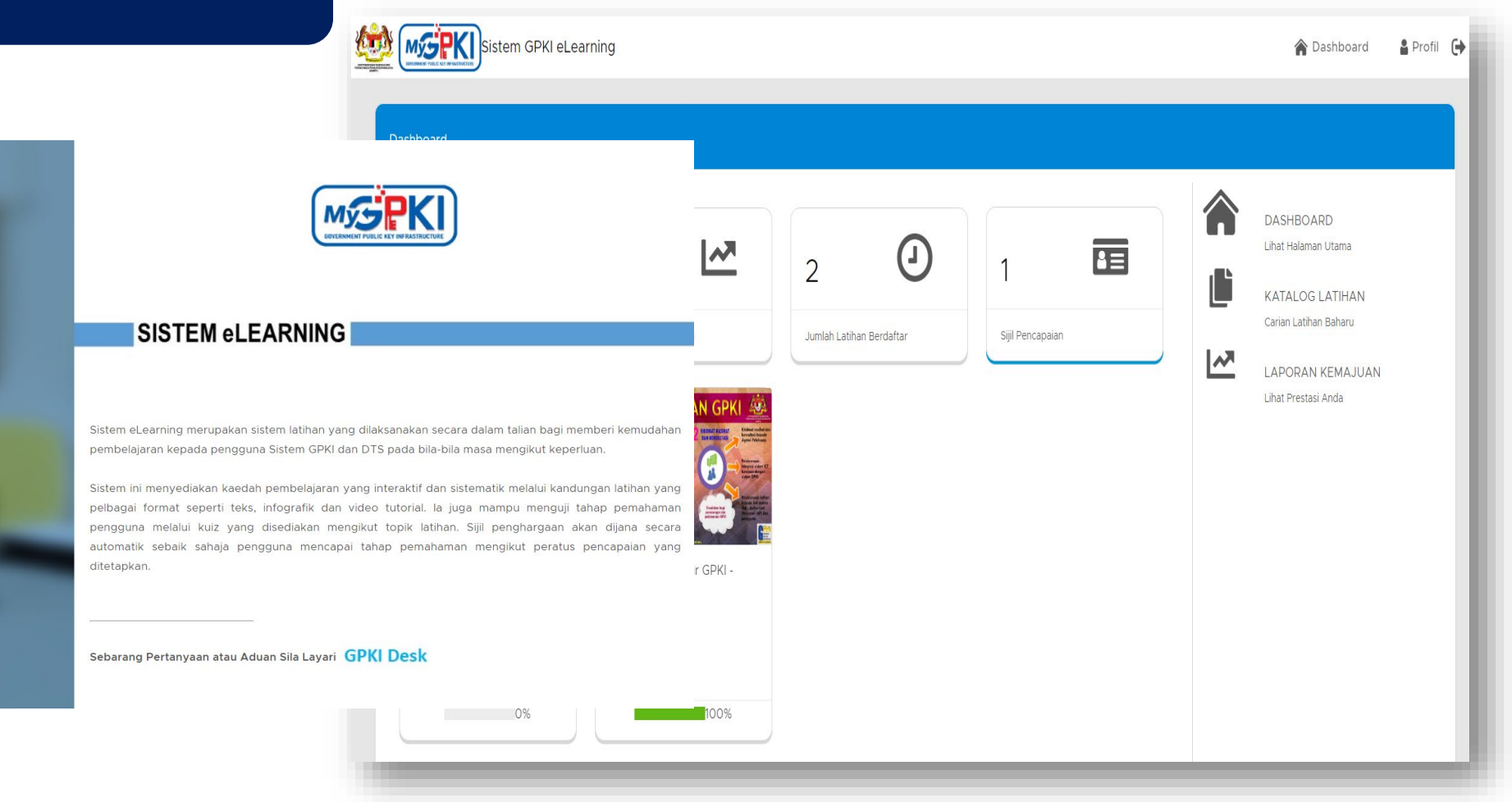

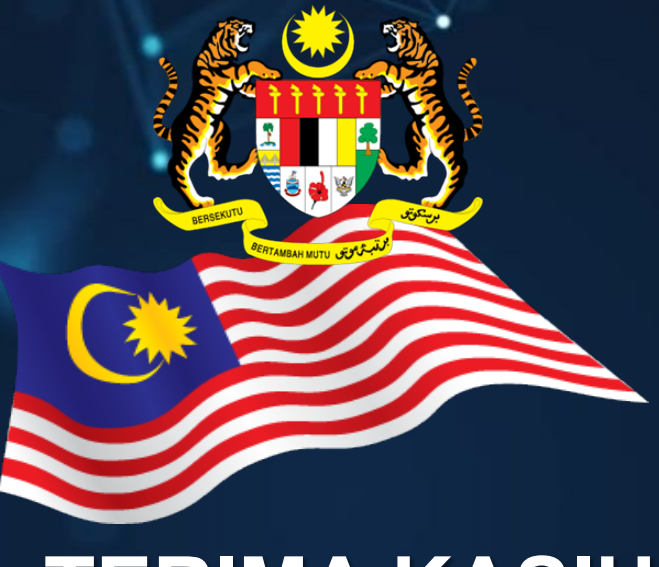

# **TERIMA KASIH**

Maklumat yang dipaparkan dalam slaid ini adalah hak milik Unit Pemodenan Tadbiran dan Perancangan Pengurusan Malaysia (MAMPU) Jabatan Perdana Menteri Sebarang salinan hendaklah mendapat persetujuan dan kelulusan MAMPU